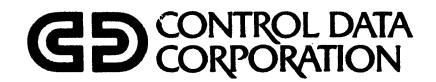

# CONTROL DATA® CYBER 70 SERIES MODELS 72/73/74/76 6000 SERIES COMPUTER SYSTEMS 7600 COMPUTER SYSTEM CYBER 170 SERIES COMPUTER SYSTEM

## NOS 1, NOS/BE 1, SCOPE 2 APPLICATION INSTALLATION HANDBOOK

## **REVISION RECORD**

| REVISION        | DESCRIPTION                                                                                                   |
|-----------------|----------------------------------------------------------------------------------------------------|
| Α               | Initial printing                                                                                              |
| (6-15-75)       |                                                                                                    |
| В               | Addition of NOS 1.0 Operating System (Part IV) and APEX-III Parametrics Option to KRONOS 2.1, SCOPE 2.1       |
| (6-23-75)       | and 3.4.                                                                                                    |
| С               | Addition of NOS/BE Operating System (Part V) and Graphics Product Family applications.                        |
| (3-31-76)       | Other minor changes made.                                                                                     |
| Ď               | Addition of TOTAL/ATHENA application product in Parts II, IV, and V; 274/IGS in Parts II and V; APL in        |
| (7-13-76)       | Part IV; extensive changes to GPSS V/6000 in Parts I, II, IV and V; and elimination of all ".0" version       |
|                 | designations in text because of constant upgrading which resulted in excessive manual revision.               |
| Е               | Addition of UNIPLOT application product in Parts IV and V; and changes to APL in Part IV. Other minor         |
| (12-28-76)      | changes made. Corresponds to PSR level 439.                                                                   |
| F               | Changes made to TOTAL in Part IV to reflect new features of Version 1.5 of TOTAL and TOTAL Extended.          |
| (1-31-77)       | Corresponds to PSR level 439.                                                                                 |
| G               | Changes made to TOTAL/ATHENA in Parts II, IV, and V. Other minor corrections made. Addition of List of        |
| (8-15-77)       | Effective Pages (pages iii and iv). Corresponds to PSR levels 452 (NOS 1), and 454 (SCOPE 3.4 and NOS/BE 1).  |
| Н               | Heavy revision made to APEX-III in Parts III, IV, and V. All computer printouts removed from Parts III and IV |
| (11-21-77)      | which reduces the size of the handbook by 91 pages. Corresponds to PSR levels 258 (SCOPE 2), 460 (NOS 1),     |
|                 | and 461 (NOS/BE 1).                                                                                           |
| J               | Addition of APEX-III Usage Package 1 and Usage Accounting Utility application products in Parts IV and V.     |
| (12-30-77)      | The Usage Accounting Utility replaces the SURPASS 1 application product in Part IV. Also deleted are the      |
|                 | PSR modification paragraphs under LCGT/IGS 2 in Parts IV and V. Other minor changes made. Corresponds         |
|                 | to PSR levels 460 (NOS) and 461 (NOS/BE).                                                                     |
| К               | Complete revision of the 777/IGS application product in Part V to correspond to Version 2.2 of 777/IGS.       |
| (1-20-78)       | Corresponds to PSR level 461.                                                                                 |
| L               | APL 2 in Part IV completely revised and expanded with the release of APL Version 2.1.012 under NOS 1.2 PSR    |
| (2-27-78)       | level 460. Minor changes made to APT IV 2 in Parts IV and V.                                                  |
| M               | Handbook completely revised and reorganized. Number of Parts (operating systems) reduced from five to three   |
| (6-12-78)       | with the deletion of KRONOS 2.1 (Part I) and SCOPE 3.4 (Part II). NOS 1 (formerly PART IV) moved to Part I    |
|                 | and NOS/BE 1 (formerly Part V) moved to Part II. SCOPE 2 remains Part III. Application products GODAS,        |
|                 | Math Science Library, 241/IGS, and 274/IGS deleted from this handbook. New products include IMSL 6,           |
|                 | TIGS 1, and XEDIT 3. Handbook completely retyped in double-column format with numerous changes and            |
|                 | corrections made throughout. Corresponds to PSR level 472. This revision obsoletes all previous editions.     |
| N               | Addition of TOTAL Universal 2 and TOTAL Universal Extended 2 in Part I. Changes made to APL 2, GPSS           |
| (9-11-78)       | V/6000 1.2, and XEDIT 3 in Part I; GPSS V/6000 1.2 in Part II; and APEX-III in Part III. Other minor changes  |
|                 | made. Corresponds to PSR levels 477 (NOS 1) and 278 (SCOPE 2).                                                |
| Р               | Addition of TOTAL Universal 2 in Part II. Minor change in Usage Accounting Utility release tape name in       |
| (10-30-78)      | Part II. Corresponds to PSR level 481 (NOS/BE 1).                                                             |
| Publication No. |                                                                                                    |
| 76071100        |                                                                                                    |

#### REVISION LETTERS I, O, Q AND X ARE NOT USED

© 1975, 1976, 1977, 1978, 1979 by Control Data Corporation Printed in the United States of America Address comments concerning this manual to:

CONTROL DATA CORPORATION Publications and Graphics Division Data Services Publications P.O. Box 0 HQC02C Minneapolis, MN. 55440

or use Comment Sheet in the back of this manual.

| <b>REVISION RECORD (CONT'D)</b>                  |                                                                                                    |  |  |  |  |
|--------------------------------------------------|----------------------------------------------------------------------------------------------------|--|--|--|--|
| REVISION                                         | DESCRIPTION                                                                                                    |  |  |  |  |
| R<br>(1-18-79)                                   | Changes to Part I, NOS 1 to reflect new products: TIGS 1 Products, PDS/MaGen, SIMSCRIPT II.5, and INTELOT Products, Changes to TOTAL/ATHENA and XEDIT 3, Corresponds to PSR level 485 (NOS). |  |  |  |  |
| <u> </u>                                         | Changes to Part II, NOS/BE 1: TIGS 1 section completely revised including new Sanders Graphic 7 Post                                                                                         |  |  |  |  |
| (2-16-79)                                        | Processor Option, and changes to TOTAL/ATHENA section. Corresponds to PSR level 488 (NOS/BE).                                                                                                |  |  |  |  |
|                                                  |                                                                                                    |  |  |  |  |
|                                                  |                                                                                                    |  |  |  |  |
|                                                  |                                                                                                    |  |  |  |  |
|                                                  |                                                                                                    |  |  |  |  |
|                                                  |                                                                                                    |  |  |  |  |
|                                                  |                                                                                                    |  |  |  |  |
|                                                  |                                                                                                    |  |  |  |  |
|                                                  |                                                                                                    |  |  |  |  |
|                                                  |                                                                                                    |  |  |  |  |
|                                                  |                                                                                                    |  |  |  |  |
|                                                  |                                                                                                    |  |  |  |  |
|                                                  |                                                                                                    |  |  |  |  |
|                                                  |                                                                                                    |  |  |  |  |
|                                                  | · · · · · · · · · · · · · · · · · · ·                                                                                                    |  |  |  |  |
|                                                  |                                                                                                    |  |  |  |  |
|                                                  |                                                                                                    |  |  |  |  |
|                                                  |                                                                                                    |  |  |  |  |
|                                                  |                                                                                                    |  |  |  |  |
|                                                  |                                                                                                    |  |  |  |  |
|                                                  |                                                                                                    |  |  |  |  |
|                                                  |                                                                                                    |  |  |  |  |
|                                                  |                                                                                                    |  |  |  |  |
|                                                  |                                                                                                    |  |  |  |  |
| adala MMA wa manazi Azaranta mwakati akazi ikuwa |                                                                                                    |  |  |  |  |
|                                                  |                                                                                                    |  |  |  |  |
|                                                  |                                                                                                    |  |  |  |  |
|                                                  |                                                                                                    |  |  |  |  |
|                                                  |                                                                                                    |  |  |  |  |
|                                                  |                                                                                                    |  |  |  |  |
|                                                  |                                                                                                    |  |  |  |  |
| Publication No.                                  |                                                                                                    |  |  |  |  |

ALC: N

| New features  | , as well as  | changes, del   | etions, and ad | dditions to | information in | this manual, a | are indicated by | bars in the  | margins or b | y a dot |
|---------------|---------------|----------------|----------------|-------------|----------------|----------------|------------------|--------------|--------------|---------|
| near the page | e number if f | he entire page | is affected.   | A bar by    | the page numbe | r indicates pa | agination rather | than content | has changed  | J.      |

| PAGE                               | REV         | PAGE                                   | REV    | PAGE                       | REV    | PAGE | REV | PAGE | REV |
|------------------------------------|-------------|----------------------------------------|--------|----------------------------|--------|------|-----|------|-----|
| Front Cover<br>Title Page and      | -           | I-14-1 through<br>I-14-4               | м      | III-2-1 through<br>III-2-4 | N      |      |     |      |     |
| ii<br>ii-a/ii-b<br>iii/iv          | -<br>-<br>S | I-15-1<br>I-16-1                       | R<br>R | III-2-5<br>III-3-1 through | м      |      |     |      |     |
| v/vi<br>vii and viii               | M<br>R      | Tab - NOS/<br>BE 1                     |        | III-3-3<br>III-4-1 and     | м      |      |     |      |     |
| ix through xi<br>Tab - NOS 1       | S           | П-1-1                                  | s      | III-4-2<br>III-5-1 and     | М      |      |     |      |     |
| I-1-1 and<br>I-1-2                 | B           | II-2-1 through<br>II-2-4<br>II-2-5 and | м      | III-5-2<br>Index-1         | M<br>M |      |     |      |     |
| I-2-1 through<br>I-2-4             | м           | $\Pi - 2 - 6$<br>$\Pi - 2 - 6$         | Ν      | Index-2                    | N      |      |     |      |     |
| I-2-5 and<br>I-2-6                 | N           | II-3-4                                 | м      | Index-3<br>Comment         | S      |      |     |      |     |
| I-3-1<br>I-3-2                     | N<br>M      | II-4-1 through<br>II-4-3               | N      | Sheet/Mailer<br>Back Cover | -      |      |     |      |     |
| I-3-3<br>I-3-4                     | N<br>M      | II-5-1<br>II-5-2                       | M<br>N |                            |        |      |     |      |     |
| I-3-5 and<br>I-3-6<br>I-3-7        | N<br>M      | II-6 <b>-1</b> through<br>II-6-4       | м      |                            |        |      |     |      |     |
| I <b>-4-1</b> through<br>I-4-3     | м           | II-7-1 and<br>II-7-2                   | м      |                            |        |      |     |      |     |
| I-5-1<br>I-5-2                     | M<br>N      | II-8-1 through<br>II-8-6               | м      |                            |        |      |     |      |     |
| I-5-3<br>I-6-1                     | M<br>N      | II-9-1 and<br>II-9-2                   | м      |                            |        |      |     |      |     |
| I-6-2<br>I-7-1 through             | м           | II-10-1 through<br>II-10-12            | s      |                            |        |      |     |      |     |
| I-7-4<br>I-8-1                     | M<br>N      | II-11-1 through<br>II-11-3             | Р      |                            |        |      |     |      |     |
| I-8-2                              | м           | II–12–1 and<br>II–12–2                 | s      |                            |        |      |     |      |     |
| I-9-2                              | R           | II-13-1 through<br>II-13-5             | м      |                            |        |      |     |      |     |
| I-10-1 through<br>I-10-8           | R           | II-14-1<br>II-14-2 through             | Р      |                            |        |      |     |      |     |
| I-11-1<br>I-11-2<br>I-11-3 through | N<br>M      | II-14-4                                | м      |                            |        |      |     |      |     |
| I-11-6                             | Ν           | SCOPE 2                                |        |                            |        |      |     |      |     |
| 1–12–1 and<br>I–12–2               | R           | 111-1-1                                | м      |                            |        |      |     |      |     |
| I–13–1 through<br>I–13–8           | R           |                                        |        |                            |        |      |     |      |     |

This manual provides information pertaining to the installation of Control Data applications software under the following operating systems:

| • | NOS | 1 | (Part I) |
|---|-----|---|----------|
|   |     |   |          |

- NOS/BE 1 (Part II)
- SCOPE 2 (Part III)

As a result, this handbook is divided into parts according to operating system. Since each system relates to unique installation and modification procedures, each part in the handbook contains its own introductory material.

## PART I (NOS 1)

| 1.   | INTRODUCTION                            | I-1-1          |
|------|-----------------------------------------|----------------|
| Inst | tallation and Modification              | I-1-1          |
| Rel  | ease Tapes                              | I-1-1          |
|      | Related Documentation                   | I-1-1          |
| 2.   | APEX-III PRODUCT OPTIONS                | I-2-1          |
| AP   | EX-III Out-Of-Core System 1             | I-2-1          |
|      | Release Descriptions                    | I-2-1          |
|      | Installation Parameters                 | I-2-1          |
|      | Installation Procedures                 | I-2-1          |
| AP   | EX-III Mixed Integer Programming        |                |
| O    | otion (MIP)                             | I-2-2          |
|      | Release Descriptions                    | I-2-2          |
|      | Installation Parameters                 | I-2-3          |
|      | Installation Procedure                  | I-2-3          |
| AP   | EX-III Matrix Reduction Option (REDUCE) | I-2-3          |
|      | Release Descriptions                    | I-2-3          |
|      | Installation Parameters                 | I-2-3          |
|      | Installation Procedure                  | I-2-3          |
| ΑP   | EX-III Parametrics Option               | I-2-4          |
| 111  | Release Descriptions                    | I-2-4          |
|      | Installation Parameters                 | I-2-4          |
|      | Installation Procedure                  | I-2-4          |
| ۵D   | FX-III Usage Package 1                  | I-2-5          |
| AI.  | Rolesse Descriptions                    | I-2-5          |
|      | Installation Deremotors                 | I-2-5          |
|      | Installation Procedure                  | I-2-5          |
| 3.   | APL 2                                   | <b>I-</b> 3-1  |
| Rel  | ease Description                        | <b>I-</b> 3-1  |
|      | Notes and Cautions                      | I-3-1          |
| Inst | tallation Procedure                     | I-3-1          |
| Rel  | ease Tape Format                        | I-3-6          |
| 4.   | APT IV 2                                | <b>I-</b> 4-1  |
| ~    |                                         | т 4 1          |
| Ger  | ieral Description                       | I-4-1<br>I 4 1 |
| Rel  | ease Materials                          | I-4-1<br>I 4 1 |
| Inst | tallation Requirements                  | I-4-1<br>I 4 1 |
| -    | Installation Options                    | I-4-1<br>I 4 0 |
| Inst | tallation Procedures                    | 1-4-2<br>I 4 9 |
| Inst | tallation Options                       | I-4-2          |
| Loa  | ad Complex Execution                    | I-4-2          |
| Ver  | rification                              | 1-4-3          |
| 5.   | GPSS V/6000 1.2                         | I-5-1          |
| Rel  | ease Description                        | I-5-1          |
|      | Hardware Requirements                   | I-5-1          |
| Rel  | ease Materials                          | I-5-1          |
| Inst | allation Procedures                     | I-5-1          |

| Installation Parameters              | <b>I-</b> 5 <b>-</b> 2  |
|--------------------------------------|-------------------------|
| Configuration Run                    | I-5-2                   |
| PSR Modification Run                 | I-5-2                   |
| Notes and Cautions                   | I-5-3                   |
| 6. IMSL 6                            | I-6-1                   |
| Release Description                  | те 1                    |
| Hardware Bequirements                | I=0=1<br>I_6_1          |
| Notes and Cautions                   | I=0=1                   |
| Release Materials                    | I-6-1                   |
| Installation Procedures              | I-6-1                   |
| 7. LCGT/IGS 2                        | I-7-1                   |
|                                      |                         |
| Release Description                  | I-7-1                   |
| Hardware Configuration               | I-7-1                   |
| Notes and Cautions                   | I-7-1                   |
| Release Materials                    | I-7-1                   |
| Installation Procedures              | I-7-1                   |
| Terminal Operating Procedure         | 1-7-2                   |
| Terminal Operating Procedures        | 1-7-Z                   |
| 8. PERT/TIME 2                       | <b>I-</b> 8 <b>-</b> 1  |
| Release Description                  | <b>I-</b> 8-1           |
| Hardware Requirements                | I-8-1                   |
| Release Materials                    | I-8-1                   |
| Limitations                          | I-8-1                   |
| Installation Procedures              | <b>I-</b> 8-1           |
| 9. SIMSCRIPT II.5 VERSION 4.2        | <b>I-</b> 9-1           |
| Release Description                  | I-9-1                   |
| Hardware Requirements                | I <b>-</b> 9 <b>-</b> 1 |
| Deficiencies                         | I-9-1                   |
| Release Materials                    | I-9-1                   |
| Installation Procedures              | I-9-1                   |
| Notes and Options                    | I-9-1                   |
| Permanent Files                      | I-9-1                   |
| Installation Verification            | I-9 <b>-</b> 2          |
| 10. TIGS 1 PRODUCT OPTIONS           | I-10-1                  |
| TIGS 1 Overview                      | I-10-1                  |
| Release Description                  | I-10-1                  |
| Hardware Configuration               | I-10-1                  |
| Release Materials                    | I-10-1                  |
| TIGS Preprocessor                    | I-10-1                  |
| Tektronix 401X Post Processor Option | I-10-1                  |
| Release Materials                    | I-10-1                  |
| Notes and Cautions                   | 1-10-1                  |
| Installation Procedure               | 1-10-2<br>1-10-2        |
| Verification Procedure               | 1-10-2<br>1_10-9        |
| Terminal Operating Procedures        | I-10-7                  |
| 1 0 0                                | 1                       |

| Tektronix 4006 Terminal                        | I-10-7           | Release Description                     | I-13-5                    |
|------------------------------------------------|------------------|-----------------------------------------|---------------------------|
| Tektronix 4010/4014 Terminals with             |                  | Hardware Configuration                  | I-13-5                    |
| Synchronous Interface                          | I-10-7           | Release Materials                       | I <b>-1</b> 3 <b>-</b> 5  |
| Tektronix 4010/4014 Terminals without          |                  | Installation Procedure                  | I <b>-1</b> 3-5           |
| Synchronous Interface                          | I-10-8           | Installation Verification               | I-13-6                    |
|                                                |                  | Houston Instrument BTC-7 Post Processor |                           |
| 11. TOTAL                                      | I-11-1           | Option                                  | I-13-6                    |
|                                                |                  | Release Description                     | I-13-6                    |
| TOTAL Universal 1                              | 1-11-1           | Hardware Configuration                  | 1-13-6                    |
| Release Description                            | 1-11-1           | Release Materials                       | 1-13-6                    |
| Installation Procedures                        |                  | Installation Procedure                  | 1-13-6                    |
| Installation Parameters                        |                  | Installation verification               | 1-13-6                    |
| Installation Job                               | I-11-1<br>I 11 0 | Palazza Degenintian                     | 1-13-7                    |
| TOTAL Universal Extended 1                     | 1-11-2<br>1 11 9 | Release Description                     | 1-10-7<br>T 19 7          |
| Release Description                            | I-11-2<br>I-11-2 | Release Materials                       | 1-13-7                    |
| TOTAL Universel 2                              | I-11-2<br>I-11-3 | Installation Procedure                  | 1-13-7<br>1- <b>1</b> 3-7 |
| Polosso Description                            | I-11-3<br>I-11-3 | Installation Verification               | I-10-7<br>I-19-7          |
| Release Materials                              | I-11-3<br>I-11-3 | installation vermeation                 | 1-10-1                    |
| Installation Procedures                        | I=11=3           | 14. Usage Accounting Utility            | 1-14-1                    |
| Installation Degeneters                        | I II 0<br>I-11-3 | 11. Obage necounting ounity             | 1 11 1                    |
| Installation Job                               | I 11 0<br>I-11-4 | Belease Description                     | I-14-1                    |
| Files Created                                  | I-11-4           | Hardware Requirements                   | I-14-1                    |
| TOTAL Universal Extended 2                     | I-11-4           | Corrections                             | I-14-1                    |
| Belease Description                            | I <b>-11-</b> 4  | Deficiencies                            | I-14-1                    |
| Release Materials                              | I <b>-11-</b> 4  | Installation Parameters                 | I-14-1                    |
| Installation Procedures                        | I-11-5           | Installation Procedure                  | I-14-2                    |
| Installation Parameters                        | I <b>-11-</b> 5  | Installation Job                        | I <b>-1</b> 4 <b>-</b> 3  |
| Installation Job                               | I <b>-11-</b> 5  | Product and Usage Detail Files          | I-14-3                    |
| Files Created                                  | I <b>-11-</b> 5  |                                         |                           |
|                                                |                  | 15. XEDIT 3                             | I-15-1                    |
| 12. TOTAL/ATHENA                               | I-12-1           |                                         |                           |
|                                                |                  | Release Description                     | I-15-1                    |
| Release Description                            | I-12-1           | Hardware Requirements                   | I-15-1                    |
| Hardware Requirements                          | I-12-1           | Corrections                             | I-15-1                    |
| Software Requirements                          | I-12-1           | Deficiencies                            | I-15-1                    |
| Installation Procedures                        | I-12-1           | Release Materials                       | I-15-1                    |
| Installation Job                               | I-12-2           | Installation Procedure                  | I-15-1                    |
| Demonstration Job                              | I-12-2           | Installation Parameters                 | I-15-1                    |
|                                                |                  | Verification Procedure                  | I-15-1                    |
| 13. UNIPLOT 3 PRODUCT OPTIONS                  | I-13-1           |                                         |                           |
|                                                |                  | 16. PDS/ MaGen                          | I-16-1                    |
| UNIPLOT 3 Overview                             | I-13-1           |                                         |                           |
| Release Description                            | I-13-1           | Release Description                     | I <b>-1</b> 6 <b>-1</b>   |
| Hardware Configuration                         | I-13-1           | Hardware Requirements                   | I-16-1                    |
| Hardware Options                               | I-13-1           | Deficiencies                            | I-16-1                    |
| Notes and Cautions                             | I-13-1           | Release Materials                       | I-16-1                    |
| UNIPLOT 3                                      | I-13-1           | Installation Parameters                 | I-16-1                    |
| Release Materials                              | I-13-1           | Installation Parameters                 | I-16-1                    |
| Installation Procedure                         | 1-13-1           | Installation Procedure                  | I-16-1                    |
| Installing a New Device                        | 1-13-2           | DADE IL OLOG (DD1)                      |                           |
| Oreating a New Post Processor Device           | T 19 0           | PART II (NOS/BEI)                       |                           |
| Uverlay                                        | 1-13-2           |                                         | TT 1 1                    |
| Device Overlay Main                            | т 19 9           | 1. INTRODUCTION                         | 11-1-1                    |
| Program<br>Interface with the Device Deutines  | 1-13-3<br>T 19 9 | Installation and Madification           | TT 1 1                    |
| Interface with the Device Routines             | 1-10-0<br>T 19 9 | Release Tenes                           | 11-1-1                    |
| $\frac{1}{10000000000000000000000000000000000$ | 1-10-0<br>1-19-4 | Related Documentation                   | 11-1-1                    |
| NEWDEN Doquort (IREQ - 1)                      | I-13-4<br>I-19-4 | Related Documentation                   | 11-1-1                    |
| Alpha String Dequest (IDEQ $-2$ )              | I-10-4           | 2. ADEX-III DRODUCT ODTIONS             | TT_0 1                    |
| Device Mode Bonnest (IREQ = 3)                 | I-13-4<br>I-13-4 | 2. ATEA-III FRODUCT OF HUND             | 11-2-1                    |
| Reorigin Request (IRF $\Omega = 5$ )           | I-13-4           | APEX-III Out-Of-Core System 1           | TT_9_1                    |
| Increment Request (IREQ) = $6$                 | I-13-4           | Release Descriptions                    | TT_9_1                    |
| Pen Restore Request (IREQ = 7)                 | I-13-5           | Installation Parameters                 | TT_9_1                    |
| CalComp 906 Post Processor Option              | I-13-5           | Installation Procedure                  | TT-2-1                    |
|                                                |                  | -moustant i recounte                    |                           |

| APEX-III Mixed Integer Programming                                                                                                    |                                                                                                    |
|----------------------------------------------------------------------------------------------------|----------------------------------------------------------------------------------------------------|
| Option (MIP)                                                                                                    | II-2-2                                                                                                    |
| Release Descriptions                                                                                                    | II-2-2                                                                                                    |
| Installation Parameters                                                                                                    | II-2-3                                                                                                    |
| Installation Procedure                                                                                                    | II-2-3                                                                                                    |
| APEX-III Matrix Reduction Option (REDUCE)                                                                                                    | II-2-3                                                                                                    |
| Release Descriptions                                                                                                    | II-3-3                                                                                                    |
| Installation Parameters                                                                                                    | II-2-3                                                                                                    |
| ADEX III Dependenting Option                                                                                                    | 11-2-3<br>TL 9-4                                                                                                    |
| Release Descriptions                                                                                                    | II-2-4<br>II-2-4                                                                                                    |
| Installation Parameters                                                                                                    | II = 2 - 4<br>II = 2 - 4                                                                                                    |
| Installation Procedure                                                                                                    | II 2 - 1<br>II - 2 - 4                                                                                                    |
| APEX-III Usage Package 1                                                                                                    | II-2-5                                                                                                    |
| Release Descriptions                                                                                                    | II-2-5                                                                                                    |
| Installation Parameters                                                                                                    | II-2-5                                                                                                    |
| Installation Procedure                                                                                                    | II-2-5                                                                                                    |
| 3. APT IV 2                                                                                                    | II-3-1                                                                                                    |
|                                                                                                    |                                                                                                    |
| Release Description                                                                                                    | II-3-1                                                                                                    |
| Release Materials                                                                                                    | 11-3-1                                                                                                    |
| Installation Requirements                                                                                                    | 11-3-1<br>TT 9 1                                                                                                    |
| DSP Modification                                                                                                    | 11-3-1<br>II.9 9                                                                                                    |
| Installation Procedures                                                                                                    | II-3-2<br>II-3-2                                                                                                    |
| Standard APT System Installation                                                                                                    | II-3-2                                                                                                    |
| Modification of the Load Complex Routines                                                                                                    | II-3-2                                                                                                    |
| Nonstandard APT System Installation                                                                                                    | II-3-3                                                                                                    |
| Sample Installation Runs                                                                                                    | II-3-3                                                                                                    |
| Verification Procedure                                                                                                    | II-3-4                                                                                                    |
| ,                                                                                                    |                                                                                                    |
| 4. GPSS V/6000 1.2                                                                                                    | II-4-1                                                                                                    |
| 4. GPSS V/6000 1.2<br>Release Description                                                                                                    | II-4-1<br>II-4-1                                                                                                    |
| <ul> <li>GPSS V/6000 1.2</li> <li>Release Description<br/>Hardware Requirements</li> </ul>                                                                                                    | II-4-1<br>II-4-1<br>II-4-1                                                                                                    |
| <ul> <li>GPSS V/6000 1.2</li> <li>Release Description<br/>Hardware Requirements</li> <li>Release Materials</li> </ul>                                                                                                    | II-4-1<br>II-4-1<br>II-4-1<br>II-4-1                                                                                                    |
| <ul> <li>GPSS V/6000 1.2</li> <li>Release Description<br/>Hardware Requirements</li> <li>Release Materials<br/>Installation Procedures</li> <li>Let With Procedures</li> </ul>                                                                                                    | II-4-1<br>II-4-1<br>II-4-1<br>II-4-1                                                                                                    |
| <ul> <li>GPSS V/6000 1.2</li> <li>Release Description<br/>Hardware Requirements</li> <li>Release Materials<br/>Installation Procedures</li> <li>Installation Parameters</li> </ul>                                                                                                    | II-4-1<br>II-4-1<br>II-4-1<br>II-4-1<br>II-4-2                                                                                                    |
| <ul> <li>GPSS V/6000 1.2</li> <li>Release Description<br/>Hardware Requirements</li> <li>Release Materials<br/>Installation Procedures</li> <li>Installation Parameters<br/>Configuration Run</li> <li>DSD Medification Run</li> </ul>                                                                                                    | II-4-1<br>II-4-1<br>II-4-1<br>II-4-1<br>II-4-2<br>II-4-2<br>II-4-2                                                                                                    |
| <ul> <li>GPSS V/6000 1.2</li> <li>Release Description <ul> <li>Hardware Requirements</li> <li>Release Materials</li> <li>Installation Procedures</li> <li>Installation Parameters</li> <li>Configuration Run</li> <li>PSR Modification Run</li> </ul> </li> </ul>                                                                                                    | II-4-1<br>II-4-1<br>II-4-1<br>II-4-1<br>II-4-2<br>II-4-2<br>II-4-2<br>II-4-2<br>II-4-2                                                                                                    |
| <ul> <li>GPSS V/6000 1.2</li> <li>Release Description <ul> <li>Hardware Requirements</li> </ul> </li> <li>Release Materials <ul> <li>Installation Procedures</li> <li>Installation Parameters</li> <li>Configuration Run</li> <li>PSR Modification Run</li> <li>Notes and Cautions</li> </ul> </li> </ul>                                                                                                    | $II-4-1 \\ II-4-1 \\ II-4-1 \\ II-4-1 \\ II-4-2 \\ II-4-2 \\ I$                                                                                                    |
| <ul> <li>4. GPSS V/6000 1.2</li> <li>Release Description<br/>Hardware Requirements</li> <li>Release Materials<br/>Installation Procedures</li> <li>Installation Parameters<br/>Configuration Run<br/>PSR Modification Run<br/>Notes and Cautions</li> <li>5. IMSL 6</li> </ul>                                                                                                    | II-4-1 $II-4-1$ $II-4-1$ $II-4-1$ $II-4-2$ $II-4-2$ $II-4-2$ $II-4-2$ $II-4-2$ $II-5-1$                                                                                                    |
| <ul> <li>4. GPSS V/6000 1.2</li> <li>Release Description<br/>Hardware Requirements</li> <li>Release Materials<br/>Installation Procedures</li> <li>Installation Parameters<br/>Configuration Run<br/>PSR Modification Run<br/>Notes and Cautions</li> <li>5. IMSL 6</li> <li>Release Description</li> </ul>                                                                                                    | $\begin{array}{c} \text{II}-4-1 \\ \text{II}-4-1 \\ \text{II}-4-1 \\ \text{II}-4-1 \\ \text{II}-4-2 \\ \text{II}-4-2 \\ \text{II}-4-2 \\ \text{II}-4-2 \\ \text{II}-4-2 \\ \text{II}-5-1 \\ \text{II}-5-1 \end{array}$                                                                                                    |
| <ul> <li>4. GPSS V/6000 1.2</li> <li>Release Description<br/>Hardware Requirements</li> <li>Release Materials<br/>Installation Procedures</li> <li>Installation Parameters<br/>Configuration Run<br/>PSR Modification Run<br/>Notes and Cautions</li> <li>5. IMSL 6</li> <li>Release Description<br/>Hardware Requirements</li> </ul>                                                                                                    | $\begin{array}{c} \text{II}-4-1 \\ \text{II}-4-1 \\ \text{II}-4-1 \\ \text{II}-4-1 \\ \text{II}-4-2 \\ \text{II}-4-2 \\ \text{II}-4-2 \\ \text{II}-4-2 \\ \text{II}-4-2 \\ \text{II}-5-1 \\ \text{II}-5-1 \\ \text{II}-5-1 \end{array}$                                                                                                    |
| <ul> <li>4. GPSS V/6000 1.2</li> <li>Release Description<br/>Hardware Requirements</li> <li>Release Materials<br/>Installation Procedures</li> <li>Installation Parameters<br/>Configuration Run<br/>PSR Modification Run<br/>Notes and Cautions</li> <li>5. IMSL 6</li> <li>Release Description<br/>Hardware Requirements<br/>Notes and Cautions</li> </ul>                                                                                                    | $\begin{array}{c} \text{II}-4-1 \\ \text{II}-4-1 \\ \text{II}-4-1 \\ \text{II}-4-1 \\ \text{II}-4-2 \\ \text{II}-4-2 \\ \text{II}-4-2 \\ \text{II}-4-2 \\ \text{II}-5-1 \\ \text{II}-5-1 \\ \text{II}-5-1 \\ \text{II}-5-1 \\ \text{II}-5-1 \end{array}$                                                                                                    |
| <ul> <li>4. GPSS V/6000 1.2</li> <li>Release Description<br/>Hardware Requirements</li> <li>Release Materials<br/>Installation Procedures</li> <li>Installation Parameters<br/>Configuration Run<br/>PSR Modification Run<br/>Notes and Cautions</li> <li>5. IMSL 6</li> <li>Release Description<br/>Hardware Requirements<br/>Notes and Cautions</li> <li>Release Materials</li> </ul>                                                                                                    | $\begin{array}{c} \Pi -4 -1 \\ \Pi -4 -1 \\ \Pi -4 -1 \\ \Pi -4 -1 \\ \Pi -4 -1 \\ \Pi -4 -2 \\ \Pi -4 -2 \\ \Pi -4 -2 \\ \Pi -4 -2 \\ \Pi -4 -2 \\ \Pi -5 -1 \\ \Pi -5 -1 \\ \Pi -5 \\ \Pi -5$                                                                                                    |
| <ul> <li>4. GPSS V/6000 1.2</li> <li>Release Description<br/>Hardware Requirements</li> <li>Release Materials<br/>Installation Procedures</li> <li>Installation Parameters<br/>Configuration Run<br/>PSR Modification Run<br/>Notes and Cautions</li> <li>5. IMSL 6</li> <li>Release Description<br/>Hardware Requirements<br/>Notes and Cautions</li> <li>Release Materials<br/>Installation Procedures</li> </ul>                                                                                                    | II-4-1 $II-4-1$ $II-4-1$ $II-4-1$ $II-4-2$ $II-4-2$ $II-4-2$ $II-4-2$ $II-5-1$ $II-5-1$ $II-5-1$ $II-5-1$ $II-5-1$ $II-5-1$ $II-5-1$                                                                                                    |
| <ul> <li>4. GPSS V/6000 1.2</li> <li>Release Description<br/>Hardware Requirements</li> <li>Release Materials<br/>Installation Procedures</li> <li>Installation Parameters<br/>Configuration Run<br/>PSR Modification Run<br/>Notes and Cautions</li> <li>5. IMSL 6</li> <li>Release Description<br/>Hardware Requirements<br/>Notes and Cautions</li> <li>Release Materials<br/>Installation Procedures</li> <li>6. LCGT/IGS 2</li> </ul>                                                                                                    | II-4-1 $II-4-1$ $II-4-1$ $II-4-1$ $II-4-2$ $II-4-2$ $II-4-2$ $II-4-2$ $II-5-1$ $II-5-1$                                                                                                    |
| <ul> <li>4. GPSS V/6000 1.2</li> <li>Release Description<br/>Hardware Requirements</li> <li>Release Materials<br/>Installation Procedures</li> <li>Installation Parameters<br/>Configuration Run<br/>PSR Modification Run<br/>Notes and Cautions</li> <li>5. IMSL 6</li> <li>Release Description<br/>Hardware Requirements<br/>Notes and Cautions</li> <li>Release Materials</li> <li>Installation Procedures</li> <li>6. LCGT/IGS 2</li> <li>Release Description</li> </ul>                                                                                                    | $\begin{array}{c} \Pi -4 -1 \\ \Pi -4 -1 \\ \Pi -4 -1 \\ \Pi -4 -1 \\ \Pi -4 -1 \\ \Pi -4 -2 \\ \Pi -4 -2 \\ \Pi -4 -2 \\ \Pi -4 -2 \\ \Pi -4 -2 \\ \Pi -4 -2 \\ \Pi -5 -1 \\ \Pi -5 -1 \\ \Pi -5 \\ \Pi -5 \\ \Pi$                                                                                                    |
| <ul> <li>4. GPSS V/6000 1.2</li> <li>Release Description<br/>Hardware Requirements</li> <li>Release Materials<br/>Installation Procedures</li> <li>Installation Parameters<br/>Configuration Run<br/>PSR Modification Run<br/>Notes and Cautions</li> <li>5. IMSL 6</li> <li>Release Description<br/>Hardware Requirements<br/>Notes and Cautions</li> <li>Release Materials<br/>Installation Procedures</li> <li>6. LCGT/IGS 2</li> <li>Release Description<br/>Hardware Configuration</li> </ul>                                                                                                    | $\begin{array}{c} \text{II}-4-1 \\ \text{II}-4-1 \\ \text{II}-4-1 \\ \text{II}-4-1 \\ \text{II}-4-2 \\ \text{II}-4-2 \\ \text{II}-4-2 \\ \text{II}-4-2 \\ \text{II}-5-1 \\ \text{II}-5-1 \\ \text{II}-5-1 \\ \text{II}-5-1 \\ \text{II}-5-1 \\ \text{II}-5-1 \\ \text{II}-6-1 \\ \text{II}-6-1 \\ \text{II}-6-1 \end{array}$                                                                                                    |
| <ul> <li>4. GPSS V/6000 1.2</li> <li>Release Description<br/>Hardware Requirements</li> <li>Release Materials<br/>Installation Procedures</li> <li>Installation Parameters<br/>Configuration Run<br/>PSR Modification Run<br/>Notes and Cautions</li> <li>5. IMSL 6</li> <li>Release Description<br/>Hardware Requirements<br/>Notes and Cautions</li> <li>Release Materials</li> <li>Installation Procedures</li> <li>6. LCGT/IGS 2</li> <li>Release Description<br/>Hardware Configuration<br/>Hardware Options</li> </ul>                                                                                                    | $\begin{array}{c} \text{II}-4-1 \\ \text{II}-4-1 \\ \text{II}-4-1 \\ \text{II}-4-1 \\ \text{II}-4-2 \\ \text{II}-4-2 \\ \text{II}-4-2 \\ \text{II}-4-2 \\ \text{II}-5-1 \\ \text{II}-5-1 \\ \text{II}-5-1 \\ \text{II}-5-1 \\ \text{II}-5-1 \\ \text{II}-5-1 \\ \text{II}-6-1 \\ \text{II}-6-1 \\ \text{II}-6-1 \\ \text{II}-6-1 \\ \text{II}-6-1 \end{array}$                                                                                                    |
| <ul> <li>4. GPSS V/6000 1.2</li> <li>Release Description<br/>Hardware Requirements</li> <li>Release Materials<br/>Installation Procedures</li> <li>Installation Parameters<br/>Configuration Run<br/>PSR Modification Run<br/>Notes and Cautions</li> <li>5. IMSL 6</li> <li>Release Description<br/>Hardware Requirements<br/>Notes and Cautions</li> <li>Release Materials</li> <li>Installation Procedures</li> <li>6. LCGT/IGS 2</li> <li>Release Description<br/>Hardware Configuration<br/>Hardware Options</li> <li>Release Materials</li> </ul>                                                                                                    | $\begin{array}{c} \text{II}-4-1 \\ \text{II}-4-1 \\ \text{II}-4-1 \\ \text{II}-4-1 \\ \text{II}-4-2 \\ \text{II}-4-2 \\ \text{II}-4-2 \\ \text{II}-4-2 \\ \text{II}-5-1 \\ \text{II}-5-1 \\ \text{II}-5-1 \\ \text{II}-5-1 \\ \text{II}-5-1 \\ \text{II}-5-1 \\ \text{II}-6-1 \\ \text{II}-6-1 \\$ |
| <ul> <li>4. GPSS V/6000 1.2</li> <li>Release Description<br/>Hardware Requirements</li> <li>Release Materials<br/>Installation Procedures</li> <li>Installation Parameters<br/>Configuration Run<br/>PSR Modification Run<br/>Notes and Cautions</li> <li>5. IMSL 6</li> <li>Release Description<br/>Hardware Requirements<br/>Notes and Cautions</li> <li>Release Materials</li> <li>Installation Procedures</li> <li>6. LCGT/IGS 2</li> <li>Release Description<br/>Hardware Configuration<br/>Hardware Options</li> <li>Release Materials<br/>Notes and Cautions</li> </ul>                                                                                                    | $\begin{array}{c} \text{II}-4-1 \\ \text{II}-4-1 \\ \text{II}-4-1 \\ \text{II}-4-1 \\ \text{II}-4-2 \\ \text{II}-4-2 \\ \text{II}-4-2 \\ \text{II}-4-2 \\ \text{II}-5-1 \\ \text{II}-5-1 \\ \text{II}-5-1 \\ \text{II}-5-1 \\ \text{II}-5-1 \\ \text{II}-5-1 \\ \text{II}-6-1 \\ \text{II}-6-1 \\$ |
| <ul> <li>4. GPSS V/6000 1.2</li> <li>Release Description<br/>Hardware Requirements</li> <li>Release Materials<br/>Installation Procedures</li> <li>Installation Parameters<br/>Configuration Run<br/>PSR Modification Run<br/>Notes and Cautions</li> <li>5. IMSL 6</li> <li>Release Description<br/>Hardware Requirements<br/>Notes and Cautions</li> <li>Release Materials</li> <li>Installation Procedures</li> <li>6. LCGT/IGS 2</li> <li>Release Description<br/>Hardware Configuration<br/>Hardware Options</li> <li>Release Materials<br/>Notes and Cautions</li> </ul>                                                                                                    | $\begin{array}{c} \text{II}-4-1 \\ \text{II}-4-1 \\ \text{II}-4-1 \\ \text{II}-4-1 \\ \text{II}-4-2 \\ \text{II}-4-2 \\ \text{II}-4-2 \\ \text{II}-4-2 \\ \text{II}-5-1 \\ \text{II}-5-1 \\ \text{II}-5-1 \\ \text{II}-5-1 \\ \text{II}-5-1 \\ \text{II}-5-1 \\ \text{II}-5-1 \\ \text{II}-6-1 \\ \text{II}-6-1 \\$ |
| <ul> <li>4. GPSS V/6000 1.2</li> <li>Release Description<br/>Hardware Requirements</li> <li>Release Materials<br/>Installation Procedures</li> <li>Installation Parameters<br/>Configuration Run<br/>PSR Modification Run<br/>Notes and Cautions</li> <li>5. IMSL 6</li> <li>Release Description<br/>Hardware Requirements<br/>Notes and Cautions</li> <li>Release Materials</li> <li>Installation Procedures</li> <li>6. LCGT/IGS 2</li> <li>Release Description<br/>Hardware Configuration<br/>Hardware Options</li> <li>Release Materials<br/>Notes and Cautions</li> <li>Release Description<br/>Hardware Configuration<br/>Hardware Options</li> <li>Release Materials<br/>Notes and Cautions</li> <li>Release Materials</li> <li>Release Materials</li> <li>Release Ma</li></ul>                                                         | $\begin{array}{c} \text{II}-4-1 \\ \text{II}-4-1 \\ \text{II}-4-1 \\ \text{II}-4-1 \\ \text{II}-4-2 \\ \text{II}-4-2 \\ \text{II}-4-2 \\ \text{II}-4-2 \\ \text{II}-5-1 \\ \text{II}-5-1 \\ \text{II}-5-1 \\ \text{II}-5-1 \\ \text{II}-5-1 \\ \text{II}-5-1 \\ \text{II}-6-1 \\ \text{II}-6-1 \\ \text{II}-6-1 \\ \text{II}-6-1 \\ \text{II}-6-1 \\ \text{II}-6-2 \\ \text{II}-6-2 \\$ |
| <ul> <li>4. GPSS V/6000 1.2</li> <li>Release Description<br/>Hardware Requirements</li> <li>Release Materials<br/>Installation Procedures</li> <li>Installation Parameters<br/>Configuration Run<br/>PSR Modification Run<br/>Notes and Cautions</li> <li>5. IMSL 6</li> <li>Release Description<br/>Hardware Requirements<br/>Notes and Cautions</li> <li>Release Materials</li> <li>Installation Procedures</li> <li>6. LCGT/IGS 2</li> <li>Release Description<br/>Hardware Configuration<br/>Hardware Options</li> <li>Release Materials<br/>Notes and Cautions</li> <li>Release Description<br/>Hardware Configuration<br/>Hardware Options</li> <li>Release Materials<br/>Notes and Cautions</li> <li>Release Materials<br/>Notes and Cautions</li> <li>Release Materials</li> <li>Release Materials</li> <li>Release Materi</li></ul> | $\begin{array}{c} \text{II}-4-1 \\ \text{II}-4-1 \\ \text{II}-4-1 \\ \text{II}-4-1 \\ \text{II}-4-2 \\ \text{II}-4-2 \\ \text{II}-4-2 \\ \text{II}-4-2 \\ \text{II}-5-1 \\ \text{II}-5-1 \\ \text{II}-5-1 \\ \text{II}-5-1 \\ \text{II}-5-1 \\ \text{II}-5-1 \\ \text{II}-5-1 \\ \text{II}-6-1 \\ \text{II}-6-1 \\ \text{II}-6-1 \\ \text{II}-6-1 \\ \text{II}-6-2 \\ \text{II}-6-2 \\$ |
| <ul> <li>4. GPSS V/6000 1.2</li> <li>Release Description<br/>Hardware Requirements</li> <li>Release Materials<br/>Installation Procedures</li> <li>Installation Parameters<br/>Configuration Run<br/>PSR Modification Run<br/>Notes and Cautions</li> <li>5. IMSL 6</li> <li>Release Description<br/>Hardware Requirements<br/>Notes and Cautions</li> <li>Release Materials</li> <li>Installation Procedures</li> <li>6. LCGT/IGS 2</li> <li>Release Description<br/>Hardware Configuration<br/>Hardware Options</li> <li>Release Materials<br/>Notes and Cautions</li> <li>Release Description<br/>Hardware Configuration<br/>Hardware Options</li> <li>Release Materials<br/>Notes and Cautions</li> <li>Release Materials<br/>Notes and Cautions</li> <li>Release Materials</li> <li>Release Materials</li> <li>Release Materi</li></ul> | $\begin{array}{c} \text{II}-4-1 \\ \text{II}-4-1 \\ \text{II}-4-1 \\ \text{II}-4-1 \\ \text{II}-4-1 \\ \text{II}-4-2 \\ \text{II}-4-2 \\ \text{II}-4-2 \\ \text{II}-4-2 \\ \text{II}-5-1 \\ \text{II}-5-1 \\ \text{II}-5-1 \\ \text{II}-5-1 \\ \text{II}-5-1 \\ \text{II}-5-1 \\ \text{II}-5-1 \\ \text{II}-6-1 \\ \text{II}-6-1 \\ \text{II}-6-1 \\ \text{II}-6-1 \\ \text{II}-6-1 \\ \text{II}-6-2 \\ \text{II}-6-2 \\$ |

| 7. PERT/TIME 2                                             | II-7-1           |
|------------------------------------------------------------|------------------|
| Release Description                                        | II-7-1           |
| Hardware Configuration                                     | II-7-1           |
| Release Materials                                          | TT-7-1           |
| Limitations                                                | TT-7-1           |
| Installation Procedures                                    | II-7-1           |
| 8. 777/IGS PRODUCTS                                        | <b>II-</b> 8-1   |
|                                                            |                  |
| Product Description 777/IGS (HOST and REMOTE). Version 2.2 | II-8-1           |
| Product Description - 777/IGS with 3D                      | TT Q 1           |
| 777/ICS (HOST)                                             | II-0-1<br>II-8-1 |
| Release Description                                        | 11-8-1<br>TT 8-1 |
| Installation Droadura                                      | TT 0 1           |
| 777 /ICS (DEMOTE)                                          | 11-0-1<br>TI 0 0 |
| Release Description                                        | II-0-2<br>II 8 2 |
| Local Hardcony                                             | 11-0-2<br>TI 8 9 |
| LOCAT Hardcopy                                             | 11-0-J           |
| Installation Drocodure                                     | 11-0-3<br>TI 0 9 |
| Controllon Initialization Drocodure                        | 11-0-3<br>TT 0 4 |
| Verification Procedures – 777/IGS (HOST and                | 11-8-4           |
| REMOTE)                                                    | <b>II-</b> 8-4   |
| 777/IGS with 3D (HOST)                                     | II-8-5           |
| Release Description                                        | II-8-5           |
| Installation Procedure                                     | II-8-5           |
| 777/IGS with 3D (REMOTE)                                   | II-8-6           |
| Release Description                                        | II-8-6           |
| Installation Procedure                                     | <b>II-</b> 8-6   |
| 9. SIMSCRIPT I. 5 3                                        | II-9-1           |
| Release Description                                        | <b>II-</b> 9-1   |
| Release Materials                                          | II-9-1           |
| Limitations                                                | II-9-1           |
| Installation Parameters                                    | II-9-1           |
| Installation Procedures                                    | II-9-1           |
| System Generation                                          | II-9-1           |
| Verification Program                                       | II-9-2           |
| 10. TIGS 1 PRODUCT OPTIONS                                 | Π-1^ 1           |
|                                                            |                  |
| TIGS 1 Overview                                            | II-10-1          |
| Release Description                                        | 11-10-1          |
| Hardware Configuration                                     | 11-10-1          |
| Release Materials                                          | 11-10-1          |
| TIGS 1 Preprocessor                                        | 11-10-1          |
| Tektronix 401X Post Processor Option                       | 11-10-1          |
| Release Materials                                          | 11-10-1          |
| Notes and Cautions                                         | 11-10-1          |
| Installation Description                                   | П-10-2           |
| Installation Procedure                                     | II-10-2          |
| Verification Procedure                                     | II-10-3          |
| Terminal Operating Procedures                              | II-10-4          |
| Tektronix 4006 Terminal                                    | II-10 <b>-</b> 4 |
| Tektronix 4010/4014 Terminals with                         |                  |
| Synchronous Interface                                      | II-10-7          |
| Tektronix 4010/4014 Terminals without                      |                  |
| Synchronous Interface                                      | II-10-7          |
| Notes and Cautions                                         | <b>II-10-</b> 8  |
| Installation Description                                   | <b>II-10-</b> 8  |
| Installation Procedure                                     | <b>II-10-</b> 8  |
|                                                            |                  |

 $p^{max} \geq_{n}$ 

| Verification Procedure               | II-10-9                  |
|--------------------------------------|--------------------------|
| Terminal Operating Procedure         | II-10-12                 |
|                                      |                          |
|                                      |                          |
| 11. TOTAL                            | II-11-1                  |
|                                      |                          |
| TOTAL Universal 1                    | II-11-1                  |
| Release Description                  | II-11-1                  |
| Installation Procedures              | II-11-1                  |
| Installation Parameters              | II-11-1                  |
| Installation Job                     | II-11-1                  |
| TOTAL Universal 2                    | II <b>-</b> 11-2         |
| Release Description                  | II-11-2                  |
| Release Materials                    | II <b>-11-</b> 2         |
| Installation Procedures              | II <b>-</b> 11-2         |
| Installation Parameters              | II <b>-</b> 11-2         |
| Installation Job                     | II-11-3                  |
| Files Created                        | II <b>-11-</b> 3         |
| 19 TOTAL /ATHENA                     | II19_1                   |
| 12. IOIAL/AIHENA                     | 11-12-1                  |
| Release Description                  | II-12-1                  |
| Hardware Requirements                | II-12-1                  |
| Software Requirements                | II-12-1                  |
| Installation Procedures              | II-12-1                  |
| Installation Job                     | II-12-1                  |
| Demonstration Job                    | II-12-2                  |
| 13. UNIPLOT 2                        | II <b>-1</b> 3-1         |
|                                      |                          |
| Release Description                  | II-13-1                  |
| Hardware Configuration               | II-13-1                  |
| Hardware Options                     | II-13-1                  |
| Release Materials                    | II-13-1                  |
| PSR Modifications                    | II-13-1                  |
| Notes and Cautions                   | II <b>-1</b> 3 <b>-1</b> |
| Installation Procedure               | II-13-1                  |
| Installing a New Device              | II-13-2                  |
| Modifying Routine Device List        | II-13-2                  |
| Writing a New Overlay Main Program   | II-13-3                  |
| Interface with the Device Routines   | II-13-3                  |
| Initialization Request (IREQ $= 0$ ) | II-13-3                  |
| Vector Request (IREQ = $1$ )         | II <b>-1</b> 3-4         |
| NEWPEN Request (IREQ $= 2$ )         | II-13-4                  |
| Alpha String Request (IREQ = $3$ )   | II-13-4                  |
| Device Mode Request (IREQ = $4$ )    | II-13-4                  |
| Reorigin Request (IREQ = $5$ )       | II-13-4                  |
| Increment Request (IREQ = $6$ )      | H-13-5                   |
| Pen Restore Request (IREQ $= 7$ )    | II-13-5                  |
| Verification Procedure               | II <b>-</b> 13-5         |
|                                      |                          |
| 14. USAGE ACCOUNTING UTILITY         | II-14-1                  |
| Release Description                  | <b>II-</b> 14-1          |
| Hardware Requirements                | II-14-1                  |
| Corrections                          | II-14-1                  |
| Deficiencies                         | II-14-1                  |
| Installation Parameters              | II-14-1                  |
| Installation Procedure               | II-14-2                  |
| Installation Job                     | II-14-3                  |
| Product and Usage Detail File        | II-14-3                  |

## PART III (SCOPE 2)

| 1.   | INTRODUCTION                              | III-1-1                    |
|------|-------------------------------------------|----------------------------|
| Ing  | tallation Modification and User Execution | II <b>I</b> −1−1           |
| Rol  | TTT_1_1                                   |                            |
| Rol  | lease materials                           | III-1-1<br>III-1-1         |
| ne   | lated Documentation                       | 111-1-1                    |
| 2.   | APEX-III PRODUCT OPTIONS                  | III-2-1                    |
| AP   | EX-III Out-Of-Core System 1               | III-2-1                    |
| •    | Release Description                       | III-2-1                    |
|      | Release Materials                         | III-2-1                    |
|      | Installation Parameters                   | III-2-1                    |
|      | Installation Procedures                   | III-2-1                    |
|      | Installation Verification                 | III-2-2                    |
| AP   | EX-III Mixed Integer Programming          |                            |
| 0    | ption (MIP).                              | III-2-2                    |
|      | Release Description                       | III-2-2                    |
|      | Release Materials                         | 111-2-2                    |
|      | Installation Parameters                   | III-2-3                    |
|      | Installation Procedures                   | 111-2-3                    |
| 4.75 | Installation Verification                 | III-2-3                    |
| AP   | EX-III Matrix Reduction Option (REDUCE)   | 111-2-3                    |
|      | Release Description                       | 111-2-3<br>TH 9 4          |
|      | Installation Dependence                   | III-2-4                    |
|      | Installation Presedunes                   | III-2-4                    |
| АP   | TX-III Parametrics Option                 | III-2-4<br>III-9-4         |
|      | Release Description                       | 111-2-4                    |
|      | Release Materials                         | III-2-4<br>III-2-4         |
|      | Installation Parameters                   | III-2-4<br>III-2-5         |
|      | Installation Procedures                   | III = 2 = 5<br>III = 2 = 5 |
|      | Installation Verification                 | III-2-5<br>III-2-5         |
| 3.   | APT IV 2                                  | III-3-1                    |
|      |                                           |                            |
| Ger  | neral Description                         | III-3-1                    |
| Rel  | ease Materials                            | III-3-1                    |
| Ins  | tallation Requirements                    | III-3-1                    |
| _    | Installation Options                      | III-3-1                    |
| Ins  | tallation Procedures                      | III-3-2                    |
| Ins  | tallation Options                         | III-3-2                    |
| LOa  | ad Complex Execution                      | III-3-2                    |
| ver  | rification                                | III-3-3                    |
| 4.   | IMSL 6                                    | III-4-1                    |
| Rel  | ease Description                          | III-4-1                    |
|      | Hardware Requirements                     | III-4-1                    |
|      | Notes and Cautions                        | III-4-1                    |
| Rel  | ease Materials                            | <b>III-</b> 4-1            |
| Inst | allation Procedures                       | III-4-1                    |
| 5.   | SIMSCRIPT I.5 3                           | III-5-1                    |
| ۲۵۱  | ease Description                          | TTT = 1                    |
| Har  | dware Requirements                        | III-0-1<br>III-5-1         |
| Rel  | ease Materials                            | III-5-1                    |
| Inst | allation Procedures                       | III-5-1                    |
| Ver  | ification Procedure                       | III-5-1                    |
| Con  | figuration Parameters                     | III = 5 = 1<br>III = 5 = 2 |
|      | Notes and Cautions                        | III_5_2                    |

NAME OF COLUMN

## INDEX

## FIGURES

| I-3-1  | Validate LIMITS for User Names      |        | II-6-2  | Terminal User Is Asked to Select      |                  |
|--------|-------------------------------------|--------|---------|---------------------------------------|------------------|
|        | APL0 and APL1                       | I-3-2  |         | Number                                | II-6-4           |
| I-7-1  | Entering Terminal Type              | I-7-3  | II-6-3  | Result of Typing in a 13              | II-6-4           |
| I-7-2  | Terminal's Response                 | I-7-3  | II-8-1  | Second +DEFINE Card Parameters        | II-8-4           |
| I-7-3  | Result of Typing in a 13            | I-7-4  | II-10-1 | Terminal User Is Asked to Enter       |                  |
| I-10-1 | Terminal User Is Asked to Enter     |        |         | Terminal Type, Baud Rate, if Tablet   |                  |
|        | Terminal Type, Baud Rate, if Tablet |        |         | Is to be Used, and if Hardcopy is     |                  |
|        | Is to be Used, and if Hardcopy is   |        |         | Available                             | II-10-5          |
|        | Available                           | I-10-5 | II-10-2 | Figure Displayed on Terminal          |                  |
| I-10-2 | Terminal User Is Asked to Select    |        |         | Type 4,5,6, or 7                      | II <b>-</b> 10-5 |
|        | Number Between 5 and 25             | I-10-5 | II-10-3 | Figure d is Played on Terminal        |                  |
| I-10-3 | Result of Typing in a 13            | I-10-6 |         | Types 2 or 3                          | II-10-6          |
| I-10-4 | Result of Typing in a 5             | I-10-6 | П-10-4  | Figure Displayed on Terminal          |                  |
| I-13-1 | Subroutine DEVLIST                  | I-13-2 |         | Type 1                                | П-10-6           |
| II-6-1 | The User Is Asked to Enter Terminal |        | II-10-5 | Terminal User Is Asked to Enter       |                  |
|        | Туре                                | II-6-3 |         | Availability of Light-pen, Trackball/ |                  |
|        |                                     |        |         | Joystick, and Hardcopy, and           |                  |
|        |                                     |        |         | Whether Error Display is to be        |                  |
|        |                                     |        |         |                                       |                  |

II-10-6Figure Displayed on the Sanders<br/>Graphic 7 TerminalII-10-11II-13-1Subroutine DEVLISTII-13-2

En**a**bled

## TABLES

| I-3-1  | Typical Extract Job Direct Sets  | I-3-5  | II-10-1 | TIGS/TEKTRONIX Communications | TT 10 1 |
|--------|----------------------------------|--------|---------|-------------------------------|---------|
| I-10-1 | TIGS Communications Capabilities | I-10-1 |         | Capabilities                  | 11-10-1 |
| I-14-1 | Additonal Core Requirements      | I-14-1 | II-14-1 | Additional Core Requirements  | II-14-1 |

П-10-11

C

## INSTALLATION AND MODIFICATION

Part I presents information pertaining to the installation of applications software under the Network Operating System Version 1 (NOS <sup>T.M.</sup> 1). While the information in this part describes the application installation, users should reference the NOS 1 Reference Manual, Volume 1 and the NOS Installation Handbook for additional information.

Control Data assumes that the installation of applications software will be performed by an analyst with experience with a  $CDC^{\textcircled{R}}$  CYBER 70 or  $CDC^{\textcircled{R}}$  CYBER 170 series computer system. Control Data is not responsible for the proper functioning of undescribed features.

## **RELEASE TAPES**

The following application products are available under NOS 1:

| Application                                  | Tape   | Section |
|----------------------------------------------|--------|---------|
| APEX-III Out-of-Core<br>System 1             | REL57B | 2       |
| APEX-III Mixed Integer<br>Programming Option | REL57C | 2       |
| APEX-III Matrix Reduction<br>Option          | REL57D | 2       |
| APEX-III Parametrics<br>Option               | REL57E | 2       |
| APEX-III Usage Package 1                     | REL57F | 2       |
| APL 2                                        | REL60  | 3       |
| APT IV 2                                     | PL59   | 4       |
| GPSS V/6000 1.2                              | REL50  | 5       |
| IMSL 6                                       | REL63  | 6       |
| LCGT/IGS 2                                   | REL56A | 7       |
| PERT/TIME 2                                  | REL52A | 8       |
| SIMSCRIPT II.5 V4.2                          | REL64  | 9       |

| Application                                                                                                    | Tape   | Section |
|----------------------------------------------------------------------------------------------------|--------|---------|
| TIGS 1                                                                                                    | REL62A | 10      |
| Tektronix 401X Post<br>Processor Option Under<br>TIGS                                                                       | REL62B | 10      |
| TOTAL Universal 1                                                                                                    | REL54A | 11      |
| TOTAL Universal<br>Extended 1                                                                                               | REL54B | 11      |
| TOTAL Universal 2                                                                                                    | REL54C | 11      |
| TOTAL Universal<br>Extended 2                                                                                               | REL54D | 11      |
| TOTAL/ATHENA                                                                                                    | REL58  | 12      |
| UNIPLOT 3                                                                                                    | REL66  | 13      |
| CalComp 906 Post<br>Processor Option<br>Under UNIPLOT<br>Houston Instrument<br>BTC-7 Post Processor<br>Option Under UNIPLOT | REL66A | 13      |
| Tektronix 401X Post<br>Processor Option<br>Under UNIPLOT                                                                    | REL66C | 13      |
| Usage Accounting Utility                                                                                                    | APO01N | 14      |
| XEDIT 3                                                                                                    | REL61  | 15      |
| PDS/MaGen                                                                                                    | REL65  | 16      |

#### **RELATED DOCUMENTATION**

The following manuals contain relevant information for the operating system or application products described in part I.

| Title                            | Publication No. |  |
|----------------------------------|-----------------|--|
| NOS 1 Installation Handbook      | 60435700        |  |
| NOS 1 Reference Manual, Volume 1 | 60435400        |  |

| APEX-III Reference Manual              | 76070000   |
|----------------------------------------|------------|
| APL 2 Reference Manual                 | 60454000   |
| APT IV Internal Maintenance            |            |
| Specification                          | *          |
| APT IV Reference Manual                | 17326900   |
| Beginning Graphics User Guide          | 76077300   |
| GPSS V/6000 General Information        |            |
| Manual                                 | 84003900   |
| GPSS V User's Manual                   | 76078800   |
| IMSL Reference Manual                  | SMD150043* |
| LCGT/IGS Reference Manual              | 76079100   |
| LCGT/IGS User Guide                    | 76077400   |
| PDS/MAGEN User Information Manual      | 84009900   |
| PERT/Time Reference Manual             | 60133600   |
| SIMSCRIPT II.5 User Information Manual | 84000460   |
| SIMSCRIPT II.5 Instant                 | 84000450   |
| TIGS V1 Reference Manual               | 60455940   |
| TOTAL/ATHENA User Information Manual   | 84000090   |
| TOTAL Universal Reference Manual       | 76070300   |
| UNIPLOT Reference/User Guide           | 60454730   |
| Usage Accounting Utility Reference     |            |
| Manual                                 | 84000440   |
| XEDIT 3 Reference Manual               | 60455730   |
| 2550 Computer System Software          |            |
| Reference Manual CCP 1.0               | 74701200   |
|                                        |            |

<sup>\*</sup>These manuals may be ordered by title from Control Data Corporation, Software Manufacturing and Distribution, 4201 North Lexington Avenue, St. Paul, Minnesota 55112.

## APEX-III OUT-OF-CORE SYSTEM 1

#### **RELEASE DESCRIPTIONS**

APEX-III Out-of-Core System 1 runs under NOS. The FORTRAN Extended compiler is required for compiling and updating APEX-III. APEX-III Out-of-Core System 1 is designed to execute from permanent files.

#### **Hardware Requirements**

APEX-III Out-of-Core System 1 requires the same minimum hardware configuration as NOS. A minimum field length of 64K octal is required to execute APEX-III and 70K octal is required for installation.

#### Deficiencies

None.

#### **Release Materials**

APEX-III Out-of-Core System 1 resides on the tape known as REL57B. REL57B is a program library in UPDATE format for APEX-III Out-of-Core System 1. It has the following characteristics: 7-track (800 bits per inch [bpi]) or 9-track (800 or 1600 characters per inch [cpi]), binary recording mode, OOCAPEXIIIV1P1 as file ID in HDR1 label, and six files:

File 1 - installation deck in UPDATE PL form, File 2 - empty,

File 3 - empty,

File 4 - source code in UPDATE PL form,

File 5 - verification deck in UPDATE PL form, and

File 6 - sample output from verification run.

Listings of the installation deck (APEXC1) and the verification deck (APEXCV) may be obtained from REL57B by executing the following job:

LIST, T50.  
USER. (Supply valid USER card.)  
LABEL(OLDPL, R, L=OOCAPEXIIIV1P1,  

$$D = \begin{cases} HY \\ HD \\ PE \end{cases}$$
, VSN=APXOOC)  
UPDATE(F, \*==, L=7)  
SKIPF(OLDPL, 4, 17)  
UPDATE(F, \*==, L=7, R)

SKIPF(OLDPL,4,17) UPDATE(F,\*==,L=7, 7/8/9 6/7/8/9

#### INSTALLATION PARAMETERS

None.

#### INSTALLATION PROCEDURE

APEX-III Out-of-Core System 1 is installed by executing deck APEXC1, contained on the first file of REL57B. This job deck reads the APEX-III system from REL57B, compiles the system, and installs an executable file of the APEX-III system on a permanent file named APEXIII with the password APEX.

This job deck also creates three permanent files which are needed when one uses the APEX-III USER feature. (Reference the <u>APEX-III Reference Manual</u> for detailed information.) For those installations where the USER feature is used infrequently, it may be desirable to maintain these three files on magnetic tape rather than permanent files. These three files are described below:

| Name   | Password | Contents                                                                                                    |
|--------|----------|----------------------------------------------------------------------------------------------------|
| APEXPL | APEX     | Partial APEX-III source<br>code. Contains APEX-III<br>COMMON regions and sub-<br>routines QBUFFER, QGET,<br>QUSER, and QUSERDA. |
| APEXOV | APEX     | Relocatable binary code of APEX-III overlay drivers.                                                                            |
| APEXRL | APEX     | Relocatable binary code of<br>remaining APEX-III<br>subroutines.                                                                |

For those installations which have purchased any of the APEX-III options, deck APEXC1 may also be used to install the APEX-III Out-of-Core System 1 with any combination of the APEX-III Mixed Integer Programming Option (MIP), APEX-III Matrix Reduction Option, and APEX-III Parametrics Option.

The deck APEXC1 contains UPDATE IF, DEF directives to simplify installation. The names used by these directives and their meaning when DEFINEd are as follows:

| Name | Effect on Installation Job              |  |  |
|------|-----------------------------------------|--|--|
| MT   | Uses 7-track magnetic tapes.            |  |  |
| HD   | Uses 9-track, 800 cpi, magnetic tapes.  |  |  |
| PE   | Uses 9-track; 1600 cpi, magnetic tapes. |  |  |

| Name | Effect on Installation Job                                                                       |
|------|--------------------------------------------------------------------------------------------------|
| MIP  | APEX-III Mixed Integer Programming Option<br>is installed with APEX-III Out-of-Core<br>System 1. |
| RED  | APEX-III Matrix Reduction Option is installed<br>with APEX-III Out-of-Core System 1.             |
| PAR  | APEX-III Parametrics Option is installed with APEX-III Out-of-Core System 1.                     |

APEXC1 may be extracted from REL57B and submitted for execution via the following job. Note that APEXC1 requires a change for execution. A valid user card must be supplied.

INST, T50. (Supply valid USER card.) USER. LABEL(OLDPL, R, L=OOCAPEXIIIV1P1, HY HD VSN=APXOOC) D =PE UPDATE(Q, \*==, D, 8)SUBMIT(COMPILE, B) 7/8/9 MT =DEFINE HD  $\mathbf{PE}$ =DEFINE MIP (If Mixed Integer Programming Option.) =DEFINE RED (If Matrix Reduction Option.) =DEFINE PAR (If Parametrics Option.) =D.APEXC1.3 USER. (Supply valid user card.) =C,APEXC1 7/8/9 6/7/8/9

#### **Error Messages**

A nonfatal loader error will be encountered in loading the APEX-III system. The error message is of the form:

NE4102///DUPLICATE ENTRY POINT NAME – EXIT PROGRAM NAME –---- FORSYS= LAST FILE ACCESSED – FORTRAN

Errors of any other form should be investigated.

#### Installation Verification

The following job may be used to extract job deck APEXCV from REL57B and submit for execution to verify installation of APEX-III Out-of-Core System 1.

```
VER, T50.
USER.
                (Supply valid USER card.)
LABEL(OLDPL, R, L=OOCAPEXIIIV1P1,
        ΗY
         HD
                VSN=APXOOC)
  D=
        \mathbf{PE}
SKIPF(OLDPL,4,17)
UPDATE(Q, *==, D, 8, R)
SUBMIT(COMPILE, B)
7/8/9
=D, APEXCV.3
USER.
                (Supply valid USER card.)
=C,APEXCV
7/8/9
6/7/8/9
```

File 6 of REL57B can be copied to OUTPUT and used to validate correct execution of the verification run.

## APEX-III MIXED INTEGER PROGRAMMING OPTION (MIP)

#### **RELEASE DESCRIPTIONS**

The APEX-III Mixed Integer Programming Option runs under NOS when installed with APEX-III Out-of-Core System 1. The FORTRAN Extended compiler is required for compiling and updating APEX-III MIP. APEX-III MIP is designed to execute from permanent files.

#### **Hardware Requirements**

APEX-III MIP requires the same minimum hardware configuration as NOS. A minimum field length of 64K octal is required for execution and 70K is required for installation.

#### Deficiencies

None.

#### **Release Materials**

The APEX-III Mixed Integer Programming Option resides on the tape known as REL57C. REL57C is a program library in UPDATE format for APEX-III Mixed Integer Programming Option. It has the following characteristics: 7-track (800 bpi) or 9-track (800 or 1600 cpi), binary recording mode, MIPAPEXIIIV1P1 as file ID in HDR1 label, six files: File 1 - not used,
File 2 - empty,
File 3 - empty,
File 4 - source code in UPDATE PL form,
File 5 - verification deck in UPDATE PL form, and
File 6 - sample output from verification run.

A listing of the verification deck (APEXMV) may be obtained from REL57C by executing the following job:

```
LIST, T50.

USER. (Supply valid USER card.)

LABEL(OLDPL, R, L=MIPAPEXIIIV1P1,

D = \begin{cases} HY \\ HD \\ PE \end{cases}, VSN=APXMIP)

SKIPF(OLDPL, 4, 17)

UPDATE(F, *==, L=7, R)

7/8/9

6/7/8/9
```

#### **INSTALLATION PARAMETERS**

None.

#### INSTALLATION PROCEDURE

The APEX-III Mixed Integer Programming Option must be installed with APEX-III Out-of-Core System 1. The installation deck, APEXC1, on the APEX-III Out-of-Core System 1 tape, known as REL57B, is used to install the MIP Option. The name MIP is defined for the UPDATE IF, DEF directives in deck APEXC1 to merge the MIP Option with the out-of-core system.

Reference "Installation Procedure" for APEX-III Out-of-Core System 1 for details of installation and expected error messages.

#### Installation Verification

The following job may be used to extract job deck APEXMV from REL57C and submit for execution to verify installation of the MIP Option.

```
VER.T50.
USER.
               (Supply valid USER card.)
LABEL(OLDPL, R, L=MIPAPEXIIIV1P1,
        HY
               ,VSN=APXMIP)
  D=
        HD
        PE
SKIPF(OLDPL, 4, 17)
UPDATE(Q, *==, D, 8, R)
SUBMIT(COMPILE, B)
7/8/9
=D.APEXMV.3
USER.
               (Supply valid USER card.)
=C,APEXMV
7/8/9
6/7/8/9
```

File 6 of REL57C can be copied to OUTPUT and used to validate correct execution of the verification run.

# APEX-III MATRIX REDUCTION OPTION (REDUCE)

#### **RELEASE DESCRIPTIONS**

The APEX-III Matrix Reduction Option runs under the NOS operating system when installed with APEX-III Out-of-Core System 1. The FORTRAN Extended compiler is required for compiling and updating APEX-III REDUCE. APEX-III REDUCE is designed to execute from permanent files.

#### **Hardware Requirements**

APEX-III REDUCE requires the same minimum hardware configuration as NOS except that a minimum field length of 64K is required for execution and 70K octal is required for installation.

#### Deficiencies

None.

#### **Release Materials**

The APEX-III Matrix Reduction Option resides on the tape known as REL57D. REL57D is a program library in UPDATE format for APEX-III Matrix Reduction Option. It has the following characteristics: 7-track (800 bpi) or 9-track (800 or 1600 cpi), binary recording mode, REDAPEXIIIV1P1 as file ID in HDR1 label, six files:

- File 1 not used,
- File 2 empty,
- File 3 empty,
- File 4 source code in UPDATE PL form,
- File 5 verification deck in UPDATE PL form, and
- File 6 sample output from verification run.

A listing of the verification deck (APEXRV) may be obtained from REL57D by executing the following job:

```
LIST, T50.

USER. (Supply valid USER card.)

LABEL(OLDPL, R, L=REDAPEXHIV1P1,

D = \begin{cases} HY \\ HD \\ PE \end{cases}, VSN=APXRED)

SKIPF(OLDPL, 4, 17)

UPDATE(F, *==, L=7, R)

7/8/9

6/7/8/9
```

#### **INSTALLATION PARAMETERS**

None.

#### **INSTALLATION PROCEDURE**

The APEX-III Matrix Reduction Option must be installed with APEX-III Out-of-Core System 1. The installation

deck, APEXC1, on the APEX-III Out-of-Core System 1 tape, known as REL57B, is used to install the REDUCE Option. The name RED is defined for the UPDATE IF, DEF directives in deck APEXC1 to merge the REDUCE Option with the out-of-core system.

(Reference "Installation Procedure" for APEX-III Out-of-Core System 1 for details of installation and expected error messages.)

#### Installation Verification

The following job may be used to extract job deck APEXRV from REL57D and submit for execution to verify installation of the REDUCE Option.

```
VER, T50.
USER.
                (Supply valid USER card.)
LABEL(OLDPL, R, L=REDAPEXIIIV1P1,
         HY
         HD
                VSN=APXRED)
   D=
         \mathbf{PE}
SKIPF(OLDPL, 4, 17)
UPDATE(Q, *=, D, 8, R)
SUBMIT(COMPILE, B)
7/8/9
=D,APEXRV.3
USER.
                (Supply valid USER card.)
=C.APEXRV
7/8/9
6/7/8/9
```

File 6 of REL57D can be copied to OUTPUT and used to validate correct execution of the verification run.

## **APEX-III PARAMETRICS OPTION**

#### **RELEASE DESCRIPTIONS**

The APEX-III Parametrics Option runs under the NOS operating system when installed with APEX-III Out-of-Core System 1. The FORTRAN Extended compiler is required for compiling and updating APEX-III Parametrics. APEX-III Parametrics is designed to execute from permanent files.

#### **Hardware Requirements**

APEX-III Parametrics requires the same minimum hardware configuration as NOS except that a minimum field length of 64K octal is required for execution and 70K octal is required for installation.

#### Deficiencies

None.

#### **Release Materials**

The APEX-III Parametrics Option resides on the tape known as REL57E. REL57E is a program library in UPDATE format for APEX-III Parametrics Option. It has the following characteristics: 7-track (800 bpi) or 9-track (800 or 1600 cpi), binary recording mode, PARAPEXIIIV1P1 as file ID in HDR1 label, six files:

File 1 - not used, File 2 - empty, File 3 - empty, File 4 - source code in UPDATE PL form, File 5 - verification deck in UPDATE PL form, and File 6 - sample output from verification run.

A listing of the verification deck (APEXPV) may be obtained from REL57E by executing the following job:

LIST, T50. USER. (Supply valid USER card.) LABEL(OLDPL, R, L=PARAPEXIIIV1P1,  $D = \begin{cases} HY \\ HD \\ PE \end{cases}$ , VSN=APXRED) SKIPF(OLDPL, 4, 17) UPDATE(F, \*==, L=7, R) 7/8/9 6/7/8/9

#### INSTALLATION PARAMETERS

None.

#### INSTALLATION PROCEDURE

The APEX-III Parametrics Option must be installed with APEX-III Out-of-Core System 1. The installation deck, APEXC1, on the APEX-III Out-of-Core System 1 tape, known as REL57B, is used to install the Parametrics Option. The name PAR is defined for the UPDATE IF, DEF directives in deck APEXC1 to merge the Parametrics Option with the out-of-core system.

(Reference "Installation Procedure" for APEX-III Out-of-Core System 1 for details of installation and expected error messages.)

#### Installation Verification

The following job may be used to extract job deck APEXPV from REL57E and submit for execution to verify installation of the Parametrics Option.

```
VER,T50.
USER.
                (Supply valid USER card.)
LABEL(OLDPL, R, L=PARAPEXIIIV1P1,
         ΗY
         HD
                , VSN=APXPAR)
  D =
         PE
SKIPF(OLDPL, 4, 17)
UPDATE(Q, *==, D, 8, R)
SUBMIT(COMPILE, B)
7/8/9
=D, APEXPV.3
USER.
                (Supply valid USER card.)
=C,APEXP3
7/8/9
6/7/8/9
```

File 6 of REL57E can be copied to OUTPUT and used to validate correct execution of the verification run.

## **APEX-III USAGE PACKAGE 1**

#### **RELEASE DESCRIPTIONS**

APEX-III Usage Package 1 runs under the NOS operating system. The FORTRAN Extended compiler is required for compiling APEX-III when using the USER feature. APEX-III is designed to execute from permanent files.

Installation of APEX-III Usage Package 1 requires that the Usage Accounting Utility be installed and that a product update run be made to add the APEX-III product to the accounting files. (Consult the <u>Usage Accounting Utility</u> <u>Reference Manual for further details.</u>)

The product activity card required for APEX-III has the following form:

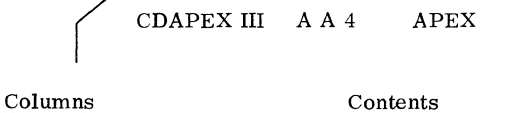

| CD is the vendor code.                   |
|------------------------------------------|
| APEX III is the product name.            |
| A signifies add product information to   |
| product name file.                       |
| A signifies the product is active.       |
| 4 is the ID value.                       |
| Represent threshold values-consult Usage |
| Accounting Utility Reference Manual if   |
| usage of APEX-III is to be limited.      |
| APEX is the software code.               |
|                                          |

#### **Hardware Requirements**

APEX-III Usage Package 1 requires the same minimum hardware configuration as NOS except that a minimum field length of 70K octal is required for execution of APEX-III.

#### Deficiencies

None.

#### **Release Materials**

APEX-III Usage Package 1 resides on the tape known as REL57F. REL57F contains relocatable binary code for APEX-III Usage Package 1. It has the following characteristics: 7-track (800 bpi) or 9-track (800 or 1600 cpi), binary recording mode, AUUAPEXIIIV1P1 as file ID in HDR1 label, seven files:

- File 1 installation deck in UPDATE PL form,
- File 2 relocatable binary code of APEX-III overlay drivers,
- File 3 relocatable binary code of remaining APEX-III system routines,
- File 4 partial source code in UPDATE PL form for USER feature,
- File 5 verification deck in UPDATE PL form,
- File 6 sample output from verification run, and
- File 7 list file of documentation of selected APEX-III routines for USER feature.

Listings of the installation deck (APEXU1) and the verification deck (APEXUV) may be obtained from REL57F by executing the following job:

```
LIST, T50.

USER. (Supply valid USER card.)

LABEL(OLDPL, R, L=AUUAPEXHIV1P1,

D = \begin{cases} HY \\ HD \\ PE \end{cases}, VSN=APXAUU)

UPDATE(F, *==, L=7)

SKIPF(OLDPL, 4, 17)

UPDATE(F, *==, L=7, R)

7/8/9

6/7/8/9
```

#### **INSTALLATION PARAMETERS**

None.

#### INSTALLATION PROCEDURE

APEX-III Usage Package 1 is installed by executing deck APEXU1, contained on the first file of REL57F. This job deck reads relocatable binary code of the APEX-III system from REL57F and installs an executable file of the APEX-III system on a permanent file named UAPEX3 with the password APEX.

This job deck will optionally create three permanent files which are needed when one uses the APEX-III USER feature. (See the <u>APEX-III Reference Manual</u> for detailed information.) For those installations where the USER feature is used infrequently, it may be desirable to reference these files directly from the installation tape when needed rather than maintaining them on permanent files. These three files are described as follows:

| Name    | Password | Contents                                                                                                    |
|---------|----------|----------------------------------------------------------------------------------------------------|
| UAPEXPL | APEX     | Partial APEX-III source<br>code. Contains APEX-III<br>COMMON regions and sub-<br>routines QBUFFER, QGET,<br>QUSER and QUSERDA. Same<br>as file 4 of installation tape. |
| UAPEXOV | APEX     | Relocatable binary code of<br>APEX-III overlay drivers.<br>Same as file 2 of installation<br>tape.                                                                     |
| UAPEXRL | APEX     | Relocatable binary code of<br>remaining APEX-III sub-<br>routines. Same as file 3 of<br>installation tape.                                                             |

The deck APEXU1 contains UPDATE IF, DEF directives to simplify installation. The names used by these directives and their meaning when DEFINED are as follows:

| Name | Effect on Installation Job                                                                                                    |
|------|----------------------------------------------------------------------------------------------------|
| MT   | Uses 7-track magnetic tapes.                                                                                                    |
| HD   | Uses 9-track, 800 cpi magnetic tapes.                                                                                                    |
| PE   | Uses 9-track, 1600 cpi, magnetic tapes.                                                                                                    |
| PF   | Files 2, 3, and 4 of the installation tape are<br>installed as permanent files with names<br>UAPEXOV, UAPEXRL, and UAPEXPL re-<br>spectively for the USER feature. |

APEXU1 may be extracted from REL57F and submitted for execution via the following job. Note that APEXU1 requires a change for execution. A valid USER card must be supplied.

INST. T50. USER. (Supply valid USER card.) LABEL(OLDPL, R, L=AUUAPEXIIIV1P1,  $D = \begin{cases} HY \\ HD \\ PE \end{cases}$ , VSN=APXAUU) UPDATE(Q, \*==, D, 8) SUBMIT(COMPILE, B) 7/8/9

| =DEFINE<br>DEFINE<br>MT<br>HD<br>PE | }                                    |
|-------------------------------------|--------------------------------------|
| =DEFINE PF                          | (If files for USER feature are to be |
|                                     | on permanent files.)                 |
| =D,APEXU1.3                         |                                      |
| USER.                               | (Supply valid USER card.)            |
| =C,APEXU1                           |                                      |
| 7/8/9                               |                                      |
| 6/7/8/9                             |                                      |

#### Error Messages

A nonfatal loader error will be encountered in loading the APEX-III system. The error message is of the form:

NE4102///DUPLICATE ENTRY POINT NAME - EXIT PROGRAM NAME ----- FORSYS= LAST FILE ACCESSED- FORTRAN

Errors of any other form should be investigated.

#### Installation Verification

The following job may be used to extract job deck APEXUV from REL57F and submit for execution to verify installation of APEX-III Usage Package 1.

VER, T50. USER. (Supply valid USER card.) LABEL(OLDPL, R, L=AUUAPEXIIIV1P1, HY HD VSN=APXAUU) D=  $\mathbf{PE}$ SKIPF(OLDPL, 4, 17) UPDATE(Q, \*==, D, 8, R)SUBMIT(COMPILE, B) 7/8/9 =D, APEXUV.3 USER. (Supply valid USER card.) =C,APEXUV 7/8/9 6/7/8/9

File 6 of REL57F can be copied to OUTPUT and used to verify correct execution of the verification run.

#### **RELEASE DESCRIPTION**

APL Version 2 runs under the NOS 1.3 time-sharing system or IAF, and as a NOS batch job.

This installation procedure is designed to be run as a batch job by installation personnel. No knowledge of the APL language or APL terminals is required.

#### NOTES AND CAUTIONS

This installation procedure defaults to a time-sharing based system. If an IAF-based system is desired, the =DEFINE IAF directive is required whenever APL is assembled using the EXTRACT job. See step 3 on the following pages.

This APL2 installation procedure destroys all existing files of the same name under user names APL0 and APL1. (These permanent file names are listed as files and records in the Release Tape Format section.) The one exception to this procedure is when the =DEFINE APLDEBG is selected (see step 3); the running production version of APL is not disturbed (file APLDEBG is created instead of changing file APLPROD both of which reside under user name APL0). To access this new test version of APL, the user merely includes the DEBUG parameter as the last parameter on the APL control statement:

#### APL, $TT = \dots$ , DEBUG.

The validity of the APL system can be compromised and the security of locked proprietary functions in workspaces will be forfeited if the following information is disclosed to users:

- Password on files APLPROD and APLDEBG,
- Contents of file APLPL, and
- The internal APL character representations

#### INSTALLATION PROCEDURE

The procedures for the installation of APL2 are outlined in the following seven steps.

#### Step 1 - Validate User Names APL0 and APL1

The installation of APL2 requires that two user names be validated prior to actual installation. (Check to see if user names APL0 and APL1 have been previously validated. If they have not, validate them.) APL0 must be validated for system origin privileges if a new deadstart tape is built (see step 6). Recommended LIMITS for APL0 and APL1 are shown in figure I-3-1. The LIMITS shown for APL0 assume the use of the BINARY or DISK installation directives (see step 3). If the SOURCE or IAF directive is selected, a higher value for the MS validation on LIMITS should be used or the assembly listing (file LASM) should be written directly to tape to avoid PRU LIMIT.

#### Step 2 - Run the LIST Job

The installation/maintenance job is file 1 on the release tape (see "Release Tape Format" section). It is used for the following functions:

- Installing the APL system from either 7- or 9-track tape,
- Installing the APL system from the released binary or source code,
- Generating an IAF-based system in place of the default time-sharing based system,
- Writing the APL system tape files to permanent disk storage,
- Installing the APL public workspaces on user name APL1,
- Enabling the APL interpreter to be installed under user name APL0 without disturbing the production processing,
- Changing the character set and hardware terminal type defaults,
- Changing or deleting the APL entry message that is displayed to users, and
- Creating a procedure file called ANEWSYS that can be used in conjunction with a tape request to create a new tape of all files on the APL system.

File 1 is a program library in UPDATE format with = (equals) as the master character, and contains all NOS jobs necessary to install and maintain APL. To perform these functions, two jobs, LIST and EXTRACT, must be executed. LIST is used to obtain an UPDATE COMPILE file listing of the installation/maintenance job. With this listing, you can determine the UPDATE directives needed to select the desired options. These directives are then applied when running the EXTRACT job which does the actual installation functions.

I-3-2

\$LIMITS.

APL

| 0                             |  |
|-------------------------------|--|
| AB =.                         |  |
| AB =.                         |  |
| AB =.                         |  |
| AB =.                         |  |
| MT = 3.                       |  |
| RP = 2.                       |  |
| TL = UNLIMITED.               |  |
| CM = 2037B.                   |  |
| NF = 56,                      |  |
| DB = 10,                      |  |
| FC = UNLIMITED,               |  |
| CS = 3276B,                   |  |
| FS = SYSTEM,                  |  |
| PA = EVEN ,                   |  |
| RO = SYSTEM,                  |  |
| PX = HALF ,                   |  |
| TT = TTY ,                    |  |
| TC = STANDARD ,               |  |
| IS = NULL ,                   |  |
| MS = 25088,                   |  |
| DF = 1008,                    |  |
| CC = UNLIMITED,               |  |
| OF = 12,                      |  |
| CP = UNLIMITED,               |  |
| LP = UNLIMITED,               |  |
| EC = OB,                      |  |
| SL = UNLIMITED,               |  |
| UN =,                         |  |
| FN = ,                        |  |
| <i>u</i> <sup>3</sup> – 1024, |  |
|                               |  |

AW = 000000000000000555

READY.

READY.

Figure I-3-1. Validate LIMITS for User Names APL0 and APL1

Run the following LIST job to list the installation/ maintenance job:

LIST. USER. (Any user name, password and family may be used here.) CHARGE. (Insert charge card, if required.) LABEL(OLDPL, R, F=I, L=APL2, D=HY (7-track, 800 bpi.) D=HD ,VSN=REL60,PO=R) (9-track, 800 cpi.) D=PE (9-track, 1600 cpi.) UPDATE(F, \*==, L=A1247, C=0) UNLOAD(OLDPL) 6/7/8/9

#### Step 3 - Select the Desired EXTRACT Job Directives

With each EXTRACT run, the following directives must always be included:

| =IDENT OPTIONS                |                       |
|-------------------------------|-----------------------|
| =D APLINST.3,4                | (Delete USER and      |
|                               | CHARGE statements.)   |
| USER (APL0, password, family) | (Insert your password |
|                               | and family for APL0.) |
| = <b>D</b> ,133,134           | (Delete USER and      |
|                               | CHARGE statements.)   |
| USER(APL1, password, family)  | (Insert your password |
|                               | and family for APL1.) |

EXTRACT directives for all other installation options are as follows:

AW = 000000000000000555

One of the following directives must always be included to specify the format of the release tape:

\$LIMITS.

AB = ,AB =, AB =,

LIMITS

APL1

| AB =,           |
|-----------------|
| MT = 3,         |
| RP = 2,         |
| TL = UNLIMITED, |
| CM = 2037B,     |
| NF = 56,        |
| DB = 10,        |
| FC = UNLIMITED, |
| CS = 32768,     |
| FS = SYSTEM,    |
| PA = EVEN ,     |
| RO = SYSTEM,    |
| PX = HALF ,     |
| TT = TTY ,      |
| TC = STANDARD , |
| IS = NULL ,     |
| MS = 12800,     |
| DF = 1008,      |
| CC = UNLIMITED, |
| OF = 12,        |
| CP = UNLIMITED, |
| LP = UNLIMITED, |
| EC = OB,        |
| SL = UNLIMITED, |
| CN =,           |
| PN = ,          |
| DS = 1024,      |

| =DEFINE HY | (To select 7-track, | 800 bpi tape.)  |
|------------|---------------------|-----------------|
| =DEFINE HD | (To select 9-track, | 800 cpi tape.)  |
| =DEFINE PE | (To select 9-track, | 1600 cpi tape.) |

One of the following directives must always be included to select the desired installation task to be performed:

| =DEFINE BINARY | (To install the time-sharing-<br>based ready-to-execute system.) |
|----------------|------------------------------------------------------------------|
| =DEFINE DISK   | (To create disk files of the                                     |
|                | release tape.)                                                   |
| =DEFINE SOURCE | (To compile APL from source                                      |
|                | and install as time-sharing-                                     |
|                | based system.)                                                   |
| =DEFINE IAF    | (To compile APL from source                                      |
|                | and install as IAF-based                                         |
|                | system.)                                                         |
|                |                                                                  |

One of the following directives must always be included whether the BINARY, the SOURCE, the IAF, or the DISK Option was selected above:

| =DEFINE APLPROD | (To replace the production |
|-----------------|----------------------------|
|                 | APL interpreter.)          |
| =DEFINE APLDEBG | (To replace the test APL   |
|                 | interpreter.)              |

If the BINARY task is selected, the default system and associated files are installed. The following permanent files are replaced:

| APLLIB  | APLPL   | TAPLTST | CLEARWS |
|---------|---------|---------|---------|
| EMPTY   | APLNEWS | CATALOG | WSFNS   |
| FILESYS | FILES2  | TAPLWS  | NEWSF   |

See the "Release Tape Format" section, file 2, for the list of defaults values the interpreter is released as.

No further directives are allowed for the BINARY and DISK tasks except those explained in step 4.

If the APLPROD directive is selected, the old production permanent file APLPROD is replaced with the new production system.

If the APLDEBG directive is selected, the old test version permanent file APLDEBG is replaced with the new test system.

If the DISK task is selected, all release tape files are installed user name APL0 using file names given in the "Release Tape Format" section. If this option is used, the workspaces are all stored as separate records under one file named APLWS under APL0, rather than their normal APL1 location. The DISK option also creates a procedure file called ANEWSYS under APL0 which can subsequently be used to generate a new tape of the APL system, if it should be revised by the site. When this option is used, no files get installed under user name APL1 and the APL verify test job is not run. If the SOURCE task is selected, a time-sharing-based system full assembly of all decks will be made and the following permanent files are replaced:

| APLLIB | APLPL  | APL    |
|--------|--------|--------|
| AWSFIX | AFIFIX | AOVFIX |

If the IAF task is selected, an IAF-based partial assembly will be made of only those decks with \*EDIT directives in the file IAFMODS and the following permanent files are replaced:

| APLLIB | APLPL  | APL    |
|--------|--------|--------|
| AWSFIX | AFIFIX | AOVFIX |

The IAF task should not be selected if the user's system is time-sharing system-based.

If the SOURCE or IAF task is selected, the user should determine where the site's NOS system OPL file is located. This is the file containing the NOS common decks and macros. The APL assembly will use, by default, the following control statement to access this file:

#### ATTACH(OLDPL=OPL/UN=LIBRARY)

If the user's system OPL file has a name different than OPL, or a storage location different than user name LIBRARY, these defaults can be changed by using the following directives with the replacements for MYOPL and MYLIB:

> =D 274 ATTACH(OLDPL=MYOPL/UN=MYLIB)

If the SOURCE or IAF task is selected, no further directives are allowed except those explained in step 4.

#### Step 4 - Select Directives to Change the Installation Defaults (Optional)

This optional step selects directives to change the installation defaults for character set, terminal type, and entry message.

To change the default character set and hardware terminal type defaults, include the following directives:

| =DEFINH | E CHANGE        | (Override default options.) |
|---------|-----------------|-----------------------------|
| =D 104  |                 | (Delete CALL, CHANGE        |
|         |                 | (OPT1=64,OPT2=TYPEP).)      |
| CALL,C  | HANGE (OPT1=cs  | , OPT2=ttopt)               |
|         |                 | (Both OPT1 and OPT2 must    |
|         |                 | be specified.)              |
| where:  | cs=64 (default) | (Character set is 64.)      |
|         | =63             | (Character set is 63.)      |
| 1       | ttopt=APLAS     | (Corresponds to the ASCII   |
|         |                 | APL print definition in the |
|         |                 | NOS Reference Manual,       |
|         |                 | Volume I, page I-A-2.)      |

| =TYPEP (def | ault)                        |
|-------------|------------------------------|
|             | (ASCII APL typewriter        |
|             | pairing.)                    |
| =BITPR      | (ASCII APL bit pairing.)     |
| =ASCII      | (Full ASCII (not APL).)      |
| =TTY33      | (Teletype Model 33           |
|             | compatible.)                 |
| =BATCH      | (CDC 512 Printer with ASCII  |
|             | print chain.)                |
| =BH501      | (CDC 501 Printer.)           |
| =TTY38      | (ASCII APL Teletype Model    |
|             | 38 model numbers 3841/4EA,   |
|             | 3841/4EG, 3851/6JA and       |
|             | 3851/6JG.)                   |
| =CORRE      | (2741 compatible terminal.   |
|             | User must use TERM,          |
|             | CORAPL or equivalent before  |
|             | entering APL.)               |
| =CD713      | (Full ASCII-lowercase alphas |
|             | equate to uppercase alphas.) |

Note that although TYPEP is the default terminal type, many installations may be better off with APLAS, BITPR or CORRE. Consult your local APL analyst as to the most used type of APL terminal at your site.

#### NOTE

Even if a different default for the terminal type is preferred, it is not necessary to make the change since the APL user can specify the desired terminal type on the APL control card.

To change the APL entry message that is displayed to users, include the following directives (the default is no entry message):

DEFINE CHANGE
DEFINE ENTRY
D 322 (Delete ENTRAPLNEWS.)

(Delete ENTER )LOAD \*APL1 APLNEWS.)

ENTRY MESSAGE OF YOUR CHOICE (Insert the desired message here - 80 character maximum.)

To delete the APL entry message, include the following directives:

=DEFINE CHANGE =DEFINE NOENTRY

(Default is no entry message.)

The CHANGE directive need only be specified once if you want to change both the entry message and default options. However, all other directives are still needed.

The CHANGE directives, if specified, must be specified for all EXTRACT runs. That is, the 64-character set, TYPEP terminal type, and no entry message defaults are used unless otherwise specified by CHANGE directives. The CALL, CHANGE directive works by setting up a call to the program AOVFIX with the appropriate options. The default AOVFIX program statement is as follows:

#### AOVFIX(C=64, L=OUT, FO=WSIO, TT=TYPEP)

In general, the AOVFIX parameters are defined as follows:

AOVFIX(C=cs, L=list, FO=WSIO, TT=ttopt, M=mfile, B=ovls)

where:

| $\mathbf{cs}$ | Defined in the CALL, CHANGE directive.     |
|---------------|--------------------------------------------|
| ttopt         | Defined in the CALL, CHANGE directive.     |
| list          | The local file name to which the AOV FIX   |
|               | listing output is written.                 |
| mfile         | The local file name containing the entry   |
|               | message.                                   |
| ovls          | The local file name to which the ready-to- |
|               | execute APL interpreter is written.        |

The FO=WSIO parameter must always be specified. If the M=mfile parameter is left out, no entry message will be generated which is what the =DEFINE NOENTRY directive does. If just M is specified, the file INPUT is used. If the B=ovls parameter is left out, AOVFIX writes the new interpreter to the file APLOVLS by default.

#### Step 5 - Run the EXTRACT Job

The EXTRACT job automatically creates and submits another job called APL0. The main function of job APL0 is to create permanent files containing the APL interpreter and associated files under user name APL0. If the APL0 job successfully completes and the BINARY, SOURCE, or IAF tasks were selected, job APL0, in turn, automatically creates and submits a job called APL1. The primary function of the APL1 job is to install the APL public workspaces under user name APL1. When this is done, job APL1 automatically runs the APL batch test to provide output to be used when verifying the APL installation (see step 7).

Run an EXTRACT job similar to the following with the desired installation options selected:

| EXTRACT                 | •                  |                      |  |  |
|-------------------------|--------------------|----------------------|--|--|
| USER.                   | (Any user name     | e, password, and     |  |  |
|                         | family may be      | used here.)          |  |  |
| CHARGE.                 | (Insert charge     | card, if required.)  |  |  |
| LABEL(O                 | LDPL, F=I, L=APL2, |                      |  |  |
| D=HY                    |                    | (7-track, 800 bpi.)  |  |  |
| { D=HD                  | VSN=REL60, PO=R)   | (9-track, 800 cpi.)  |  |  |
| D=PE                    |                    | (9-track, 1600 cpi.) |  |  |
| UPDATE(F, *==, C, D, 8) |                    |                      |  |  |
| UNLOAD(OLDPL)           |                    |                      |  |  |
| SUBMIT(COMPILE)         |                    |                      |  |  |
| REWIND(COMPILE)         |                    |                      |  |  |
| COPYSBF(COMPILE)        |                    |                      |  |  |
| 7/8/9                   |                    |                      |  |  |

6/7/8/9

#### TABLE I-3-1. TYPICAL EXTRACT JOB DIRECTIVE SETS

Install time-sharing system-based APL test binaries using normal defaults from a 9-track, 800 cpi tape:

=/ EXAMPLE OPTION SET 1. =DEFINE BINARY =DEFINE HD =DEFINE APLDEBG =/ END OF SET 1.

Install time-sharing system-based production binaries from a 9-track, 1600 cpi tape and change the entry message:

=/ EXAMPLE OPTION SET 2.
=DEFINE PE
=DEFINE BINARY
=DEFINE CHANGE
=DEFINE ENTRY
=DEFINE APLPROD
=D 322
CHECK CATALOG FOR LATEST LIBRARY CHANGES.
=/ END OF SET 2.

Compile only IAF modifications and install APL as an IAF-based test system from a 7-track, 800 bpi tape:

=/ EXAMPLE OPTION SET 3. =DEFINE HY =DEFINE IAF =DEFINE APLDEBG =/ END OF SET 3.

Compile the entire time-sharing system-based APL system changing the terminal type default from TYPEP to BITPR and change the name of the NOS common decks file from OPL to SYSPL.

=/ EXAMPLE OPTION SET 4. =DEFINE PE =DEFINE SOURCE =DEFINE CHANGE =DEFINE NOENTRY =DEFINE APLDEBG =D 274 ATTACH(OLDPL=SYSPL/UN=LIBRARY) =D 104 CALL,CHANGE(OPT1=64,OPT2=BITPR) =/ END OF SET 4.

#### Step 6 - Install the APL Loader

The final step in installing APL is to put the APL loader program on the deadstart tape. The loader is stored as private indirect access file called APL under user name APL0. It contains the entry points APL and APLUM which enable it to be accessed as a control statement under either name.

To create a new deadstart tape, run a job similar to the following (the LIBEDIT directives may be different for your system):

MAKEDST. USER(APL0, password, family) CHARGE. (Insert charge card, if required.) VSN(TAPE=tapenumber) (Insert volume serial number for new deadstart tape.) GET(APL) COMMON(SYSTEM) LIBEDIT(P=SYSTEM, B=APL, L=1, N=NEWSYS) REQUEST(TAPE, NT, PE, F=I, LB=KU, PO=W)

COPY(NEWSYS, TAPE, V) UNLOAD(TAPE) 7/8/9 \*DELETE ABS/APLSYS \*BEFORE ABS/BASIC, ABS/APL (LIBEDIT directives.)

6/7/8/9

The NOS system should now be deadstarted again, using the newly created deadstart tape. (Refer to the  $\underline{NOS}$  Installation Handbook, for the deadstart procedure.)

#### Step 7 - Verify the APL Installation

If the BINARY, SOURCE, or IAF EXTRACT job directive is selected, the APL batch test will be run automatically. The DAYFILE of job APL1 should show the message "\*END OF VERIFY TEST" if the test ran to completion.

The output from this test should be visually compared with file 6 (TAPLOUT) of the release tape. Any discrepancies may mean that the user has installed this version of APL on the wrong level of the operating system or may mean that the system has local modifications that are not compatible with APL.

The user may also wish to verify that APL runs correctly interactively. The following procedure can be run on any non-APL ASCII terminal:

Log on to an interactive ASCII terminal using a user name other than APL0 or APL1.

Enter the command (where CR means hit the carriage return key):

APL, WS=APLNEWS, UN=APL1, TT=713 (R)

In response to the question WHAT DO YOU DESIRE? enter:

ALL (CR)

When the printing stops, enter:

CR )SYSTEM (CR)

This will exit APL and will return the user to the NOS command level.

Although the APL batch test is run automatically during installation, the user may use the following job to run the test again without having to reinstall:

VERIFY.RUN APL BATCH TEST USER(APL1, password, family) (Run under user name APL1.) (Insert charge card, if required.) CHARGE. \* VERIFY APL INSTALLATION ATTACH(TAPLTST/UN=APL0) COPYBR(INPUT, TAPLDIR) PURGE(OUTFILE/NA) **DEFINE (OUTFILE)** SETTL(4000) APL(I=TAPLTST, L=OUTFILE, TT=BATCH, LO=EPB, DEBUG) RETURN(TAPLTST, OUTFILE) REWIND(TAPLDIR) APL(I=TAPLDIR, TT=BATCH, LO=PB, MX=100000B, DEBUG) \* END OF VERIFY TEST EXIT. REWIND(OUT FILE) COPY(OUTFILE) PURGE (OUTFILE, CLEARWS, TSTEMP, TEST1, TEST2/NA) PURGE(COPYTST, PWTEST, ABC/NA) 7/8/9 )LOAD TAPLWS OUT \$QTOUTFILE\$QT )DROP OUTFILE 6/7/8/9

Note that the DEBUG parameter on the APL control statements should be included only if the user wishes to test file APLDEBG under user name APL0. File APLPROD is tested if the DEBUG parameter is omitted.

## **RELEASE TAPE FORMAT**

The APL2 installation tape format is as follows:

File 1 APLINST - OLDPL - contains all decks necessary to install and maintain the interpreter under system library \*APL0 and the public system oriented workspaces under library \*APL1.

File 2 APLPROD(pfn) or APLDEBG(pfn) or APLOVLS(lfn), OVL, and others - contain the absolute binary of the APL system set up for use (AOVFIXed). The released system has been generated for time-sharing usage and batch usage with the 64 character set. The default translation is APL-ASCII Typewriter-Pairing. If an IAF-based system is desired, see the =DEFINE IAF directive in step 3.

- File 3 APLLIB REL and TEXT contains the relocatable binaries of the APL system along with their associated overlay directives. This includes the APL loader, the AWSFIX program (which formats sequential workspace files into the form APL understands), the AFIFIX program (which formats sequential APL structured files into the form APL understands), and the AOVFIX program (which replaces the first record of APLPROD with user selected system defaults).
- File 4 APLPL OPL contains the source of the APL system in MODIFY format.
- File 5 TAPLTST TEXT contains negative and positive tests for verifying APL after it has been installed on the user's system. The EXTRACT job automatically runs this test after installation. It tests most major features of the APL system.
- File 6 TAPLOUT TEXT contains sample demo output from running the TAPLTST which was described previously.
- File 7 APLWS workspaces contains the following records:
  - Record 1 CLEARWS workspace This workspace is supplied for compatibility with the APL reference manual and for \$QDCOPY. Note that a )CLEAR command or \$QDLOAD'\*APL0 CLEARWS' no longer accesses this workspace but causes an overlay to be loaded instead.
  - Record 2 EMPTY workspace See Section 12 of the <u>APL</u> <u>Reference Manual.</u>
  - Record 3 APLNEWS workspace When accessed, this workspace gives the user news about the APL system. See Section 11 of the APL Reference Manual.
  - Record 4 CATALOG workspace When accessed, this workspace guides the user to the various public libraries of APL workspaces that are installed on the user's system. See Section 11 of the <u>APL Reference Manual.</u>
  - Record 5 WSFNS workspace Contains functions of general interest.

- Record 6 FILESYS workspace Contains convenient functions for use with the APL file system. See Section 10 of the APL reference manual.
- Record 7 FILES2 workspace Contains more complex functions for use with the APL file system. See Section 10 of the APL reference manual.
- Record 8 TAPLWS workspace Contains all functions used when running the APL test; see File 5.

- File 8 NEWSF APL Random Access File contains the news file which is used by the APLNEWS workspace. See File 7, Record 3.
- File 9 IAFMODS TEXT contains the modsets that are used to create an IAF-based version of the APL system and are intended for usage with NOS 1.3. These modsets are automatically applied to the APLPL file when the =DEFINE IAF directive is included during the running of the EXTRACT job. See step 3.

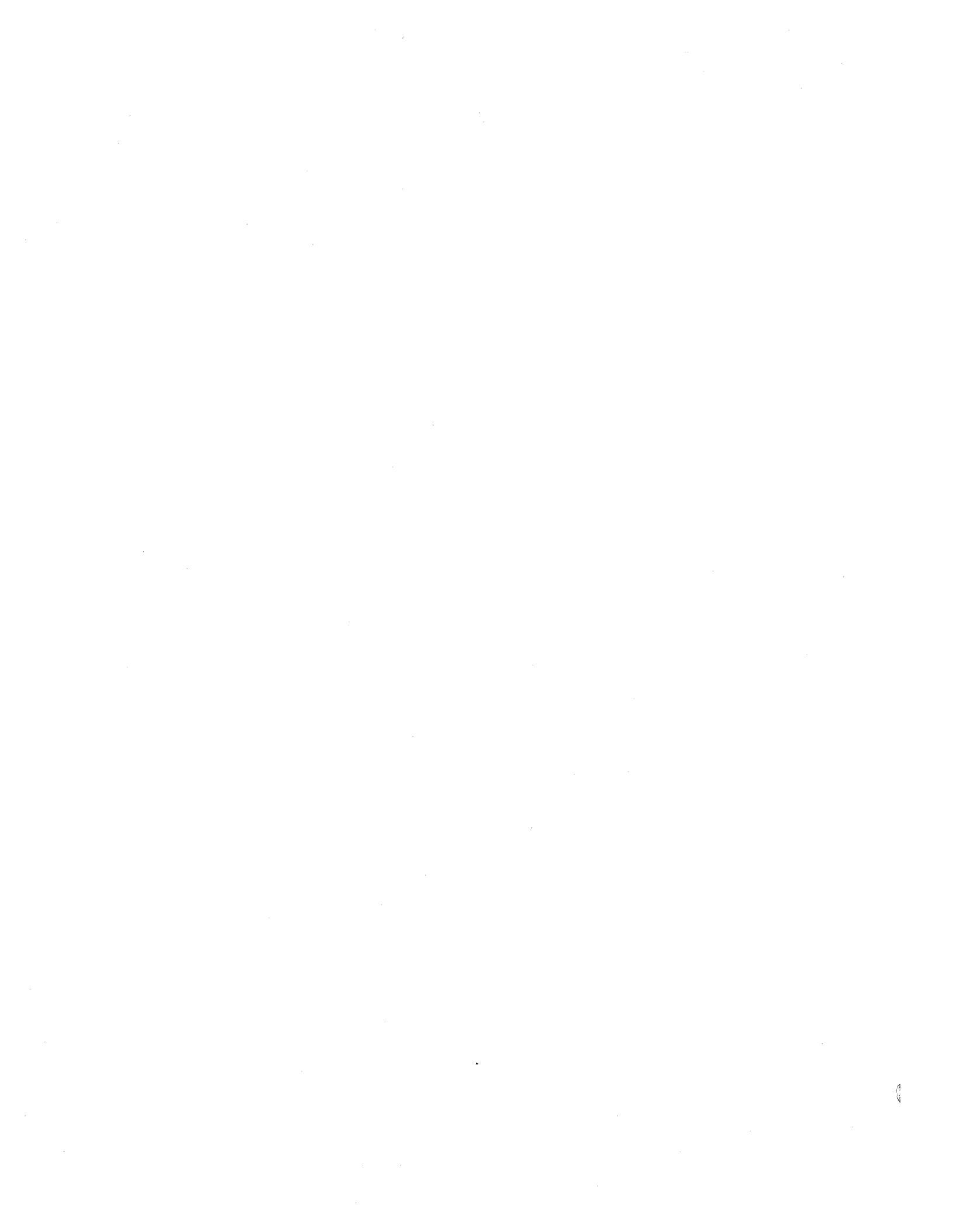

#### **GENERAL DESCRIPTION**

APT IV is a numerical control language processor designed to generate cutter location coordinates. The user has the capability to fully describe the part to be machined and then drive the tool along the chosen path. The output from APT IV is a verification listing and a file for input to a post processor. APT IV V2 has all the capabilities of APT IV V1 in addition to new language features and extensions.

APT IV V2 runs under NOS 1 on a Control Data host computer having at least 65,000 words of central memory.

## **RELEASE MATERIALS**

APT IV V2 for NOS 1 is contained on release tape PL59. The structure of PL59 is as follows:

File 1 - contains the source library in UPDATE format. The first 67 decks, TAPEOP through ZSSPICT are common decks called by one or more of the succeeding decks. The next 16 decks, LLDM through LBCDBIN, are the LOAD COMPLEX. The next deck, LLCDATA, is data used by the LOAD COMPLEX routines. The next 93 decks, TAPT4T through TLCANON, are the TRANSLATOR. The next 378 decks, XAPT4E through XTRANSF57 are the FXECUTION COMPLEX. The next 45 decks, CAPT4C through CTAPEWT are the CLEDITOR. The last 18 decks, PAPT4P through PTAPEWT are the POST EXEC.

File 2 - contains the relocatable binary records of all routines needed for the STANDARD mode. It includes the binary records, COD4, PRD4, PTR4, POO4, and COO4, produced by the LOAD COMPLEX. This file is ready to be loaded by the host computer system and will produce the absolute modules contained on file 3.

File 3 - contains the absolute modules of the APT IV V2 system. The file should be placed on the system library if the user does not wish to modify the APT IV V2 processor. File 2 of the release tape is used to make file 3.

File 4 - contains the decks to install APT IV V2 on the host computer system.

File 5 - contains three identical part programs. Job control cards are provided to verify correct operation with system overlays resident in the system library, permanent files, or user library. User libraries with absolute modules are not currently available on NOS 1.

## INSTALLATION REQUIREMENTS

The system has four general modes of operation:

- 1. Standard mode offers all capabilities except parametric and sculptured surfaces. This mode requires approximately  $110,000_8$  words of field length to build the system and for execution;
- Parametric surface mode offers all capabilities of the standard system plus the added features of parametric surface processing. This mode does not include sculptured surface processing. Approximately 110,000<sub>8</sub> words are required to build the system and (110,000<sub>8</sub> plus the length of the FORTRAN parametric surface routines) words for execution;
- Sculptured surfaces mode offers all capabilities of the standard system plus the added features of sculptured surface processing. This mode does not include parametric surface processing. Approximately 125,000<sub>8</sub> words are required to build and execute the system;
- 4. Parametric and sculptured mode both parametric and sculptured surface processing may be used. Approximately  $125,000_8$  words are required to build the system and  $(125,000_8 \text{ plus the length of of the FORTRAN parametric surface routine) words for execution.$

#### INSTALLATION OPTIONS

The user may choose one of four modes:

- 1. standard
- 2. parametric surface
- 3. sculptured surface
- 4. parametric and sculptured surface

The release system operates in Standard mode.

In addition to the above modes, the user may choose one of three residences for the APT IV system. These are:

- 1. system library
- 2. permanent files
- 3. user library

The released system operates from the system library.

## INSTALLATION PROCEDURES

The following control cards may be used to obtain the verification and installation decks from PL59:

```
IBGET,MT1.
LABEL(GET,R,L=APT4*RELEASE)
where RELEASE = NOS1PO
SKIPF(GET,3)
COPYBF(GET,PUNCH,2)
6/7/8/9
```

The following provides a description of all the installation decks included in file 4. The job name (MAPT41 - MAPT46) identifies the deck.

• Install APT IV from file 3 of the release tape.

Deck MAPT41 installs APT IV into the host computer operating system from file 3 of the release tape. The first two files are skipped and the absolute modules of file 3 are copied to input files for the system library program.

• Install APT IV from file 2 of the release tape.

Deck MAPT42 may be used to make modifications to any routines except the LOAD COMPLEX. The modified routines are exchanged with their counterparts on the supplied relocatable file, and the resultant file is installed on the host computer system.

• Install APT IV from file 1 of the release tape.

Deck MAPT43 and MAPT44 may be used to build the entire APT IV system from the source file. This will be necessary if the user wishes to install the sculptured surface and/or parametric surface mode of operation. The LOAD COMPLEX routines are compiled and executed. The output from LOAD COMPLEX is five FORTRAN block data programs which are then compiled and the relocatable binaries are placed on the file LCBIN. The entire APT IV system (TAPT4T through PTAPEWT) is compiled and relocatable binaries are placed on APTBIN. The two files are merged to form the file APTLGO. This file is then input to the LOADER and the absolute overlay modules are placed in the overlay file APTOVL. The remainder of the control cards makes a new system release tape which may be used as input to deck MAPT41.

## INSTALLATION OPTIONS

The user has the following two options:

1. The user must insert an UPDATE directive card \*DE FINE SSSURF to cause the sculptured surface routines to be compiled into the system. This card is present in deck MAPT43.

\*Not currently available on NOS 1.

2. The user must insert an UPDATE directive card \*DEFINE PARSURF to cause the parametric surface routines to be compiled into the system. This card is present in deck MAPT43.

Install APT IV from file 2 with overlay residence on permanent files.

Deck MAPT45 may be used to modify the relocatable file so that the APT IV system overlays can reside on permanent files. This deck can be modified as noted with COMMENT cards for a relocatable file with or without sculptured surfaces defined. For purposes of this example, the standard and parametric modes are equivalent.

The permanent files are defined, UPDATE is run with the overlay load parameter in deck TSUPERVT set equal to 0, the routine BEGINT is compiled and replaced on the relocatable file. Each overlay deck is compiled so that the overlay will be placed on a separate file. The loader then produces absolute overlay modules on the permanent files which are saved for later use.

Install APT IV from file 2 with overlay residence on a user library.\*

Deck MAPT46 may be used to modify the relocatable file so that the APT IV system overlays can reside on a user library. The deck can be modified as noted with COMMENT cards for a relocatable file with or without sculptured surfaces defined. For purposes of this discussion, the standard and parametric modes are equivalent.

UPDATE is run with the overlay load parameter in deck TSUPERVT set equal to 7LAPT4OVL. The routine BEGINT is compiled and replaced on the relocatable file. The loader then produces absolute overlay modules on the file AFTOVL which is used as input to the EDITLIB program. EDITLIB then creates a user library on file APT4OVL.

Install APT IV from file 2 with overlay residence on the system library.

Deck MAPT42 may be used to install the system overlays since the release file has the overlay load parameter in deck TSUPERVT set equal to 6LSYSTEM.

## LOAD COMPLEX EXECUTION

Deck MAPT47 may be used to modify the five relocatable decks produced by the LOAD COMPLEX. The names of the decks are COD4, PRD4, PTR4, POO4, and GOO4. Once the user modifications are determined and inserted, deck MAPT47 compiles and executes LOAD COMPLEX routines LLDM through LBCDBIN.

The deck LCCDATA, which has been modified by the user, is the input data for the LOAD COMPLEX execution. The output, five FORTRAN BLOCK DATA routines, is then compiled and the relocatable decks replace their counterparts on file 2 of the system release tape. Deck MAPT42 may then be used to install the system.

## VERIFICATION

Deck MAPT48, MAPT49, or MAPT50 from file 5 should be used to verify that APT IV V2 has been correctly

installed. Deck MAPT48 is used when the system overlays reside on the host computer system library. Deck MAPT49 is used when the system overlays reside on permanent files. Deck MAPT50 is used when the system overlays reside on a user library.

#### **RELEASE DESCRIPTION**

#### HARDWARE REQUIREMENTS

A minimum field length of 100K octal is required to load GPSS V 1.2. Once loaded, it requires a minimum field length of 45K octal to execute. Other requirements are the same as the minimum hardware configuration for NOS 1.

### **RELEASE MATERIALS**

The release materials for GPSS V Version 1.2 are included on the release tape REL50. The release tape contains six files:

File 1 – GPSS V installation job decks GPS1 and GPS2, also the verification job deck VGPS in UPDATE format. The master control character for this UPDATE file is an equal sign (=).

File 2 - GPSS V preloaded absolute binaries.

File 3 - GPSS V relocatable binaries.

File 4 - GPSS V program library in UPDATE format.

File 5 - sample GPSS V model which is used as input by the verification deck VGPS.

File 6 - output from verification job VGPS.

#### INSTALLATION PROCEDURES

File 1 of REL50 contains the installation decks GPS1, GPS2, and the verification deck VGPS.

GPS1 updates the GPSS V program library (file 4), reassembles the system, and creates a new REL50 in the same format as the original release REL50. GPS1 may be used to configure the original release REL50 for a particular installation and also to install PSR corrective code.

GPS2 installs the preloaded absolute binaries on a direct access permanent file named GPSS. GPSS V is intended to run from a local file. It cannot be executed from the running system. The local file name for GPSS V must be GPSS. VGPS attaches the direct access permanent file GPSS and executes the model on file 5 of REL50. Output from VGPS should be similar to the output on file 6 of REL50.

GPS1, GPS2, or VGPS may be obtained from REL50 by executing a job of the following form:

```
EXTRACT, CM45000, T100.

USER. (Supply valid USER card.)

VSN(TAPE=REL50)

LABEL(TAPF, L=GPSSV1P2, F=SI, D= 

HY

HD

PE

)

UPDATE (Q, P=TAPE, *==, C=PUNCH)

7/8/9

=DEFINE X

=/ UPDATE CARDS TO MODIFY INSTALL DECKS

GO HERE.

=C Y

6/7/8/9
```

where:

X = HY or HD or PE Y = the deck name

> HY selects 800 bpi 7-track tapes HD selects 800 cpi 9-track tapes PE selects 1600 cpi 9-track tapes

If a card punch is not available, or if the user desires to execute either GPS1, GPS2, or VGPS directly from REL50, the following two cards should be substituted for the UPDATE card in the previous deck:

UPDATE(Q, P=TAPE, \*==) SUBMIT(COMPILE, B)

In order to list GPS1, GPS2, or VGPS as they appear on REL50, a job of the following form should be executed:

7/8/9 =C GPS1 =C GPS2 =C VGPS 6/7/8/9

## **INSTALLATION PARAMETERS**

For maximum efficiency, several installation options are provided to configure GPSS V to individual installations. To select an option, an update \*DEFINE option name card should be included in the configuration run. Options are:

| Option   | Definition                                                                                                    | d                       |
|----------|----------------------------------------------------------------------------------------------------|-------------------------|
| CRM      | All I/O requests will be processed by<br>the CYBER record manager. If not<br>selected, standard CIO requests will<br>be used. CYBER record manager will<br>be used for I/O on the following files:<br>INPUT, OUTPUT, JOBTA1, JOBTA2,<br>and JOBTA3. All internal file opera-<br>tions on files not available to the<br>HELP block user still use CIO direct-<br>ly for speed purposes.                                                                                                    | O<br>a:<br>C<br>u       |
| CP64     | Code will be optimized for a 6400 type<br>processor. If not selected, a 6600<br>type processor is assumed.                                                                                                    |                         |
| XJOP     | Monitor requests will be executed via<br>the XJ instruction. If not selected,<br>the XJ instruction is not used.                                                                                                    | C<br>A<br>B             |
| IMUL     | Integer multiply hardware is installed.                                                                                                    | п                       |
| FILELOAD | If defined, the preloader will create a<br>random file containing the overlays.<br>This version of GPSS cannot be placed<br>on the system, but must be run from<br>a permanent file. However, the field<br>length required to start a GPSS run is<br>reduced to what is needed to load the<br>(0,0) overlay plus the longest primary<br>overlay, which is about 30K instead<br>of approximately 75 to 105K when<br>FILELOAD is not defined. No ECS<br>load options are available when<br>FILELOAD is defined. |                         |
| REPRIEVE | If defined, the error termination<br>printout section is executed when<br>GPSS execution is halted due to opera-<br>tor drop, exceeding CP or I/O time<br>limit, or exceeding mass storage<br>limit. Thus, the results of the simu-<br>lation up to the point at which GPSS<br>execution is halted for one of the above<br>reasons is printed. If REPRIEVE is<br>not defined, GPSS execution is halted<br>without an error termination printout.                                                              | w                       |
| FTRACE   | If defined, then in addition to the<br>standard one-line trace of GPSS V/<br>6000, the current transaction is also<br>listed. This option slows down a simu-<br>lation which uses the TRACE feature<br>by a factor of 2 to 10 depending upon<br>the amount of tracing done. It also in-<br>creases the minimum field length for                                                                                                    | P<br>A<br>W<br>Pi<br>na |

all runs by 2 to 3 K.

Option

Definition

LISALL

If defined, LIST and UNLIST cards are listed on the output file when encountered. Otherwise, they are never listed.

CMR, XJOP, IMUL, and REPRIEVE are included by default in the install deck GPS1.

Other parameters that may be changed for an installation are the operating system name and installation name. Cards of the following type may be used as input to update to change these parameters:

\*D,GPSSTXT.419.GPSSTXT.420 OPSYSTEM MICRO 1,,\$NOS 1.X\$ INSTALL MICRO 1,,\$installation name\$

#### CONFIGURATION RUN

A job of the following form may be run to generate a new REL50 tape which is configured for a particular installation.

CONFIG.CM45000,T100. USER. (Supply valid USER card.) VSN(TAPE=REL50) LABEL(TAPE, FI=GPSSV1P2, F=SI, D=  $\begin{cases} HY \\ HD \\ PF \end{cases}$ ) UPDATE(Q, \*==, P=TAPE)SUBMIT(COMPILE, B) 7/8/9 =DEFINE X **=D,GPS1.**3 =/ USER CARD GOES HERE =I,GPS1.50 \*D,GPSSTXT.419,GPSSTXT.420 OPSYSTEM MICRO 1,,\$NOS 1.X\$ INSTALL MICRO 1,, \$installation name\$ LENGTH =C,GPS1 6/7/8/9

where:

$$X = HY \text{ or } HD \text{ or } PE$$

#### **PSR MODIFICATION RUN**

A job of the following form may be run to update GPSS V with PSR corrective code and generate a new REL50. The PSR corrective code should be placed on a direct access file name USER previous to this run.
PSR, CM45000, T100. (Supply valid USER card.) USER. VSN(TAPE=REL50)  $\left. \begin{array}{c} HY\\ HD\\ PE \end{array} \right\}$ LABEL(TAPE, FI=GPSSV1P2, F=SI, D= UPDATE(Q, \*==, P=TAPE) SUBMIT(COMPILE, B) 7/8/9 =DEFINE X =D,GPS1.3 =/ USER. (Supply valid USER card.) =I,GPS1.10 ATTACH(USER) =D,GPS1.44,GPS1.51 \*READ USER =C,GPS16/7/8/9

where:

X = HY or HD or PE

#### NOTES AND CAUTIONS

The deck GPSSTXT on the source OLDPL (file 4) of REL50 contains documentation which is an overview of the system. It is not required but may be helpful for the user to obtain a listing of GPSSTXT by assemblying it using COMPASS.

When loading GPSS V, five nonfatal errors are noted. These errors are of the form:

DUPLICATE ENTRY POINT NAME - INIT

Errors of any other form should be investigated.

ANSA A

### **RELEASE DESCRIPTION**

IMSL 6 (International Mathematical and Statistical Library, Version 6) consists of more than 400 FORTRAN functions and subprograms. IMSL 6 is on REL63.

#### HARDWARE REQUIREMENTS

IMSL 6 requires the minimum hardware configuration for NOS.

#### NOTES AND CAUTIONS

The installation process does not provide program listings. If a program listing is needed (it is very long), the FTN card in the install deck may be appropriately modified (remove L=0).

### **RELEASE MATERIALS**

IMSL 6 is contained on the tape known as REL63. REL63 is a program library in UPDATE format. It has the following characteristics: 7-track (800 bpi) or 9-track (800 or 1600 cpi), binary recording mode, F=SI, seven files:

File 1 - install deck in UPDATE OLDPL format,

File 2 - empty file,

File 3 - empty file,

File 4 - program deck in UPDATE OLDPL format,

File 5 - verify job control language deck in UPDATE OLDPL format,

File 6 - expected verify output ((COPYBF, OUTPUT) format), and

File 7 – verify program deck in UPDATE OLDPL format.

### **INSTALLATION PROCEDURES**

The procedure for the installation of IMSL 6 is outlined in the following four steps.

#### Step 1. Generate Essential Listings

This step includes:

- Installation deck,
- Verification deck, and
- Expected verify output.

NOTE

The user must supply appropriate job and accounting cards.

JOB. USER(\*,\*) CHARGE(\*,\*) HY HD LABEL(TAPE, D= , F=SI, VSN=IMSLIB)  $\mathbf{PE}$ COPYBF(TAPE, OLDPL, 1) REWIND(OLDPL) UPDATE(F, D, 8, \*=/, L=7) REWIND(TAPE, OLDPL) SKIPF(TAPE, 4) COPYBF(TAPE, OLDPL, 1) REWIND(TAPE, OLDPL) UPDATE(F, D, 8, \*=/, L=7) SKIPF(TAPE, 5)COPYBF(TAPE, OUTPUT, 1) 6/7/8/9

Step 2. Install IMSL 6

Installation characteristics are:

- Direct access permanent file,
- Permanent file name = IMSLIB,
- Public access rights, and
- User number of the installer.

JOB. USER(\*,\*) CHARGE(\*,\*) HD , F=SI, VSN=IMSLIB) LABEL(TAPE, D= PE REWIND(TAPE, OLDPL) COPYBF(TAPE, OLDPL) REWIND(OLDPL) UPDATE(F, D, 8, \*=/) SUBMIT(COMPILE, B) 7/8/9 /IDENT IMSL (Optional.) /DEFINE NOS (Required.)

Note that one of the following three tape parameters is required.

| /DEFINE MT        | (7-track,  | 800 bpi.)             |
|-------------------|------------|-----------------------|
| /DEFINE NT        | (9-track,  | 800 cpi.)             |
| /DEFINE NTPE      | (9-track,  | 1600 cpi.)            |
| /DELETE IMSLIL.XX | , YY       | (Required.)           |
| USER(*,*)         | (Supply co | prrect data for these |

cards.) CHARGE(\*,\*)

6/7/8/9

Step 3. Run Verification Tests

Refer to the following.

JOB. USER(\*,\*) CHARGE(\*,\*) HYLABEL(TAPE,D= HD , F=SI, VSN=IMSLIB)  $\mathbf{PE}$ REWIND(TAPE, OLDPL) SKIPF(TAPE, 4)COPYBF(TAPE, OLDPL)

REWIND(OLDPL) UPDATE(F,D,8,\*=/) SUBMIT(COMPILE, B) 7/8/9

/IDENT IMSL (Optional.) /DEFINE NOS

(Required.)

Note that one of the following three tape parameters is required.

/DEFINE MT (7-track, 800 bpi.) /DEFINE NT /DEFINE NTPE

(9-track, 800 cpi.) (9-track, 1600 cpi.)

/DELETE IMSLVL.XX, YY (Required.) (Supply correct data for these USER(\*,\*) cards.)

CHARGE(\*,\*)

6/7/8/9

Step 4. Verification

Do a minimal visual comparision of the expected verify output and the actual verify output.

### **RELEASE DESCRIPTION**

LCGT/IGS V2 (Low Cost Graphics Terminal Interactive Graphics System Version 2) runs under NOS and Telex to provide both a remote interactive graphic capability in graphic mode and timesharing capability in interactive mode.

The LCGT/IGS subroutines are callable from user application programs only under FORTRAN Extended, and provide the user with the capability of interacting with his program from the console using the keyboard and cross-hairs.

The operation of LCGT/IGS V2 requires the installation of Telex and all other associated products with it under NOS.

#### HARDWARE CONFIGURATION

The minimum hardware configuration required by NOS and Telex is required to support the LCGT terminal. LCGT supports only asynchronous communications under NOS.

#### NOTES AND CAUTIONS

All limitations applicable to NOS and Telex also apply to LCGT/IGS V2.

All subroutines in LCGT/IGS V2 are callable from user application programs in FORTRAN Extended only.

Under Telex, the LCGT operates asynchronously in a TTY compatible mode at 110 or 300 bauds using a 103A modem.

### **RELEASE MATERIALS**

LCGT/IGS is contained on the tape known as REL56A.

REL56A is a program library in UPDATE format. It has the following characteristics: labeled, 7-track (800 bpi) or 9-track (800 or 1600 cpi), binary recording mode, LCGTIGSV2 as file ID in HDR1 label, F=SI, six files:

File 1 - installation job program library,

File 2 - empty,

File 3 - empty,

File 4 – program library of LCGT/IGS in UPDATE format,

File 5 - verification Job Program Library, and File 6 - empty.

### INSTALLATION PROCEDURES

The installation of LCGT/IGS V2 requires creation of a user library, LCGTVR2. The job required to install LCGT/IGS is released as an installation deck program library. Telex is required before attempting to utilize LCGT/IGS V2 but is not necessary for its installation.

The installation job is file 1 on the release tape. This job is a program library in UPDATE format with = (equals) as the master character. A dummy USER card is a part of this job. The user should first perform an UPDATE run and list the compile file. As a part of the EXTRACT procedure, the user should modify the JOB/ACCOUNT cards appropriately for his installation.

To obtain the installation job, execute a procedure of the form shown below:

```
EXTRACT, T10, CM60000.
USER.
               (Supply valid USER card.)
LABEL(LCGT, R, F=SI, L=LCGTIGSV2,
        ΗY
        HD
               ,VSN=LCGTV2)
  D=
        ΡE
COPYBF(LCGT,OLDPL)
UPDATE(F, *==, C, D, 8)
UNLOAD(LCGT)
SUBMIT(COMPILE)
7/8/9
=IDENT,XXX
=DEFINE, NOS
             MT
                     (7-track, 800 bpi.)
=DEFINE.
             NT
                     (9-track, 800 bpi.)
                     (9-track, 1600 bpi.)
            NTPE
=D, LCGT1. yyy
                     (To change JOB and user cards
USER.
                     as needed.)
=COMPILE, LCGT1
6/7/8/9
```

File 5 is the verification job. This job is also in UPDATE format and may require changes in the JOB/USER cards of the deck. A preliminary UPDATE run should be made and this deck listed for inspection.

To save the binary of the verification job, the following XTRACT procedure can be used:

```
XTRACT, T10.
                (Supply valid USER card.)
USER.
LABEL(LCGT, R, F=SI, L=LCGTIGSV2,
       HY
  D=
       HD
              , VSN=LCGTV2)
      l pe
SKIPF(LCGT, 4, 17)
COPYBF(LCGT, OLDPL)
UPDATE(F, *==, C, D, 8)
SUBMIT(COMPILE)
7/8/9
=IDENT,XX
=DEFINE, NOS
                   (To change JOB and USER cards
=D, LCGT2.yyy
                   as needed.)
USER.
=COMPILE, LCGT2
6/7/8/9
```

### **VERIFICATION PROCEDURE**

The verification program, VRFY, is created as a permanent file as described earlier. This program can be run to verify the proper installation of LCGT/IGS as follows:

- 1. Follow the "Terminal Operating Procedures" to set up the terminal for asynchronous operation.
- 2. LOGIN with valid username and password, and proper CHARGE number.
- 3. Execute the following procedure:

NEW, CONTROL (CR) TEXT (CR) ATTACH(VRFY) ATTACH(LCGTVR2) FILE(TAPE62, BT=I, RT=S) LDSET(LIB=LCGTVR2, FILES=TAPE62) (Break Key) EXIT TEXT MODE. PACK (CR) SAVE, CONTROL (CR) -CONTROL or CALL, CONTROL

4. You will be asked to enter terminal type (figure I-7-1).

1 = 4010 synchronous 2 = 4010 asynchronous

- 3 = 4014 synchronous
- 4 = 4014 asynchronous
- 5 = 4014 with EGM, synchronous
- 6 = 4014 with EGM, asynchronous
- 5. The screen will be cleared and figure I-7-2 will be displayed on the screen.
- 6. Type in any number in the range 5 through 25 followed by  $\overrightarrow{CR}$  .
- 7. Figure I-7-3 resulted by typing in 13.
- 8. Type BYE when finished.

### **TERMINAL OPERATING PROCEDURES**

LCGT can properly communicate with the following two types of ports on a 6671 or 6676 multiplexer under Telex.

- 1. ASCII, asynchronous mode at 110 baud rate, and
- 2. ASCII, asynchronous mode at 300 baud rate.

To operate the terminal:

- 1. Turn the terminal power on by pressing the POWER switch to the ON position. The POWER lamp will come on red.
- 2. Set the ASCII/BCD switch to the ASCII position.
- 3. Set the baud rate switch to one of the following positions:
  - 300 position if asynchronous at 300-baud rate.
  - PROG position if asynchronous at 110-baud rate.
- 4. Turn the CODE EXPANDER switch OFF.
- 5. Dial the appropriate phone number.
- 6. Telex will then send a LOGIN message when it is ready for interactive command processing.

ENTER TERMINAL TYPE, 1 THRU 6

### Figure I-7-1. Entering Terminal Type

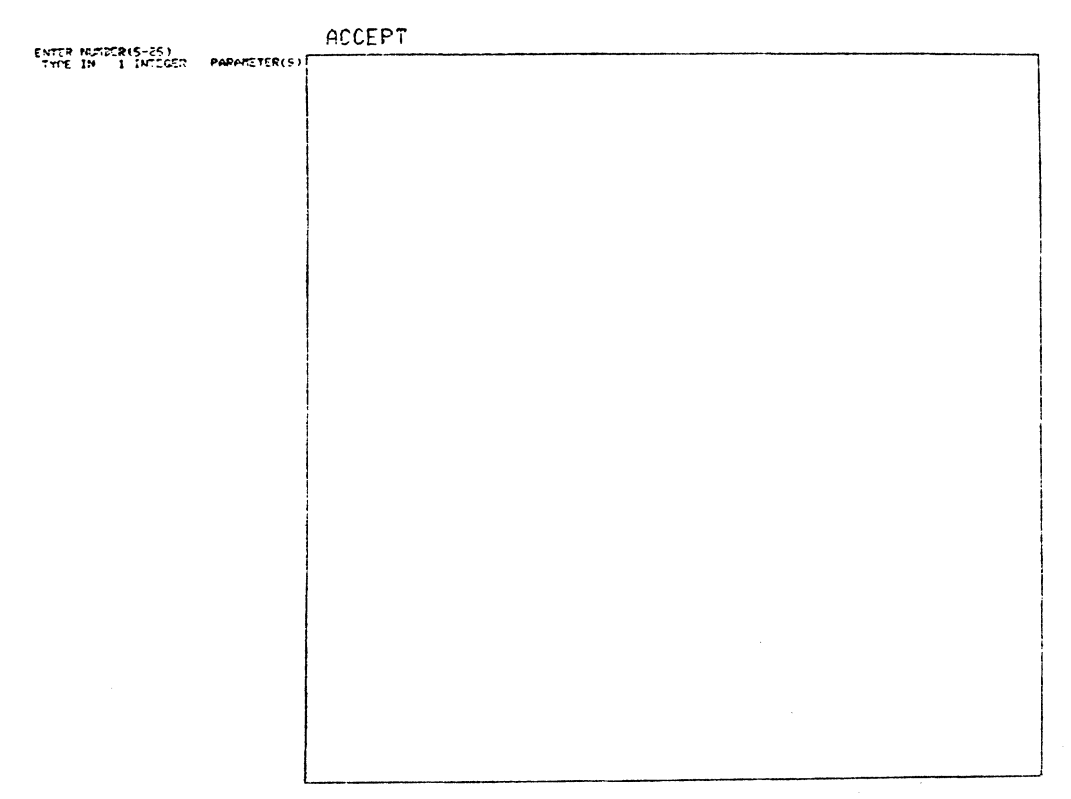

### Figure I-7-2. Terminal's Response

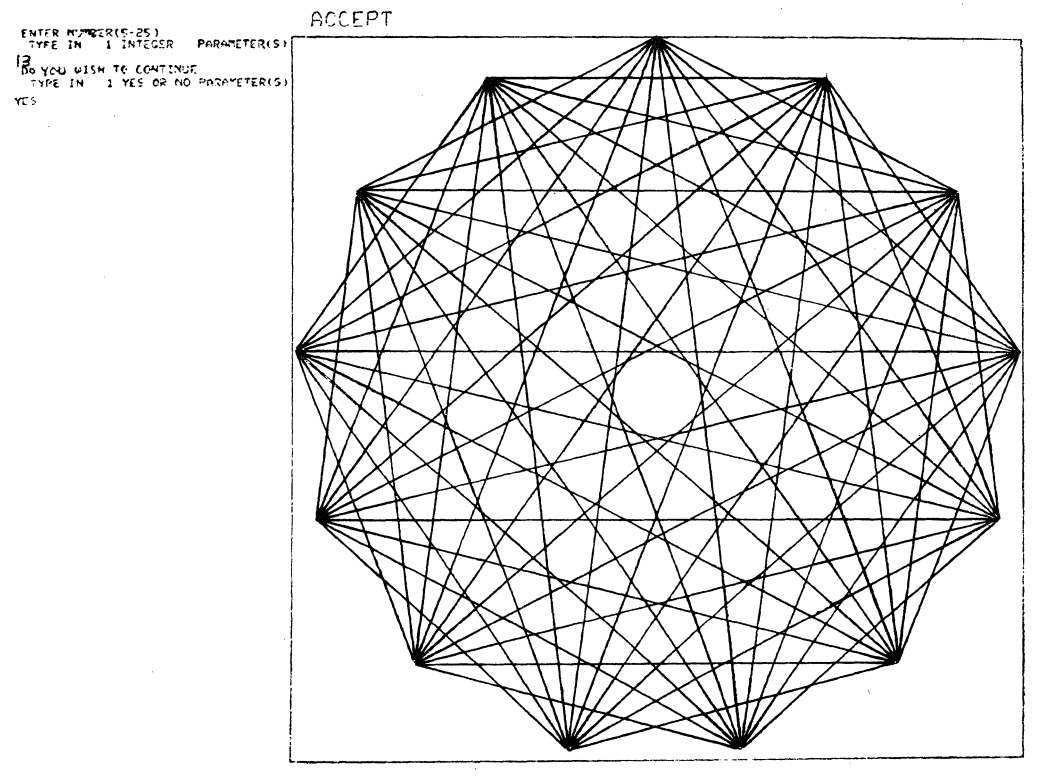

Figure I-7-3. Result of Typing in a 13

J

### **RELEASE DESCRIPTION**

#### HARDWARE REQUIREMENTS

PERT/TIME requires up to three tape units and 65K central memory to run.

### **RELEASE MATERIALS**

PERT/TIME is contained on release tape REL52A. REL52A is a program library in UPDATE format. It has the following characteristics: labeled, 7-track (800 bpi) or 9-track (800 or 1600 cpi), PERT2P0 as file ID in HDR1 label, six files:

File 1 - installation deck program library in UPDATE format,

File 2 - PERT/TIME in absolute binary format,

File 3 - PERT/TIME in relocatable binary format,

File 4 - source program library in UPDATE format,

File 5 - empty, and

File 6 - empty.

#### LIMITATIONS

No user file can be named TAPE1 through TAPE7 because these file names are used internally.

### **INSTALLATION PROCEDURES**

Release tape REL52A contains PERT/TIME.

To get a listing and a punched-card copy of the installation decks from the first file of REL52A, run a job similar to the following (if a card punch is not on-line, the following decks should be keypunched):

JOB. (Supply valid USER card.) USER. VSN(TAPE=REL52A) LABEL(TAPE, FI=PERT2P0, F=I, ΗY MT D=HD  $\mathbf{NT}$  $\mathbf{PE}$ UPDATE(F, L=A12347, P=TAPE) **REWIND(COMPILE)** COPYBF(COMPILE, PUNCH) 7/8/9 6/7/8/9

The following job installs PERT/TIME executable binary on a permanent file:

JOB. USER. (Supply valid USER card.) VSN(TAPE=REL52A) LABEL(TAPE, FI=PERT2P0, F=I,  $D = \begin{cases} HY \\ HD \\ PE \end{cases}, \begin{cases} MT \\ NT \end{cases}$ ) DEFINE(PERT78/CT=S, M=R) SKIPF(TAPE, 1) COPYBF(TAPE, PERT78) 6/7/8/9

To execute from the release tape REL52A, run a job similar to the following:

PERT, T1000, CM10000. USER(usernumber, password) VSN(TAPE=REL52A)

If a master data tape is made, insert the following after the LABEL statement:

REQUEST, TAPE6, MT.

In an old master data tape is input and a new master data tape saved, insert the following after the LABEL statement:

| REQUEST, TAPE4, MT. | OLD MASTER |
|---------------------|------------|
| REQUEST, TAPE6, MT. | NEW MASTER |

If either option is used, insert a RESOURC statement before the REQUEST statement. An entry must be placed on the Y-card for each additional tape used. Successive PERT/TIME networks may be processed by batching as follows (a higher FL will be required):

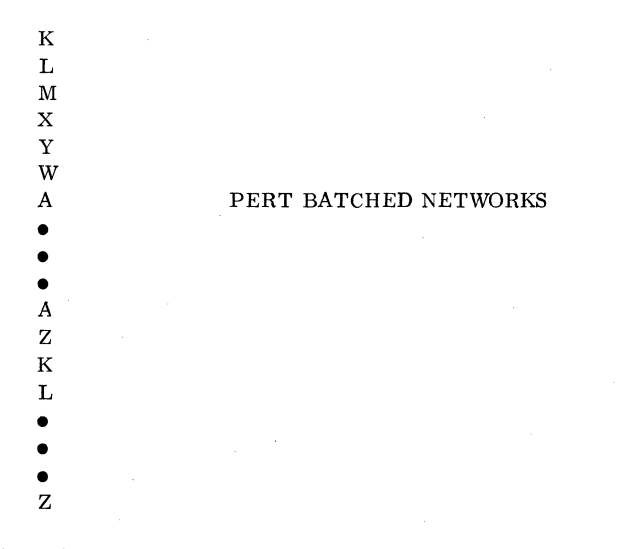

(Input for each network starts with the  ${\rm K}$  control statement and ends with the Z control statement.)

The following job compiles and installs PERT/TIME from the source PL to a permanent file.

JOB. USER. (Supply valid USER card.) VSN(TAPE=REL52A)

MTLABEL(TAPE, FI=PERT2PO, F=I, NT HYD= HD ) ΡE SKIPF(TAPE, 3) UPDATE(F, P=TAPE, R) UNLOAD(TAPE) REWIND(COMPILE) DEFINE (PERT78/CT=S, M=R) FTN(I=COMPILE, B=PERT, L=O) LOAD(PERT) NOGO(PERT78) 7/8/9 6/7/8/9

A

#### **RELEASE DESCRIPTION**

SIMSCRIPT II.5 runs under NOS and is designed to execute from permanent files.

#### HARDWARE REQUIREMENTS

The SIMSCRIPT II.5 system requires the same minimum hardware configuration as NOS. The compiler requires a minimum 60K octal field length; however, core requirements for compilation are dynamic and dependent on source program length. A 70K octal field length is sufficient for most programs.

#### DEFICIENCIES

None.

### **RELEASE MATERIALS**

SIMSCRIPT II.5 Version 4.2 is contained on the tape known as REL64. REL64 has the following characteristics: 7-track (800 bpi) or 9-track (800 or 1600 cpi), binary recording mode, SIMII5V4P2 as file ID in the HDR1 label and six files:

- File 1 Installation deck INSTALL in UPDATE PL format,
- File 2 Absolute binaries of the SIMSCRIPT II.5 compiler,
- File 3 Relocatable binaries of SIMSCRIPT II.5 execution library and error messages,
- File 4 empty
- File 5 Verification deck in UPDATE PL format, and
- File 6 Sample output from verification run.

Listings of the installation deck and the verification program may be obtained by running the following job:

LIST, T50. USER. (Supply valid USER statement.)  $\begin{cases} HY \\ HD \\ PE \end{cases}$ , VSN=REL64. UPDATE, F, \*= =, L=7. SKIPF, OLDPL, 4. UPDATE, F, \*= =, L=7, R. 6/7/8/9

#### INSTALLATION PROCEDURES

Installation deck INSTALL on file 1 of REL64 installs the SIMSCRIPT II.5 binaries on four permanent files:

SIMII5 - SIMSCRIPT II.5 compiler,

SIM2LIB - SIMSCRIPT II.5 execution library,

- SIMERRC SIMSCRIPT II.5 compiler error message file, and
- SIMERRE SIMSCRIPT II.5 execution library error message file.

SIMII5 and SIM2LIB are direct access files. SIMERRC and SIMERRE are indirect access files.

The error message files must be SAVED under user name LIBRARY. This is because the SIMSCRIPT II.5 compiler or a running SIMSCRIPT II.5 program will attempt to GET these files internally from user name LIBRARY. If the error message files do not exist, or are on a different user name, an error number is printed in the job dayfile, but no error message is printed.

To execute INSTALL, a job of the following form should be run:

```
INST, T50.
USER. (Supply valid USER statement.)
                                      HD},
LABEL, \emptysetLDPL, R, L = SIMII5V4P2, D =
 VSN = REL64.
UPDATE, Q, * = =, D, 8.
SUBMIT, CØMPILE, B.
7/8/9
            HY
= DEFINE
            HD
            PE.
\approx DELETE INSTALL.3
USER. (Supply valid USER statement.)
=CØMPILE INSTALL
6/7/8/9
```

#### NOTES AND CAUTIONS

#### PERMANENT FILES

The installation deck on file 1 of REL64, INSTALL, does not check for existing permanent files with the names SIMII5, SIM2LIB, SIMERRC, or SIMERRE. If files already exist under these names, they must either be purged or renamed.

### INSTALLATION VERIFICATION

The following job may be run to verify correct installation of the SIMSCRIPT II.5 system:

```
VERIFY, T50.

USER. (Supply valid USER statement.)

LABEL, OLDPL, R, L=SIMII5V4P2, D=

VSN=REL64.

SKIPF, OLDPL, 4.

UPDATE, Q, D, 8, *= =, R.

SUBMIT, COMPILE, B.

7/8/9

=D VERIFY.3

USER. (Supply valid USER statement).

=C VERIFY

6/7/8/9
```

File 6 of REL64 can be copied to OUTPUT and compared with the output from the submitted job to verify correct execution.

### **TIGS 1 OVERVIEW**

### **RELEASE DESCRIPTION**

TIGS 1 (Terminal Independent Graphics System Version 1) runs under NOS and either a time-sharing system or NAM/IAF communications package to provide the user with both a remote interactive graphic capability in graphic mode and a time-sharing capability in interactive mode.

TIGS 1 consists of a preprocessor and a post processor. The preprocessor writes a neutral display file that is then traversed by the post processor to produce graphics output to a specific terminal.

The TIGS subroutines are callable from user application programs that are coded in FORTRAN Extended.

The operation of TIGS 1 under NOS requires the installation of either the Time-sharing module or NAM/IAF and all associated products.

#### HARDWARE CONFIGURATION

The minimum hardware configuration required for NOS and the communications package (either the Time-sharing Module or NAM/IAF) is required to support TIGS 1.

#### **RELEASE MATERIALS**

The TIGS 1 release requires both the preprocessor magnetic tape, REL62A, and an appropriate post processor tape. Refer to the individual post processor sections for installation, verification, and terminal operation of TIGS 1.

#### TIGS 1 PREPROCESSOR

The TIGS 1 preprocessor resides on the tape known as REL62A. REL62A has the following characteristics: 7-track (800-bits per inch (bpi)) or 9-track (800 or 1600characters per inch (cpi)), binary recording mode, TIGSPREV1 as the file ID in the HDR1 label, and six files:

> File 1 - empty,
> File 2 - empty,
> File 3 - empty,
> File 4 - TIGS 1 preprocessor source code program library in UPDATE format,
> File 5 - empty, and
> File 6 - empty.

### TEKTRONIX 401X POST PROCESSOR OPTION

#### **RELEASE MATERIALS**

The Tektronix 401X post processor runs under NOS when installed with the TIGS 1 preprocessor.

The Tektronix 401X post processor resides on the tape known as REL62B. REL62B is a program library in UPDATE format and has the following characteristics: 7-track (800 bpi) or 9-track (800 or 1600 cpi), binary recording mode, TIGSTEKV1 as file ID in HDR1 label, six files:

| File 1 - | installation job program library in | n |
|----------|-------------------------------------|---|
|          | UPDATE format,                      |   |

- File 2 empty,
- File 3 empty,
- File 4 TIGS 1 Tektronix post processor source
- code program library in UPDATE format, File 5 - verification job in UPDATE PL format,
  - and
- File 6 empty.

#### NOTES AND CAUTIONS

All limitations applicable to NOS and the communications package, (the Time-sharing Module or NAM/IAF) also apply to TIGS 1 with the Tektronix 401X post processor.

All TIGS 1 subroutines are callable from application programs that have been written in FORTRAN Extended.

A CDC Synchronous interface (Tektronix product number 021-0135-01) is required on each Tektronix terminal to communicate in synchronous mode with the 255X host communications processor on NAM/IAF.

Communications between the terminal and the central site are supported for TIGS 1 with the Tektronix 401X post processor according to table I-10-1.

| TABLE I-10-1.  | TIGS/TEKTRONIX ( | COMMU | NICATIONS  |
|----------------|------------------|-------|------------|
|                | CAPABILITIES     |       |            |
| Communications | Communications   | Baud  | Compatible |
| Mode           | Package          | Rate  | Modem Type |
|                |                  |       |            |
| Synchronous    | NAM/IAF          | 4800  | 208B       |
|                | NAM/IAF          | 2400  | 201 B      |
|                | NAM/IAF          | 2000  | 201A       |
| Asynchronous   | NAM/IAF          | 1200  | 212A       |
|                | NAM/IAF and      | 300   | 103A       |
|                | Time-sharing     |       |            |
|                |                  |       |            |

### INSTALLATION DESCRIPTION

The installation of TIGS 1 with the Tektronix 401X post processor allows the user the option of generating either a segment/overlay loader library, TIGSLIB, or both a segment/overlay loader library, TIGSLIB, and a basic (nonsegment/nonoverlay) loader library, TIGSSFL.

The segment/overlay loader library, TIGSLIB, can be used in those situations where memory requirements of graphic applications exceed the available NOS field length. The user can employ the segment/overlay loader library, TIGSLIB, in conjunction with the CYBER loader to segment or to overlay a graphic application and thereby reduce memory requirements. Note that the use of the segment/ overlay loader library, TIGSLIB, without segmentation or overlays greatly increases an application program field length requirement.

The basic (nonsegment/nonoverlay) loader library, TIGSSFL, can be used for graphic applications with memory requirements that do not exceed the NOS available field length.

The segment/overlay loader library, TIGSLIB, is installed by default by the installation job. Both the segment/ overlay loader library, TIGSLIB, and the basic (nonsegment/nonoverlay) loader library will be installed by the installation job by specifying =DEFINE, BASICLDR as an UPDATE directive.

To provide optimum data output efficiency on NOS, the user must specify an output buffer size when installing TIGS 1 with the Tektronix 401X post processor libraries. Table I-10-2 lists the selectable output buffer sizes and the factors which influence buffer size selection.

#### TABLE I-10-2. OUTPUT BUFFER SIZES

| Baud<br><u>Rate</u>    | Condition                          | Output Buffer<br>Size in<br><u>Characters</u> | Required<br>Installation Job<br>UPDATE<br><u>Directive</u> |
|------------------------|------------------------------------|-----------------------------------------------|------------------------------------------------------------|
| 300                    | Field length is important concern. | 500                                           | =DEFINE,<br>NOS500                                         |
| 1200,<br>2000          |                                    | 1500                                          | =DEFINE,<br>NOS1500                                        |
| 1200,<br>2000,<br>2400 | Much data is transmitted.          | 4000                                          | =DEFINE,<br>NOS4000                                        |
| 4800                   |                                    | 8000                                          | =DEFINE,<br>NOS8000                                        |

In general, if field length is not a primary concern and the libraries are to be used in a 300-baud hardware configuration, then define an output buffer size of 1500 characters (=DEFINE, NOS1500). If the libraries are to be used in 1200-, 2000-, or 2400-baud hardware configurations, then specify an output buffer size of 4000 characters (=DEFINE, NOS4000). If the libraries are to be used in a 4800-baud hardware configuration, then specify an output buffer size of 8000 characters (=DEFINE, NOS8000).

### INSTALLATION PROCEDURE

The procedure for installing TIGS 1 with the Tektronix 401X post processor is outlined in the following three steps.

#### Step 1

The installation job is file 1 on the Tektronix post processor release tape, (REL62B). File 1 is a program library in UPDATE format with = (equals) as the master control character.

A dummy USER card has been included as part of the installation job. Perform an UPDATE run against file 1 of REL62B and list the compile file to obtain the sequence number which corresponds to the USER card (and any other control cards) which must be modified for installation. A listing of the compile file may be obtained by executing the following procedure:

#### LISTI, T10, CM65000.

| USER(*)                            | (Supply appropriat                      | te accounting        |
|------------------------------------|-----------------------------------------|----------------------|
| LABEL(TIGS)                        | PL. B. L=TIGSTEKV1.                     |                      |
| (HY                                | )                                       | (7-track, 800 bpi.)  |
| $D = \begin{cases} HD \end{cases}$ | VSN=REL62B, F=SI)                       | (9-track, 800 cpi.)  |
| PE                                 | [ · · · · · · · · · · · · · · · · · · · | (9-track, 1600 cpi.) |
| COPYBF(TIG                         | SPL,OLDPL)                              |                      |
| UNLOAD(TIG                         | SPL)                                    |                      |
| UPDATE(F,U                         | , *==, L=17)                            |                      |
| COPYSBF(CC                         | MPILE, OUTPUT)                          |                      |
| 7/8/9                              |                                         |                      |
| =IDENT, INST                       | ALL                                     |                      |
| =DEFINE, NO                        | s                                       |                      |
| 1                                  | HY                                      | (7-track, 800 bpi.)  |
| =DEFINE,                           | HD                                      | (9-track, 800 cpi.)  |
| (                                  | PE J                                    | (9-track, 1600 cpi.) |
| =DEFINE, BA                        | SICLDR                                  |                      |
|                                    | (This is an option                      | al UPDATE direc-     |
|                                    | tive. If the user                       | wisnes to install    |
|                                    | both a segment/ov                       | veriay loader        |
|                                    | norary (Indolla)                        | and a basic (non-    |
|                                    | (TICSSEI) then f                        | this DEFINE state-   |
|                                    | (11055rL), then t                       | luded If this        |
|                                    | DEFINE statemer                         | t is not included    |
|                                    | then only the cont                      | rol cards required   |
|                                    | to install a segme                      | ent/overlav loader   |
|                                    | library will be lis                     | sted.)               |
| (                                  | NOS500 )                                | , to divy            |
|                                    | NOS1500                                 |                      |
| =DEFINE, {                         | NOS4000                                 |                      |
| (                                  | NOS8000                                 |                      |
|                                    | (Specify an output                      | buffer size on       |

(Specify an output buffer size on NOS to improve the efficiency of the output of data.)

6/7/8/9

#### Step 2

Perform a full UPDATE on file 1 of the Tektronix post processor release tape, (REL62B), modifying the installation job program library with the appropriate accounting information and DEFINE UPDATE directives required for installation. Route the resulting installation job to the NOS input queue by executing the following procedure. NOTE: Only the Tektronix post processor release tape (REL62B) is required for the EXTRACT job, but both the Tektronix post processor release tape (REL62B) and the TIGS 1 preprocessor release tape (REL62A) are required for the installation job routed to the NOS input queue.

EXTRACT, T10, CM65000. USER(\*) (Supply appropriate accounting information.) LABEL(TIGSPL, R, L=TIGSTEKV1, (7-track, 800 bpi.) ,VSN=REL62B, F=SI) (9-track, 800 cpi.) HD DF (9-track, 1600 cpi.) COPYBF(TIGSPL, OLDPL) UNLOAD(TIGSPL) UPDATE(F, \*==, L=17, D, 8) ROUTE(COMPILE, DC=IN) 7/8/9=IDENT, INSTALL =DEFINE, NOS (7-track, 800 bpi.) HD = DEFINE(9-track, 800 cpi.) PE (9-track, 1600 cpi.) =DEFINE, BASICLDR (Optional UPDATE directive. If the user wishes to install both a segment/ overlay loader library (TIGSLIB) and a basic (nonsegment/nonoverlay) loader library (TIGSSFL), the =DEFINE, BASICLDR directive must be included as part of the UPDATE. If the =DEFINE, BASICLDR directive is not included as part of the UPDATE, then only a segment/ overlay loader library (TIGSLIB) will be installed.) NOS500 NOS1500 =DEFINE. NOS4000 NOS8000 (Specify an output buffer size on NOS.) =D, TIGS1.XX (Modify the installation job program USER(\*) library with appropriate accounting information. The dummy USER card sequence number, XX, was obtained from the COMPILE file listing resulting from step 1 of the "Installation Procedures".)

6/7/8/9

Step 3

Define the TIGS 1 library (or libraries) under user number LIBRARY by entering the following commands at the NOS console.

 Define the segment/overlay loader library, TIGSLIB, under user number LIBRARY: ATTACH, A=TIGSLIB/PW=TEK SUI, 377776. DEFINE, B=TIGSLIB/UN=LIBRARY, CT=PU COPY, A, B, V.

• If a basic (nonsegment/nonoverlay) loader library, TIGSSFL, was not generated by step 2 of the "Installation Procedures," then omit this step.

Define the basic (nonsegment/nonoverlay) loader library, TIGSSFL, under user number LIBRARY:

ATTACH, C=TIGSSFL/PW=TEK SUI, 377776. DE FINE, D=TIGSSFL/UN=LIBRARY, CT=PU COPY, C, D, V.

### **VERIFICATION PROCEDURE**

Use the following steps for verification:

Step 1

The verification job is file 5 on the Tektronix post processor release tape, (REL62B). File 5 is a program library in UPDATE format with = (equals) as the master control character.

A dummy USER card has been included as part of the verification job. Perform an UPDATE run against file 5 of REL62B and list the COMPILE file to obtain the sequence number which corresponds to the USER card (and any other control cards) which must be modified for installation. A listing of the compile file may be obtained by executing the following procedure:

```
LISTV, T10, CM65000.
USER(*)
                  (Supply appropriate accounting
                  information.)
LABEL(TIGSPL, R, L=TIGSTEKV1,
   D = \left\{ \begin{array}{c} HY \\ HD \end{array} \right\}
                                     (7-track, 800 bpi.)
              , VSN=REL62B, F=SI) (9-track, 800 cpi.)
        PE
                                     (9-track, 1600 cpi.)
SKIPF(TIGSPL, 4, 17)
COPYBF(TIGSPL, OLDPL)
UNLOAD(TIGSPL)
UPDATE(F, U, *==, L=17)
COPYSBF(COMPILE, OUTPUT)
7/8/9
=IDENT, VERIFY
=DEFINE,NOS
6/7/8/9
```

Step 2

Perform a full UPDATE on file 5 of REL62B modifying the verification job program library with the appropriate accounting information and DEFINE UPDATE directives required for installation. Route the resulting verification job to the NOS input queue by executing a procedure of the following form: XTRACT, T10, CM65000. (Supply appropriate accounting USER(\*) information.) LABEL(TIGSPL, R, L=TIGSTEKV1, (7-track, 800 bpi.) ΗY ,VSN=REL62B,F=SI) (9-track, 800 cpi.)  $D = \left\{ \begin{array}{c} HD \\ PE \end{array} \right\}$ (9-track, 1600 cpi.) SKIPF(TIGSPL, 4, 17) COPYBF(TIGSPL, OLDPL) UNLOAD(TIGSPL) UPDATE(F, \*==, L=17, D, 8) ROUTE(COMPILE, DC=IN) 7/8/9 =IDENT, VERIFY =DEFINE,NOS (Modify the verification job program =D, TIGS2. YY library with appropriate accounting USER(\*) information. The dummy USER card sequence number, YY, was obtained from the compile file listing resulting from step 1 of the "Verification Procedure.")

6/7/8/9

#### Step 3

Run the verification program, catalogued as permanent file VRFY by the verification job, to verify the proper installation of TIGS 1. The verification program may be run as follows:

- 1. Refer to "Terminal Operating Procedures" section to properly set up the terminal.
- 2. Log in to NOS with a valid family name, user name, password, and charge number.
- 3. Create a procedure file by entering the following:

NEW, SEGLIB (R) TEXT (R) ATTACH(VRFY) (CB) ATTACH(TIGSLIB/UN=LIBRARY) (CR) LDSET(LIB=TIGSLIB) (CR) VRFY. (CR) Depress BREAK key for the Time-sharing Module or press user break 2 key for IAF Computer responds with EXIT TEXT MODE. PACK (CR) SAVE, SEGLIB (CR)

4. Call the SEGLIB procedure file which will execute the verification program, created in step 2 of the "Verification Procedure", to verify the segment/overlay loader library, TIGSLIB, by the following:

#### CALL, SEGLIB

5. The terminal operator will be asked to enter the terminal type. Enter the number which corresponds to the terminal type in use. (See figure I-10-1.)

- The terminal operator will be asked to enter the baud rate. Enter the baud rate that is in use (see figure I-10-1).
- 7. The terminal operator will be asked if the tablet is to be used (see figure I-10-1). Enter N. The tablet is not required for the verification program.
- 8. The terminal operator will be asked if a hardcopy unit is available (see figure I-10-1). Enter N. The verification program does not require the availability of a hardcopy unit.
- 9. The terminal screen will be cleared and figure I-10-2 will be displayed if terminal type 4, 5, 6, or 7 was selected in step 5. Figure I-10-3 will be displayed if terminal type 2 or 3 was selected. Figure I-10-4 will be displayed if terminal type 1 was selected.
- 10. If terminal type 1 was selected in step 5, operations 11 through 14 will be skipped.
- 11. The operator is allowed to pick one of three buttons: WINDOW, RESTORE, or QUIT. The button is picked by moving the crosshairs over the text of the button and depressing an alpha key on the keyboard.
- 12. If WINDOW is picked, the terminal operator will be asked to locate the lower-left and then the upper-right corner of a new window to display. This is done by moving the crosshairs to the appropriate corner and depressing the T key on the keyboard. When both corners have been located, the new window will be displayed.
- 13. If RESTORE is picked, the original display will be displayed.
- 14. If QUIT is picked, the verification program will terminate.
- 15. If a basic (nonsegment/nonoverlay) loader library, TIGSSFL, was not installed, then go to operation 19.
- 16. Create a procedure file to utilize the basic (nonsegment/nonoverlay) loader library, TIGSSFL, by entering the following:

NEW, SFLLIB (CR) TEXT (CR) ATTACH(VRFY) (CR) ATTACH(TIGSSFL/UN=LIBRARY) (CR) LDSET(LIB=TIGSSFL) (CR) VRFY. (CR) Press BREAK key for the Time-sharing Module or press user break number 2 key for IAF. Computer responds with EXIT TEXT MODE. PACK (CR) SAVE, SFLLIB (CR)

| ΕN       | TER TI | ERMINA  | L TYPE | E                     |
|----------|--------|---------|--------|-----------------------|
| 1        | 4006   | ASYNCI  | HRONOL | JS                    |
| 3        | 4010   | SYNCH   | RONOUS | 5                     |
| Э        | 4010   | ASYNC   | HRONOL | JS                    |
| 4        | 4014   | SYNCH   | RONOUS | 5                     |
| 5        | 4014   | ASYNCH  | RONOL  | JS                    |
| 6        | 4014   | W∕EGM   | SYNCH  | RONOUS                |
| 7        | 4014   | W∕EGM   | ASYNC  | CHRONOUS              |
| Э        |        |         |        |                       |
| EN'<br>3 | TER BA | NUD RA1 | re, 30 | 0,1200,2000,2400,4800 |
| IS<br>N  | TABLE  | T GOIN  | NG TO  | BE USED (Y/N)         |
| IS<br>N  | HARD   | COPY L  | A TINL | NAILABLE (Y/N)        |

Figure I-10-1. Terminal User is Asked to Enter Terminal Type, Baud Rate, if Tablet is to be Used, and if Hardcopy is Available

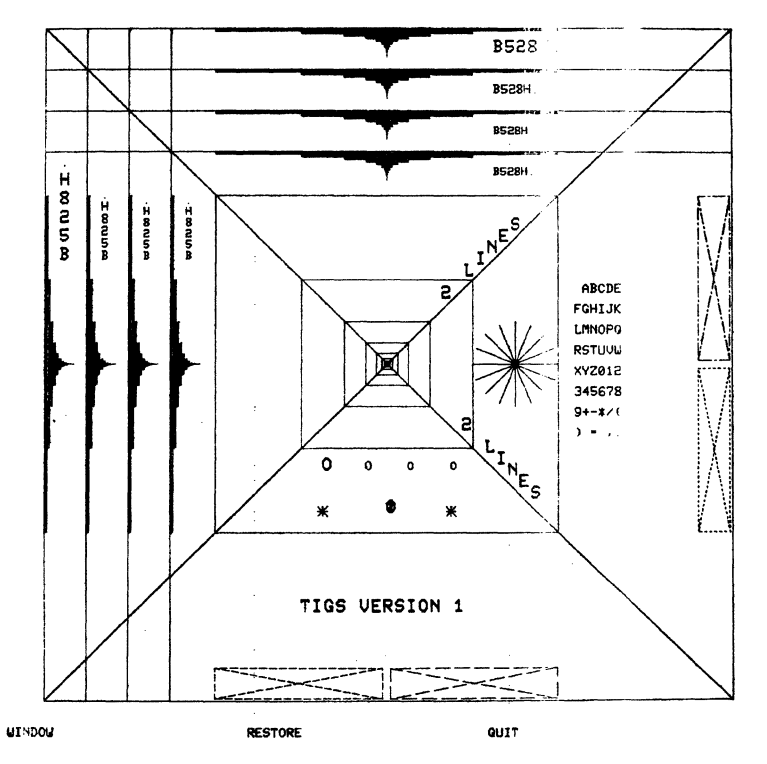

Figure I-10-2. Figure Displayed on Terminal Types 4, 5, 6, or 7

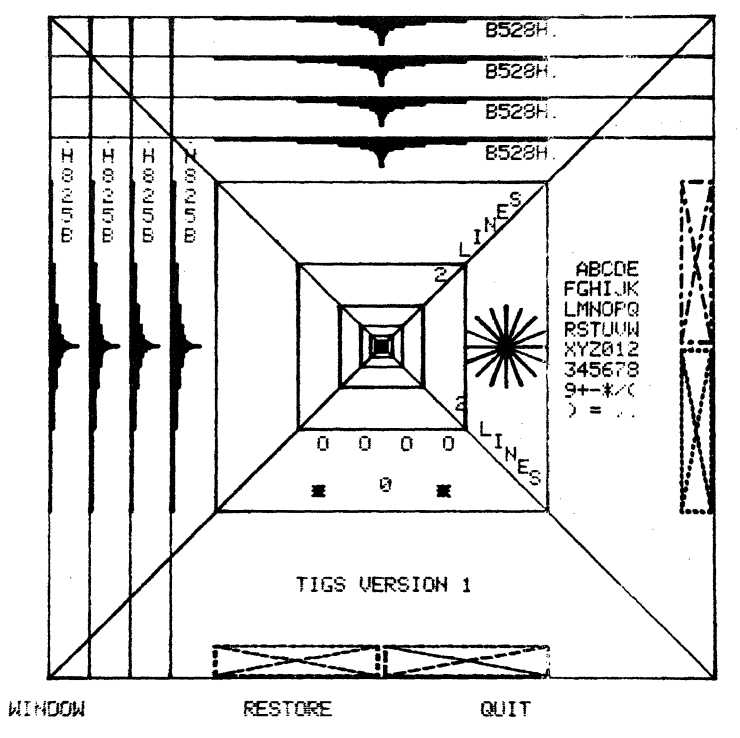

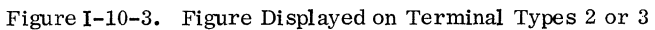

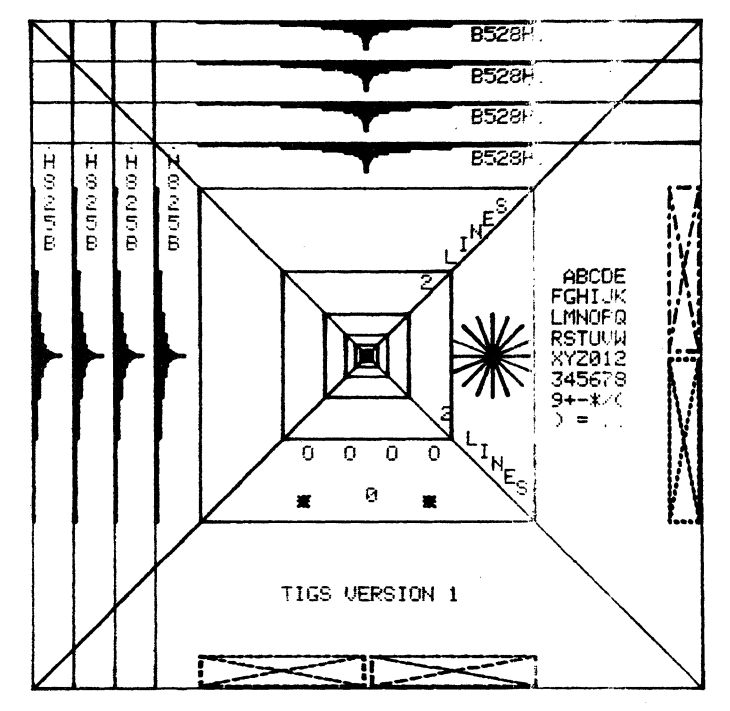

Figure I-10-4. Figure Displayed on Terminal Type 1

(

17. Call the SFLLIB procedure file which will execute the verification program to verify the basic (nonsegment/nonoverlay) loader library, TIGSSFL, by the following:

CALL, SFLLIB

- Repeat operations 5 through 14 to verify the basic (nonsegment/nonoverlay) loader library, TIGSSFL.
- 19. Purge any unnecessary files generated during the installation or verification of TIGS 1.
- 20. Log off the system by entering BYE when finished.

### TERMINAL OPERATING PROCEDURES

#### **TEKTRONIX 4006 TERMINAL**

The Tektronix 4006 terminal operating procedures are as follows:

- 1. Turn the terminal power on by turning the POWER switch, located at the rear of the display unit, to the ON position.
- 2. Allow the terminal to warm up.
- 3. Press the PAGE key to erase the screen and to position the cursor to home position (the upper left-hand corner of the screen).
- 4. Select the appropriate transmit and receive baud rates using the baud rate switches located at the rear of the display unit.
- 5. The setting of the FULL/HALF DUPLEX switch located at the rear of the display unit is NOS installation dependent.
- 6. Turn the modem power on and verify that the modem is connected to the terminal.
- 7. Dial the appropriate telephone number.
- 8. The Time-sharing Module will respond with a LOGIN message when ready for interactive command processing. NAM/IAF, however, requires the user to press the RETURN key after the terminal is polled before it will respond with a LOGIN message.

# TEKTRONIX 4010/4014 TERMINALS WITH SYNCHRONOUS INTERFACE

The Tektronix 4010 and 4014 terminals (equipped with CDC synchronous interface) synchronous/asynchronous operating procedures are as follows:

- 1. Turn the terminal power on.
  - Tektronix 4010 terminal: The POWER switch is located beneath the keyboard at the top of the pedestal stand. The red POWER indicator, located at the top of the keyboard, will illuminate when power has been applied to the terminal.
  - Tektronix 4014 terminal: The POWER switch is located on the front lower right-hand corner of the pedestal stand. The green POWER indicator, located on the upper left-hand corner of the keyboard, will illuminate when power has been applied to the terminal.
- 2. Allow the terminal to warm up.
- 3. Press the PAGE key to erase the screen and to position the cursor to home position (the upper left-hand corner of the screen).
- 4. Set the ASCII/ALT switch to the ASCII position.
- 5. Select the appropriate baud rate switch settings. The switch should select the EXT position if the terminal is to be used for synchronous communications at 2000 and 4800 baud. Otherwise, the terminal baud rate switch setting will correspond to the baud rate in use.
  - Tektronix 4010 terminal: Select the appropriate transmit and receive baud rates using the baud rate switches located at the rear of the pedestal stand.
  - Tektronix 4014 terminal: Select the appropriate baud rate using the baud rate switch located at the rear of the pedestal stand.
- 6. The setting of the FULL/HALF DUPLEX switch is NOS installation dependent.
- 7. Set the CODE EXPANDER switch to one of the following positions:
  - Synchronous mode communications: Turn the switch ON.
  - Asynchronous mode communications: Turn the switch OFF.
- 8. The following keyboard operations establish proper operating mode:
  - Synchronous mode communications: Place the terminal in local mode. Press the SHIFT key. While the SHIFT key is pressed, press the RESET PAGE key. Place the terminal in line mode and repeat the keyboard procedure.

- Asynchronous mode communications: Place the terminal in local mode. Press and keep depressed the SHIFT key. Press and keep depressed the CNTL key. While both the SHIFT and CNTL keys are pressed, press the P key. Place the terminal in line mode.
- 9. Dial the appropriate telephone number.
- 10. The Time-sharing Module will respond with a LOGIN message when ready for interactive command processing. NAM/IAF, however, requires the user to press the RETURN key after the terminal is polled before it will respond with a LOGIN message.

## TEKTRONIX 4010/4014 TERMINALS WITHOUT SYNCHRONOUS INTERFACE

If the Tektronix 4010 and 4014 terminals are not equipped with the CDC synchronous interface option, then the terminal can be operated in asynchronous mode only.

The Tektronix 4010 and 4014 terminals asynchronous mode operating procedures are essentially the same as for the synchronous mode operating procedures. However, step 8 of the synchronous mode operating procedures can be omitted. No special keyboard operations are required to establish mode switching since the terminals will always be in asynchronous mode when not equipped with the CDC synchronous interface option.

#### **RELEASE DESCRIPTION**

TOTAL Universal 1 consists of the following relocatable binaries:

DBGEN (Data base generation program) – this program reads user-prepared DBDL statements and generates COMPASS source statements which in turn produce the data base descriptor module.

DBFMT (Data set format program) – this program reads format parameter statements, and, utilizing a data base descriptor module, preformats the data sets.

DATBAS (Data base interface module) - this module serves as an interface between the user application program and the TOTAL and data base descriptor modules.

TOTAL (Data base management module) – this module provides the data management capability of the system, interpreting and executing the various DML commands from the user application program.

DBRCV (Data base recovery module) - this module, optional in use, provides the ability to recover record images from the TOTAL logging file.

These files are to be installed on the user's permanent file library (refer to the following section on "Installation Procedures").

#### **Hardware Requirements**

TOTAL Universal 1 can be maintained and run on the same minimum hardware requirements as NOS 1.

#### Deficiencies

None.

#### INSTALLATION PROCEDURES

TOTAL Universal 1 resides on the tape REL54A. REL54A is a program library in binary format. It has the following characteristics: labeled, 7- or 9-track, 800 bpi, binary recording mode, TOTALU1P0 as file ID in HDR1 label, six files:

File 1 - installation and verification deck in UPDATE format,

File 2 - empty,

File 3 - five TOTAL relocatable binaries (described earlier),

```
File 4 - empty,
File 5 - empty, and
File 6 - sample output of installation and validation
job.
```

Installation consists of the following steps:

- 1. Determine update directives to modify the install deck (as described in the next section).
- 2. Create the following job to call the install/ validate job from the install tape and submit it as a batch job:

JOB/ACCOUNT. (Supply valid JOB/ ACCOUNT card.) LABEL, TOT, R, L=TOTALU1P0, D=HY, VSN=REL54A. UPDATE, O, \*=S\$\$\$, P=TOT, L=F. SUBMIT(COMPILE, B) 7/8/9 UPDATE directives 6/7/8/9

3. Validate the install validate job output against the sample output copied from the install tape.

#### INSTALLATION PARAMETERS

Following is a sample UPDATE directive deck to be used as described in the previous section. All options are shown and explained.

SINST SCOMPILE INSTALL (SDEFINE MT) (7-track install tape.) SDEFINE NT (9-track install tape.) SDELETE INSTALL.2, INSTALL.3 JOB/ACCOUNT. (Site/user dependent.)

#### INSTALLATION JOB

The installation/validation job performs the following:

- 1. Issue LABEL to have install tapes assigned to job.
- 2. DEFINE's permanent file space for the five TOTAL files, and copies them from tape to the permanent files. An example of the DEFINE:

DEFINE, DBGEN/CT=PU, M=R.

- 3. Validation is begun by defining a data base using DBGEN.
- 4. The test data base is formatted with DBFMT.

- 5. Sample data is placed in the data base with a COBOL program, and retrievals are performed. DATBAS and TOTAL are verified in this phase.
- 6. DBRCV is next run against the data base for its validation.
- 7. Finally, the sample output of the install/validation job is copied from the install tape to output.

### **TOTAL UNIVERSAL EXTENDED 1**

#### **RELEASE DESCRIPTION**

TOTAL Universal Extended 1 resides on REL54B. REL54B is a program library in binary format. It has the following characteristics: labeled, 7- or 9-track, 800 bpi, binary recording mode, eight files:

File 1 (Installation deck) - this deck reflects the latest materials for each release level. The tape ID field shows the latest level number.

File 2 – TOTAL (Data base management module) – this module provides the data mangement capability of the system, interpreting and executing the various DML commands from the user application program.

File 3 – DATBAS (Data base interface module) – this module serves as an interface between the user application program and the TOTAL and data base descriptor modules.

File 4 – DBGEN (Data base generation program) – this program reads user-prepared DBDL statements and generates COMPASS source statements which in turn produce the data base descriptor module.

File 5 - DBFMT (Data set format program) - this program reads format parameter statements, and utilizing a data base descriptor module, preformats the data sets.

File 6 - DBRCV (Data base recovery module) - this module, optional in use, provides the ability to recover record images from the TOTAL logging file.

File 7 – DATBASE (Data base interface module for transaction processing) – this module serves as an interface between the user application program and the TOTAL Universal Extended 1 and data base descriptor modules through TRANEX.

File 8 - TOTALE (Data base management module for transaction processing) - this module provides the data management capability of the system, interpreting and executing the various DML commands from the user application program.

#### Hardware Requirements

Requirements are the same as the minimum hardware requirements for NOS 1.

#### INSTALLATION PROCEDURES

REL54B contains TOTAL Universal Extended 1. The following job installs TOTAL under the TRANEX user number.

JOB. (Supply valid JOB card.) USER. (Supply valid USER card.) REQUEST, OLDPL, D=800, F=I, LB=KL, VSN=REL54B. UPDATE, F, \*=/, D, 8. SUBMIT, COMPILE. 7/8/9/DEFINE,NT. (Optional.) /DEFINE, LIB. (Optional.) 6/7/8/9 DEFINE OPTIONS NT (Track tape [7 track assumed].) LIB(Generates a move deck to install files under user number LIBRARY.)

#### NOTE

If the option to place files under user number LIBRARY is chosen, a procedure file (MOVLIB) is provided under the installation account (TRANEX user number) to allow the user to put all the files except TOTALE under user number LIBRARY, and also leave them under the TRANEX user number. To do this, the installation job above is run. Then the user must enter the following from the console:

X.DIS

USER, KB100DC. (TRANEX user number.) CALL, MOVLIB, C.

TOTALE must always reside under the TRANEX user number. If the user elects to install under another account number, the file TOTALE must be transferred to the TRANEX user number.

To list the installation deck, do the following:

JOB. (Supply valid JOB card.) USER. (Supply valid USER card.) REQUEST, OLDPL, D=800, F=I, LB=KL, VSN=REL54B. UPDATE, F, L=F, C=0, \*=/. 6/7/8/9

### **TOTAL UNIVERSAL 2**

#### **RELEASE DESCRIPTION**

TOTAL Universal 2 consists of the following relocatable binaries:

DBGEN (Data base generation program) – this program reads user-prepared DBDL statements and generates COMPASS source statements which in turn produce the data base descriptor module.

DBFMT (Data set format program) – this program reads format parameter statements, and, utilizing a data base descriptor module, preformats the data sets.

DATBAS (Data base interface module) – this module serves as an interface between the user application program and the TOTAL and data base descriptor modules.

TOTAL (Data base management module) – this module provides the data management capability of the system, interpreting and executing the various DML commands from the user application program.

DBRCV (Data base recovery module) – this module, optional in use, provides the ability to recover record images from the TOTAL logging file.

TOTUTIL (TOTAL utilities) - this program provides TOTAL users with a generalized utility package capable of performing file loading/unloading, statistics, and other data base functions.

These files are to be installed on the user's permanent file library (refer to the following section on "Installation Procedures").

#### **Hardware Requirements**

TOTAL Universal 2 can be maintained and run on the same minimum hardware requirements as NOS 1.

#### Deficiencies

None.

#### **RELEASE MATERIALS**

TOTAL UNIVERSAL 2 release materials are contained on program library tape REL54C. REL54C has the following characteristics: labeled, 7-track (800 bpi) or 9-track (800 or 1600 cpi), binary recording mode, TOTALU2P0 as file ID in HDR1 label. REL54C contains seven files: File 1 - installation and verification deck in UPDATE format,

File 2 - empty,

- File 3 five TOTAL relocatable binaries: DBGEN, DBFMT, DATBAS, TOTAL, DBRCV,
- File 4 source code for TOTAL utilities in UPDATE format,
- File 5 empty,
- File 6 COBOL compilation output from the validation job, and

File 7 - execution output from the validation job.

#### INSTALLATION PROCEDURES

Installation consists of the following steps:

- 1. Determine UPDATE directives to modify the install deck (as described in the next section).
- Create the following job to call the install/ validate job from the install tape and submit it as a batch job:

JOB/USER/CHARGE CARDS. (Supply valid JOB/USER/CHARGE cards.) LABEL, TOT, R, L=TOTALU2P0, D= {HY VSN=REL54C. {HD PE} UPDATE, Q, \* \$\$\$\$, P=TOT, L\_F. SUBMIT(COMPILE, B) 7/8/9 UPDATE directives

3. Validate the install/validate job output against the sample output copied from the install tape.

#### INSTALLATION PARAMETERS

6/7/8/9

Following are the UPDATE directives to be used as described in the previous section. All options are shown and explained.

| ŞIDENT INST   |                           |           |                  |
|---------------|---------------------------|-----------|------------------|
| SDEFINE CBL   | .4 <sup>†</sup> (Compiles | utilities | s with COBOL 4 - |
|               | Default is                | COBOL     | 5)               |
| SDEFINE HY    | (7-track 80               | )0 bpi)   | Select one to    |
| \$DEFINE HD   | (9-track 80               | 00 cpi)   | correspond to    |
| SDEFINE PE    | (9-track 16               | 600 cpi)  | the installation |
|               |                           |           | tape density.    |
| \$DELETE INST | TALL.2, INSTA             | LL.4      |                  |
| JOB/USER/CH   | HARGE CARDS.              | (Suppl    | y valid JOB/     |
|               |                           | USER/     | CHARGE cards)    |

\$COMPILE INSTALL

<sup>†</sup>The ability to compile the utilities using COBOL 4 is provided as a user convenience at this time, but may not be supported in future releases.

#### INSTALLATION JOB

The installation/validation job performs the following:

- 1. Issues LABEL card to have install tape assigned to job.
- 2. DEFINE's permanent file space for the five TOTAL files, and copies them from tape to the permanent files.
- 3. Compiles TOTAL utilities and creates the relocatable binary on the permanent file TOTUTIL.
- 4. Validation is begun by defining a data base using DBGEN.
- 5. The test data base is formatted with DBFMT.
- Sample data is placed in the data base with a COBOL program, and retrievals are performed. DATBAS and TOTAL are verified in this phase.
- 7. DBRCV is run against the data base for its validation.
- 8. The TOTAL utilities are validated by executing the utilities statistics option.
- Finally, the sample output of the install/ validation job is copied from the install tape to output for verification.

#### FILES CREATED

The installation/validation job purges and defines the following files:

| DBGEN<br>DBFMT<br>DATBAS<br>TOTAL<br>DBRCV | Five TOTAL binaries                                                    |
|--------------------------------------------|------------------------------------------------------------------------|
| TOTUTIL -<br>CUSTDB -<br>CUCUST<br>CUINVF  | TOTAL utility binary<br>Validation DBMOD<br>Validation data base files |

The user should insure that these files will not conflict with already existing files prior to installation.

### **TOTAL UNIVERSAL EXTENDED 2**

#### **RELEASE DESCRIPTION**

TOTAL Universal Extended 2 consists of the following relocatable binaries:

DBGEN (Data base generation program) – this program reads user-prepared DBDL statements and generates COMPASS source statements which in turn produce the data base descriptor module.

DBFMT (Data set format program) – this program reads format parameter statements, and utilizing a data base descriptor module, preformats the data sets.

DATBAS (Data base interface module) – this module serves as an interface between the user application program and the TOTAL and data base descriptor modules.

TOTAL (Data base management module) - this module provides the data management capability of the system, interpreting and executing the various DML commands from the user application program.

DBRCV (Data base recovery module) – this module, optional in use, provides the ability to recover record images from the TOTAL logging file.

DATBASE (Data base interface module for transaction processing) – this module serves as an interface between the user application program and the TOTAL Universal Extended 2 and data base descriptor modules through TRANEX.

TOTALE (Data base management module for transaction processing) – this module provides the data management capability of the system, interpreting and executing the various DML commands from the user application program.

TOTUTIL (TOTAL utilities) – this program provides TOTAL users a generalized utility package capable of performing file loading/unloading, statistics and other data base functions.

#### Hardware Requirements

Requirements are the same as the minimum hardware requirements for NOS 1.

#### Deficiencies

None.

#### **RELEASE MATERIALS**

TOTAL Universal Extended 2 release materials are contained on program library tape REL54D. REL54D has the following characteristics: labeled, 7-track (800 bpi) or 9-track (800 or 1600 cpi), binary recording mode, TOTALE2P0 as file ID in HDR1 label. REL54D contains seven files: File 1 – installation and verification deck in UPDATE format,

File 2 - empty,

File 3 - seven TOTAL relocatable binaries: DBGEN, DBFMT, DATBAS, TOTAL, DBRCV, DATBASE, TOTALE,

File 4 – source code for TOTAL utilities in UPDATE format,

File 5 - empty,

File 6 - COBOL compilation output from the validation job, and

File 7 - execution output from the validation job.

#### INSTALLATION PROCEDURES

Installation consists of the following steps:

- 1. Determine UPDATE directives to modify the install deck (as described in the next section).
- Create the following job to call the install/ validate job from the install tape and submit it as a batch job:

JOB/USER/CHARGE. (Supply valid JOB/USER/ CHARGE cards.)

LABEL, TOT, R, L=TOTALE2P0, D (HY) VSN=REL54D. (HY)

(HD FE

UPDATE,Q,\*=SSSS,P=TOT,L=F. SUBMIT(COMPILE,B) 7/8/9 UPDATE directives 6/7/8/9

3. Validate the install/validate job output against the sample output copied from the install tape.

#### **INSTALLATION PARAMETERS**

Following are the UPDATE directives to be used as described in the previous section. All options are shown and explained.

| SIDENT I | NST .                                                |                                                                                    |                                                                                                    |
|----------|------------------------------------------------------|------------------------------------------------------------------------------------|----------------------------------------------------------------------------------------------------|
| SDEFINE  | $CBL4^{\dagger}$                                     | (Compiles utilities                                                                | with COBOL 4 -                                                                                                    |
|          |                                                      | Default is COBOL                                                                   | 5)                                                                                                    |
| SDEFINE  | HY)                                                  | (7-track 800 bpi)                                                                  | Select one to                                                                                                    |
| SDEFINE  | HD }                                                 | (9-track 800 cpi)                                                                  | correspond to                                                                                                    |
| SDEFINE  | PE                                                   | (9-track 1600 cpi)                                                                 | the installation                                                                                                    |
|          | ,                                                    | ,                                                                                  | tape density                                                                                                    |
|          | SIDENT I<br>SDEFINE<br>SDEFINE<br>SDEFINE<br>SDEFINE | SIDENT INST<br>SDEFINE CBL4 <sup>†</sup><br>SDEFINE HY<br>SDEFINE HD<br>SDEFINE PE | SIDENT INSTSDEFINE CBL4(Compiles utilities<br>Default is COBOLSDEFINE HY<br>SDEFINE HD<br>SDEFINE PE(7-track 800 bpi)<br>(9-track 800 cpi)SDEFINE PE(9-track 1600 cpi) |

\$DELETE INSTALL.2, INSTALL.4

JOB/USER/CHARGE CARDS. (Supply valid JOB/ USER/CHARGE cards)

SDEFINE LIB (If selected, the MOVLIB procedure file is installed and can be used later to install TOTAL files under user number LIBRARY.) SCOMPILE INSTALL

#### **INSTALLATION JOB**

The installation/validation job performs the following:

- 1. Issues LABEL card to have install tape assigned to job.
- 2. DEFINE's permanent file space for the seven TOTAL files, and copies them from tape to the permanent files.
- 3. Compiles TOTAL utilities and creates the relocatable binary on the permanent file TOTUTIL.
- 4. Validation is begun by defining a data base using DBGEN.
- 5. The test data base is formatted with DBFMT.
- Sample data is placed in the data base with a COBOL program, and retrievals are performed. DATBAS and TOTAL are verified in this phase.
- 7. DBRCV is next run against the data base for its validation.
- 8. The TOTAL utilities are validated by executing the statistics option.
- 9. Finally, the sample output of the install/validation job is copied from the install tape to output for verification.

#### FILES CREATED

The installation/validation job purges and defines the following file:

| DBGEN<br>DBFMT<br>DATBAS<br>TOTAL<br>DBRCV<br>DATBASE<br>TOTALE | - Seven TOTAL binaries.                                                                                                    |
|-----------------------------------------------------------------|----------------------------------------------------------------------------------------------------|
| TOTUTIL<br>MOVLIB                                               | <ul> <li>TOTAL utility binary</li> <li>If SDEFINE LIB was selected during installation (MOVLIB is an indirect file)</li> </ul> |

<sup>&</sup>lt;sup>†</sup> The ability to compile the utilities using COBOL 4 is provided as a user convenience at this time, but may not be supported in a future release.

CUSTDB CUCUST CUINVF Validation DBMODValidation data base files

The user should insure that these files will not conflict with already existing files prior to installation.

and and

### **RELEASE DESCRIPTION**

TOTAL/ATHENA consists of four relocatable binaries:

ATB1 ATB2

Modules that interface with the TOTAL data base management system.

ATRP = the Report Writer module.

ATPLT = the Plotter module.

#### HARDWARE REQUIREMENTS

TOTAL/ATHENA can be maintained and run on the same minimum hardware requirements as NOS 1.

#### SOFTWARE REQUIREMENTS

TOTAL Universal 2 must be installed before TOTAL/ ATHENA installation is attempted.

### INSTALLATION PROCEDURES

REL58 contains six files:

File 1 - install deck in UPDATE format,

File 2 - empty,

File 3 - four relocatable binaries:

| -ATB1   | TOTAL/ATHENA que ry update      |
|---------|---------------------------------|
| -ATB2   | binaries,                       |
| -ATRP ' | TOTAL/ATHENA Report Writer, and |
| -ATPLT  | TOTAL/ATHENA Plotter;           |

File 4 - TOTAL/ATHENA, Report Writer, and Plotter source code deck in UPDATE format,

File 5 - demonstration decks in UPDATE format:

-TOTAL/ATHENA, -REPORT WRITER, -PLOTTER, and -TEXT INFORMATION;

File 6 - sample output from demonstration jobs.

Installation consists of the following steps:

1. Choose the UPDATE directives that are required in step 2 to modify the install deck.

- a. Select a DEFINE, MT or DEFINE, NT or DEFINE, NTPE for install tape processing.
- b. Select a DEFINE, BINARY or DEFINE, SOURCE. For execution of TOTAL/ATHENA, Report Writer and Plotter compiled binaries, select the DEFINE, BINARY. For users to compile their own copies of TOTAL/ATHENA, Report Writer and Plotter, select the DEFINE, SOURCE control directive.
- c. Select DEFINE, DEBUG if COBOL DEBUG mode is desired.
- 2. Create and submit for batch processing the following job to call the install deck from the install tape:

JOB. (Supply valid JOB card.) USER. (Supply valid USER card.) CHARGE. LABEL, TA1, R, L=TOTALATHENA, HY , VSN=REL58. HD PE UPDATE(Q, P=TA1, L=F, W, D, 8, R, \*=/) SUBMIT(COMPILE, B) 7/8/9 /ID INST (MTT ((7-track, 800 bpi.)) Select MT, /DEFINEINT (9-track, 800 cpi.) NT, or NTPE (9-track, 1600 cpi.) NTPE /DEFINE, SOURCE Select BINARY or SOURCE BINARY (see instructions.) /DEFINE, DEBUG /D INSTALL.2, INSTALL.4 JOB. USER. (Supply valid USER card.) CHARGE. (Supply valid CHARGE card.) /D INSTALL.99, INSTALL.101 JOB. USER. (Supply valid USER card.) CHARGE. (Supply valid CHARGE card.) /COMPILE, INSTALL 6/7/8/9

3. Verify that the output from the demonstration job matches the listing of the install tape sample output file. Verify that the output obtained from interactively executing the ATHENA plotter matches the output listed in the demonstration job text file.

### **INSTALLATION JOB**

The installation jobs perform the following:

- 1. Issue LABEL to have REL58 assigned to job.
- 2. For installation of the T/A binary files (/DEFINE, BINARY), the install job defines the two TOTAL/ ATHENA Report Writer and Plotter files and copies them from REL58 to the permanent files (no passwords are assigned).
- 3. For the user to compile binaries from TOTAL/ ATHENA source code (/DEFINE,SOURCE) the install job defines the two TOTAL/ATHENA files, the TOTAL/ATHENA Report Writer, and Plotter files, copies and updates the TOTAL/ATHENA source code from tape to disk, and compiles the source code generating the TOTAL/ATHENA, Report Writer and Plotter binaries.
- 4. A TOTAL/ATHENA demonstration is begun by defining a data base using DBGEN (TOTAL module).
- 5. A test data base is formatted with DBFMT (TOTAL module).
- 6. Sample data is placed in the data base with TOTAL/ ATHENA and then TOTAL/ATHENA retrievals and functions are performed.
- 7. A TOTAL/ATHENA Report Writer demonstration is then processed with SUBSET and COMMAND file data supplied on the install tape.
- 8. A TOTAL/ATHENA plotter demonstration should then be processed by the installer. The plotter data base and a text file of instructions to the installer is supplied on the install tape.
- 9. The output of the demonstration is then compared against the validation output copied from the install tape earlier.

This job lists the install deck as it appears on file 1 of REL58:

```
JOB. (Supply valid JOB card.)
USER. (Supply valid USER card.)
CHARGE.
LABEL, TA1, R, L=TOTALATHENA,
D = \left\{ \begin{array}{c} HY \\ HD \\ PE \end{array} \right\}, VSN=REL58.
UPDATE(Q, P=TA1, L=F, *=/)
7/8/9
```

/ID ATHLIST /COMPILE INSTALL 6/7/8/9

### **DEMONSTRATION JOB**

The demonstration deck in UPDATE format includes the demonstration job and the necessary input records to the demonstration job. The demonstration job performs these operations:

- 1. Generates a TOTAL DBMOD and formats a TOTAL data base.
- 2. Creates and executes the TOTAL/ATHENA query/ update executable binary.
- 3. Executes the TOTAL/ATHENA report generator module.
- 4. Defines and copies a TOTAL/ATHENA plotter SUBSET file.
- 5. Prints a text file that describes how to verify the TOTAL/ATHENA plotter.

This job lists the demonstration deck as it appears on file 5 of the install tape:

JOB. (Supply valid JOB card.) USER. (Supply valid USER card.) CHARGE. LABEL, TA1, R, L=TOTALATHENA, HΥ D= HD , VSN=REL58. ΡE SKIPF, TA1, 4. UPDATE(Q,L=F,P=TA1,\*=SSSS,R) 7/8/9SID ATHLIST SCOMPILE TADEMO 6/7/8/9

#### NOTE

The binary files on this release were generated on a non-CMU CYBER system.

### UNIPLOT 3 OVERVIEW

### **RELEASE DESCRIPTION**

UNIPLOT 3 (Universal Plotting Software Version 3) consists of two components: a library of FORTRAN Extended routines which are CalComp call-compatible (UNIPLOT) and a post processor (UNIPOST). The UNIPLOT routines write a neutral picture file, NPFILE, which can then be read by the post processor to produce graphic output on a variety of plotting devices. UNIPLOT 3 is designed to be used by all application programs which make CalComp calls to produce graphic displays.

The operation of UNIPLOT 3 requires the installation of the batch and/or interactive facility (depending on the post processor used) and all other associated products under NOS 1.

### HARDWARE CONFIGURATION

The minimum hardware configuration required by NOS is required to support UNIPLOT 3.

### HARDWARE OPTIONS

A graphic terminal or plotting device is required if displaying of graphic data is to be done on site. The terminals currently supported by UNIPLOT 3 are:

- 1. Tektronix 401X series graphic terminals,
- 2. Houston Instrument BTC-7 controllers and compatible plotters,
- 3. CalComp 906 controllers and compatible plotters.

#### NOTES AND CAUTIONS

All limitations applicable to NOS also apply to UNIPLOT 3.

All UNIPLOT 3 neutral picture routines are callable from a user's application program written in FORTRAN Extended only.

All three supported devices operate asynchronously only.

## UNIPLOT 3

#### **RELEASE MATERIALS**

UNIPLOT 3 resides on the tape known as REL66. REL66 has the following characteristics: 7-track (800 bits per inch [bpi]) or 9-track (800 or 1600 characters per inch [cpi]), binary recording mode, UNIPLOTV3 as file ID in the HDR1 label, and six files:

- File 1 Installation job program library in UPDATE PL form,
- File 2 Absolute binaries for UNIPOST main overlay and one secondary overlay (DUMP) which does a dump of the NPFILE,
- File 3 Relocatable binaries for the UNIPLOT neutral picture routines,
- File 4 UNIPLOT 3 program library in UPDATE PL form consisting of two records; the first is UNIPOST and the second is UNIPLOT,
- File 5 Verification job program library in UPDATE PL form, and

File 6 - Empty.

LIST.

### INSTALLATION PROCEDURE

To obtain a listing of the installation job and the verification job execute the following:

USER. (Supply valid USER card.) LABEL(OLDPL, L=UNIPLOTV3, PO=R, R,  $D = \begin{cases} HY \\ HD \\ PE \end{cases}$ , VSN=REL66) UPDATE(F, \*==, L=7) SKIPF(OLDPL, 4) UPDATE(F, \*==, L=7, R) 6/7/8/9

The installation of UNIPLOT 3 saves the library of UNIPLOT neutral picture routines, the relocatable binaries for the UNIPOST post processor, the absolute binaries for UNIPOST and the UNIPLOT program library. The installation job resides in UPDATE program library format as file 1 of the UNIPLOT 3 release tape, REL66, with a master character of equals (=). As part of the following job, a dummy USER statement on the installation program library must be deleted and the appropriate USER statement inserted.

#### CAUTION

The following direct access permanent files are saved when this job is run. If files already exist under these names, they must either be purged or renamed:

- 1. UNIPLOT/CT=PU, PW=UNIPLOT relocatable binaries for UNIPLOT neutral picture routines
- 2. UNIPOST/CT=PU, PW=UNIPLOT absolute binaries for UNIPOST post processor
- POSTLGO/CT=PU, PW=UNIPLOT relocatable binaries for UNIPOST post processor
- 4. UNV30PL/CT=PU, PW=UNIPLOT UPDATE program library

#### NOTE

A backup tape is not created by this job. UNIPOST and the UNIPLOT program library on REL66 are not replaced with versions containing the post processor code. However, the direct access files created by the installation job do contain the integrated post processor routines.

If the Tektronix 401X post processor option is installed, the following permanent file is also created as direct access:

PLOT10/CT=PU, PW=PLOT10 - relocatable binaries for Tektronix driver routines.

To install UNIPLOT 3 with the desired post processor(s) run the following job:

```
EXTRACT.
```

| USER.                                                                                                    | (Supply valid USER statement)                      |  |
|----------------------------------------------------------------------------------------------------|----------------------------------------------------|--|
| LABEL(OLDPL, L=UNIPLOTV3, PO=R, R,                                                                                        |                                                    |  |
| $\mathbf{D} = \left\{ \begin{array}{c} \mathbf{H}\mathbf{Y} \\ \mathbf{H}\mathbf{D} \\ \mathbf{D} = \end{array} \right\}$ | , VSN=REL66)                                       |  |
| (PE)                                                                                                    |                                                    |  |
| UPDATE(Q, *==, D                                                                                                    | , 8)                                               |  |
| SUBMIT(COMPILE                                                                                                    | E)                                                 |  |
| 7/8/9                                                                                                    |                                                    |  |
| =IDENT ANY                                                                                                    |                                                    |  |
| =DEFINE HI200                                                                                                    | (If installing Houston Instruments post processor) |  |
| =DEFINE CAL906                                                                                                    | (If installing CalComp post processor)             |  |
| =DEFINE TEK                                                                                                    | (If installing Tektronix post processor)           |  |
| (MT)                                                                                                    | (If 7-track tape)                                  |  |
| =DEFINE { NT }                                                                                                    | (If 9-track 800 cpi tape)                          |  |
| NT16                                                                                                    | (If 9-track 1600 cpi tape)                         |  |
| =DELETE. INSTÁL                                                                                                    | L.XX                                               |  |
| USER.                                                                                                    | (Supply valid USER statement)                      |  |
| =COMPILE INSTAL                                                                                                    | ĹL                                                 |  |
| 6/7/8/9                                                                                                    |                                                    |  |

REL66 is the only tape needed for the EXTRACT job. However, the job submitted to the NOS input queue requires REL66 and all post processor tapes being installed (REL66A, REL66B and/or REL66C). See the individual post processor sections for descriptions of these tapes.

### **INSTALLING A NEW DEVICE**

#### CREATING A NEW POST PROCESSOR DEVICE OVERLAY

The post processor reads vector and character strings from the UNIPLOT neutral picture file, modifies that information according to user directives, and calls subroutines to produce vector and character commands acceptable to the selected device. The subroutines that produce acceptable commands are different for each plotting device, so if many devices are supported, the post processor core requirements could grow very large. To avoid this large core requirement, the subroutines specific to a given device are placed in one overlay, which is called into core when the device is selected and kept there until the post processor execution is terminated.

A labeled common block, /PPREQ/, is used by the post processor main overlay to communicate with the device routines in the primary overlay. Each time control is returned to the primary overlay, /PPREQ/ contains information which directs the overlay's main program to call a specific device routine with parameter values also contained in /PPREQ/.

In order to support a new plotting device, the programmer must write a new overlay main program that calls initialization, vector plotting, pen select, termination and possible character plotting routines specific to the device being supported. Then the post processor relocatables must be reloaded along with the new overlay.

SUBROUTINE DEVLIST DEVLIST CONTAINS THE LIST OF DEVICE KEYNAMES AND THE CORRESPONDING OVERLAY NUMBER IN THE DEVICE ARRAY. NDEVICE CONTAINS THE KEYNAME SPECIFIED BY THE DEVICE DIRECTIVE. NOVER CONTAINS THE OVERLAY NUMBER OF THE DISPLAY CODE OF THE NUMBER AND CONVERTING IT TO AN INTEGER. TO ADD A NEW DEVICE KEYNAME FOLLOW THESE STEPS 1. INCREASE THE DEVICES DIMENSION STATEMENT AND THE DO LOOP INDEX BY THE NUMBER OF DEVICES TO BE ADDED. 2. ADD THE KEYNAME AND OVERLAY NUMBER IN DECIMAL 7 D DEVICES IN 10HXXXXXXNN PRMAT PREMERER THAT THE OVERLAY CARD ITSELF MUST BE IN OCTAL. COMMON JDEVICE/ NDEVICE.NOVER INTEGER DEVICE(1). 1 ONDEVICE/ NDEVICE.NOVER INTEGER DEVICE(2). COMMON JDEVICE/NDEVICE.NOVER INTEGER DEVICE(3). COMMON JDEVICE/NDEVICE.NOVER INTEGER DEVICE(4). 1 ONDEVICE/NDEVICE.NOVER INTEGER DEVICE(4). COMMON JDEVICE(1). 1 ONDEVICE/NDEVICE.NOVER INTEGER DEVICE(4). COMMON JDEVICE(1). 1 ONDEVICE/NDEVICE.NOVER INTEGER DEVICE(4). COMMON JDEVICE(1). 2 ONDEVICE.NDEVICE.NOVER INTEGER DEVICE(4). 2 ONTINE RETURN CONVERT OVERLAY NUMBER 200 NÚM-SHIFTIONEVICE(1ND).EG. 1 ADDIMASK(42).DEVICE(1ND).EG. 1 DIGITANDINU,77E).-33B NOVER=10 ONOVER.JDIGIT 250 NUM-SHIFT(NUH.F). RETURN END

CCC

000000000

с

### WRITING A NEW DEVICE OVERLAY MAIN PROGRAM

The design requirements for an overlay main program are as follows:

- That it call device-dependent routines in order to plot the graphic data specified in common block /PPREQ/. (Details are given on the following pages.)
- 2. That upon being entered with an initialization request, it enters into /PPREQ/ a list of properties and parameters of the device that the overlay supports before the first call to NPFDATA.
- 3. That the overlay makes calls to a main overlay subroutine NPFDATA to obtain data from the neutral picture file. The NPFDATA subroutine will set the /PPREQ/ common block and return to the overlay. Thus, the overlay will loop, calling NPFDATA until processing is complete.

The name of the overlay must be UNIPOST and the number must be in octal and correspond to the decimal number of the name of the device in table DEVICE in subroutine DEVLIST.

If the device dependent routines use FORTRAN I/O, TAPE4 should be used as the file to which the plot commands will be written. If the device routines open their own file and use CIO, the filename used for the plot output is specified in IPRM(2) when the overlay is called with IREQ=0.

### INTERFACE WITH THE DEVICE ROUTINES

The manufacturer-supplied device dependent subroutines for each different plotting device are loaded in different overlays. Each overlay has a custom-written main program that calls a working routine in the main (0,0) overlay to pick up request codes and parameters from the neutral picture file. Upon return to the primary overlay, these codes and respective parameters are in the PPREQ common block. The codes direct the primary overlay's main program to call a specific device dependent routine with the parameters supplied.

The PPREQ common block is defined as follows:

COMMON/PPREQ/IREQ, IPRM(31) DIMENSION FPRM(31) EQUIVALENCE (IPRM, FPRM)

IREQ is an integer whose value specifies the kind of request being made. IPRM is an array that contains integer parameters to be used in carrying out the request. FPRM is an array that contains floating point parameters to be used in carrying out the request. The requests are as follows:

### INITIALIZATION REQUEST (IREQ=0)

The device overlay returns to the main program certain information about the display or plotting device. It is usually a requirement of the device dependent subroutines that they be initialized only once in a run unless PLOT (X, Y, 999) has been called.

Upon entry into the overlay with IREQ=0, the IPRM array is set as follows:

| IPRM(1) = | device keyname |
|-----------|----------------|
|-----------|----------------|

IPRM(2) = name of the device dependent plot file
 to be used only with CIO; default is
 PLOTF

The primary overlay main program must then set the values in PPREQ as follows:

| IPRM(1)  | =            | device type: 1 = drum plotter<br>2 = table plotter<br>3 = storage tube display<br>4 = microfilm device |
|----------|--------------|----------------------------------------------------------------------------------------------------|
| FPRM(2)  | and<br>and   | display surface extent in X direction<br>in inches or centimeters                                      |
| FPRM(3)  |              | display surface extent in Y direction<br>in inches or centimeters                                      |
| IPRM(4)  | iner i       | number of pens                                                                                         |
| IPRM(5)  | =            | is there hardware character generation $0 = no$ $1 = yes$ .                                            |
| IPRM(6)  | =            | are there hardware generated dotted<br>lines?<br>0 = no $1 = yes$                                      |
| IPRM(7)  | ar a<br>Taga | are there hardware generated dashed<br>lines?<br>0 = no 1 = yes                                        |
| IPRM(8)  |              | is there hardware arc generation?<br>0 = no 1 = yes                                                    |
| IPRM(9)  | anna<br>1- a | is there hardware cubic generation?<br>0 = no 1 = yes                                                  |
| IPRM(10) | =            | number of increments per inch (i.e., 100,200,400,)                                                     |
| IPRM(11) |              | normal mode of operation<br>0 = batch processing<br>1 = interactive processing                         |
| IPRM(12) | =            | post processor device unit of measure<br>0 = inch<br>1 = centimeter                                    |

The device overlay then calls the working routine, NPFDATA, in the main overlay which transfers the above information into the appropriate variables and transfers control to the main processor. The main processing unit of the main overlay reads another buffer from NPFILE and fills the PPREQ common area and returns to the working routine which returns to the device overlay.

Upon return to the device overlay, PPREQ contains one of the following requests:

#### VECTOR REQUEST (IREQ=1)

FPRM(1) - V coordinate

The vector request provides the arguments necessary for a call to the CalComp standard subroutine PLOT or its equivalent. A value of 999 in IPRM(3) indicates that the current request is the final request in the run, and buffers should be purged, files closed, as required, and the program ended. A dashed or dotted vector (IPRM(3) = 4 or 5) is requested only if the presence of those features was indicated in the return from the initialization request.

| (-)     |   | X-coor dinate                                                                                                    |                                                                |
|---------|---|----------------------------------------------------------------------------------------------------|----------------------------------------------------------------|
| FPRM(2) | = | Y-coordinate                                                                                                    |                                                                |
| IPRM(3) | = | vector type:<br>2 for solid line<br>3 for invisible<br>4 for dash line<br>5 for dotted line<br>-3 for new picture<br>999 for end of run | Only if hardware<br>dashed/dotted<br>lines are avail-<br>able. |
|         |   |                                                                                                    |                                                                |

#### NEWPEN REQUEST (IREQ=2)

A call to the CalComp standard subroutine NEWPEN or the equivalent is requested.

IPRM(1) = pen number

IPRM(2) = maximum number of pens

The request may be made for a single pen plotter if the application creating the neutral picture file calls NEWPEN with a negative pen number. If IPRM(1) is negative on a single pen plotter, the following calls should be made if applicable:

CALL PLOT(0.0,0.0,999) CALL PLOTS(IBUF, ISIZE, IUNIT)

#### ALPHA STRING REQUEST (IREQ=3)

This request provides the overlay with the parameters needed for a character string call to the CalComp standard subroutine SYMBOL (only if hardware character generation is available on the device). Up to 100 characters may be present in each request. The X and Y coordinates usually have values of 999.0, indicating that the string is to be started at the current pen position. Centered symbols are not included in this type of request.

| $FPRM(1) = \Sigma$                      | K-coordinate of start of character string          |
|-----------------------------------------|----------------------------------------------------|
| FPRM(2) = Y                             | Y-coordinate of start of character string          |
| FPRM(3) = c                             | character height                                   |
| FPRM(4) = a<br>i                        | angle of baseline of character string<br>n degrees |
| IPRM(5) = nt                            | umber of characters                                |
| IPRM(6)-IPRM(15) = BCD character string |                                                    |

#### DEVICE MODE REQUEST (IREQ=4)

Arguments to device independent subroutines are passed unchanged through the neutral plot file. If the user of the post processor selects the proper display device, a plotter mode request will be made to the overlay. The overlay should inspect IPRM(1) which will contain the name of the device specific routine in left-justified A10 format, and then call the specified routine using the subsequent words of IPRM as the arguments (use FPRM if an argument is of type REAL). The words of the array are used in ascending order from left to right in the subroutine argument list. (See Appendix E, UNIPLOT V2.1 Reference/User Guide, Publication No. 60454730, Revision C, for a description of Device Mode Subroutine)

IPRM(1) = name of subroutine; A10 format, leftjustified

IPRM(2)-IPRM(13) = subroutine arguments FPRM(2)-FPRM(13) = subroutine arguments

#### **REORIGIN REQUEST (IREQ=5)**

This request is part of the overplot feature and is intended to be used by CRT-type displays only. Whenever a new drawing (reorigin) occurs in the neutral picture file, the overlay for a CRT display must decide whether or not to erase the current contents of the display. This decision is made by testing the overplot flag.

IPRM(1) = overplot flag 0 = do not overplot; erase 1 = overplot; do not erase

#### INCREMENT REQUEST (IREQ=6)

This request passes the value of the plotter increment size, as input by an INCREMENT post processor directive to the overlay. The overlay may, on the basis of this value, call FACTOR to adjust the size of the finished plot. If no INCREMENT directive has been processed, the value of the plotter increment will be the default increment as set by the device dependent routines. If IREQ=6, the variable containing the increments per inch should be modified accordingly for any future initialization.

#### PEN RESTORE (IREQ=7)

This request instructs the device overlay to call the device dependent PLOT routine to move the pen to the bottom of the plotter as follows:

#### CALL PLOT(0.0, -30.0, -3)

There are two ways a user can add a new device overlay to UNIPOST. The first adds the overlay to UNIPOST source code and the second merges relocatable binaries for UNIPOST and the new device overlay. Both methods require that an installation job be run first, even if no post processors are to be installed.

#### NOTE

Neither job writes a back-up tape of REL66 with the new device code merged into the binaries or program library.

The first method requires running the following job:

ADDEV1. (Supply valid USER statement.) USER. LABEL(OLDPL, L=UNIPLOTV3, PO=R, R, ΗY D= HD , VSN=REL66)  $\mathbf{PE}$ UPDATE(Q, \*==, D, 8)SUBMIT(COMPILE) 7/8/9 =IDENT ANY =DEFINE TEK (Must be included if Tektronix postprocessor is installed) =DELETE ADD.XX (Supply valid USER statement.) USER. =DELETE ADD.XX \*IDENT device \*DELETE DEVLIST.XX (Insert changes to DEVLIST.) \*ADDFILE \*DECK device (Insert interface program and device dependent routines here.) 6/7/8/9

The second method requires running the following job:

ADDEV2. USER. (Supply valid USER statement.) ATTACH(OLDPL=UNV30PL) UPDATE(Q) ATTACH, UNI3=POSTLGO. (Saved during the install procedure.) ATTACH, LIB1=PLOTLIB. (Attach your device dependent routines.) FTN,I. FTN, B=OVL. REWIND(LGO, OVL) COPYL, UNI3, LGO, UNI3A. ATTACH(UNIPOST/M=W) FILE(PLOTF, RT=S, BT=C) LDSET(FILES=PLOTF)

LOAD(OVL) SATISFY(LIB1) NOGO. 7/8/9 \*IDENT device \*DELETE DEVLIST.XX (Insert changes to DEVLIST.) \*COMPILE DEVLIST 7/8/9 (Insert interface program.) 6/7/8/9

### CALCOMP 906 POST PROCESSOR OPTION

#### **RELEASE DESCRIPTION**

The CalComp 906 post processor option runs under the NOS operating system when installed with UNIPLOT 3.

### HARDWARE CONFIGURATION

UNIPLOT 3 with the CalComp 906 post processor option requires the same minimum hardware configuration as NOS. A CalComp 906 controller and a compatible plotter must be available for displaying graphic data.

#### **RELEASE MATERIALS**

The CalComp 906 post processor option resides on the tape known as REL66A. REL66A has the following characteristics: 7-track (800 bpi) or 9-track (800 or 1600 cpi), binary recording mode, CAL906 as file ID in the HDR1 label, six files:

| File | 1 - | - empty,                                           |
|------|-----|----------------------------------------------------|
| File | 2 - | - empty,                                           |
| File | 3 - | - empty,                                           |
| File | 4 - | - CAL906 source for the device dependent routines, |
| File | 5 - | - empty, and                                       |
| File | 6 - | - empty.                                           |

#### **INSTALLATION PROCEDURE**

The CalComp 906 post processor option must be installed with UNIPLOT 3. The installation procedure is contained on File 1 of the UNIPLOT 3 tape, REL66. The name CAL906 is defined in the installation job to add the CalComp 906 post processor code into the UNIPLOT system.

(Reference "Installation Procedure" for UNIPLOT 3.)

LOAD(UNI3A)

#### INSTALLATION VERIFICATION

To verify the installation of UNIPLOT 3 with the Cal Comp 906 post processor option, the following job should be run:

VERIFY. USER. LABEL(OLDPL, L=UNIPLOTV3, PO=R, R, D= VSN=REL66) SKIPF(OLDPL, 4) UPDATE(Q, \*= =, D, 8, R) REWIND(COMPILE) SUBMIT(COMPILE) 7/8/9 = IDENT ANY = DELETE VERIFY.XX USER. (Supply valid USER statement.) = CØMPILE VERIFY 6/7/8/9

The verification procedure saves a direct access neutral picture file (NPFILE) for subsequent post processing. To post process the neutral picture file, run the following job interactively:

ATTACH, NPFILE ATTACH, UNIPØST ASSIGN, TT, PLOTF UNIPOST, D=CAL906, O=PLOTF

NOTE

When running under NAM/IAF, the cancel character and page width must be changed as follows before executing the above job: %CN = [ and %PW = 131.

Figure I-13-1 shows the first picture generated when plotting begins.

### HOUSTON INSTRUMENT BTC-7 POST PROCESSOR OPTION

### **RELEASE DESCRIPTION**

The Houston Instrument BTC-7 post processor option runs under the NOS operating system when installed with UNIPLOT 3.

#### HARDWARE CONFIGURATION

UNIPLOT 3 with the Houston Instrument BTC-7 post processor option requires the same minimum hardware configuration as NOS. A Houston Instrument BTC-7 controller and a compatible plotter must be available for displaying graphics data.

#### **RELEASE MATERIALS**

The Houston Instrument BTC-7 post processor option resides on the tape known as REL66B. REL66B has the following characteristics: 7-track (800 bpi) or 9-track (800 or 1600 cpi, binary recording mode, HI200 as file ID in the HDR1 label, six files:

File 1 - empty,

File 2 - empty,

File 3 – empty

File 4 - HI200 source for the device dependent routines,

File 5 - empty, and

File 6 - empty.

#### INSTALLATION PROCEDURE

The Houston Instrument BTC-7 post processor option must be installed with UNIPLOT 3. The installation procedure is contained on file 1 of the UNIPLØT 3 tape, REL66. The name HI200 is defined in the installation job to add the Houston Instrument BTC-7 post processor code into the UNIPLOT system.

(Reference "Installation Procedure" for UNIPLOT 3.)

### INSTALLATION VERIFICATION

To verify the installation of UNIPLOT 3 with the Houston Instrument BTC-7 post processor option, the following job should be run:

VERIFY. USER. (Supply valid USER statement.) LABEL(OLDPL, L=UNIPLOTV3, PO=R, R, D= VSN=REL66) SKIPF(OLDPL, 4) UPDATE(Q, \*= =, D, 8, R) REWIND(COMPILE) SUBMIT(COMPILE) 7/8/9 = IDENT ANY = DELETE VERIFY.XX USER. (Supply valid USER statement.) =COMPILE VERIFY 6/7/8/9 The verification procedure saves a direct access neutral picture file (NPFILE) for subsequent post processing. To post process the neutral picture file run the following job via batch:

JOB. USER. (Supply valid USER statement.) ATTACH,NPFILE. ATTACH,UNIPOST. UNIPOST, D=H1200. REWIND, PLOTF. COPYBF, PLOTF. 6/7/8/9

Figure I-13-1 shows the first picture generated when plotting begins.

### TEKTRONIX 401X POST PROCESSOR OPTION

#### **RELEASE DESCRIPTION**

The Tektronix 401X post processor option runs under the NOS operating system when installed with UNIPLOT 3 using either the Time-sharing Module or NAM/IAF.

#### HARDWARE CONFIGURATION

UNIPLOT 3 with the Tektronix 401X post processor option requires the same minimum hardware configuration as NOS. A Tektronix 401X series terminal must be available for displaying graphics data.

#### **RELEASE MATERIALS**

The Tektronix 401X post processor option resides on the tape known as REL66C. REL66C has the following characteristics: 7-track (800 bpi) or 9-track (800 or 1600 cpi), binary recording mode, TEKTRN as file ID in the HDR1 label, six files:

- File 1 empty,
- File 2 empty,
- File 3 relocatable binaries of the Tektronix device dependent code,
- File 4 TEKTRN source for the device dependent routines.
- File 5 empty, and
- File 6 empty.

#### INSTALLATION PROCEDURE

The Tektronix 401X post processor option must be installed with UNIPLOT 3. The installation procedure is contained on File 1 of the UNIPLOT 3 tape, REL66. The name TEK is defined in the installation job to add the Tektronix 401X post processor code into the UNIPLOT system. (Reference "Installation Procedure" for UNIPLOT 3.)

#### INSTALLATION VERIFICATION

To verify the installation of UNIPLOT 3 with the Tektronix 401X post processor option, the following job should be run:

HY I

HD

 $\mathbf{PE}$ 

VERIFY. USER. (Supply valid USER statement.) LABEL(OLDPL, L=UNIPLOTV3, PO=R, R, D= VSN=REL66) SKIPF(OLDPL, 4) UPDATE(Q, \*= =, D, 8, R) REWIND(COMPILE) SUBMIT(COMPILE) 7/8/9 = IDENT ANY = DELETE VERIFY.XX USER. (Supply valid USER statement.) =COMPILE VERIFY 6/7/8/9

The verification procedure saves a direct access neutral picture file (NPFILE) for subsequent post processing. To post process the neutral picture file, run the following job interactively:

ATTACH, NPFILE ATTACH, UNIPOST UNIPOST, D = TEK

#### NOTE

When running under NAM/IAF, the cancel character must be changed to [ before executing UNI-POST. Type in %CN=[ to change the cancel character before running the above job.

Figure I-13-1 shows the first picture generated when plotting begins.

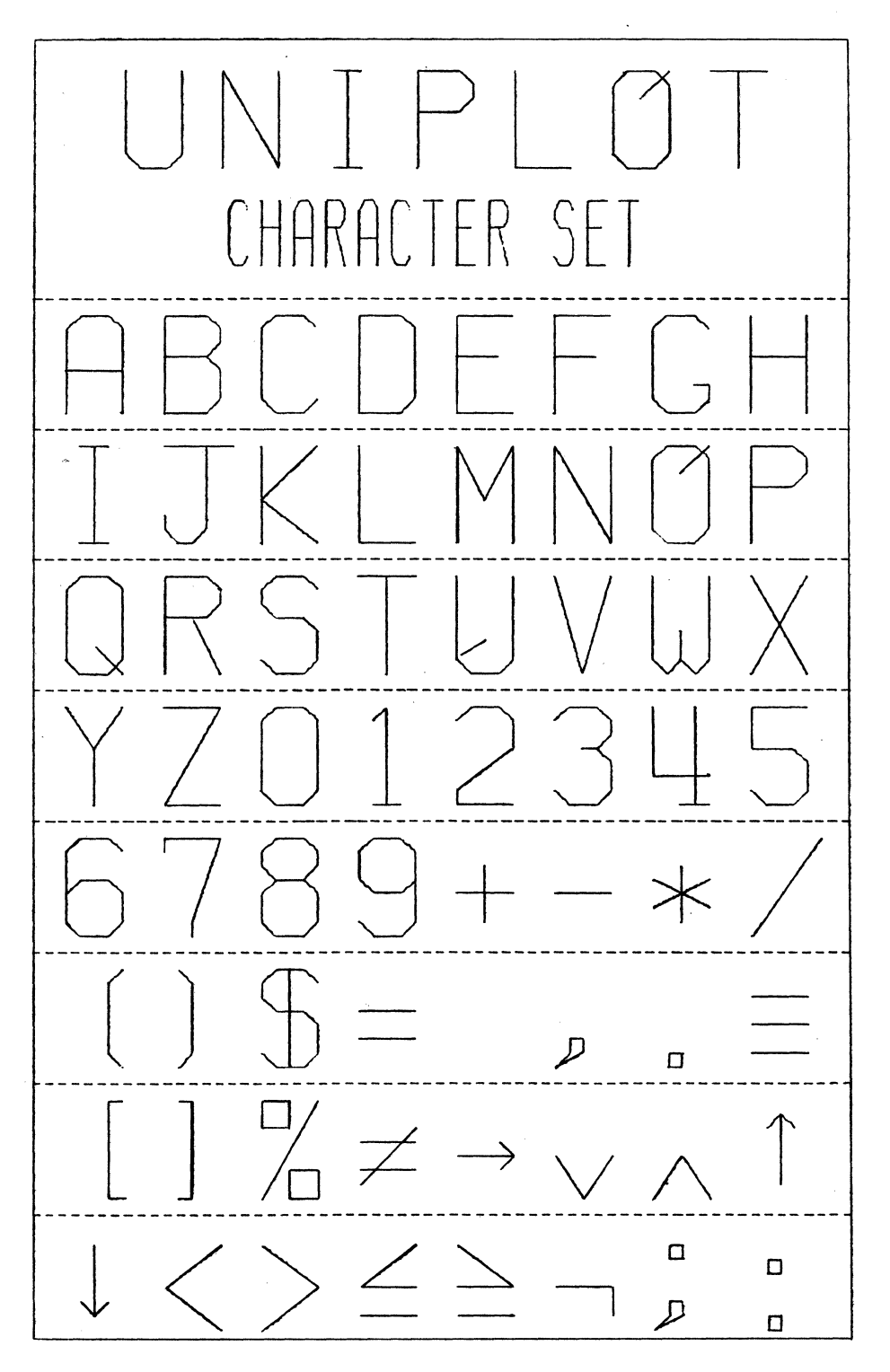

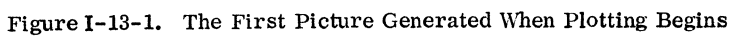
The Usage Accounting Utility release tape (AP001N) for NOS 1 consists of the following three files:

File 1 – the installation deck PL containing the UAUINS job which installs the software necessary to provide accounting for usage priced software.

File 2 - RANDR (Update/data reduction/report generation program) - this program reads user prepared input directive cards and performs the functions specified by the directives. The functions, all relating to the product file and the usage detail file are:

- 1. Maintain product file data base.
- 2. Reduce data on the usage detail file and produce detail usage summary/billing reports as per directives.
- 3. Generate system status reports.

File 3 – ACOUNTX – (Usage pricing accounting module) – this set of subroutines provides the accounting interface to usage priced applications. ACOUNTX tracks application usage and logs that usage on the usage detail file.

RANDR and ACOUNTX are to be installed on the SYSTEM library SYSLIB.

## HARDWARE REQUIREMENTS

RANDR can be maintained on the same minimum hardware configuration as NOS 1. The amount of core over and above that required by the calling application depends upon whether or not the calling application uses the CYBER record manager (CRM), the common memory manager (CMM), and/or is written in FORTRAN Extended Version 4 (FTN-4) (see table I-14-1).

| TABLE I-14-1. | ADDITIONAL | CORE | REQUIREMENTS |
|---------------|------------|------|--------------|
|---------------|------------|------|--------------|

| Application Characteristics |       | cteristics | Maximum Additional Core<br>Required for ACOUNTX |
|-----------------------------|-------|------------|-------------------------------------------------|
| CRM                         | FTN-4 | CMM        | (In Octal)                                      |
| YES                         | YES   | YES        | 2.5K                                            |
| YES                         | YES   | NO         | 3 <b>.1</b> K                                   |
| YES                         | NO    | YES        | 3.6K                                            |
| YES                         | NO    | NO         | 4.2K                                            |
| NO                          | YES   | YES        | <b>1</b> 2.5K                                   |
| NO                          | YES   | NO         | 13.1K                                           |
| NO                          | NO    | YES        | 13.6K                                           |
| NO                          | NO    | NO         | <b>1</b> 4.2K                                   |

## CORRECTIONS

There are no applicable PSR summaries.

## DEFICIENCIES

It is imperative that at least one billing run be made in the month of January to prevent corruption of the year-to-date totals.

## **Notes and Cautions**

Column

When loading an application calling ACOUNTX, nonfatal load errors may occur due to duplicate system entry points. Other errors should be investigated.

# **INSTALLATION PARAMETERS**

Upon installation (creation) of the two necessary files, the product file and the usage detail file, various protection parameters may be specified on the input card (ID=1) specifying UPDATE (see <u>Usage Accounting Utility Reference Manual</u>).

1 to 4 CPU model code; this is a four-character code associated with the machine type and will not be changed after the files are established. (The codes are found in appendix C of the <u>Usage Accounting Utility</u> <u>Reference Manual.</u>) The customer, in the event of a CPU model upgrade (for example, a CYBER 172 with a 10316-1 upgrade is a CYBER 173), is obligated to perform a final billing run on the existing product and detail files, remove those files, and recreate them with the appropriate CPU model code.

Contents

Blank; reserved.

5

6

Threshold protection indicator; Y specifies that special usage accumulator entries will be built, updated, and maintained in the usage detail file; accumulators, thresholds and product status (active or inactive) are checked and/or updated at start and end of an application. N specifies no special threshold checking is to be done.

Blank defaults to N.

## Column

## Contents

This parameter may be changed at any time. However, altering it from Y to N and vice versa between billing runs corrupts the effectiveness of threshold protection.

The special usage accumulator entries contain a usage accumulator. During a billing run, which covers a period of at least one full month, the accumulator is decremented by the invoiced amount of usage.

The special usage accumulator entries are lost when a billing run is made with the threshold protection installed as N. They can be reestablished (initialized) via an UPDATE run with threshold protection set to Y.

### NOTE

Threshold protection is merely to assist the site in limiting their usage and is not intended in any way to limit the sites' liability for usage as reported in monthly billing runs.

## 7 to 9 Blank, reserved.

10 to 14 Right-justified number (blanks treated as zero). It is multiplied by 1000 and represents the size (in number of words) at which the operator is warned that the detail file size protect has been reached. No other action is performed. It is the site responsibility to make a billing run (see <u>Usage Accounting Utility Reference Manual</u>) to reduce and report the usage detail file.

This parameter may be changed at any time.

15 Blank, reserved.

16 User number field protection; Y specifies that the user number will be blanked on all detail usage reports.

> N specifies that user numbers for each accounting job step will appear on the detail usage reports.

Blank defaults to N.

This parameter may be changed at any time.

The following information represents directives to RANDR and is not considered installation parameters.

| Column   | Contents                                       |
|----------|------------------------------------------------|
| 17       | Blank, reserved.                               |
| 18       | 1; represents parameter type card.             |
| 19       | 1 to 9; represents number of copies of report. |
| 20 to 25 | UPDATE                                         |

26 to 80 Blank, reserved.

NOTE

After installation creation, any of the above installation parameters may be changed except the CPU model code without removing and recreating files.

Also upon installation (creation) of the two necessary files (product and usage detail), a Control Data regional address must be installed. The Control Data address to be used is specified on the front of the software contract. In addition, the customer is obligated to supply their address and the name of an individual as a primary contact for resolution of any matters which may arise pertaining to the preparation, content and submission of the usage reports. The address information is specified on the input cards (ID=2,3) to the creation run and may be altered in part or whole by update runs.

For each specific usage priced product, there is additional installation information to be specified on the product activity card (ID=4); vendor code, product name, transaction codes, threshold protection values, and software codes. The vendor code, product name, and software code for Control Data usage priced products are supplied with the installation information; see specific application product description in this manual. Threshold protection values are supplied by the site.

(For further description of the input card types, see the Usage Accounting Utility Reference Manual.)

## INSTALLATION PROCEDURE

AP001N contains the usage accounting utility. The RANDR and ACOUNTX modules are SYSEDIT'ed into the running system.

The following job is used to retrieve the installation job UAUINS from AP001N. This deck is not available on REL2A.

```
UAUID(CM60000, T100)
USER (usernumber, password)
COMMENT. THIS JOB SUBMITS A JOB TO INSTALL
COMMENT. THE USAGE ACCOUNTING UTILITY
COMMENT. INTO THE RUNNING SYSTEM
COMMENT. **XX=MT/7-TRACK OR NT/9-TRACK
COMMENT. **YY=800/800 bpi OR 1600/1600 cpi
LABEL(UAUTIL, D=YY, XX, F=I, VSN=AP001N,
  FI=USAGEACCTNG1P0, R)
UPDATE(P=UAUTIL, *==)
SUBMIT(COMPILE)
7/8/9 - EOR -
UPDATE DIRECTIVES
              THE UPDATE DIRECTIVES VARY
              DEPENDING UPON THE DENSITY
              AND TRACK TYPE BEING USED.
              =DEFINE MT800-7 TRACK, 800 bpi
              =DEFINE NT800-9 TRACK, 800 cpi
              =DEFINE NT1600 - 9 TRACK, 1600 cpi
6/7/8/9 - EOI -
```

The usage accounting utility is installed on the running system from AP001N by running job UAUINS which is executed by the above job UAUID. (Refer to the section on "Installation Job" for a listing of UAUINS.)

# INSTALLATION JOB

Prior to running the UAUINS job, the user number ACXLIB must be established in the VALIDUx file. RANDR establishes the product file and the usage detail file under ACXLIB. If ACXLIB is not established or if usage accounting files do not exist under ACXLIB, the applications interface ACOUNTX will not run.

(The method of establishing ACXLIB on VALIDUx file is presented in the NOS Installation Handbook, part IV, section 1.1.2.)

UAUINS is the job which installs the usage accounting utility binaries on the running system. This job must be run under user number - ACXLIB.

| UAUINS, CM60000, T100.            |                                      |  |
|-----------------------------------|--------------------------------------|--|
| USER, ACXLIB.                     |                                      |  |
| COMMENT.                          | (This job must be run under user     |  |
|                                   | number ACXLIB.)                      |  |
| COMMENT.                          | (This job will SYSEDIT the usage ac- |  |
| COMMENT.                          | counting utility binaries into the   |  |
| COMMENT.                          | running system.)                     |  |
| COMMENT.                          | **XX=MT/7-TRACK or NT/9-TRACK        |  |
| COMMENT.                          | **YY=800/800 bpi or 1600/1600 cpi    |  |
| LABEL(UAUT                        | CIL, D=YY, XX, F=I, VSN=AP001N,      |  |
| FI=USAGE.                         | ACCTNG1P0,R)                         |  |
| REWIND(UAU                        | TIL)                                 |  |
| SKIPF(UAUTI                       | L,1)                                 |  |
| COPYBF(UAU                        | UTIL, RANDR, 1)                      |  |
| COPYBF(UAU                        | UTIL, ACOUNTX, 1)                    |  |
| REWIND(RANDR)                     |                                      |  |
| REWIND(ACOUNTX)                   |                                      |  |
| COMMON(SYS                        | STEM)                                |  |
| GTR(SYSTEM,S)ULIB/SYSLIB          |                                      |  |
| LIBEDIT(P=S, B=ACOUNTX, N=NEW, V) |                                      |  |

REWIND(NEW) LIBGEN(F=NEW, P=SYSLIB) SYSEDIT(L) CATALOG(SYSTEM, N, R) 7/8/9 - EOR -\*TYPE REL \*B\*, ACOUNTX-\* 7/8/9 - EOR -\*FILE SYSLIB \*FILE RANDR 6/7/8/9 - EOI -

Once the RANDR and ACOUNTX modules are installed on the running system, a new deadstart tape of the running system should be created.

Prior to execution of any usage priced applications, the following job UAFINS must be run. This job establishes the product file, initializes the usage detail file, and creates the product file entries for leased CDC usage priced application(s).

| UAFINS(CM74             | 000, T100)                                                                                                    |  |  |
|-------------------------|----------------------------------------------------------------------------------------------------|--|--|
| USER (ACXLIB            | )                                                                                                    |  |  |
| COMMENT.                | (This job must be run under user<br>number ACXLIB.)                                                                                                    |  |  |
| COMMENT.                | (This job establishes the product file and                                                                                                    |  |  |
| COMMENT.                | initializes the usage detail file.)                                                                                                    |  |  |
| RANDR.                  |                                                                                                    |  |  |
| 7/8/9 - EOR -           |                                                                                                    |  |  |
| UPDATE<br>DATA<br>CARDS | (The data deck contents vary depending<br>upon the application(s) being installed.<br>For this initial run there must be 1<br>(ID=1) parameter card 3 (ID=2) CDC<br>address cards, 3 (ID=3) customer ad-<br>dress cards, and at least 1 (ID=4)<br>product card. [See <u>Usage Accounting</u><br>Utility Reference Manual.]) |  |  |
| 6/7/8/9 - EOI           | _                                                                                                    |  |  |

## 6/7/8/

# **PRODUCT AND USAGE DETAIL FILES**

The product file is maintained as a direct access permanent file and is defined as follows:

```
- AUAPTF
pfn
password - JJFWGR.
user no - ACXLIB
```

The usage detail file is also maintained as a direct access permanent file and is defined as follows:

| pfn      |   | AUADTF |
|----------|---|--------|
| password | - | JJFWGR |
| user no  | - | ACXLIB |

Because of the importance of these files, every attempt has been made to ensure that they are not lost during a RANDR run due to some external job interruption.

During a RANDR run, two other permanent file names become associated with AUAPTF (PFNEW, PFTMP) and AUADTF (DFNEW, DFTMP). The passwords, etc., are the same. Completion of RANDR purges these working files; noncompletion of RANDR (e.g., parity error, system abort, unexpected operator intervention) may cause them to be left as part of the permanent file base.

As a RANDR modifies product file entries, the file (AUAPTF) is being rewritten as PFNEW. DFNEW has multiple uses. PFTMP is the AUAPTF file renamed and represents the product file prior to the RANDR run. Likewise, DFTMP represents the AUADTF file prior to the RANDR run. In the event of an external job interruption, the recommended recovery procedure is to purge all files except the PFTMP and DFTMP files, change them to AUAPTF and AUADTF, respectively, and rerun RANDR. In the event that one or both of the xxTMP file(s) are not found, but the xxNEW file(s) are present no action is necessary other than to purge the xxNEW file(s) and rerun RANDR.

It is further recommended that the site maintain adequate backup for these files (AUAPTF, AUADTF) through their DUMPF utility.

XEDIT Version 3 (XEDIT 3) is an extended interactive text editor developed by the University of Minnesota.

## HARDWARE REQUIREMENTS

XEDIT 3 can be maintained on the same minimum hardware configuration as NOS 1. The minimum field length to run XEDIT 3 is  $12,000_{\circ}$ .

#### CORRECTIONS

None.

#### DEFICIENCIES

None.

## **RELEASE MATERIALS**

REL61 contains the XEDIT 3 release materials. It has the following characteristics: 7-track (800 bpi) or 9-track (800 or 1600 cpi), binary recording mode, VER3P0 as file ID in HDR1 label, six files:

File 1 - installation/verification decks in UPDATE format,

File 2 - absolute binary code and XEDIT Help file,

File 3 - empty,

File 4 – program library of XEDIT in MODIFY format,

File 5 - verification test procedure, and

File 6 - output produced by XEDIT test.

# INSTALLATION PROCEDURE

XEDIT 3 is installed under user number LIBRARY by entering the following commands at the system console after mounting the XEDIT 3 release tape. X.DIS SUI(377776) LABEL(TAPE, D =  $\begin{cases} MT \\ NT \end{cases}$ , D =  $\begin{cases} 800 \\ 1600 \end{cases}$ , VSN=REL61)

UPDATE(Q, P=TAPE, C=INSJOB, L=1, D, 8) \*COMPILE INSJOB CALL, INSJOB(IOPT=1) -or-CALL, INSJOB(IOPT=2)

If IOPT=1 is used, XEDIT 3 will be installed from the ABS binary code on file 2 of the release tape.

If IOPT=2 is used, XEDIT 3 will be installed by assembling the XEDIT source on file 4 of the XEDIT 3 release tape.

The XEDIT 3 installation procedure results in the following files added to the user number LIBRARY.

File 1 - XEDIT - direct access file (XEDIT binary), and File 2 - XEDI64 - indirect access file (XEDIT help

file).

# **INSTALLATION PARAMETERS**

None.

## VERIFICATION PROCEDURE

The XEDIT 3 verification procedure must be executed as a time-sharing origin (TXOT) type job. The following commands must be entered from a time-sharing terminal to execute the verification procedure.

BAT. ATTACH, XEDIT/UN=LIBRARY. LABEL(TAPE, D =  $\begin{cases} MT \\ NT \\ , D = \\ \end{cases}$ , D =  $\begin{cases} 800 \\ 1600 \\ , VSN = REL61 \\ \end{cases}$ UPDATE(Q, P=TAPE, C=VFYJOB, L=1, D, 8) \*COMPILE VFYJOB CALL, VFYJOB.

The verification procedure will execute the XEDIT test and compare the test results with the XEDIT output on file 6 of the release tape. The results of the verification will be output to the terminal. -.

PDS/MaGen runs under NOS to provide the user with matrix generating and report writing capabilities for use in conjunction with APEX-III. PDS/MaGen is designed to execute from permanent files.

## HARDWARE REQUIREMENTS

PDS/MaGen requires the same minimum hardware configuration as NOS. A minimum field length of 70K is required for installation.

#### DEFICIENCIES

None.

## **RELEASE MATERIALS**

PDS/MaGen resides on the tape known as REL65. It has the following characteristics: 7-track (800 bits per inch [bpi]) or 9-track (800 or 1600 characters per inch

[cpi]), binary recording mode, PDSMAGENV1P3B as file ID in HDR1 label, and six files:

File 1 - installation deck in UPDATE PL form,

File 2 - absolute binaries of PDS/MaGen,

File 3 - relocatable binaries of PDS/MaGen,

File 4 - empty,

File 5 - verification deck in UPDATE PL form, and

File 6 - sample output from verification run.

Listings of the installation deck and the verification deck may be obtained by executing the following job:

```
LIST, T50.

USER. (Supply valid USER card.)

LABEL(OLDPL, R, L=PDSMAGENV1P3B, D= \begin{cases} HY \\ HD \\ PE \end{cases},

VSN=REL65)

UPDATE(F,*==,L=7)

SKIPF(OLDPL,4,17)

UPDATE(F,*==,L=7,R)

7/8/9

6/7/8/9
```

## **INSTALLATION PARAMETERS**

None.

## **INSTALLATION PROCEDURE**

PDS/MaGen is installed by executing deck PDSMC1, con-

tained on the first file of REL65. This job deck reads the PDS/MaGen system from REL65, installs an executable file of the PDS/MaGen system on a permanent file name PDS with the password PDS.

The deck PDSMC1 contains UPDATE IF, DEF directives to simplify installation. The names used by these directives and their meaning when DEFINED are as follows:

| Name | Effect on Installation Job               |
|------|------------------------------------------|
| МТ   | Uses 7-track, 800 bpi,<br>magnetic tape  |
| HD   | Uses 9-track, 800 cpi,<br>magnetic tape  |
| PE   | Uses 9-track, 1600 cpi,<br>magnetic tape |

PDSMC1 may be extracted from REL65 and submitted for execution via the following job. Note that PDSMC1 requires a change for execution. A valid user card must be supplied.

INST, T50. USER. (Supply valid USER card.) LABEL(OLDPL, R, L=PDSMAGENV1P3B, D= { HD }, VSN = REL65)UPDATE(Q, \* = =, D, 8) SUBMIT(COMPILE, B) 7/8/9 (MT = DEFINE HD PE = D, PDSMC1.3USER. (Supply valid USER card.) =C, PDSMC17/8/9 6/7/8/9

## INSTALLATION VERIFICATION

The following job may be used to extract job PDSMCV from REL65 and submit for execution to verify installation of PDS/MaGen.

VER, T50. USER. (Supply valid USER card.) LABEL(OLDPL, R, L = PDSMAGENV1P3B, D =  $\begin{cases} HY \\ HD \\ PE \end{cases}$ , VSN = REL65) SKIPF(OLDPL, 4, 17) UPDATE(Q, \*= =, D, 8, R) SUBMIT(COMPILE, B) 7/8/9 = D, PDSMCV.3 USER. (Supply valid USER card.) = C, PDSMCV 7/8/9 6/7/8/9

File 6 of REL65 can be copied to OUTPUT and used to validate correct execution of the verification run.

# INSTALLATION AND MODIFICATION

Part II presents information pertaining to the installation of applications software under NOS/BE. While the information in this section describes the application installation, users should reference the "Introduction" to <u>NOS/BE</u> Installation Handbook for additional information.

The application products presented are intended for use only as described in this part. Control Data cannot be responsible for the proper functioning of undescribed features or parameters.

## **RELEASE TAPES**

The following application products are available under NOS/BE:

| Application                                     | Tape  | Section |
|-------------------------------------------------|-------|---------|
| APEX III<br>Out-of-Core<br>System 1             | PL45  | 2       |
| APEX III<br>Mixed Integer Programming<br>Option | PL51  | 2       |
| APEX III<br>Matrix Reduction Option             | PL52  | 2       |
| APEX III<br>Parametrics Option                  | PL53  | 2       |
| APEX III<br>Usage Package 1                     | PL84  | 2       |
| APT IV 2                                        | PL59A | 3       |
| GPSS V/6000 1.2                                 | PL35  | 4       |
| IMSL 6                                          | PL87  | 5       |
| LCGT/IGS 2                                      | PL67  | 6       |
| PERT/TIME 2                                     | PL85  | 7       |
| 777/IGS V2 Host                                 | PL40  | 8       |
| 777/IGS V2 Remote                               | PL41  | 8       |
| 777/IGS V2<br>with 3D (Host)                    | PL46  | 8       |
| 777/IGS V2<br>with 3D (Remote)                  | PL47  | 8       |
| SIMSCRIPT I.53                                  | PL27  | 9       |

| Application                                    | Таре   | Section    |
|------------------------------------------------|--------|------------|
|                                                |        |            |
| TIGS 1                                         | PL86A  | 10         |
| Tektronix 401X Post<br>Processor under TIGS    | PL86B  | 10         |
| Sanders Graphic 7 Post<br>Processor under TIGS | PL86C  | 10         |
| TOTAL Universal 1                              | PI49   | 11         |
| TOTAL Universal 2                              | PL75   | 11         |
| TOTAL/ATHENA                                   | PL62   | 12         |
| UNIPLOT 2                                      | PL71   | 13         |
| Usage Accounting Utility                       | AP001B | <b>1</b> 4 |

## **RELATED DOCUMENTATION**

The following manuals contain relevant information on NOS/BE and/or the application products described in part II.

| Title                                     | Publication No.                   |
|-------------------------------------------|-----------------------------------|
|                                           |                                   |
| NOS/BE Installation Handbook              | 60494300                          |
| APEX III Reference Manual                 | 76070000                          |
| Application Executive Reference Manual    | 17322200                          |
| APT IV V2 Reference Manual                | 17326900                          |
| APT IV Internal Maintenance Specification | †                                 |
| Beginning Graphics Users Guide            | 76077300                          |
| Data Handler Reference Manual             | 17322100                          |
| GPSS V/6000 General Information Manual    | 84003900                          |
| IMSL Reference Manual (Volumes 1-2)       | $\mathrm{SMD}150043^{\mathrm{i}}$ |
| LCGT/IGS Reference Manual                 | 76079100                          |
| LCGT/IGS User's Guide                     | 76077400                          |
| PERT/TIME General Information Manual      | 60133300                          |
| PERT/TIME Reference Manual                | 60133600                          |
| 777/IGS Reference Manual                  | 17321800                          |
| 777 IGS Remote Job Entry User Guide       | 76077200                          |
| 777 IGS User Guide                        | 17322500                          |
| 777/3D IGS Reference Manual               | 17326500                          |
| SIMSCRIPT I. 5 Reference Manual           | 60358500                          |
| TIGS V1 Reference Manual                  | 60455940                          |
| TOTAL Universal Reference Manual          | 76070300                          |
| UNIPLOT User Guide                        | 76079600                          |
| Usage Accounting Utility                  | 84000440                          |
| 1743-1 Reference Manual                   | 89638400                          |
|                                           |                                   |

<sup>†</sup>These manuals may be ordered by title from Control Data Corporation, Software Manufacturing and Distribution, 4201 North Lexington Avenue, St. Paul, Minnesota 55112. 

## APEX-III OUT-OF-CORE SYSTEM 1

## **RELEASE DESCRIPTIONS**

APEX-III Out-of-Core System 1 runs under the NOS/BE operating system. The FORTRAN Extended compiler is required for compiling APEX-III. APEX-III Out-of-Core System 1 is designed to execute from permanent files.

## **Hardware Requirements**

APEX-III Out-of-Core System 1 requires the same minimum hardware configuration as NOS/BE except that a minimum field length of 100K octal is required to compile the system and a minimum of 64K octal is required to execute APEX-III.

#### Deficiencies

None.

## **Release Materials**

APEX-III Out-of-Core System 1 resides on the tape known as PL45, in either 7-track (800 bpi) or 9-track (800 or 1600 cpi) format, has label OOCAPEXIIIV1P1 and contains six binary files.

File 1 - installation deck in UPDATE PL form,

- File 2 empty,
- File 3 empty,
- File 4 source code in UPDATE PL form,

File 5 – verfication deck in UPDATE PL form, and

File 6 - sample output from verification run.

Listings of the installation deck (APEXC1) and the verification deck (APEXCV) may be obtained from PL45 by executing the following job:

| LIST, $\begin{cases} MT1 \\ HD1 \\ PE1 \end{cases}$ |                                     |     |
|-----------------------------------------------------|-------------------------------------|-----|
| ACCOUNT.                                            | (Supply valid ACCOUNT card.)        |     |
| LABEL(OLDPL,                                        | R, L=OOCAPEXIIIV1P1, D=<br>HD<br>PE | } , |
| VSN=APXOOC                                          | 2)                                  |     |
| UPDATE (F, $*==$ ,                                  | L=7)                                |     |
| SKIPF (OLDPL, 4                                     | ,17)                                |     |
| UPDATE(F, $*=$ , L=7, R)                            |                                     |     |
| 7/8/9                                               | . ,                                 |     |
| 6/7/8/9                                             |                                     |     |
|                                                     |                                     |     |

#### INSTALLATION PARAMETERS

None.

## INSTALLATION PROCEDURE

APEX-III Out-of-Core System 1 is installed by executing deck APEXC1, contained on the first file of PL45. This job deck reads the APEX-III system from PL45, compiles the system, and installs an executable file of the APEX-III system on a permanent file named APEXIII with the ID APEX.

This job deck also creates three permanent files which are needed when one uses the APEX-III USER feature. (Reference the <u>APEX-III Reference Manual</u> for detailed information.) For those installations where the USER feature is used infrequently, it may be desirable to maintain these three files on magnetic tape rather than permanent files. These three files are described below:

| Name   | ID   | Contents                                                                                                    |
|--------|------|----------------------------------------------------------------------------------------------------|
| APEXPL | APEX | Partial APEX-III source<br>code. Contains APEX-III<br>COMMON regions and sub-<br>routines QBUFFER, OGET,<br>QUSER, and QUSERDA. |
| APEXOV | APEX | Relocatable binary code of APEN-III overlay drivers.                                                                            |
| APENRL | APEX | Relocatable binary code of<br>remaining APEX-III<br>subroutines.                                                                |

For those installations which have purchased any of the APEX-III options, deck APEXC1 may also be used to install the APEX-III Out-of-Core System 1 with any combination of the APEX-III Mixed Integer Programming Option (MIP), APEX-III Matrix Reduction Option, and APEX-III Parametrics Option.

The deck APENC1 contains UPDATE IF, DEF directives to simplify installation. The names used by these directives and their meaning when DEFINEd are as follows:

| Name | Effect on Installation Job                                                                       |
|------|--------------------------------------------------------------------------------------------------|
| МТ   | Uses 7-track magnetic tapes.                                                                     |
| HD   | Uses 9-track, 800 cpi, magnetic tapes.                                                           |
| PE   | Uses 9-track; 1600 cpi, magnetic tapes.                                                          |
| MIP  | APEN-III Mixed Integer Programming Option<br>is installed with APEN-III Out-of-Core<br>System 1. |
| RED  | APEX-III Matrix Reduction Option is installed with APEX-III Out-of-Core System 1.                |

Name

## Effect on Installation Job

PAR

APEX-III Parametrics Option is installed with APEX-III Out-of-Core System 1.

Required when installing on a CYBER 176. CYB176

APEXC1 may be extracted from PL45 and submitted for execution via the following job. Note that APEXC1 requires a change for execution. A valid ACCOUNT card must be supplied.

MT1 INST. HD1 PE1 ACCOUNT. (Supply valid ACCOUNT card.) {HD} LABEL(OLDPL, R, L=OOCAPEXIIIV1P1, D= VSN=APXOOC) REQUEST, COMPILE, \*Q. UPDATE (Q, \*=-, D, 8) ROUTE (COMPILE, DC=IN) 7/8/9 ΜТ =DEFINE HD PE =DEFINE MIP (If Mixed Integer Programming Option.) =DEFINE RED (If Matrix Reduction Option.)=DEFINE PAR (If Parametrics Option.) =DEFINE CYB176 (If installing on a CYBER 176.) =D, APEXC1.8 ACCOUNT. (Supply valid ACCOUNT card.) =C, APEXC1 7/8/9 6/7/8/9

#### **Error Messages**

A nonfatal loader error will be encountered in loading the APEX-III system. The error message is of the form:

NE4102///DUPLICATE ENTRY POINT NAME - EXIT PROGRAM NAME ----- FORSYS LAST FILE ACCESSED - FORTRAN

Errors of any other form should be investigated.

## Installation Verification

The following job may be used to extract job deck APEXCV from PL45 and submit for execution to verify installation of APEX-III Out-of-Core System 1.

VER, 
$$\begin{cases} MT1 \\ HD1 \\ PE1 \end{cases}$$
.  
ACCOUNT. (Supply valid ACCOUNT card.)  
LABEL(OLDPL, R, L=OOCAPEXIIIV1P1, D=  $\begin{cases} HY \\ HD \\ PE \end{cases}$   
VSN=APXOOC)  
SKIPF (OLDPL, 4, 17)  
REQUEST, COMPILE, \*Q.

UPDATE (Q, \*==, D, 8, R) ROUTE (COMPILE, DC=IN) 7/8/9=D, APEXCV.3 ACCOUNT. (Supply valid ACCOUNT card.) =C, APEXCV 7/8/9 6/7/8/9

File 6 of PL45 can be copied to OUTPUT and used to validate correct execution of the verification run.

# APEX-III MIXED INTEGER PROGRAMMING **OPTION** (MIP)

#### **RELEASE DESCRIPTIONS**

The APEX-III Mixed Integer Programming Option runs under NOS/BE when installed with APEX-III Out-of-Core System 1. The FORTRAN Extended compiler is required for compiling and updating APEX-III MIP. APEX-III MIP is designed to execute from permanent files.

#### Hardware Requirements

APEX-III MIP requires the same minimum hardware configuration as NOS/BE except that a minimum field length of 100K octal is required to compile the system and a minimum of 64K octal is required for execution.

#### Deficiencies

None.

## **Release Materials**

The APEX-III MIP resides on the tape known as PL51. PL51, in either 7-track (800 bpi) or 9-track (800 or 1600 cpi) format, has label MIPAPEXIIIV1P1 and contains six binary files.

File 1 - not used, File 2 - empty, File 3 - empty, File 4 - source code in UPDATE PL form, File 5 - verification deck in UPDATE PL form, and File 6 - Sample output from verification run.

A listing of the verification deck (APEXMV) may be obtained from PL51 by executing the following job:

LIST, 
$$\begin{cases} MT1 \\ HD1 \\ PE1 \end{cases}$$
.  
ACCOUNT. (Supply valid ACCOUNT card.)  
LABE L(OLDPL, R, L=MIPAPEXIIIV1P1, D=  $\begin{cases} HY \\ HD \\ PE \end{cases}$ ,  
VSN=APXMIP)  
SKIPF (OLDPL, 4, 17)  
UPDATE (F, \*==, L=7, R)  
7/8/9  
6/7/8/9

#### INSTALLATION PARAMETERS

None.

## INSTALLATION PROCEDURE

The APEX-III MIP must be installed with APEX-III Out-of-Core System 1. The installation deck, APEXC1, on the APEX-III Out-of-Core System 1 tape, known as PL45, is used to install the MIP Option. The name MIP is defined for the UPDATE IF, DEF directives in deck APEXC1 to merge the MIP Option with the out-of-core system.

(Reference "Installation Procedure" for APEX-III Out-of-Core System 1 for details of installation and expected error messages.)

#### Installation Verification

The following job may be used to extract job deck APEXMV from PL51 and submit for execution to verify installation of the MIP Option.

HD1 VER. ACCOUNT. (Supply valid ACCOUNT card.) LABEL(OLDPL, R, L=MIPAPEXIIIV1P1, D= HDVSN=APXMIP) SKIPF (OLDPL, 4, 17) REQUEST, COMPILE, \*Q. UPDATE (Q, \*==, D, 8, R)ROUTE (COMPILE, DC=IN) 7/8/9=D, APEXMV.3 ACCOUNT. (Supply valid ACCOUNT card.) =C, APEXMV 7/8/96/7/8/9

File 6 of PL51 can be copied to OUTPUT and used to validate correct execution of the verification run.

# APEX-III MATRIX REDUCTION OPTION (REDUCE)

#### **RELEASE DESCRIPTIONS**

The APEX-III Matrix Reduction Option runs under the NOS/BE operating system when installed with APEX-III Out-of-Core System 1. The FORTRAN Extended compiler is required for compiling and updating APEX-III REDUCE. APEX-III REDUCE is designed to execute from permanent files.

#### **Hardware Requirements**

APEX-III REDUCE requires the same minimum hardware configuration as NOS/BE except that a minimum field length of 100K octal is required to compile the system and a minimum of 64K octal is required for execution.

## Deficiencies

None.

## **Release Materials**

The APEX-III Matrix Reduction Option resides on the tape known as PL52. PL52, in either 7-track (800 bpi) or 9-track (800 or 1600 cpi) format, has label REDAPEXIIIV1P1 and contains six binary files.

File 1 - not used,
File 2 - empty,
File 3 - empty,
File 4 - source code in UPDATE PL form,
File 5 - verification deck in UPDATE PL form, and
File 6 - sample output from verification run.

A listing of the verification deck (APEXRV) may be obtained from PL52 by executing the following job:

LIST, 
$$\begin{cases} MT1 \\ HD1 \\ PE1 \end{cases}$$
.  
ACCOUNT. (Supply valid ACCOUNT card.)  
LABE L(OLD PL, R, L=REDAPEXHIV1P1, D=  $\begin{cases} HY \\ HD \\ PE \end{cases}$   
VSN=A PXRED)  
SKIPF (OLD PL, 4, 17)  
UPDATE (F, \*==, L=7, R)  
7/8/9  
6/7/8/9

## INSTALLATION PARAMETERS

None.

## INSTALLATION PROCEDURE

The APEX-III Matrix Reduction Option must be installed with APEX-III Out-of-Core System 1. The installation deck, APEXC1, on the APEX-III Out-of-Core System 1 tape known as PL45, is used to install the REDUCE Option. The name RED is defined for the UPDATE IF, DEF directives in deck APEXC1 to merge the REDUCE Option with the out-of-core system.

(Reference "Installation Procedure" for APEX-III Out-of-Core System 1 for details of installation and expected error messages.)

## Installation Verification

The following job may be used to extract job deck APEXRV from PL52 and submit for execution to verify installation of the REDUCE Option.

```
HD1
VER.
       PE1
                (Supply valid ACCOUNT card.)
ACCOUNT.
LABEL(OLDPL, R, L=REDAPEXIIIV1P1, D=
                                        HD
  VSN=APXRED)
SKIPF (OLDPL, 4, 17)
REQUEST, COMPILE, *Q.
UPDATE(Q, *==, D, 8, R)
ROUTE (COMPILE, DC=IN)
7/8/9
=D, APEXRV.3
ACCOUNT.
                (Supply valid ACCOUNT card.)
=C, APEXRV
7/8/9
6/7/8/9
```

File 6 of PL52 can be copied to OUTPUT and used to validate correct execution of the verification run.

## **APEX-III PARAMETRICS OPTION**

#### **RELEASE DESCRIPTIONS**

The APEX-III Parametrics Option runs under the NOS/BE operating system when installed with APEX-III Out-of-Core System 1. The FORTRAN Extended compiler is required for compiling and updating APEX-III Parametrics. APEX-III Parametrics is designed to execute from permanent files.

#### **Hardware Requirements**

APEX-III Parametrics requires the same minimum hardware configuration as NOS/BE except that a minimum field length of 100K octal is required to compile the system and a minimum of 64K octal is required for execution.

## Deficiencies

None.

#### **Release Materials**

The APEX-III Parametrics Option resides on the tape known as PL53. PL53, in either 7-track (800 bpi) or 9-track (800 or 1600 cpi) format, has label PARAPEXIIIV1P1 and contains six binary files. File 1 - not used,

File 2 - empty, File 3 - empty,

- File 4 source code in UPDATE PL form.
- File 5 verification deck in UPDATE PL form, and
- File 6 sample output from verification run.

A listing of the verification deck (APEXPV) may be obtained from PL53 by executing the following job:

LIST, 
$$\begin{cases} MT1 \\ HD1 \\ PE1 \end{cases}$$
.  
ACCOUNT. (Supply valid ACCOUNT card.)  
LABEL(OLDPL, R, L=PARAPEXIIIV1P1, D=  $\begin{cases} HY \\ HD \\ PE \end{cases}$ .  
SKIPF (OLDPL, 4, 17)  
UPDATE (F, \*==, L=7, R)  
7/8/9  
6/7/8/9

### INSTALLATION PARAMETERS

None.

## INSTALLATION PROCEDURE

The APEX-III Parametrics Option must be installed with APEX-III Out-of-Core System 1. The installation deck, APEXC1, on the APEX-III Out-of-Core System 1 tape known as PL45, is used to install the Parametrics Option. The name PAR is defined for the UPDATE IF, DEF directives in deck APEXC1 to merge the Parametrics Option with the out-of-core system.

(Reference "Installation Procedure" for APEX-III Out-of-Core System 1 for details of installation and expected error messages.)

#### Installation Verification

The following job may be used to extract job deck APEXPV from PL53 and submit for execution to verify installation of the Parametrics Option.

VER, 
$$\begin{cases} MT1 \\ HD1 \\ PE1 \end{cases}$$
.  
ACCOUNT. (Supply valid ACCOUNT card.)  
LABEL(OLDPL, R, L=PARAPEXIIIV1P1, D=  $\begin{cases} HY \\ HD \end{cases}$ 

VSN=APXPAR) SKIPF (OLDPL, 4, 17) REQUEST, COMPILE, \*Q. UPDATE (Q, \*==, D, 8, R) ROUTE (COMPILE, DC=IN) 7/8/9 =D, APEXPV.3 ACCOUNT. (Supply valid ACCOUNT card.) =C, APEXPV 7/8/9 6/7/8/9

File 6 of PL53 can be copied to OUTPUT and used to validate correct execution of the verification run.

# APEX-III USAGE PACKAGE 1

## **RELEASE DESCRIPTIONS**

APEX-III Usage Package 1 runs under the NOS/BE operating system. The FORTRAN Extended compiler is required for compiling APEX-III when using the USER feature. APEX-III is designed to execute from permanent files.

Installation of APEX-III Usage Package 1 requires that the Usage Accounting Utility be installed and that a product update run be made to add the APEX-III product to the accounting files. (Consult the <u>Usage Accounting Utility</u> Reference Manual for further details.)

The product activity card required for APEX-III has the following form:

CDAPEX III A A 4 APEX

| Columns    | Contents                                  |
|------------|-------------------------------------------|
| 1 to 2     | CD is the vendor code.                    |
| 3 to 12    | APEX III is the product name.             |
| 14         | A signifies add product information to    |
|            | product name file.                        |
| 16         | A signifies the product is active.        |
| 18         | 4 is the ID value.                        |
| 20 40 22 1 | Represent threshhold values-consult Usage |
| 20 10 23   | Accounting Utility Reference Manual if    |
| 25 to 28 / | usage of APEX-III is to be limited.       |
| 30 to 80   | APEX is the software code.                |
|            |                                           |

#### Hardware Requirements

APEX-III Usage Package 1 requires the same minimum hardware configuration as NOS/BE except that a minimum field length of 100K octal is required for compilation for the USER feature and 70K octal is required for execution of APEX-III.

## Deficiencies

None.

## **Release Materials**

APEX-III Usage Package 1 resides on the tape known as PL84. PL84, in either 7-track (800 bpi) or 9-track (800 or 1600 cpi) format, has label AUUAPEXIIIV1P1 and contains seven binary files.

File 1 - installation deck in UPDATE PL format,

- File 2 relocatable binary code of APEX-III overlay drivers,
- File 3 relocatable binary code of remaining APEX-III system routines,
- File 4 partial source code in UPDATE PL form for USER feature,
- File 5 verification deck in UPDATE PL form,
- File 6 sample output from verification deck, and
- File 7 list file of documentation of selected APEX-III routines for USER feature.

Listings of the installation deck (APEXU1) and the verification deck (APEXUV) may be obtained from PL84 by executing the following job:

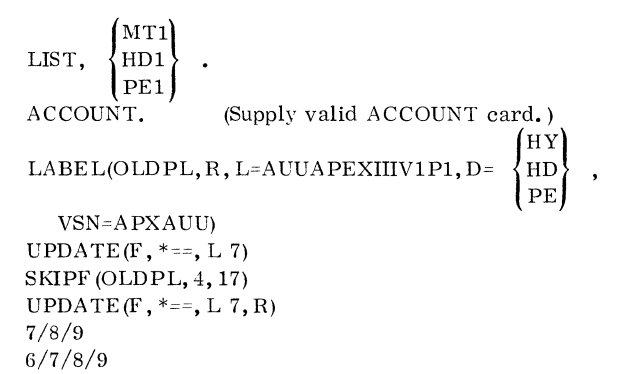

## **INSTALLATION PARAMETERS**

None.

## INSTALLATION PROCEDURE

APEX-III Usage Package 1 is installed by executing deck APEXU1, contained on the first file of PL84. This job deck reads relocatable binary code of the APEX-III system from PL84 and installs an executable file of the APEX-III system on a permanent file named UAPEX3 with ID=APEX.

This job deck will optionally create three permanent files which are needed when one uses the APEX-III USER feature. (See the <u>APEX-III Reference Manual</u> for detailed information.) For those installations where the USER feature is used infrequently, it may be desirable to reference these files directly from the installation tape when needed rather than maintaining them on permanent files. These three files are described as follows:

| Name    | ID                                                                                                    | Contents                                                                                                    |
|---------|----------------------------------------------------------------------------------------------------|----------------------------------------------------------------------------------------------------|
| UAPEXPL | APEX                                                                                                    | Partial APEX-III source code.<br>Contains APEX-III COMMON<br>regions and subroutines<br>QBUFFER, QGET, QUSER<br>and QUSERDA. Same as<br>file 4 of installation tape.                                          |
| UAPEXOV | APEX                                                                                                    | Relocatable binary code of<br>APEX-III overlay drivers.<br>Same as file 2 of installation<br>tape.                                                                                                    |
| UAPEXRL | APEX<br>APEX<br>A ANA<br>A ANA<br>A<br>ANA<br>A ANA<br>A<br>ANA<br>A<br>ANA<br>A<br>ANA<br>A<br>ANA<br>A<br>ANA<br>A<br>ANA<br>A<br>ANA<br>A<br>ANA<br>A<br>ANA<br>A | Relocatable binary code of<br>remaining APEX-III sub-<br>routines. Same as file 3 of<br>installation tape except that<br>record 2 is ignored for a<br>CYBER 176; record 1 is<br>ignored for other mainframes. |

The deck APEXU1 contains UPDATE IF, DEF directives to simplify installation. The names used by these directives and their meaning when DEFINED are as follows:

| Name | Effect on Installation Job                                                                                                    |  |  |
|------|----------------------------------------------------------------------------------------------------|--|--|
| MT   | Uses 7-track magnetic tapes.                                                                                                    |  |  |
| HD   | Uses 9-track, 800 cpi magnetic tapes.                                                                                                    |  |  |
| PE   | Uses 9-track, 1600 cpi, magnetic tapes.                                                                                                    |  |  |
| PF   | Files 2, 3, and 4 of the installation tape are<br>installed as permanent files with names<br>UAPEXOV, UAPEXRL, and UAPEXPL re-<br>spectively for the USER feature. |  |  |

CYB176 Required when installing on CYBER 176.

APEXU1 may be extracted from PL84 and submitted for execution via the following job. Note that APEXU1 requires a change for execution. A valid ACCOUNT card must be supplied.

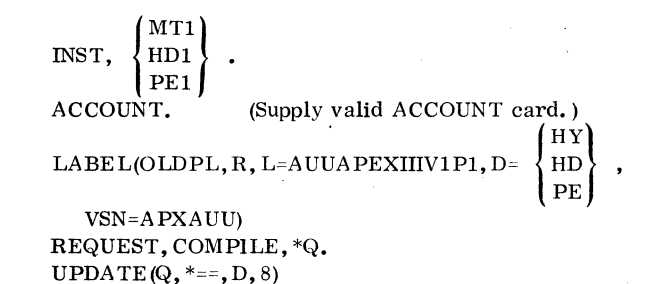

ROUTE (COMPILE, DC=IN) 7/8/9 MT HD =DEFINE  $\mathbf{PE}$ (If files for USER feature are to be =DEFINE PF on permanent files.) =DEFINE CYB176 (If installing on a CYBER 176.) =D, APEXU1.8 (Supply valid ACCOUNT card.) ACCOUNT. =C, APEXU1 7/8/96/7/8/9

#### Error Messages

A nonfatal loader error will be encountered in loading the APEX-III system. The error message is of the form:

NE4102///DUPLICATE ENTRY POINT NAME - FXIT PROGRAM NAME ------ FORSYS= LAST FILE ACCESSED- FORTRAN

Errors of any other form should be investigated.

## Installation Verification

The following job may be used to extract job deck APEXUV from PL84 and submit for execution to verify installation of APEX-III Usage Package 1:

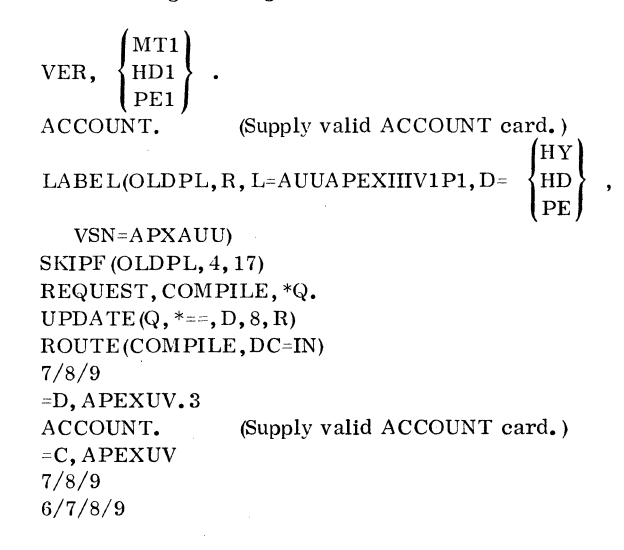

File 6 of PL84 can be copied to OUTPUT and used to verify correct execution of the verification run.

APT IV Version 2 (APT IV 2) is a numerical control language processor designed to generate cutter location coordinates. The user has the capability to fully describe the part to be machined and then drive the tool along the chosen path. The output from APT IV 2 is a verification listing and a file for input to a post processor. APT IV 2 has all the capabilities of APT IV in addition to new language features and extensions.

APT IV 2 runs under the NOS/BE operating system on a CDC host computer having at least 65,000 words of central memory.

## **RELEASE MATERIALS**

APT IV 2 resides on the tape known as PL59A. This release tape contains six files:

File 1 - installation/maintenance program library,

File 2 – absolute modules of the APT IV 2 system. The file should be placed on the system library if the user does not wish to modify the APT IV processor. File 3 of PL59A was used to make file 2.

File 3 – relocatable binary records of all routines needed for the standard mode; included are the binary records, COD4, PRD4, PTR4, POO4 and COO4 which are produced by the LOAD COMPLEX. This file is ready to be loaded by the host computer system and will produce the absolute modules contained on file 2.

File 4 - program library in UPDATE format. Following the YANK\$\$\$ deck, the first 67 decks, TAPEOP through ZSSPICT, are common decks called by one or more of the succeeding decks. The next 16 decks, LLDM through LBCDBIN, are the LOAD COMPLEX. The next deck, LLCDATA, is data used by the LOAD COMPLEX routines. The next 93 decks, TAPT4T through TLCANON, are the TRANSLATOR. The next 378 decks, XAPT4E through XTRANSF57 are the EXECUTION COMPLEX. The next 45 decks, CAPT4C through CTAPEWT are the CLEDITOR. The last 18 decks, PAPT4P through PTAPEWT are the POST EXEC.

File 5 - Sample part program. Job control cards are provided for correct operation with system overlays resident in the system library, permanent files, or user library.

File 6 - Listing of the sample job, not including the dayfile.

## INSTALLATION REQUIREMENTS

The system has four general modes of operation:

- 1. Standard mode offers all capabilities except parametric and sculptured surfaces. This mode requires approximately  $110,000_8$  words of field length to build the system and for execution.
- 2. Parametric surface mode offers all capabilities of the standard system plus the added features of parametric surface processing. This mode does not include sculptured surface processing. Approximately  $110,000_8$  words are required to build the system and  $(110,000_8$  plus the length of the FORTRAN parametric surface routines) words for execution.
- 3. Sculptured surface mode offers all capabilities of the standard system plus the added features of sculptured surfaces processing. This mode does not include parametric surface processing. Approximately 125,000<sub>8</sub> words are required to build and execute the system.
- 4. Parametric and sculptured mode both parametric and sculptured surface processing may be used. Approximately 125,000<sub>8</sub> words are required to build the system and (125,000<sub>8</sub> plus the length of the FORTRAN Parametric Surface routine) words for execution.

## INSTALLATION OPTIONS

The user may choose one of four modes:

- 1. Parametric surface,
- 2. Sculptured surface,
- 3. Parametric and sculptured surface, and
- 4. Neither parametric nor sculptured surface.

The release system operates with neither parametric nor sculptured surfaces.

In addition to the above mode, the user may choose one of three residences for the APT system:

- 1. system library,
- 2. permanent files, or
- 3. user library.

The released system operates from the system library.

The user may wish to have PSRs installed and/or local modifications incorporated.

#### **PSR MODIFICATION**

The PSR deck on the corrective code tape which is applicable to APT IV 2 is APT. The idents within this deck are of the form APTnnnn. The initial rerelease of PL59A is at LV420.

The APT IV V2 installation job assumes that the PSRs are on a permanent file called MINIT, ID=CCT. MINIT is assumed to be a program library with a master character of / (slash).

## INSTALLATION PROCEDURES

The following control cards may be used to obtain a listing of the installation decks from PL59A:

```
LIST, \begin{pmatrix} MT1. \\ HD1. \end{pmatrix}
ACCOUNT.
LABEL(OLDPL, R, L=APT4V2, D= \begin{pmatrix} HY \\ HD \end{pmatrix},
VSN=PL59A)
UPDATE(F, *=$$$, L=A1247)
7/8/9
6/7/8/9
```

The following DEFINE options are specifiable in the installation decks:

STANDARD COMPLEX SYSTEM, PERMFILE, { PSR, } { SSSURF, } { PARSURF } USERLIB,

## STANDARD APT SYSTEM INSTALLATION

The standard APT IV 2 system is on file 2 of the release tape, PL59A. The standard APT system is installed into the host computer operating system via an EDITLIB (SYSTEM). The standard APT system does not include parametric or sculptured surfaces.

The selection of the standard APT system precludes the selection of any and all other parameters except MT/NT. The UPDATE deck to perform the installation of the standard system is as follows:

```
STAN.
       HD1.
ACCOUNT.
LABEL(OLDPL, R, L=APT4V2, D= {
  VSN=PL59A)
UPDATE(Q, *=$$$$, D, 8)
ROUTE (COMPILE, DC=IN)
7/8/9
$/
                        (If using a 9-track tape
                        insert the following:)
$IDENT
           NOSBE4
$DELETE
           STANDECK.10
MAPT03,HD1.
$/END IF
$IDENT, DECKSELC
$DELETE, STANDECK.11 (To change ACCOUNT
ACCOUNT.
                        cards as needed.)
           MT
$DEFINE,
           NT
$DEFINE, STANDARD
$COMPILE, STANDECK
6/7/8/9
```

If the user selects to install the standard system, the user must be prepared to do system EDITLIBs.

The user defines MT for 7-track and NT for 9-track. If neither MT nor NT is defined, the APT installation assumes NT.

# MODIFICATION OF THE LOAD COMPLEX ROUTINES

The deck COMPLEX may be used to modify the five relocatable decks produced by the LOAD COMPLEX. The names of the decks are COD4, PRD4, PTR4, POO4, and COO4. Once the user modifications are determined and inserted, the deck COMPLEX compiles the LOAD COMPLEX routines LLDM through LBCDBIN. The deck LCCDATA, which is to be modified by the user, is the input data for the LOAD COMPLEX execution. The output, five FORTRAN BLOCK DATA routines, is then compiled and the relocatable decks replace their counterparts on file 3 of the new release tape.

Next, the user should complete the installation of the APT system by running a second job to specify any other installation option.

## NOTE

Use of the COMPLEX option precludes the use of the standard option in this next job.

The deck SOURCDK will be used to complete the installation using the output tape of the previous job as the OLDPL for this next job.

ß

A sample procedure to install modifications to the LOAD COMPLEX routines is as follows:

COMPLX,  $\begin{pmatrix} MT1. \\ HD1. \end{pmatrix}$ ACCOUNT. LABEL(OLDPL, R, L=APT4V2, D=  $\begin{cases} HY \\ HD \end{cases}$ , VSN=PL59A) UPDATE(Q, \*--\$\$\$\$, D, 8) ROUTE (COMPILE, DC=IN) 7/8/9 \$/ (If using 9-track tape insert the following:) \$IDENT NOSBE4 COMPLEX.7 **\$DELETE** MAPT01, HD2, T200. \$/END IF \$IDENT, COMPMOD (To change ACCOUNT \$DELETE, COMPLEX.8 ACCOUNT. cards as needed.)  $DEFINE, \left\{ {{MT}\atop{NT}} \right\}$ **\$DEFINE, COMPLEX** \$INSERT, COMPLEX.65 \*IDENT, COMPLX \*INSERT, LITL.43 C I MODIFIED THIS WITH A COMMENT CARD (Insert mods here as needed.) \*COMPILE, LITL \$INSERT, COMPLEX, 67 \*IDENT, LCMOD \*DELETE, LLCDATA.2 (Insert mods to LLCDATA , (15 spaces) 1000 here as needed.) \*COMPILE, LLCDATA \$COMPILE, COMPLEX 6/7/8/9

Before proceeding to the next job, review the results of this job to be sure that the intended modifications have been made correctly.

# NONSTANDARD APT SYSTEM INSTALLATION

To perform nonstandard installation, the user:

- 1. must not select the option standard and
- 2. must not select the option COMPLEX during this run.

The user may, however, have selected COMPLEX for the previous run to generate a new input tape for this job.

The DEFINE options available for a nonstandard installation are:

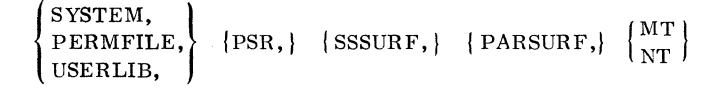

The user may select only one of SYSTEM, PERMFILE or USERLIB to specify whether the APT system is installed in the system library, as permanent files or as a user library.

The deck SOURCDK is used to install the nonstandard APT system.

In addition to selecting the type of residency, the user may DEFINE:

- 1. PSR PSR code is to be installed and resides on the permanent file MINIT, ID=CCT as described earlier.
- 2. SSSURF the sculptured surface features is installed.
- 3. PARSURF the parametric surface feature is installed.

Local modifications may be installed (no DEFINE needed) by inserting the mods into SOURCDK at the obvious place (look at the listing of SOURCDK at line 170).

Any combination of the above may be installed.

# SAMPLE INSTALLATION RUNS

To install APT with parametric surfaces into the system library:

INSTAL,  $\begin{cases} MT1. \\ HD1. \end{cases}$ ACCOUNT. LABEL(OLDPL, R, L=APT4V2, D=  $\begin{cases} HY \\ HD \end{cases}$ , VSN=PL59A) UPDATE(Q, \*==\$\$\$\$, D, 8) ROUTE(COMPILE, DC=IN) 7/8/9S/(If using a 9-track tape, insert the following:) \$IDENT NOSBE4 **\$DELETE** SOURCDK.7 MAPT02, HD2, T2500. \$/END IF \$IDENT, SELECDK \$DELETE, SOURCDK. 8 (To change ACCOUNT cards ACCOUNT. as needed.)  $\text{$DEFINE, } \left\{ \begin{array}{c} N & 1 \\ N & T \end{array} \right\}$ **\$DEFINE, SYSTEM** \$DEFINE, PARSURF \$COMPILE,SOURCDK 6/7/8/9

To install APT with sculptured surfaces, parametric surfaces, PSRs and local modifications onto permanent files:

```
MT1.
INSTAL,
          HD1.
ACCOUNT.
                                \left\{ \begin{array}{c} HY\\ HD \end{array} \right\},
LABEL(OLDPL,R,L=APT4V2,D=
  VSN=PL59A)
UPDATE(Q, *=$$$$, D, 8)
ROUTE (COMPILE, DC=IN)
7/8/9
$/
                        (If using 9-track tape,
                        insert the following:)
            NOSBE4
$IDENT
           SOURCDK.7
$DELETE
MAPT02, HD2, T2500.
$/END IF
$IDENT, SELECDK
$DELETE, SOURCDK.8
                        (To change ACCOUNT
ACCOUNT.
                        cards as needed.)
            \mathbf{MT}
$DEFINE
            NT
$DEFINE, SSSURF
$DEFINE, PARSURF
$DEFINE, PSR
$DEFINE, PERMFILE
$INSERT, SOURCDK.170
*INSERT, TCILOUT.4
C MODIFY TCILOUT WITH A COMMENT CARD;
 A SAMPLE LOCAL MOD
*COMPILE, TCILOUT
$COMPILE, SOURCDK
6/7/8/9
```

# **VERIFICATION PROCEDURE**

To obtain a listing of the verification job, run the following procedure:

```
LIST, { MT1.
HD1.
ACCOUNT.
LABEL(PL59A, R, L=APT4V2, D= { HY
HD },
VSN=PL59A)
SKIPF(PL59A, 4, 17)
COPYBF(PL59A, OLDPL)
UPDATE(F, *=$$$, L=A1247)
6/7/8/9
```

The DEFINE options in the verification job coincide with the method under which APT was installed (i.e., STANDARD, SYSTEM, USERLIB, PERMFILE). Choose only one of these options when running the verification job.

To run the verification job, assuming APT was installed on permanent files, execute the following procedure:

PERMAMP, { MT1. HD1. } ACCOUNT. LABEL(PL59A, R, L=APT4V2, D=  $\begin{cases} HY \\ HD \end{cases}$ , VSN=PL59A) SKIPF(PL59A, 4, 17) COPYBF(PL59A,OLDPL) UPDATE(Q, \*=\$\$\$\$, D, 8) ROUTE (COMPILE, DC=IN) 7/8/9 \$IDENT, SELECDK **\$DELETE, VERIFY.8** (To change ACCOUNT ACCOUNT. cards as needed.) **\$DEFINE, PERMFILE** \$COMPILE, VERIFY 6/7/8/9

The verification job is a sample APT IV part program with neither parametric nor sculptured surfaces. The output from this job should be compared to file 6 of PL59A. File 6 can be printed with a COPYSBF.

### HARDWARE REQUIREMENTS

A minimum field length of 100K octal is required to load GPSS V 1.2. Once loaded, it requires a minimum field length of 45K octal to execute. Other requirements are the same as the minimum hardware configuration for NOS/BE.

## **RELEASE MATERIALS**

The release materials for GPSS V Version 1.2 are included on the release tape PL35. The release tape contains six files:

File 1 – GPSS V installation job decks GPS1 and GPS2, also the verification job deck VGPS in UPDATE format. The master control character for this UPDATE file is an equal sign (=).

File 2 - GPSS V preloaded absolute binaries.

File 3 - GPSS V relocatable binaries.

File 4 - GPSS V program library in UPDATE format.

File 5 - sample GPSS V model which is used as input by the verification deck VGPS.

File 6 - output from verification job VGPS.

# INSTALLATION PROCEDURES

File 1 of PL35 contains the installation decks GPS1, GPS2, and the verification deck VGPS.

GPS1 updates the GPSS V program library (file 4), reassembles GPSS V, and creates a new PL35 in the same format as the original release PL35. GPS1 may be used to configure the original release PL35 for a particular installation and also to install PSR corrective code.

GPS2 installs the preloaded absolute binaries on a permanent file named GPSS, ID=CCT. GPSS V may be executed from this permanent file. The local file name for GPSS V must be GPSS.

VGPS attaches the permanent file GPSS, ID=CCT and executes the model on file 5 of PL35. Output from VGPS should be similar to the output on file 6 of PL35. GPS1, GPS2, or VGPS may be obtained from PL35 by executing a job of the following form:

|                               | MT1                       |
|-------------------------------|---------------------------|
| EXTRACT, CM45000, T100,       | HD1 }.                    |
|                               | PE1                       |
| ACCOUNT. (Sup                 | oply valid ACCOUNT card.) |
|                               | HY                        |
| LABEL(PL35, R, L=GPSSV1P      | 2,VSN=PL35,D= { HD } )    |
|                               | ( PE )                    |
| UPDATE( $Q$ , P=PL35, *==, C= | PUNCH)                    |
| 7/8/9                         |                           |
| =DEFINE X                     |                           |
| =/ UPDATE CARDS TO MOD        | IFY INSTALL DECKS GO      |
| HERE.                         |                           |
| =C Y                          |                           |
| 6/7/8/9                       |                           |
|                               |                           |

where:

X = HY or HD or PE Y = the deck name

HY selects 800 bpi 7-track tapes

- HD selects 800 cpi 9-track tapes
- PE selects 1600 cpi 9-track tapes

If a card punch is not available or if the user desires to execute either GPS1, GPS2, or VGPS directly from PL35, the following three cards should be substituted for the UPDATE card in the previous deck:

REQUEST(COMPILE, \*Q) UPDATE(Q, P=PL35, \*==) ROUTE(COMPILE, DC=IN)

In order to list GPS1, GPS2, or VGPS as they appear on PL35, a job of the following form should be executed:

|                        | MT1       |        |      |       |          |
|------------------------|-----------|--------|------|-------|----------|
| LIST, CM45000, T100, { | HD1       |        |      |       |          |
|                        | PE1       |        |      |       |          |
| ACCOUNT.               | (Suppl    | y vali | d AC | COUNT | [ card.) |
| VSN(TAPE=PL35)         |           |        | (HY) |       |          |
| LABEL(TAPE, R, L=GP    | SSV1P2    | , D= 🗧 | HD   | • )   |          |
|                        |           |        | PE   |       |          |
| UPDATE(Q, L=A12347,    | *= =, P=' | ГАРЕ   | ì    |       |          |
| 7/8/9                  |           |        |      |       |          |
| =C GPS1                |           |        |      |       |          |
| =C GPS2                |           |        |      |       |          |
| =C VGPS                |           | ·      |      |       |          |
| 6/7/8/9                |           |        |      |       |          |

# **INSTALLATION PARAMETERS**

For maximum efficiency, several installation options are provided to configure GPSS V to individual installations. To select an option, an update \*DEFINE option name card should be included in the configuration run. Options are:

| Option   | Definition                                                                                                    | d                      |
|----------|----------------------------------------------------------------------------------------------------|------------------------|
| CRM      | All I/O requests will be processed by<br>the CYBER record manager. If not<br>selected, standard CIO requests will<br>be used. CYBER record manager will<br>be used for I/O on the following files:<br>INPUT, OUTPUT, JOBTA1, JOBTA2,<br>and JOBTA3. All internal file opera-<br>tions on files not available to the<br>HELP block user still use CIO direct-<br>ly for speed purposes.                                                                                                    | (<br>2<br>(<br>1       |
| CP64     | Code will be optimized for a 6400 type<br>processor. If not selected, a 6600<br>type processor is assumed.                                                                                                    |                        |
| XJOP     | Monitor requests will be executed via<br>the XJ instruction. If not selected,<br>the XJ instruction is not used.                                                                                                    | A                      |
| IMUL     | Integer multiply hardware is installed.                                                                                                    | 1                      |
| FILELOAD | If defined, the preloader will create a<br>random file containing the overlays.<br>This version of GPSS cannot be placed<br>on the system, but must be run from<br>a permanent file. However, the field<br>length required to start a GPSS run is<br>reduced to what is needed to load the<br>(0,0) overlay plus the longest primary<br>overlay, which is about 30K instead<br>of approximately 75 to 105K when<br>FILELOAD is not defined. No ECS<br>load options are available when<br>FILELOAD is defined. |                        |
| REPRIEVE | If defined, the error termination<br>printout section is executed when<br>GPSS execution is halted due to opera-<br>tor drop, exceeding CP or I/O time<br>limit, or exceeding mass storage<br>limit. Thus, the results of the simu-<br>lation up to the point at which GPSS<br>execution is halted for one of the above<br>reasons is printed. If REPRIEVE is<br>not defined, GPSS execution is halted<br>without an error termination printout.                                                              | W                      |
| FTRAC E  | If defined, then in addition to the standard one-line trace of GPSS V/ $6000$ , the current transaction is also listed. This option slows down a simulation which uses the TRACE feature by a factor of 2 to 10 depending upon the amount of tracing done. It also increases the minimum field length for all runs by 2 to 3 K.                                                                                                    | P<br>A<br>W<br>F<br>II |

## Option

Definition

LISALL

If defined, LIST and UNLIST cards are listed on the output file when encountered. Otherwise, they are never listed.

CMR, XJOP, IMUL, and REPRIEVE are included by default in the install deck GPS1.

Other parameters that may be changed for an installation are the operating system name and installation name. Cards of the following type may be used as input to update to change these parameters:

\*D, GPSSTXT. 419. GPSSTXT. 420 OPSYSTEM MICRO 1,,\$NOS/BE 1.X\$ INSTALL MICRO 1,,\$installation name\$

## CONFIGURATION RUN

A job of the following form may be run to generate a new PL35 tape which is configured for a particular installation.

|                          | MT1                         |
|--------------------------|-----------------------------|
| CONFIG, CM45000, T100, { | HD1 },                      |
|                          | PE1                         |
| ACCOUNT. (S              | Supply valid ACCOUNT card.) |
| REQUEST (COMPILE, *Q)    |                             |
| VSN (TAPE=PL35)          | (HY)                        |
| LABEL(TAPE, R, L=GPSSV   | $1P2, D = \{HD\}$           |
|                          | (PE)                        |
| UPDATE(Q, *= =, P=TAPE)  |                             |
| ROUTE (COMPILE, DC=IN)   |                             |
| 7/8/9                    |                             |
| =DEFINE X                |                             |
| <b>=D,GPS1.</b> 8        |                             |
| =/ USER (                | Supply valid USER card.)    |
| =I,GPS1.54               |                             |
| *D,GPSSTXT.419,GPSSTX    | <b>XT.</b> 420              |
| OPSYSTEM MICRO 1,, \$N   | 10S/BE 1.X\$                |
| INSTALL MICRO 1,,\$in    | stallation name\$           |
| =C,GPS1                  |                             |
| 6/7/8/9                  |                             |

where:

X = HY or HD or PE

#### PSR MODIFICATION RUN

A job of the following form may be run to update GPSS V with PSR corrective code and generate a new PL35. The PSRs should be placed on a permanent file called USER, ID=CCT previous to this run.

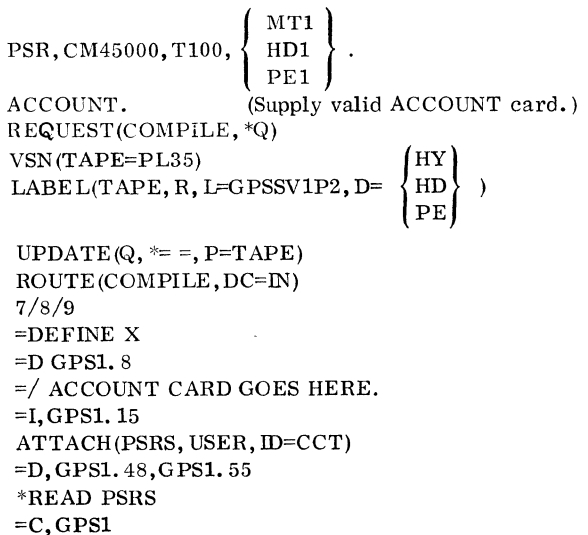

6/7/8/9

where:

X = HY or HD or PE

## NOTES AND CAUTIONS

The deck GPSSTXT on the source OLDPL (file 4) of PL35 contains documentation which is an overview of the system. It is not required but may be helpful for the user to obtain a listing of GPSSTXT by assembling it using COMPASS.

When loading GPSS V, five nonfatal errors are noted. These errors are of the form:

DUPLICATE ENTRY POINT NAME - INIT

Errors of any other form should be investigated.

IMSL 6 (International Mathematical and Statistical Library, Version 6) consists of more than 400 FORTRAN functions and subprograms. IMSL 6 is on PL87.

## HARDWARE REQUIREMENTS

IMSL 6 requires the minimum hardware configuration for NOS/BE.

## NOTES AND CAUTIONS

The installation process does not provide program listings. If a program listing is needed (it is very long), the FTN card in the install deck may be appropriately modified (remove L=0).

## **RELEASE MATERIALS**

IMSL 6 resides on the tape known as PL87. PL87 is a program library in UPDATE format. It has the following characteristics: 7-track (800 bpi) or 9-track (800 or 1600 cpi), binary recording mode, seven files:

File 1 - install deck in UPDATE OLDPL format,

File 2 - empty file,

File 3 - empty file,

File 4 - program deck in UPDATE OLDPL format,

File 5 - verify job control language deck in UPDATE OLDPL format,

File 6 - expected verify output ((COPYBF, OUTPUT) format), and

File 7 – verify program deck in UPDATE OLDPL format.

# INSTALLATION PROCEDURES

The procedures for the installation of IMSL 6 are outlined in the following four steps.

## Step 1. Generate Essential Listings

This step includes:

- Installation deck,
- Verification deck, and
- Expected verify output.

NOTE

The user must supply appropriate job and accounting cards.

JOB, 
$$\begin{cases} MT1 \\ HD1 \\ PE1 \end{cases}$$
.  
ACCOUNT. (Supply appropriate accounting data.)  
REQUEST(TAPE,  $\begin{cases} MT \\ NT \end{cases}$ ,  $\begin{cases} HY \\ HD \\ PE \end{cases}$ , VSN=IMSLIB, E)  
REWIND(TAPE)  
UPDATE(P=TAPE, F, D, 8, I=DUMMY, \*=/, L=7)  
REWIND(TAPE)  
SKIPF(TAPE, 4, 17)  
UPDATE(P=TAPE, F, D, 8, \*=/, L=7, R, I=DUMMY)  
REWIND(TAPE)  
SKIPF(TAPE, 5, 17)  
COPYBF(TAPE, 5, 17)  
COPYBF(TAPE, OUTPUT, 1)  
6/7/8/9

## Step 2. Install IMSL

Installation characteristics are:

. . . . . .

- Permanent file name = IMSLIB, and
- Public access rights (ID=PUBLIC).

$$JOB, \left\{\begin{array}{l} MT1\\ HD1\\ PE1 \end{array}\right\}.$$

$$ACCOUNT. \qquad (Supply appropriate accounting data.)$$

$$REQUEST(TAPE, \left\{\begin{array}{l} MT\\ NT \end{array}\right\}, \left\{\begin{array}{l} HY\\ HD\\ PE \end{array}\right\}, VSN=IMSLIB, E)$$

$$REQUEST(COMPILE, *Q)$$

$$UPDATE(P=TAPE, F, D, 8, *=/)$$

$$ROUTE(COMPILE, DC=IN)$$

$$7/8/9$$
/IDENT IMSL (Optional.)  
/DEFINE NOSBE (Required.)

Note that one of the following three tape parameters is required.

| /DEFINE MT(7-t)/DEFINE NT(9-t)/DEFINE NTPE(9-t)                                                     | rack, 800 bpi.)<br>crack, 800 cpi.)<br>crack, 1600 cpi.)            |
|----------------------------------------------------------------------------------------------------|---------------------------------------------------------------------|
| /DELETE IMSLIL.XX<br>JOB, $\left\{ \begin{array}{c} MT1 \\ HD1 \\ PE1 \end{array} \right\}$ ,T1200. | (Required.)<br>(Supply appropriate job<br>and account information.) |
| ACCOUNT.<br>6/7/8/9                                                                                 |                                                                     |

## Step 3. Run Verification Tests

Refer to the following:

| JOB,  | $\left( \begin{array}{c} \mathrm{MT1} \\ \mathrm{HD1} \\ \mathrm{PE1} \end{array} \right).$ |                                                                                                    |
|-------|---------------------------------------------------------------------------------------------|----------------------------------------------------------------------------------------------------|
| ACCOU | JNT.                                                                                        | (Supply appropriate accounting                                                                                                    |
| REQUI | EST(TAPE,                                                                                   | $\left\{ \begin{array}{c} MT \\ NT \end{array} \right\}, \left\{ \begin{array}{c} MT1 \\ HD1 \\ PE1 \end{array} \right\}, VSN=IMSLIB, E)$ |

SKIPF(TAPE,4,17) REGUEST(COMPILE,\*Q) UPDATE(P=TAPE,F,D,8,\*=/,R=C) ROUTE(COMPILE,DC=IN) 7/8/9

/IDENT IMSL (Optional.) /DEFINE NOSBE (Required.)

One of the following three tape parameters (required).

| /DEFINE MT<br>/DEFINE NT<br>/DEFINE NTPE                                                         | (7-track, 800 bpi.)<br>(9-track, 800 bpi.)<br>(9-track, 1600 bpi.)                                |
|--------------------------------------------------------------------------------------------------|---------------------------------------------------------------------------------------------------|
| /DELETE IMSLVL.XX<br>JOB, $\left\{ \begin{array}{c} MT1\\ HD1\\ PE1 \end{array} \right\}$ , T300 | (Required.)<br>(*,*,*,*) accounting data.<br>(Supply appropriate job and<br>account information.) |
| ACCOUNT.                                                                                         |                                                                                                   |

## Step 4. Verification

Do a minimal visual comparison of the expected verify output and the actual verify output.

LCGT/IGS V2 (Low Cost Graphics Terminal Interactive Graphics System Version 2) runs under NOS/BE and INTERCOM to provide both a remote interactive graphic capability mode and timesharing capability in command mode.

The LCGT/IGS subroutines are callable from user application programs only under FORTRAN Extended, and provide the user with the capability of interacting with his program from the console using the keyboard and cross-hair.

The operation of LCGT/IGS V2 requires the installation of INTERCOM and all other associated products with it under NOS/BE.

## HARDWARE CONFIGURATION

The minimum hardware configuration required by NOS/BE and INTERCOM are required to support the LCGT terminal.

Under INTERCOM, the station address for the LCGT terminal operating in synchronous mode must have an odd number address, such as 161. The station number is irrelevant for the terminal operating in asynchronous mode (TTY compatible).

## HARDWARE OPTIONS

A CDC synchronous interface (Tektronix product number 021-0135-01) is required on each terminal to communicate with the 6671 multiplexer or the 255X host communications processors in synchronous mode.

## **RELEASE MATERIALS**

LCGT/IGS V2 release consists of a single magnetic tape, PL67, containing six files of data as follows:

File 1 - installation job program library in UPDATE format,

File 2 - empty,

File 3 - empty,

File 4 – program library of LCGT/IGS in UPDATE format,

File 5 – verification job program library in UPDATE format, and

File 6 - empty.

#### NOTES AND CAUTIONS

All limitations applicable to NOS/BE and INTERCOM also apply to LCGT/IGS V2.

All subroutines in LCGT/IGS V2 are callable from user application programs in FORTRAN Extended only.

The following terminal communications between LCGT and the central site are supported according to the interface modem.

| Mode         | Modem        | Baud Rate                                  |
|--------------|--------------|--------------------------------------------|
| Synchronous  | 201A<br>201B | $\begin{array}{c} 2000\\ 2400 \end{array}$ |
| Synchronous  | 208B         | 4800                                       |
| Asynchronous | 103A         | 110 or<br>300                              |

# INSTALLATION PROCEDURES

The installation of LCGT/IGS V2 requires creation of a user library, LCGTVR2, and a graphics class PP routine, GCC. Graphics activity should be stopped during the installation. The job required to install LCGT/IGS is released as an installation deck. INTERCOM is required before attempting to utilize LCGT/IGS V2 but is not necessary for its installation.

The installation job is file 1 on the release tape. This job is a program library in UPDATE format with = (equals) as the master character. A dummy ACCOUNT card is a part of this job. The user should first perform an UPDATE run and list the COMPILE file. As a part of the EXTRACT procedure, the user should modify the JOB/ACCOUNT cards appropriately for his installation.

To obtain the installation job, execute a procedure of the form shown below:

EXTRACT, T10, CM60000, 
$$\begin{cases} MT1 \\ HD1 \\ PE1 \end{cases}$$
  
ACCOUNT.  
LABEL(LCGT, R, L=LCGTIGSV2,  
 $D = \begin{cases} HY \\ HD \\ PE \end{cases}$ , VSN=LCGTV2)  
COPYBF(LCGT, OLDPL)  
REQUEST(COMPILE, \*Q)  
UPDATE(F, \*==, C, D, 8)  
UNLOAD(LCGT)  
ROUTE(COMPILE, DC=IN)  
7/8/9

```
=IDENT,XXX
=DEFINE,NOSBE
=DEFINE, \begin{cases} MT \\ NT \\ NTPE \end{cases} (7-track, 800 bpi.)
(9-track, 800 bpi.)
(9-track, 1600 bpi.)
=D,LCGT1,yyy (To change job and ACCOUNT
ACCOUNT. cards as needed.)
=COMPILE,LCGT1
6/7/8/9
```

File 5 is the verification job. This job is also in UPDATE format and may require changes in the JOB/ACCOUNT cards of the deck. A preliminary UPDATE run should be made and this deck listed for inspection.

To catalog the binary of the verification job, the following XTRACT procedure can be used:

XTRACT, T10, { HD1 PE1 ACCOUNT. (Supply valid ACCOUNT card.) LABEL(LCGT, R, L=LCGTIGSV2, HYD= HD ,VSN=LCGTV2) PE . SKIPF(LCGT, 4, 17) COPYBF(LCGT,OLDPL) REQUEST(COMPILE, \*Q) UPDATE(F, \*==, C, D, 8)ROUTE (COMPILE, DC=IN) 7/8/9 =IDENT,XX =DEFINE, NOSBE (To change JOB and ACCOUNT =D,LCGT2.yyy ACCOUNT. cards as needed.) =COMPILE, LCGT2 6/7/8/9

## **VERIFICATION PROCEDURE**

The verification program, VRFY, is created as a permanent file as described earlier. This program can be run to verify the proper installation of LCGT/IGS as follows:

- 1. Follow the "Terminal Operating Procedures" to properly set up the terminal.
- 2. Login with valid username and password.
- 3. ATTACH (LCGTVR2, ID=LCGT, MR=1)
- 4. ATTACH(VRFY, ID=LCGT, MR=1)
- 5. LIBRARY (LCGTVR2)
- 6. VRFY.
- 7. You will be asked to enter terminal type (see figure II-6-1):

- 1 = 4010 synchronous, 2 = 4010 asynchronous, 3 = 4014 synchronous, 4 = 4014 asynchronous,
- 5 = 4014 with EGM, synchronous, and
- 6 = 4014 with EGM, asynchronous.
- 8. The screen will be cleared and figure II-6-2 will be displayed on the screen.
- 9. Type in any number in the range 5 through 25 followed by a (CR) .
- 10. Figure II-6-3 resulted by typing in 13.
- 11. Log out when finished.

## **TERMINAL OPERATING PROCEDURES**

## SYNCHRONOUS INTERFACE

With CDC synchronous interface (see "Hardware Option"), LCGT can properly communicate with the following ports under INTERCOM:

- ASCII, synchronous mode at 4800 baud rate.
- ASCII, synchronous mode at 2000-baud rate (6671 only).
- ASCII, asynchronous mode at 110-baud rate.
- ASCII, asynchronous mode at 300-baud rate.

To operate the terminal:

- 1. Turn the terminal power on by pressing POWER switch to ON position (POWER lamp comes on red).
- 2. Set ASCII/BCD switch to the ASCII position.
- 3. Set the baud rate switch to one of the three following positions:
  - EXT position if synchronous 2000-baud rate.
  - 300 position if asynchronous at 300-baud rate.
  - PROG position if asynchronous at 110-baud rate.
- 4. Set CODE EXPANDER switch as follows:
  - Synchronous mode: turn the switch ON.
  - Asynchronous mode: turn the switch OFF.
- 5. Following keyboard operation establishes proper operating mode:
  - Synchronous mode: press RESET key. ALPHA cursor should appear at upper lefthand corner of the screen. The terminal is ready for dialing up.

- Asynchronous mode: first press the RESET key, and then press the SHIFT, CTRL and P keys simultaneously. The terminal is ready for asynchronous mode.
- 6. If the terminal is in synchronous mode, ON-LINE indicator lamp starts blinking when the proper communication is established. The indicator will not operate in asynchronous mode.

INTERCOM will send the banner page and LOGIN message when it is ready for interactive command processing.

## STANDARD INTERFACE

With standard interface, and without the special CDC Synchronous interface, the terminal can only be operated in asynchronous mode.

The Asynchronous mode operating procedures are the same as the one described above, (except for step 5). The terminal is always in asynchronous mode, and, therefore, no special keyboard operations are required to establish the mode switching.

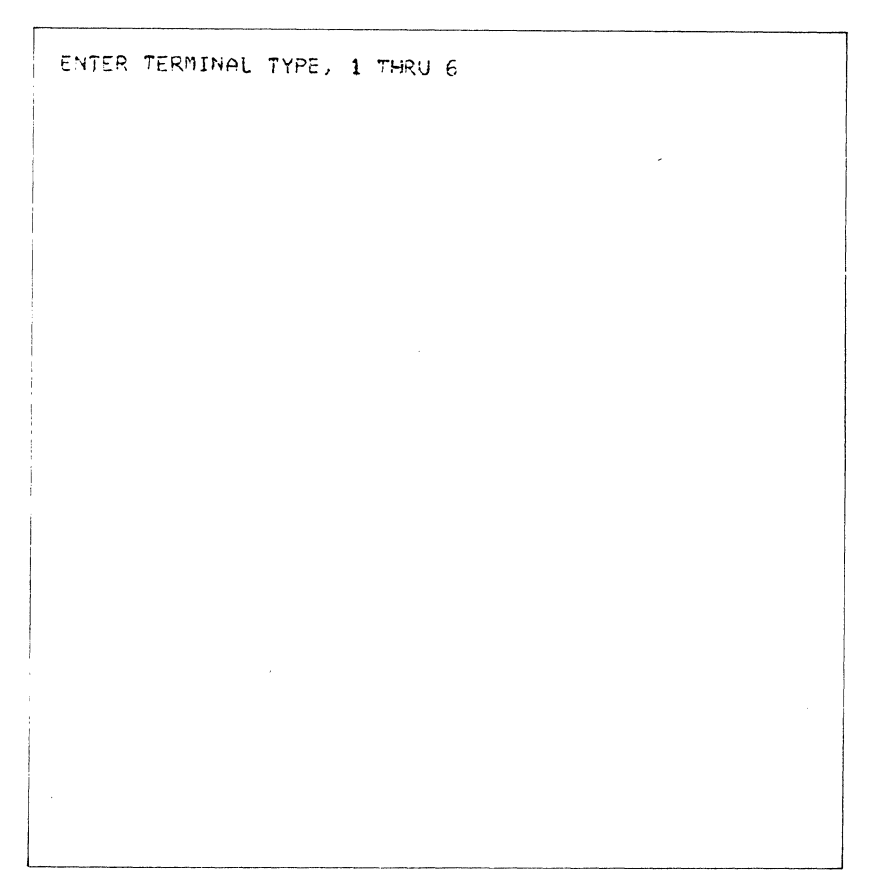

## Figure II-6-1. The User Is Asked to Enter Terminal Type

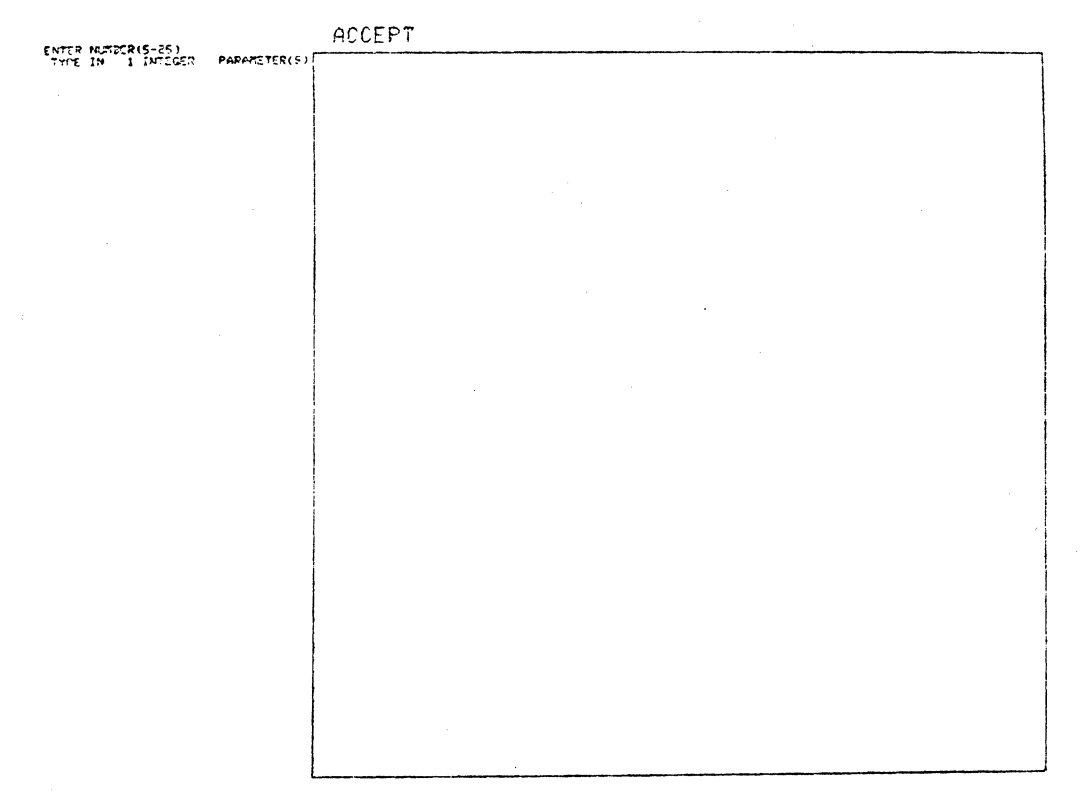

Figure II-6-2. Terminal User Is Asked to Select Number

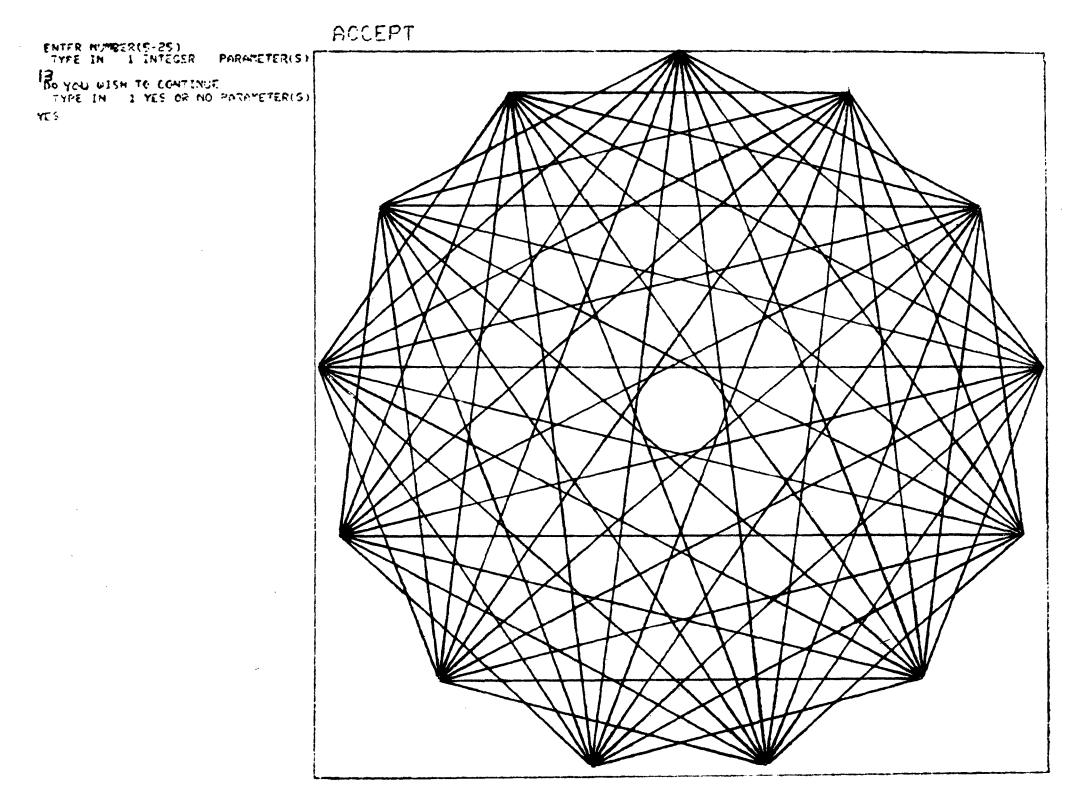

Figure II-6-3. Result of Typing in a 13

100

#### HARDWARE CONFIGURATION

PERT/TIME requires a minimum hardware configuration with at least 65K (octal) central memory, three tape units, and the other minimum equipment required by NOS/BE.

## **RELEASE MATERIALS**

PERT/TIME is on release tape PL85. PL85 contains PERT2P0 as file ID in HDR1 and six files:

File 1 - installation deck program library in UPDATE format,

File 2 - PERT/TIME in absolute binary format,

File 3 - PERT/TIME in relocatable binary format,

File 4 - source PL in UPDATE format,

File 5 - empty, and

File 6 - empty.

## LIMITATIONS

Because the file names TAPE1 through TAPE7 are used internally, no user file name may be TAPE 1 through 7.

# INSTALLATION PROCEDURES

Release tape PL85 contains PERT/TIME. To get a listing and a punched-card copy of the installation decks from the first file of PL85, run a job similar to the following (if a card punch is not on-line, the decks must be keypunched by hand):

JOB statement, 
$$\begin{cases} MT1 \\ HD1 \\ PE1 \end{cases}$$
  
ACCOUNT information  
VSN(TAPE=PL85)  
LABEL(TAPE, R, L=PERT2P0, D=  $\begin{cases} HY \\ HD \\ PE \end{cases}$ )  
UPDATE(F, L=A12347, P=TAPE)  
REWIND(COMPILE)  
COPYBF(COMPILE, PUNCH)  
7/8/9  
6/7/8/9

The following job installs PERT/TIME executable binary on a permanent file:

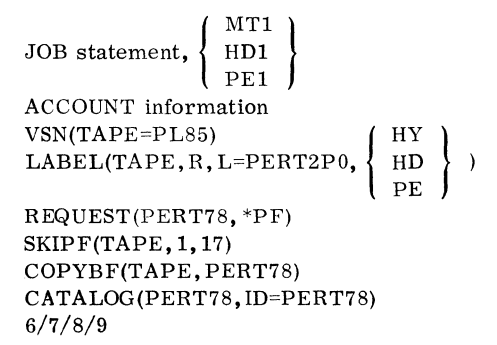

To execute from the release tape PL85, run a job similar to the following:

```
PERT, T1000, \begin{cases} MT1 \\ HD1 \\ PE1 \\ \end{cases}.
ACCOUNT information
VSN(TAPE=PL85)
LABEL(TAPE, R, L=PERT2P0, \begin{cases} HY \\ HD \\ PE \\ \end{cases}.
SKIPF(TAPE, 1, 17)
COPYBF(TAPE, PERT78)
PERT78.
7/8/9 
\end{cases} PERT networks
6/7/8/9
```

If a master data tape is made, insert the following after the LABEL statement:

REQUEST TAPE6, MT.

If an old master data tape is input and a new master data tape saved, insert the following after the LABEL statement.

| REQUEST | TAPE4,MT. | OLD MASTER |
|---------|-----------|------------|
| REQUEST | TAPE6.MT. | NEW MASTER |

If either option is used the MT1 job card parameter must be increased. An entry must be placed on the Y-card for each additional tape used.

Successive PERT/TIME networks may be processed by batching as follows: (A higher FL will be required.)

Κ  $\mathbf{L}$  $\mathbf{M}$ Х Y W А PERT BATCHED NETWORKS • • • А  $\mathbf{Z}$ Κ  $\mathbf{L}$ • • • z

(Input for each network starts with the K control card and ends with the Z control card.)

The following job compiles and installs  $\ensuremath{\mathsf{PERT}}/\ensuremath{\mathsf{TIME}}$  from the source  $\ensuremath{\mathsf{PL}}$  to a permanent file.

)

MT1 HD1 JOB statement, PE1 ACCOUNT information VSN(TAPE=PL85)HYLABEL(TAPE, L=PERT2P0, HD ΡE  $\mathrm{SKIPF}(\mathrm{TAPE},3,17)$ UPDATE(F,P=TAPE,R) UNLOAD(TAPE) REWIND(COMPILE) REQUEST(PERT78,\*PF) FTN(I=COMPILE, B=PERT, L=0) LOAD(PERT) NOGO(PERT78) CATALOG (PERT78, ID=PERT78) 7/8/9 6/7/8/9

# PRODUCT DESCRIPTION 777/IGS (HOST AND REMOTE), VERSION 2.2

777/IGS (HOST and REMOTE), Version 2.2, in conjunction with INTERCOM 4 and the NOS/BE operating system, provides a remote interactive graphics capability with timeshared access to Control Data CYBER 170L, CDC CYBER 70L, and 6000 series computers from the 777 CYBER graphics terminal. Remote batch jobs may be submitted from 777 terminals equipped with a remote card reader and line printer.

The 777/IGS host library provides the interface between the user's application program written in FORTRAN Extended and the operator of the 777 console. The console operator interacts with the application through the keyboard, function keys, and light pen.

The 777/IGS controller software allows the console operator all INTERCOM commands and capabilities available to nongraphic CRT terminals and the use of remote batch capabilities as provided by 1700 IMPORT and controlled by the TTY. If the controller software is defined as voice grade communication, remote batch capabilities are compatible to a 200 UT via the 777 console.

# PRODUCT DESCRIPTION - 777/IGS WITH 3D (HOST AND REMOTE), VERSION 2.2

777/IGS with 3D (HOST and REMOTE), Version 2.2, is a logical extension of 777/IGS (HOST and REMOTE), Version 2.2. 777/IGS with 3D provides the capabilities of 777/IGS and a three-dimensional (3D) graphics capability.

Prior to Version 2.2, the 777/IGS 3D products consisted of 3D routines added to the 777/IGS routines during installation to form a graphics system with 3D capability. Beginning with Version 2.2, 777/IGS with 3D contains all the routines of a complete graphics system with 3D capability. This change in release format allows a simpler installation procedure using two release tapes rather than four.

# 777/IGS (HOST)

#### **RELEASE DESCRIPTION**

777/IGS (HOST) runs under the NOS/BE operating system. Accordingly, it requires the same minimum hardware configuration as NOS/BE. 777/IGS (HOST) is designed to be used from permanent files.

## **Release Materials**

777/IGS (HOST) resides on the tape known as PL40. This release tape contains six files:

File 1 - program library of installation job.

File 2 - program library of demo programs,

File 3 - program library of the CDC CYBER graphics terminal performance program (CGTPP),

File 4 - program library of 777/IGS (HOST),

File 5 - empty, and

File 6 - empty.

The CGTPP is provided by the Systems Division of Vought Corporation and is included with these release materials at the request of VIM, Inc.

## **Notes and Cautions**

The installation of 777/IGS requires installing from PL40 (HOST) and PL41 (REMOTE). The installation jobs are on the first file of the tapes. The installation of INTERCOM 4 is required before attempting to use 777/IGS but is not necessary for proper installation. 777/IGS runs on a Control Data CYBER graphics terminal, model 777-1, 777-2, or 777-3. Graphics activity should be stopped during installation of new 777/IGS host software.

## INSTALLATION PROCEDURE

File 1 on PL40 contains the deck INSTALL which is used to install the host software system (777/IGS library, debug library, and PP program GCC), the binaries for the demo programs, and the CGTPP.

The user performs an UPDATE run to list the install job deck and locate the ACCOUNT and JOB cards in the deck. As part of the EXTRACT procedure, the ACCOUNT and/or JOB cards should be modified appropriately for the user's installation. To list the contents of the install job deck, run the following job:

LIST, 
$$\begin{cases} MT1 \\ HD1 \\ PE1 \end{cases}$$
.  
ACCOUNT.  
LABEL, OLDPL, R, L=777IGSH, D= $\begin{cases} HY \\ HD \\ PE \end{cases}$ , VSN=PL40.  
UPDATE, F, \*=+, L=A7.  
UNLOAD, OLDPL.  
7/8/9  
6/7/8/9

Braces, { }, in this section, indicate alternate parameters for installation from 7-track release tapes (top alternate) or from 9-track release tapes (bottom two alternates).

Execution of the following procedure will install the host software:

EXTRACT,  $\left\{ \begin{array}{c} MT1\\ HD1\\ PE1 \end{array} \right\}$ . ACCOUNT. LABEL, OLDPL, R, L=777IGSH, D=  $\begin{cases} HY \\ HD \\ PE \end{cases}$ , VSN=PL40. REQUEST, COMPILE, \*Q. **ÚPDATE, F**, \*=+, **D**, 8. ROUTE, COMPILE, DC=IN. 7/8/9 +IDENT BUILD 

 7-TRACK
 7 TRACK, 800 bpi

 9-TRACK
 9 TRACK, 800 cpi

 9-TRPE
 7 TRACK, 800 cpi

 9 TRACK, 1600 cpi
 100 cpi

 +DEFINE +DEFINE parameters as described below +DELETE INSTALL.6 ACCOUNT. To change ACCOUNT and/ other modifications or JOB cards as necessary. 6/7/8/9

The second +DEFINE card defines parameters by which optional functions of the install job are requested. These parameters are as follows:

| Parameter | Definition                                                                                                    |
|-----------|----------------------------------------------------------------------------------------------------|
| IGSDBUG   | The 777/IGS debug library is cata-<br>loged (IGSDBUG, ID=777).                                                                                                    |
| CATDEMOS  | Demo program relocatable binary<br>files are cataloged (DEMO1,ID=777<br>through DEMO4,ID=777).                                                                                                    |
| VOUGHT    | Vought Corporation's Control Data<br>CYBER graphics terminal perfor-<br>mance program absolute binary file<br>is cataloged (CGTPP, ID=777).                                                                                                    |
| EDITLIBPP | The 777/IGS PP program GCC is in-<br>stalled via a system EDITLIB.<br>EDITLIBPP must be defined for cor-<br>rect and complete installation of<br>777/IGS (HOST) unless there have<br>been no modifications to GCC since<br>the last time a version of 777/IGS<br>was installed. |

Regardless of the defined option parameters, the 777/IGS library will be cataloged (IGS777, ID=777).

# 777/IGS (REMOTE)

## **RELEASE DESCRIPTION**

The 777 controller software allows a console operator the use of all INTERCOM commands and capabilities to nongraphic CRT terminals. Use of remote batch capabilities as provided by 1700 IMPORT and controlled by the TTY are also available. If the controller software is defined as voice grade, remote batch capabilities are compatible to a 200 UT via the 777 console.

## **Release Materials**

777/IGS (REMOTE) resides on the tape known as PL41. This release tape contains six files:

File 1 - program library of installation job,

File 2 - absolute binary of 8-bit intermediate bootstrap (405/430 card reader bootstrap),

File 3 - absolute binaries of installation utility programs record 1: assembler, and

record 2: binary generation routine;

File 4 - program library of 777/IGS (REMOTE),

File 5 - empty, and

File 6 - empty.

## **Notes and Cautions**

The installation of 777/IGS requires installing from PL40 (HOST) and PL41 (REMOTE). The installation jobs are on the first file of the tapes. The installation of INTERCOM 4 is required before attempting to use 777/IGS but is not necessary for proper installation.

777/IGS runs on a Control Data CYBER graphics terminal, model 777-1, 777-2, or 777-3.

A 415 card punch is needed to install  $777/IGS\ REMOTE$  software.

At sites with a 1729-3 card reader, do not mark the backs of any cards. This type of reflective reader may interpret the marks as punched holes.

There is a configuration change (for MSOS 4 compatibility) with Version 2.1 of 777/IGS and an addition of several new peripheral options with Version 2.2. Users currently on 777/IGS Version 2.0 will have to change the controller interrupts before going to a later system. The changes and additions are shown in Tables II-8-1 and II-8-3. See also the 1743-1 Reference Manual.

| TABLE II-8-1. INTERRUPT/EQUIPMENT HISTOR | TABLE II-8-1. | INTERRUPT/E0 | QUIPMENT | HISTOR |
|------------------------------------------|---------------|--------------|----------|--------|
|------------------------------------------|---------------|--------------|----------|--------|

|                         | <u>V2.0</u> | V2.1  | <u>V2.2</u> |
|-------------------------|-------------|-------|-------------|
| HW Error Processor      | 0/-         | 0/-   | 0/-         |
| TTY                     | 1/1         | 1/1   | 1/1         |
| Zeta Plotter            | -           | -     | 2/2         |
| Line Printer            | 5/15        | 4/4   | 4/4         |
| Voice Grade             |             |       |             |
| Communications          | -           | 5/5   | 5/5         |
| 405 CR                  | 6/6         | 6/6   | 6/6         |
| 1732–3 Magnetic Tape    | -           | -     | 7/7         |
| 777 DCI Console 1       | 10/4        | 8/8   | 8/8         |
| Wideband Communications | 3/5         | 9/9   | 9/9         |
| 1743–2 (Hardcopy)       | -           | -     | 10/10       |
| 430 CR                  | 9/9         | 11/11 | 11/11       |
| 777 DCI Console 2       | 11/12       | 12/12 | 12/12       |
| 777 DCI Console 3       | 12/2        | 14/14 | 14/14       |
|                         |             |       |             |

TABLE II-8-2. FJ606 (1743) STRAPPING OPTIONS

| Sync Bits             | $\longrightarrow$ Bits 4, 2, and 1 (16)             |
|-----------------------|-----------------------------------------------------|
| Parity Mode           | No Parity                                           |
| No Data Bits          |                                                     |
| Equip. Code           | $\longrightarrow$ ( <sup>5</sup> 16) Bits 7 & 9 & 6 |
| Protect               | No Protect                                          |
| Int. Cycle Time       | → No Plugs In                                       |
| <b>Operating Mode</b> |                                                     |

## LOCAL HARDCOPY

Local hardcopy hardware requirements are:

1743-2:

- Set on equipment 10 interrupt line 10.
- Baud rate set at 300-9600 (same as Tektronix).
- Half duplex.
- 8 bits, ASCII data.
- No parity.
- Port 0.

Tektronix 4010 (or equivalent):

- Full duplex.
- Baud rate set at 300-9600 (same as 1743-2).

Required cable modifications to run without modems on the 1743-2 and 4010 are as follows:

| 1743 End (Pin)                                                                           | (Pin) Tektronix End                                         |
|------------------------------------------------------------------------------------------|-------------------------------------------------------------|
| TD (2) ><br>RD (3) ><br>RTS (4) >                                                        | <ul> <li>(3) RD</li> <li>(2) TD</li> <li>(8) DCD</li> </ul> |
| $\begin{array}{c c} CTS (5) \\ CTS (5) \\ DCD (8) \\ DSR (6) \\ DTR (20) \\ \end{array}$ | (4) RTS<br>(5) CTS<br>(6) DSR                               |

## HOST HARDCOPY

A Houston Instrument plotter and associated controller can be directly attached to the 1742-X line printer. This requires the use of the Houston Instrument UNIPLOT post-processor.

## INSTALLATION PROCEDURE

File 1 on PL41 contains the deck INSTALL. It builds and punches out the controller software deck (with appropriate intermediate bootstrap).

First, the user performs an UPDATE run to list the install job deck and locate the ACCOUNT and JOB cards in the deck. As part of the EXTRACT procedure, the ACCOUNT and/or JOB cards should be modified appropriately for the user's installation. To list the contents of the install job deck, run the following job:

LIST, 
$$\begin{cases} MT1 \\ HD1 \\ PE1 \end{cases}$$
.  
ACCOUNT.  
LABEL, OLDPL, R, L=777IGSR, D=  $\begin{cases} HY \\ HD \\ PE \end{cases}$ , VSN=PL41.  
UPDATE, F, \*=+, L=A7.  
UNLOAD, OLDPL.  
7/8/9  
6/7/8/9

Braces,  $\{ \}$ , used in this section, indicate alternate parameters for installation from 7-track release tapes (top alternate) or from 9-track release tapes (bottom two alternates).

Execution of the following procedure will provide a card deck on the 415 card punch unit. This deck consists of an 8-bit special loader (intermediate bootstrap) followed by the controller software. There is one and only one 8-bit format loader. It will execute correctly for the 430, 1729-3 or 1726/405 card readers. This deck is used as input for the controller initialization procedure as described in the 777/IGS Remote Job Entry User Guide.

EXTRACT, 
$$\begin{cases} MT1 \\ HD1 \\ PE1 \end{cases}$$
.  
ACCOUNT.  
LABEL, OLDPL, R, L=777IGSR, D=  $\begin{cases} HY \\ HD \\ PE \end{cases}$ , VSN=PL41.  
REQUEST, COMPILE, \*Q.  
UPDATE, F, \*=+, D, 8.  
ROUTE, COMPILE, DC=IN.  
7/8/9

| +IDENT BUILD                          |         |   |                    |  |
|---------------------------------------|---------|---|--------------------|--|
|                                       | 7-TRACK |   | 7 TRACK, 800 bpi   |  |
| +DEFINE ·                             | 9-TRACK | } | 9 TRACK, 800 cpi } |  |
|                                       | 9-TRPE  |   | 9 TRACK, 1600 cpi  |  |
| +DEFINE parameters as described below |         |   |                    |  |
| +DELETE INSTALL.6                     |         | ) | To change ACCOUNT  |  |
| ACCOUNT.                              |         | \ | and/or job cards   |  |
| other modifications                   |         |   | as necessary       |  |
| 6/7/8/9                               |         |   |                    |  |

The second +DEFINE card defines parameters by which optional functions of the install job are requested and certain characteristics of the controller software configuration are specified. These parameters are as shown in figure II-8-1.

## CONTROLLER INITIALIZATION PROCEDURE

The operator loads the card deck produced by the 777/IGS (REMOTE) installation procedure into the 777 CYBER

#### Parameter

graphics terminal controller from the remote card reader to initialize the controller. For a detailed description of this process, please refer to the <u>777 IGS Remote Job Entry</u> User Guide.

# VERIFICATION PROCEDURES— 777/IGS (HOST AND REMOTE)

In order to verify that the 777/IGS system has been properly installed, the four demo programs may be executed. It is assumed that CATDEMOS was defined in the host EXTRACT job so that the demo program binaries have been cataloged as DEMO1, ID=777 through DEMO4, ID=777. For general information on terminal operations, please refer to the 777 IGS Reference Manual.

#### Definition

| 1.  | May define 1 of: | CON1, CON2, or<br>CON3                                         | Configure 777 system with one, two, or three consoles, respectively. Default is CON1.                                                                                                    |
|-----|------------------|----------------------------------------------------------------|----------------------------------------------------------------------------------------------------|
| 2.  | May define 1 of: | 24K, 28K, 32K, 36K,<br>40K, 44K, 48K, 52K,<br>56K, 60K, or 65K | Configure 777 system with controller memory size indicated. Default is 28K.                                                                                                    |
| 3.  | May define 1 of: | CR405 or CR430                                                 | Configure system with 1726/405 card reader or 1728/430 card read-punch, respectively. (1729-2,3 card readers need CR430). Default is no card reader.                                                                                                    |
| 4.  | May define 1 of: | 026 or 029                                                     | Set keypunch code for all remote batch to 026 or 029, respectively. Default is 026.                                                                                                    |
| 5.  | May define:      | LP501                                                          | Configure 777 system with 1740/501 or 1742 line printer.                                                                                                    |
| 6.  | May define:      | LP501 and LP1742                                               | Configure 777 system with 1742-30 line printer.                                                                                                    |
| 7.  | May define 1 of: | DMP421 or DMP42X                                               | Controller software will include a dump routine. It will<br>output to a line printer configured into the system via<br>defining LP501 or LP501 and LP1742, respectively.<br>Default is no dump routine.                                                                                                    |
| 8.  | May define 1 of: | IMPORT or CM1743                                               | Configure 777 system to use wideband or voice-grade<br>communications, respectively, and to have batch pro-<br>cessing capabilities. If neither IMPORT nor CM1743 is<br>defined, the 777 system uses wideband communications<br>and has no batch processing capabilities. (Wideband<br>communication with the host computer uses high-speed<br>INTERCOM.) |
| 9.  | May define:      | TTY                                                            | Configure 777 system with a TTY.                                                                                                    |
| 10. | May define:      | UT                                                             | Configure 777 system with a utility processor as described<br>in the 777 IGS Remote Job Entry User Guide.                                                                                                    |
| 11. | May define:      | МТ                                                             | Configure 777 system with a 1732-3/616-92,95 9-track magnetic tape unit.                                                                                                    |
| 12. | May define:      | $\mathbf{PL}$                                                  | Configure 777 system with a Zeta 1200-series plotter.                                                                                                    |
| 13. | May define:      | HC                                                             | Configure 777 system for Tektronix 4631 hardcopy<br>capability via a Tektronix display and a 1743-2 communi-<br>cations controller.                                                                                                    |

Figure II-8-1. Second +DEFINE Card Parameters
The operator should log in and enter the following commands to INTERCOM:

ATTACH, IGS777, ID=777, MR=1 ATTACH, DEMO1, ID=777, MR=1 ATTACH, DEMO2, ID=777, MR=1 ATTACH, DEMO3, ID=777, MR=1 ATTACH, DEMO4, ID=777, MR=1 LIBRARY, IGS777

At this point, entering DEMO1, DEMO2, DEMO3, DEMO4 will cause a demo program to be executed. Brief descriptions of the demo programs are as follows:

- DEMO1 After the operator enters GO in response to a PAUSE, the so-called quick-look pattern graphics sampler appears on the console screen along with another PAUSE. When the operator again enters GO, the program terminates.
- DEMO2 A display of numbers appears on the console screen along with a prompting message which requests that the operator choose a number with the lightpen. Then, a doily pattern appears. The complexity of the pattern depends directly on the magnitude of the selected number. At this point, the operator may select the ENCORE lightbutton returning the initial display for another choice or select the FIN lightbutton terminating the program.
- DEMO3 A lightbutton menu of interactive functions appears on the screen. The operator uses this menu, together with the lightpen and keyboard, to interact with the graphics display file. The interactive functions are tracking, windowing, zooming, copying, moving, deletion, freehand, rubber-band drawing, and hardcopy. When the operator enters GO, the program terminates.
- DEMO4 180 simple pictures appear and disappear in quick succession followed by an eightleafed rose pattern and a PAUSE. Press the INT key twice so that the pattern is on the screen, but the input rectangle is not. Then, space-bar presses start and stop an intriguing simulated film loop. To terminate, press the INT key to regain the input rectangle and then enter a GO.

# 777/IGS WITH 3D (HOST)

## **RELEASE DESCRIPTION**

777/IGS with 3D (HOST) runs under the NOS/BE operating system. Accordingly, it requires the same minimum hard-ware configuration as NOS/BE. 777/IGS with 3D (HOST) is designed to be used from permanent files.

## **Release Materials**

 $777/\mathrm{IGS}$  with 3D (HOST) resides on the tape known as PL46. This release tape contains six files:

File 1 - program library of installation job,

File 2 - program library of demo programs,

File 3 – program library of the Control Data CYBER graphics terminal performance program (CGTPP),

File 4 - program library of 777/IGS with 3D (HOST),

File 5 - empty, and

File 6 - empty.

The CGTPP is provided by the Systems Division of Vought Corporation and is included with these release materials at the request of VIM, Inc.

### **Notes and Cautions**

The installation of 777/IGS with 3D requires installing from PL46 (HOST) and PL47 (REMOTE). The installation jobs are on the first file of the tapes. The installation of INTERCOM 4 is required before attempting to use 777/IGS with 3D but is not necessary for proper installation.

777/IGS with 3D runs on a Control Data CYBER graphics terminal, model 777-1, 777-2, or 777-3.

Graphics activity should be stopped during installation of new 777/IGS HOST software.

# INSTALLATION PROCEDURE

Installation of 777/IGS with 3D (HOST) from PL46 is exactly the same as the installation of 777/IGS (HOST) from PL40 with three exceptions.

1. The LABEL control card in the LIST and EXTRACT jobs is as follows:

LABEL, OLDPL, R, L=777IGSH3D, D=  $\begin{cases} HY \\ HD \\ PE \end{cases}$ , VSN=PL46.

2. An extra card should be entered into the EXTRACT job deck immediately after the IDENT card. The new extra card is as follows:

#### +DEFINE (2D+3D)

3. The CATDEMOS option in the EXTRACT job will catalog a fifth demo program (DEMO5, ID=777) which may be used to verify correct installation of the 3D system. During execution of the program, selection of the word ROTATE with the lightpen causes a box-shaped 3D figure to rotate. Pressing any function key causes program termination to occur.

# 777/IGS WITH 3D (REMOTE)

## **RELEASE DESCRIPTION**

The 777 controller software allows a console operator the use of all INTERCOM commands and capabilities available to nongraphic CRT terminals. The use of remote batch capabilities as provided by 1700 IMPORT and controlled by the TTY are also available. If the controller software is defined as voice grade, remote batch capabilities are compatible to a 200 UT via the 777 console.

# **Release Materials**

777/IGS with 3D (REMOTE) resides on the tape known as PL47. This release tape contains six files:

File 1 - program library of installation job,

File 2 - absolute binary of 8-bit intermediate bootstrap (405/430 card reader bootstrap),

File 3 - absolute binaries of installation utility programs

record 1: assembler, and record 2: binary generation program;

File 4 - program library of 777/IGS with 3D (REMOTE),

File 5 - empty, and

File 6 - empty.

## **Notes** and Cautions

The installation of 777/IGS with 3D requires installing from PL46 (HOST) and PL47 (REMOTE). The installation

jobs are on the first file of the tapes. The installation of INTERCOM 4 is required before attempting to use 777/IGS with 3D but is not necessary for proper installation.

777/IGS with 3D runs on a Control Data CYBER graphics terminal, model 777-1, 777-2, or 777-3.

A 415 card punch is needed to install  $777/\ensuremath{\mathrm{IGS}}\xspace$  REMOTE software.

At sites with a 1729-3 card reader, do not mark the backs of any cards. This type of reflective reader may interpret the marks as punched holes.

The configuration change described in the notes and cautions under 777/IGS (REMOTE) also applies to 777/IGS with 3D (REMOTE).

## INSTALLATION PROCEDURE

Installation of 777/IGS with 3D (REMOTE) from PL47 is exactly the same as the installation of 777/IGS (REMOTE) from PL41 with two exceptions.

1. The LABEL control card in the LIST and EXTRACT jobs should be as follows:

LABEL, OLDPL, R, L=777IGSR3D, D= HD VSN=PL47. PE

2. An extra card should be entered into the EXTRACT job deck immediately after the IDENT card. The new extra card should be as follows:

+DEFINE (2D+3D)

# **RELEASE DESCRIPTION**

SIMSCRIPT I.5 Version 3 operates under NOS/BE 1 on the same minimum configuration as NOS/BE.

# **RELEASE MATERIALS**

The release materials for SIMSCRIPT I.5 Version 3 are included on program library tape PL27. The release tape contains six files:

File 1 - SIMSCRIPT installation job decks SIMI51 and SIMI52 plus verification job deck VSIMI5,

File 2 - SIMI5 compiler (in EDITLIB binary format),

File 3 - SIMI5 execution library,

File 4 - program library containing compiler and execution library in UPDATE 1.2 format (a detailed description of the file appears below),

File 5 - blank file, and

File 6 - output from verification job VSIMI5.

#### LIMITATIONS

SIMSCRIPT I.5 Version 3 operates under NOS/BE 1 in conjunction with COMPASS 3 and FORTRAN Extended 4.

# INSTALLATION PARAMETERS

None.

# INSTALLATION PROCEDURES

SIMSCRIPT Version 3 is made up of a compiler and an execution library. They are contained in a single UPDATE record to facilitate generation of an overlay tape.

The first 73 decks (ADEF through ASML) belong to the SIMSCRIPT Version 3 compiler and are written in SIMSCRIPT.

ADEF contains the definition deck necessary to compile the compiler. It always must be written on the COMPILE file when any compiler routine written in SIMSCRIPT is to be recompiled. MAINAD through WASM (15 decks) represent the definition processor part of the compiler (overlay 1.0).

9

DEFINE through REFL (52 decks) represent the translator part of the compiler (overlay 2.0).

ASMBL through ASML (5 decks) represent the assembler phase of the compiler (overlay 3.0).

The TREND\$ deck marks the end of the SIMSCRIPT language routines; it contains a \*WEOR.

The following 38 decks (SIMI5 through ALLOUT) belong to the SIMI5 compiler and are written in COMPASS.

SIMI5 through XXERROR represent the root segment of the compiler (overlay 0.0).

XX\$DEFS through CONUM are part of the definition processor overlay (overlay 1.0).

XX\$TRAN through PACKIT are part of the translator overlay (overlay 2.0).

XX\$FAKE represents overlay 2.1.

XX\$ASMB through ALLOUT are part of the assembler overlay (overlay 3.0).

The UTEND\$ deck marks the end of the compiler routines written in COMPASS; it contains a \*WEOR.

The 26 decks from XX\$MAIN through XX\$FMT represent the SIMI5 execution library and are written in COMPASS.

Loader control cards are included in the following decks: SIMI5, XX\$DEFS, XX\$TRAN, XX\$FAKE, and XX\$ASMB.

The SIMI5 compiler automatically generates the following LDSET table to reference the necessary libraries:

SIMLIB which should contain the SIMI5 execution library FORTRAN BAMLIB

# SYSTEM GENERATION

SIMSCRIPT installation job decks SIMI51 and SIMI52, plus verification job deck VSIMI5, may be obtained from the first file of PL27 by executing a job of the following form:

EXTRACT, CM45000, T100, 
$$\begin{cases} MT1. \\ HD1. \\ PE1. \end{cases}$$
  
ACCOUNT CARD.  
LABEL(PL27, R, L=SIMI53P0, D=  $\begin{cases} HY \\ HD \\ PE \end{cases}$ , VSN=PL27)  
UPDATE( $\bigcirc$ , P=PL27, \*==, C=PUNCH)  
7/8/9  
=DEFINE X  
=C Y  
6/7/8/9

where X=HY, HD or PE and Y is the deck name.

The SIMI51 deck includes the control cards necessary to generate the SIMSCRIPT Version 3 compiler and execution library from the release tape. It also generates a new program library tape. If PSRs are to be applied against SIMSCRIPT they should be placed on a permanent file called MINIT, ID=CCT previous to execution of SIMI51.

Job SIMI52 can be used to enter SIMSCRIPT Version 3 into the running system through EDITLIB either from the release PL27 or from the tape created by SIMI51. Job DST3 may then be run to secure a deadstart tape including SIMSCRIPT Version 3.

# **VERIFICATION PROGRAM**

The verification deck provided with the release validates SIMSCRIPT. The validation consists of a SIMSCRIPT job with a report. The time required to run the validation job is about one minute. The output includes the actual validation (magic squares) and dayfile as follows:

THIS IS A 3 BY 3 MAGIC SQUARE. ALL OF THE ROWS, COLUMNS AND DIAGONALS SUM TO 15:

| 4 | 3 | 8 |
|---|---|---|
| a | 5 | 1 |

2 7 6

THIS IS A 5 BY 5 MAGIC SQUARE. ALL OF THE ROWS, COLUMNS AND DIAGONALS SUM TO 65:

| 11        | 10 | 4  | 23 | 17        |
|-----------|----|----|----|-----------|
| 18        | 12 | 6  | 5  | <b>24</b> |
| <b>25</b> | 19 | 13 | 7  | 1         |
| <b>2</b>  | 21 | 20 | 14 | 8         |
| 9         | 3  | 22 | 16 | 15        |

04.13.36.VSIMS1H 04.13.36.VSIMS, CM65000, T1000. 04.13.36.THIS SIMPLE PROGRAM VERIFIES CORRECT 04.13.36.INSTALLATION OF 04.13.36.SIMSCRIPT 04.13.36.SIMI5. 04.13.42.LGO. 04.13.47.STOP 04.13.47.CP 004.403 SEC. 04.13.47.PP 002.815 SEC.

HY selects 800 bpi 7-track tapes. HD selects 800 bpi 9-track tapes. PE selects 1600 bpi 9-track tapes.

If a card punch is not available, or if the user desires to execute either SIMI51, SIMI52, or VSIMI5 directly from PL27, a job of the following form should be executed.

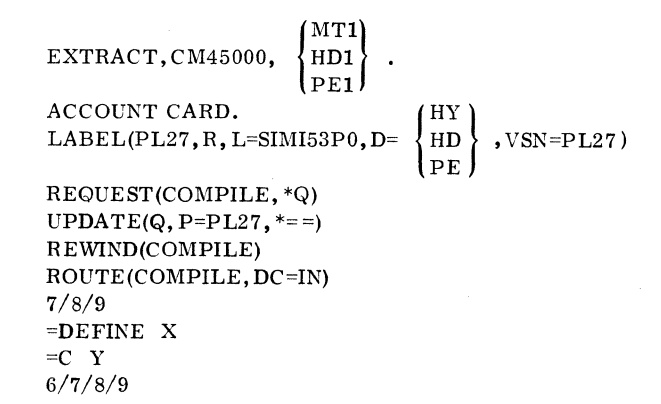

where X=HY, HD or PE and Y=deck name.

In order to list SIMI51, SIMI52, or VSIMI5 as they appear on PL27 a job of the following form should be executed.

LIST, CM45000, 
$$\begin{cases} MT1 \\ HD1 \\ PE1 \end{cases}$$
  
ACCOUNT CARD.  
LABEL(PL27, R, L=SIMI53P0, D=  $\begin{cases} HY \\ HD \\ PE \end{cases}$ , VSN=PL27)  
UPDATE( $\bigcirc$ , L=A12347)  
7/8/9  
=C SIMI51  
=C SIMI52  
=C VSIMI5  
6/7/8/9

# TIGS 1 OVERVIEW

# **RELEASE DESCRIPTION**

TIGS 1 (Terminal Independent Graphics System Version 1) runs under NOS/BE and INTERCOM (Version 4 or Version 5) to provide the user with both a remote interactive graphic capability in graphic mode and a timesharing capability in interactive mode.

TIGS 1 consists of a preprocessor and a post processor. The preprocessor writes a neutral display file that is then traversed by the post processor to produce graphics output to a specific terminal.

The TIGS subroutines are callable from user application programs that are written in FORTRAN Extended.

The operation of TIGS 1 under NOS/BE requires the installation of INTERCOM and all associated products.

# HARDWARE CONFIGURATION

The minimum hardware configuration required by NOS/BE and INTERCOM is required to support TIGS 1.

Under INTERCOM, the site address for a terminal operating in synchronous mode must be  $160_8$  for BCD and  $161_8$ for ASCII. The site address is irrelevant for the terminal operating in asynchronous mode.

# **RELEASE MATERIALS**

The TIGS 1 release requires both the preprocessor magnetic tape, PL86A, and an appropriate post processor tape. Refer to the individual post processor sections for installation, verification, and terminal operation of TIGS 1.

## TIGS 1 PREPROCESSOR

The TIGS 1 preprocessor resides on the tape known as PL86A. PL86A has the following characteristics: 7-track (800-bits per inch (bpi)) or 9-track (800 or 1600characters per inch (cpi)), binary recording mode, TIGSPREV1 as the file ID in the HDR1 label, and six files:

| File 1 | - 6 | empty, |        |
|--------|-----|--------|--------|
| File 2 | - 6 | empty, |        |
| File 3 | - 6 | empty, |        |
| File 4 | - 7 | FIGS 1 | prepro |

- ocessor source code program library in UPDATE format.
- File 5 empty, and
- File 6 empty.

\_\_\_\_

# TEKTRONIX 401X POST PROCESSOR OPTION

## **RELEASE MATERIALS**

The Tektronix 401X post processor runs under NOS when installed with the TIGS 1 preprocessor.

The Tektronix 401X post processor resides on the tape known as PL86B. PL86B is a program library in UPDATE format and has the following characteristics: 7-track (800 bpi) or 9-track (800 or 1600 cpi), binary recording mode, TIGSTEKV1 as file ID in HDR1 label, six files:

- File 1 installation job program library in UPDATE format.
- File 2 empty.
- File 3 empty.
- File 4 TIGS 1 Tektronix post processor source code program library in UPDATE format.
- File 5 vertification job in UPDATE PL format, and
- File 6 empty.

# NOTES AND CAUTIONS

All limitations applicable to NOS/BE and INTERCOM also apply to TIGS 1 with the Tektronix 401X post processor.

All TIGS 1 subroutines are callable from application programs that have been written in FORTRAN Extended.

A CDC Synchronous interface (Tektronix product number 021-0135-01) is required on each Tektronix terminal to communicate in synchronous mode with the 6671 multiplexer or the 255X host communications processors.

Communications between the terminal and the central site are supported for TIGS 1 with the Tektronix 401X post processor according to table II-10-1.

TABLE II-10-1. TIGS/TEKTRONIX COMMUNICATIONS CAPABILITIES

| Communications<br>Mode      | Baud<br>Rate                        | Comp <b>a</b> tible<br>Modem Type    |
|-----------------------------|-------------------------------------|--------------------------------------|
| Synchronous                 | 4800                                | 208B                                 |
|                             | 2400                                | 201B                                 |
|                             | 2000                                | 201A                                 |
| Asynchronous                | 1200                                | 212A                                 |
| Synchronous<br>Asynchronous | 4800<br>2400<br>2000<br>1200<br>300 | 203B<br>201B<br>201A<br>212A<br>103A |

# INSTALLATION DESCRIPTION

The installation of TIGS 1 with the Tektronix 401X post processor allows the user the option of generating either a segment/overlay loader library, TIGSLIB, or both a segment/overlay loader library, TIGSLIB, and a basic (nonsegment/nonoverlay) loader library, TIGSSFL.

The segment/overlay loader library, TIGSLIB, can be used in those situations where memory requirements of graphic applications exceed the available NOS/BE field length. The user can employ the segment/overlay loader library. TIGSLIB, in conjunction with the CYBER loader to segment or to overlay a graphic application and thereby reduce memory requirements. Note that the use of the segment/overlay loader library, TIGSLIB, without segmentation or overlays greatly increases an application program field length requirement. For example, the installation verification program VRFY requires 503508 field length using TIGSSFL and  $54267_8$  field length using TIGSLIB without segmentation or overlays. The segment/ overlay loader library, TIGSLIB, must be used if an old neutral display file is to be accessed by the application program.

The basic (nonsegment/nonoverlay) loader library, TIGSSFL, can be used for graphic applications with memory requirements that do not exceed the NOS/BE available field length.

TIGSLIB is installed by default by the installation job. Both TIGSLIB and TIGSSFL are installed by the installation job by specifying =DEFINE, BASIC LDR as an UPDATE directive.

The installation of TIGS 1 with the Tektronix 401X postprocessor requires the installation of a PP routine into the running system. The PP routine, GCC-Change Program to Graphics Classification, gives the calling program graphics classification for the duration of program execution and returns the page width and length to the calling routine. GCC is installed into the running system by the TIGS installation job. All graphics activity should be stopped during the installation of TIGS.

## **INSTALLATION PROCEDURE**

The procedure for installation of TIGS 1 with the Tektronix 401X post processor is outlined in the following two steps.

## Step 1.

The installation job is file 1 on the Tektronix 401X post processor release tape (PL86B). File 1 is a program library in UPDATE format with = (equals) as the master control character.

A dummy ACCOUNT card has been included as part of the installation job. Perform an UPDATE run against file 1 of PL86B and list the COMPILE file to obtain the sequence number which corresponds to the ACCOUNT card (and any other control cards) which must be modified for installation. A listing of the COMPILE file may be obtained by executing the following procedure:

(MT1) (7-track, 800 bpi.) LISTI, T10, CM65000, HD1 (9-track, 800 cpi.) PE1 (9-track, 1600 cpi.) ACCOUNT(\*) (Supply appropriate accounting information.) LABEL(TIGSPL, R, L=TIGSTEKV1. (7-track, 800 bpi.) HY HD,VSN=PL86B) D= (9-track, 800 cpi.) (9-track, 1600 cpi.)  $\mathbf{PE}$ COPYBF(TIGSPL, OLDPL) UNLOAD(TIGSPL) UPDATE(F, U, \*==, L=17)COPYSBF(COMPILE, OUTPUT) 7/8/9 =IDENT, INSTALL =DEFINE, NOSBE (7-track, 800 bpi.) HY=DEFINE. HD (9-track, 800 cpi.)  $\mathbf{PE}$ (9-track, 1600 cpi.) =DEFINE, BASICLDR (This is an optional UPDATE directive. If the user wishes to install both a segment/ overlay loader library (TIGSLIB) and a basic (nonsegment/nonoverlay) loader library (TIGSSFL), then this DEFINE statement must be included. If this DEFINE statement is not included. then only the control cards required to install a segment/ overlay loader library will be listed.)

#### 6/7/8/9

Step 2

Perform a full UPDATE on file 1 of the Tektronix post processor release tape, (PL86B), modifying the installation job program library with the appropriate accounting information and DEFINE UPDATE directives required for installation. Route the resulting installation job to the NOS/BE input queue by executing the following procedure. NOTE: Only the Tektronix post processor release tape (PL86B) is required for the EXTRACT job, but both the Tektronix post processor release tape (PL86B) and the TIGS 1 preprocessor release tape (PL86A) are required for the installation job routed to the NOS/BE input queue.

| LIXIII. 1, 110, CM05000,                           |  |  |  |  |
|----------------------------------------------------|--|--|--|--|
| MT1) (7-track, 800 bpi.)                           |  |  |  |  |
| {HD1}. (9-track, 800 cpi.)                         |  |  |  |  |
| (PE1) (9-track, 1600 cpi.)                         |  |  |  |  |
| ACCOUNT(*) (Supply appropriate accounting          |  |  |  |  |
| information.)                                      |  |  |  |  |
| LABEL(TIGSPL, R, L=TIGSTEKV1,                      |  |  |  |  |
| (HY) (7-track, 800 bpi.)                           |  |  |  |  |
| $D = \{HD\}$ , $VSN = PL86B$ ) (9-track, 800 cpi.) |  |  |  |  |
| (9-track, 1600 cpi.)                               |  |  |  |  |
| COPYBF(TIGSPL, OLDPL)                              |  |  |  |  |
| UNLOAD(TIGSPL)                                     |  |  |  |  |
| REQUEST(COMPILE,*Q)                                |  |  |  |  |
| UPDATE(F, *==, L=17, D, 8)                         |  |  |  |  |
| ROUTE(COMPILE, DC=IN)                              |  |  |  |  |
| 7/8/9                                              |  |  |  |  |

A State

=IDENT, INSTALL =DEFINE, NOSBE =DEFINE,  $\begin{cases} HY \\ HD \\ PE \end{cases}$ =DEFINE, BASICLDR

(7-track, 800 bpi.) (9-track, 800 cpi.) (9-track, 1600 cpi.) (This is an optional UPDATE directive. If the user wishes to install both a segment/ overlay loader library (TIGSLIB) and a basic (nonsegment/nonoverlay) loader library (TIGSSFL). the =DEFINE, BASICLDR directive must be included as part of the UPDATE. If the =DEFINE, BASICLDR directive is not included as part of the UPDATE, then only a segment/overlay loader library (TIGSLIB) will be installed.)

=D, TIGS1.9 ACCOUNT(

(The user must modify the installation job program library with appropriate accounting information. The dummy ACCOUNT card sequence number, 9, was obtained from the compile file listing resulting from step 1 of the "Installation Procedure.")

6/7/8/9

# **VERIFICATION PROCEDURE**

Use the following steps for verification:

)

#### Step 1

The verification job is file 5 on the Tektronix post processor release tape, (PL86B). File 5 is a program library in UPDATE format with = (equals) as the master control character.

A dummy ACCOUNT card has been included as part of the verification job. Perform an UPDATE run against file 5 of PL86B and list the COMPILE file to obtain the sequence number which corresponds to the USER card (and any other control cards) which must be modified for installation. A listing of the compile file may be obtained by executing the following procedure:

```
(7-track, 800 bpi.)
                        (MT1)
LISTV, T10, CM65000,
                        HD1
                                (9-track, 800 cpi.)
                                (9-track, 1600 cpi.)
                        PE1
ACCOUNT(*)
                       (Supply appropriate accounting
                       information.)
LABEL(TIGSPL, R, L=TIGSTEKV1,
                             (7-track, 800 bpi.)
      HY
             VSN=PL86B)
      HD
                             (9-track, 800 cpi.)
      \mathbf{DE}
                             (9-track, 1600 cpi.)
SKIPF(TIGSPL, 4, 17)
COPYBF(TIGSPL, OLDPL)
UNLOAD(TIGSPL)
UPDATE(F, U, *==, L=17)
COPYSBF(COMPILE, OUTPUT)
7/8/9
=IDENT.VERIFY
=DEFINE, NOSBE
```

Step 2

6/7/8/9

Perform a full UPDATE on file 5 of PL86B modifying the verification job program library with the appropriate accounting information and DEFINE UPDATE directives required for installation. Route the resulting verification job to the NOS/BE input queue by executing a procedure of the following form:

| XTRACT, T10, CM65          | 6000 <b>,</b>                     |  |  |  |
|----------------------------|-----------------------------------|--|--|--|
| (MT1)                      | (7-track, 800 bpi.)               |  |  |  |
| {HD1} .                    | (9-track, 800 cpi.)               |  |  |  |
| PE1                        | (9-track, 1600 cpi.)              |  |  |  |
| ACCOUNT(*)                 | (Supply appropriate accounting    |  |  |  |
|                            | information.)                     |  |  |  |
| LABEL(TIGSPL, R,           | L=TIGSTEKV1,                      |  |  |  |
| (HY)                       | (7-track, 800 bpi.)               |  |  |  |
| $D = \{HD\}, VSN =$        | PL86B) (9-track, 800 cpi.)        |  |  |  |
| (PE)                       | (9-track, 1600 cpi.)              |  |  |  |
| SKIPF(TIGSPL, 4, 17        | ")                                |  |  |  |
| COPYBF(TIGSPL,O            | LDPL)                             |  |  |  |
| UNLOAD(TIGSPL)             |                                   |  |  |  |
| REQUEST (COMPILE, *Q)      |                                   |  |  |  |
| UPDATE(F, *==, L=17, D, 8) |                                   |  |  |  |
| ROUTE(COMPILE,I            | DC=IN)                            |  |  |  |
| 7/8/9                      |                                   |  |  |  |
| =IDENT.VERIFY              |                                   |  |  |  |
| =DEFINE, NOSBE             |                                   |  |  |  |
| =D, TIGS2.4                | (The user must modify the veri-   |  |  |  |
| ACCOUNT()                  | fication job program library with |  |  |  |
|                            | appropriate accounting informa-   |  |  |  |
|                            | tion. The dummy ACCOUNT           |  |  |  |
|                            | card sequence number, 4, was      |  |  |  |
|                            | obtained from the compile file    |  |  |  |
|                            | listing resulting from step 1 of  |  |  |  |
|                            | the "Verfication Procedure".)     |  |  |  |
|                            | ,                                 |  |  |  |

6/7/8/9

#### Step 3.

Run the verification program, catalogued as permanent file VRFY by the verification job, to verify the proper installation of TIGS 1. The verification program may be run as follows:

- 1. Refer to the "Terminal Operating Procedures" to properly set up the terminal.
- 2. Log in to NOS/BE with a valid user name and password.
- 3. Attach the segment/overlay loader library permanent file and declare TIGSLIB a library:

ATTACH(TIGSLIB, ID=TEK) LIBRARY(TIGSLIB)

4. Attach the verification program permanent file and execute the verification program:

ATTACH(VRFY, ID=TIGS) VRFY.

- 5. The terminal operator will be asked to enter the terminal type (figure II-10-1). Enter the number which corresponds to the terminal type in use.
- 6. The terminal operator will be asked to enter the baud rate (figure II-10-1). Enter the baud rate in use.
- 7. The terminal operator will be asked if the tablet is to be used (see figure II-10-1). Enter N. The tablet is not required for the verification program.
- The terminal operator will be asked if a hardcopy unit is available (see figure II-10-1). Enter N. The verification program does not require the availability of a hardcopy unit.
- 9. The terminal screen will be cleared and figure II-10-2 will be displayed if terminal type 4, 5, 6, or 7 was selected in step 5. Figure II-10-3 will be displayed if terminal type 2 or 3 was selected. Figure II-10-4 will be displayed if terminal type 1 was selected.
- 10. If terminal type 1 was selected in step 5, operations 11 through 14 will be skipped.
- 11. The operator is allowed to pick one of three buttons: WINDOW, RESTORE, or QUIT. The button is picked by moving the crosshairs over the text of the button and depressing an alpha key on the keyboard.
- 12. If WINDOW is picked, the terminal operator will be asked to locate the lower-left and then the upper-right corner of a new window to display. This is done by moving the crosshairs to the appropriate corner and depressing the T key on the keyboard. When both corners have been located, the new window will be displayed.

- 13. If RESTORE is picked, the original display will be displayed.
- 14. If QUIT is picked, the verification program will terminate.
- 15. If a basic (nonsegment/nonoverlay) loader library, TIGSSFL, was not installed, then go to operation 19.
- 16. Attach the basic (nonsegment/nonoverlay) loader library permanent file and declare TIGSSFL a library:

ATTACH(TIGSSFL, ID=TEK) LIBRARY(TIGSSFL)

17. Execute the verification program:

VRFY.

- 18. Repeat operation 5 through 14 to verify the basic (nonsegment/nonoverlay) loader library, TIGSSFL.
- 19. Purge any unnecessary files generated during the installation or verification of TIGS 1.
- 20. Log off when finished.

# **TERMINAL OPERATING PROCEDURES**

## **TEKTRONIX 4006 TERMINAL**

Tektronix 4006 terminal operating procedures are as follows:

- 1. Turn the terminal power on by turning the POWER switch, located at the rear of the display unit, to the ON position.
- 2. Allow the terminal to warm up.
- 3. Depress the PAGE key to erase the screen and to position the cursor to home position (the upper left-hand corner of the screen).
- 4. Select the appropriate transmit and receive baud rates using the baud rate switches located at the rear of the display unit.
- 5. The setting of the FULL/HALF DUPLEX switch located at the rear of the display unit is NOS/BE installation dependent.
- 6. Turn the modem power on and verify that the modem is connected to the terminal.
- 7. Dial the appropriate telephone number.

| EN | TER TI | ERMINA  | L TYPE  |         |         |         |
|----|--------|---------|---------|---------|---------|---------|
| 1  | 4006   | ASYNCH  | RONOUS  |         |         |         |
| 3  | 4010   | SYNCH   | RONOUS  |         |         |         |
| Э  | 4010   | ASYNCH  | RONOUS  |         |         |         |
| 4  | 4014   | SYNCH   | RONOUS  |         |         |         |
| 5  | 4014   | ASYNCH  | RONOUS  |         |         |         |
| 6  | 4014   | W∕EGM   | SYNCHR  | ONOUS   |         |         |
| 7  | 4014   | W∕EGM   | ASYNCH  | RONOUS  |         |         |
| Э  |        |         |         |         |         |         |
| EN | TER BA | AUD RAT | 'E, 300 | .1200.2 | 2000,24 | 00,4800 |
| з  |        |         |         |         |         |         |
| IS | TABLE  | ET GOIN | G TO B  | E USED  | (Y/N)   |         |
| N  |        |         |         |         |         |         |
| IS | HARD   | COPY L  | INIT AU | ATLARLE | E (YZN) |         |
| N  |        |         |         |         |         |         |

Figure II-10-1. Terminal User is Asked to Enter Terminal Type, Baud Rate, if Tablet is to be Used, and if Hardcopy is Available

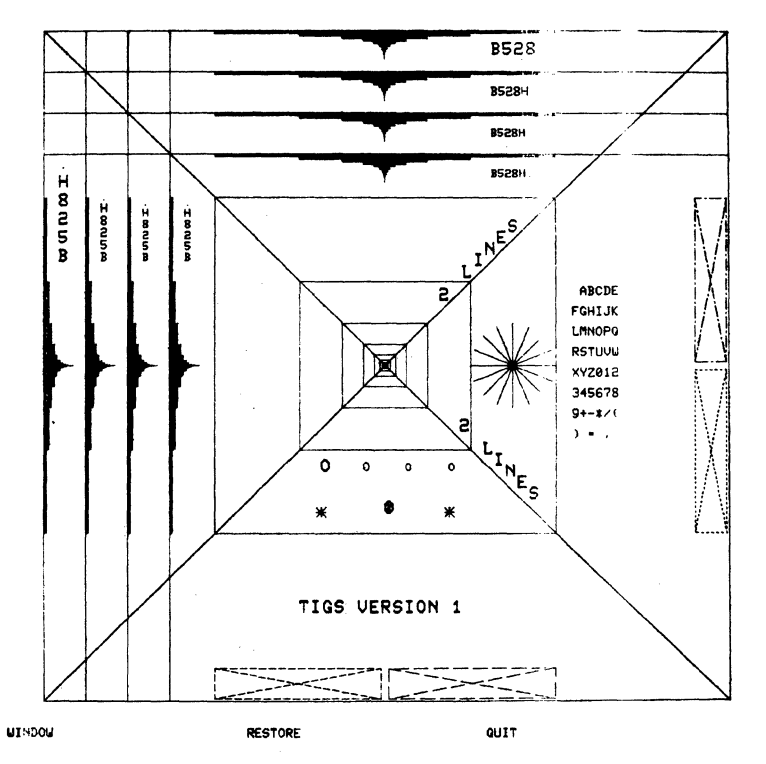

Figure II-10-2. Figure Displayed on Terminal Types 4, 5, 6, or 7

F .

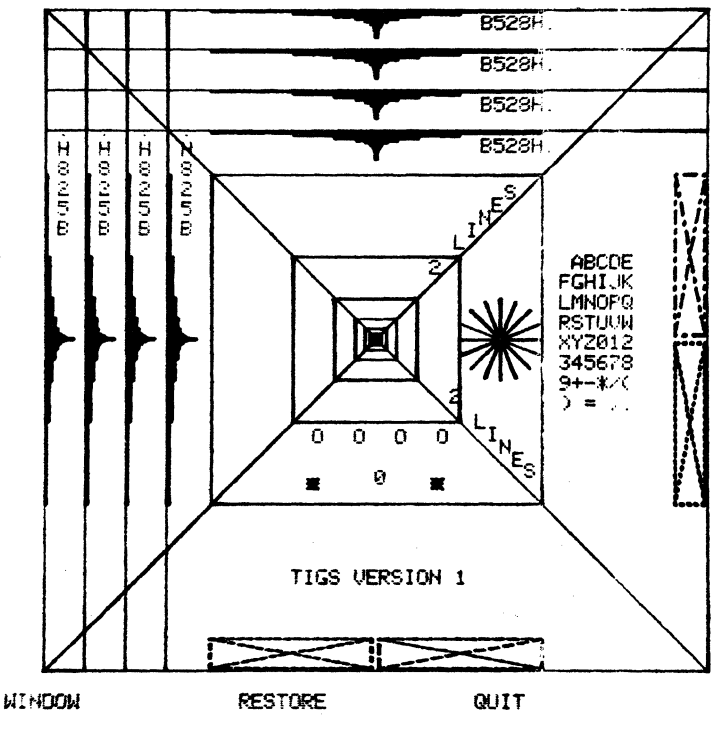

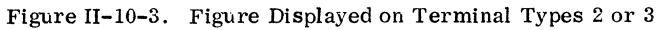

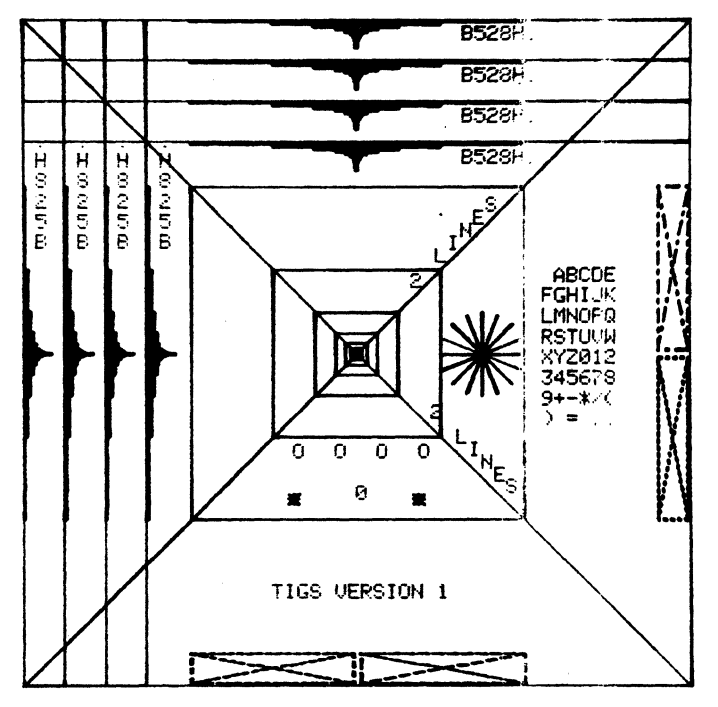

Figure II-10-4. Figure Displayed on Terminal Type 1

8. INTERCOM Version 4 will respond with a LOGIN message when ready for interactive command processing. INTERCOM Version 5, however, requires the user to depress the RETURN key after the terminal is polled before it will respond with a LOGIN message.

# TEKTRONIX 4010/4014 TERMINALS WITH SYNCHRONOUS INTERFACE

Tektronix 4010 and 4014 terminals (equipped with Control Data synchronous interface) synchronous/asynchronous operating procedures are as follows:

- 1. Turn the terminal power on.
  - Tektronix 4010 terminal: The POWER switch is located beneath the keyboard at the top of the pedestal stand. The red POWER indicator, located at the top of the keyboard, will illuminate when power has been applied to the terminal.
  - Tektronix 4014 terminal: The POWER switch is located at the front lower right-hand corner of the pedestal stand. The green POWER indicator, located on the upper left-hand corner of the keyboard, will illuminate when power has been applied to the terminal.
- 2. Allow the terminal to warm up.
- 3. Press the PAGE key to erase the screen and to position the cursor to home position (the upper left-hand corner of the screen).
- 4. Set the ASCII/ALT switch to the ASCII position.
- 5. Select the appropriate baud rate switch settings. The switch should select the EXT position if the terminal is to be used for synchronous communications at 2000 and 4800 baud. Otherwise, the terminal baud rate switch setting will correspond to the baud rate in use.
  - Tektronix 4010 terminal: Select the appropriate transmit and receive baud rates using the baud rate switches located at the rear of the pedestal stand.
  - Tektronix 4014 terminal: Select the appropriate baud rate using the baud rate switch located at the rear of the pedestal stand.
- 6. The setting of the FULL/HALF DUPLEX switch is NOS/BE installation dependent.
- 7. Set the CODE EXPANDER switch to one of the following positions:
  - Synchronous mode communications: Turn the switch ON.
  - Asynchronous mode communications: Turn the switch OFF.

- 8. The following keyboard operations establish proper operating mode:
  - Synchronous mode communications: Place the terminal in local mode. Press the SHIFT key. While the SHIFT key is pressed, press the RESET PAGE key. Place the terminal in line mode and repeat the keyboard procedure.
  - Asynchronous mode communications: Place the terminal in local mode. Press and keep depressed the SHIFT key. Press and keep depressed the CNTL key. While both the SHIFT and CNTL keys are pressed, press the P key. Place the terminal in line mode.
- 9. Dial the appropriate telephone number.
- 10. INTERCOM Version 4 will respond with a LOGIN message when ready for interactive command processing. INTERCOM Version 5, however, requires the user to press the RETURN key after the terminal is polled before it will respond with a LOGIN message.

# TEKTRONIX 4010/4014 TERMINALS WITHOUT SYNCHRONOUS INTERFACE

If the Tektronix 4010 and 4014 terminals are not equipped with the Control Data synchronous interface option, then the terminal can be operated in asynchronous mode only.

The Tektronix 4010 and 4014 terminals asynchronous mode operating procedures are essentially the same as for the synchronous mode operating procedures. However, step 8 of the synchronous mode operating procedures can be omitted. No special keyboard operations are required to establish mode switching since the terminals will always be in asynchronous mode when not equipped with the Control Data synchronous interface option.

# SANDERS GRAPHIC 7 POST PROCESSOR OPTION

# **RELEASE MATERIALS**

The Sanders Graphic 7 post processor runs under NOS/BE when installed with the TIGS 1 preprocessor.

The Sanders Graphic 7 post processor resides on the tape known as PL86C. PL86C is a program library in UPDATE format and has the following characteristics: 7-track (800 bpi.) or 9-track (800 or 1600 cpi.), binary recording mode, TIGSANDV1 as file ID in HDR1 label, six files:

File 1 – installation job program library in UPDATE format.

- File 2 empty,
- File 3 empty,
- File 4 TIGS 1 Sanders Graphic 7 post processor source code program library in UPDATE format,

File 5 - verification job in UPDATE PL format, and File 6 - empty.

## NOTES AND CAUTIONS

All limitations applicable to NOS/BE and INTERCOM 5 also apply to TIGS 1 with the Sanders Graphic 7 post processor.

All TIGS 1 subroutines are callable from application programs that have been written in FORTRAN Extended.

Communications between the terminal and the central site are supported for TIGS 1 with the Sanders Graphic 7 post processor according to table II-10-2.

# TABLE II-10-2. TIGS/SANDERS COMMUNICATIONS CAPABILITIES

| Communication | Baud                                      | Compatible   |
|---------------|-------------------------------------------|--------------|
| Mode          | Rate                                      | Modem Type   |
| Asynchronous  | $\begin{array}{c} 1200\\ 300 \end{array}$ | 212A<br>103A |

# INSTALLATION DESCRIPTION

The installation of TIGS 1 with the Sanders Graphic 7 post processor allows the user the option of generating either a segment/overlay loader library, TGR7LIB or both a segment/overlay loader library, TGR7LIB, and a basic (nonsegment/nonoverlay) loader library, TGR7SFL.

The segment/overlay loader library, TGR7LIB, can be used in those situations where memory requirements of graphic applications exceed the available NOS/BE field length. The user can employ the segment/overlay loader library, TGR7LIB, in conjunction with CYBER loader to segment or to overlay a graphic application and thereby reduce memory requirements. Note that use of the segment/overlay loader library, TGR7LIB, without segmentation or overlays increases an application program field length requirement. For example, the installation verification program VRFY requires 56374 (octal) field length using TGR7SFL and 62432 (octal) field length using TGR7LIB without segmentation or overlays.

The basic (nonsegment/nonoverlay) loader library, TGR7SFL, can be used for graphic applications with memory requirements that do not exceed the NOS/BE available field length.

TGR7LIB is installed by default by the installation job. Both TGR7LIB and TGR7SFL are installed by the installation job by specifying =DEFINE, BASICLDR as an UPDATE directive.

The installation of TIGS 1 with the Sanders Graphic 7 post processor requires the installation of a PP routine into the running system. The PP routine, GCC-Change Program to Graphics Classification, gives the calling program graphics classification for the duration of program execution and returns the page width and length to the calling routine. GCC is installed into the running system by the TIGS installation job. All graphics activity should be stopped during the installation of TIGS.

The amount of refresh memory available in the Sanders Graphic 7 terminal must be specified during installation of the post processor. The allowable sizes of refresh memory are 8K, 16K, and 24K words. Table II-10-3 lists these options and the corresponding installation job directives.

## TABLE II-10-3. REFRESH MEMORY SIZES

| Refresh<br>Memory<br>Size | Required<br>Inst <b>alla</b> tion Job<br>UPDATE Directive |
|---------------------------|-----------------------------------------------------------|
| 8K words                  | =DEFINE, REF8K                                            |
| 16K words                 | =DEFINE, REF16K                                           |
| 24K words                 | =DEFINE, REF24K                                           |

# INSTALLATION PROCEDURE

The procedure for installation of TIGS 1 with the Sanders Graphic 7 post processor is outlined in the following two steps.

## Step 1.

The installation job is file 1 on the Sanders Graphic 7 post processor release tape (PL86C). File 1 is a program library in UPDATE format with = (equals) as the master control character.

A dummy ACCOUNT card has been included as part of the installation job. Perform an UPDATE run against file 1 of PL86C and list the COMPILE file to obtain the sequence number which corresponds to the ACCOUNT card (and any other control cards) which must be modified for installation. A listing of the COMPILE file may be obtained by executing the following procedure:

|                          | (MT1) (7-track, 800 bpi.)      |  |  |  |
|--------------------------|--------------------------------|--|--|--|
| LISTI, T10, CM65000,     | {HD1} • (9-track, 800 cpi.)    |  |  |  |
|                          | (PE1) (9-track, 1600 cpi.)     |  |  |  |
| ACCOUNT(*)               | (Supply appropriate accounting |  |  |  |
|                          | information.)                  |  |  |  |
| LABEL(TIGSPL, R, L=T)    | IGSANDV1.                      |  |  |  |
| (HY)                     | (7-track, 800 bpi.)            |  |  |  |
| $D = \{HD\}, VSN = PI$   | L86C) (9-track, 800 cpi.)      |  |  |  |
| $(_{\rm PE})$            | (9-track, 1600 cpi.)           |  |  |  |
| COPYBF(TIGSPL, OLDF      | °L)                            |  |  |  |
| UNLOAD(TIGSPL)           |                                |  |  |  |
| UPDATE(F, U, *==, L=17   | )                              |  |  |  |
| COPYSBF(COMPILE, OUTPUT) |                                |  |  |  |
| 7/8/9                    |                                |  |  |  |
| IDENT INCOMT             |                                |  |  |  |
| =IDENT, INSTALL          |                                |  |  |  |
| =DEFINE, NOSBE           |                                |  |  |  |
| (HY) (7                  | -track, 800 bpi.)              |  |  |  |
| $=$ DEFINE, $\{HD\}$ (9  | -track, 800 cpi.)              |  |  |  |
| ( <sub>PE</sub> ) (9     | -track, 1600 cpi.)             |  |  |  |
|                          |                                |  |  |  |

#### =DEFINE, BASICLDR

(This is an optional UPDATE directive. If the user wishes to install both a segment/ overlay loader library (TGR7LIB) and a basic (nonsegment/nonoverlay) loader library (TGR7SFL), then this DEFINE statement must be included. If this DEFINE statement is not included, then only the control cards required to install a segment/overlay loader library will be listed.)

(Specify the amount of re-

fresh memory available in

the terminal.)

=DEFINE,  $\begin{cases} \text{REF8K} \\ \text{REF16K} \\ \text{REF24K} \end{cases}$ 

#### 6/7/8/9

#### Step 2

Perform a full UPDATE on file 1 of the Sanders Graphic 7 post processor release tape, (PL86C), modifying the installation job program library with the appropriate accounting information and DEFINE UPDATE directives required for installation. Route the resulting installation job to the NOS/BE input queue by executing the following procedure. NOTE: Only the Sanders Graphic 7 post processor release tape (PL86C) is required for the EXTRACT job, but <u>both</u> the Sanders Graphic 7 post processor release tape (PL86C) and the TIGS 1 preprocessor release tape (PL86A) are required for the installation job routed to the NOS/BE input queue.

| EXTRACT, T10, | СМ65000,             |            |            |
|---------------|----------------------|------------|------------|
| (MT1)         | (7-track, 800        | ) bpi.)    |            |
| $\{ HD1 \}$ . | <b>(9-track,</b> 800 | ) cpi.)    |            |
| (PE1)         | (9-track, 160        | )0 cpi.)   |            |
| ACCOUNT(*)    | (Supply appro        | priate acc | ounting    |
|               | information.         | )          |            |
| LABEL(TIGSPL  | ,R,L=TIGSAND         | V1         |            |
| (HY)          |                      | (7-track,  | 800 bpi.)  |
| $D = \{HD\}$  | , VSN=PL86C)         | (9-track,  | 800 cpi.)  |
| (PE)          |                      | (9-track,  | 1600 cpi.) |
| COPYBF(TIGSP  | L,OLDPL)             |            |            |
| UNLOAD(TIGSP  | 'L)                  |            |            |
| REQUEST (COM  | PILE,*Q)             |            |            |
| UPDATE(F, *=  | ,L=17,D,8)           | •          |            |
| ROUTE (COMPIN | LE, DC=IN)           |            |            |
| 7/8/9         |                      |            | ÷ *        |
| =IDENT.INSTA  | LL                   |            |            |
| =DEFINE.NOSB  | E                    |            |            |
| Í – Í –       | fY) (7-track,        | 800 bpi.)  |            |
| =DEFINE, { H  | ID  (9-track,        | 800 cpi.)  |            |
| I             | PE (9-track,         | 1600 cpi.) |            |
| •             |                      |            |            |

=DEFINE, BASIC LDR

(This is an optional UPDATE directive. If the user wishes to install both a segment/ overlay loader library (TGR7LIB) and a basic (nonsegment/nonoverlay) loader library (TGR7SFL), the =DEFINE, BASIC LDR directive must be included as part of the UPDATE. If the =DEFINE, BASIC LDR directive is not included as part of the UPDATE, then only a segment/overlay loader library (TGR7LIB) will be installed.)

 $\left\{\begin{array}{l} \text{REF16K} \\ \text{REF24K} \end{array}\right\}$  (Specify t

REF8K

=D, TIGS1.9 ACCOUNT()

=DEFINE.

(Specify the amount of refresh memory available in the terminal.)

(The user must modify the installation job program library with appropriate accounting information. The dummy ACCOUNT card sequence number, 9, was obtained from the compile file listing resulting from step 1 of the "Installation Procedure.")

6/7/8/9

# **VERIFICATION PROCEDURE**

Use the following steps for verification:

Step 1

The verification job is file 5 on the Sanders Graphic 7 post processor release tape, (PL86C). File 5 is a program library in UPDATE format with = (equals) as the master control character.

A dummy ACCOUNT card has been included as part of the verification job. Perform an UPDATE run against file 5 of PL86C and list the COMPILE file to obtain the sequence number which corresponds to the ACCOUNT card (and any other control cards) which must be modified for installation. A listing of the COMPILE file may be obtained by executing the following procedure:

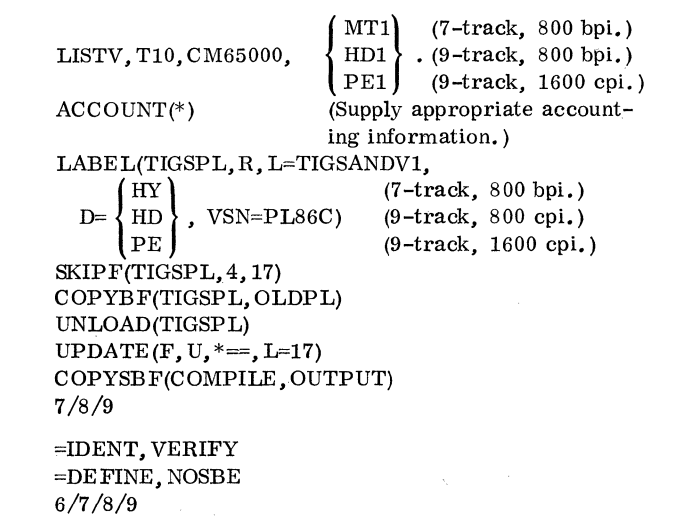

#### Step 2.

Perform a full UPDATE on file 5 of PL86C modifying the verification job program library with the appropriate accounting information and DEFINE UPDATE directives required for installation. Route the resulting verification job to the NOS/BE input queue by executing a procedure of the following form:

| $\begin{array}{c} \text{XTRACT, T10, CM65000,} \\ \left( \begin{array}{c} \text{MT1} \\ \text{HD1} \\ \text{PE1} \end{array} \right) & (7-\text{track}) \\ (9-\text{track}) \\ \text{ACCOUNT(*)} & (\text{Supply}) \\ \text{informal} \\ \text{LABEL(TIGSPL, R, L=TI)} \\ \text{D=} & \left( \begin{array}{c} \text{HY} \\ \text{HD} \\ \text{PE} \end{array} \right) , \text{VSN=PL} \\ \text{OUDE(TIGSPL, 4, 15)} \end{array}$ | k, 800 bpi.)<br>k, 800 cpi.)<br>k, 1600 cpi.)<br>appropriate accounting<br>ation.)<br>(GSANDV1,<br>(7-track, 800 bpi.)<br>(86C) (9-track, 800 cpi.)<br>(9-track, 1600 cpi.) |
|----------------------------------------------------------------------------------------------------|----------------------------------------------------------------------------------------------------|
| SKIPF(TIGSPL, 4, 17)                                                                                                    |                                                                                                    |
| COPYBF(TIGSPL, OLDP                                                                                                    | L)                                                                                                    |
| UNLOAD(TIGSPL)                                                                                                    | х.                                                                                                    |
| IDDATE (E * I-17 D                                                                                                    | ')<br>                                                                                                    |
| BOUTE(COMPLIE DC=I                                                                                                    | , °)<br>N)                                                                                                    |
| 7 /8 /9                                                                                                    | N)                                                                                                    |
| 1,0,0                                                                                                    |                                                                                                    |
| =IDENT, VERIFY                                                                                                    |                                                                                                    |
| =DEFINE, NOSBE                                                                                                    |                                                                                                    |
| =D,TIGS2.4                                                                                                    |                                                                                                    |
| ACCOUNT()                                                                                                    | (The user must modify the                                                                                                    |
|                                                                                                    | verification job program                                                                                                    |
|                                                                                                    | library with appropriate                                                                                                    |
|                                                                                                    | dummy ACCOUNT card                                                                                                    |
|                                                                                                    | sequence number 4 was                                                                                                    |
|                                                                                                    | obtained from the compile                                                                                                    |
|                                                                                                    | file listing resulting from                                                                                                    |
|                                                                                                    | step 1 of the "Verification                                                                                                    |
|                                                                                                    | Procedure.'')                                                                                                    |
|                                                                                                    |                                                                                                    |

6/7/8/9

Step 3.

Run the verification program, catalogued as permanent file VRFY by the verification job, to verify the proper installation of TIGS 1. The verification program may be run as follows:

- 1. Refer to the "Terminal Operating Procedures" to properly set up the terminal.
- 2. Log in to NOS/BE INTERCOM 5 with a valid user name and password.
- 3. Attach the segment/overlay loader library permanent file and declare TGR7LIB a library:

ATTACH(TGR7LIB, ID=SAND) LIBRARY(TGR7LIB)

4. Attach the verification program permanent file and execute the verification program:

ATTACH(VRFY, ID=TIGS) VRFY.

- 5. The terminal operator will be asked if a lightpen is available (see figure II-10-5). Enter Y if it is available; otherwise, enter N.
- The terminal operator will be asked if a trackball, or joystick, is available (see figure II-10-5). Enter Y if it is available; otherwise enter N.
- 7. The terminal operator will be asked if a hardcopy unit is available (see figure II-10-5). Enter N. The verification program does not require the availability of a hardcopy unit.
- 8. The terminal operator will be asked if the error display should be enabled (see figure II-10-5). Enter Y.
- 9. Figure II-10-6 will be displayed.
- 10. If neither a lightpen nor a trackball (joystick) are available, operations 11 through 14 are skipped.
- 11. The operator is allowed to pick one of three buttons: WINDOW, RESTORE, or QUIT. The button is picked in one of the following ways:
  - If the lightpen is available, the operator positions the pen tip over the text of the button and depresses the tip.
  - If only the trackball (joystick) is available, the operator positions the center of the cursor over the text of the button and depresses the function key labelled  $F \emptyset$ .

IS LIGHTPEN AVAILABLE {Y/N} Y IS TRACKBALL/JOYSTICK AVAILABLE {Y/N} Y IS HARDCOPY UNIT AVAILABLE {Y/N} N SHOULD ERROR DISPLAY BE ENABLED {Y/N}

Figure II-10-5. Terminal User is Asked to Enter Availability of Lightpen, Trackball/Joystick, and Hardcopy, and Whether Error Display is to be Enabled

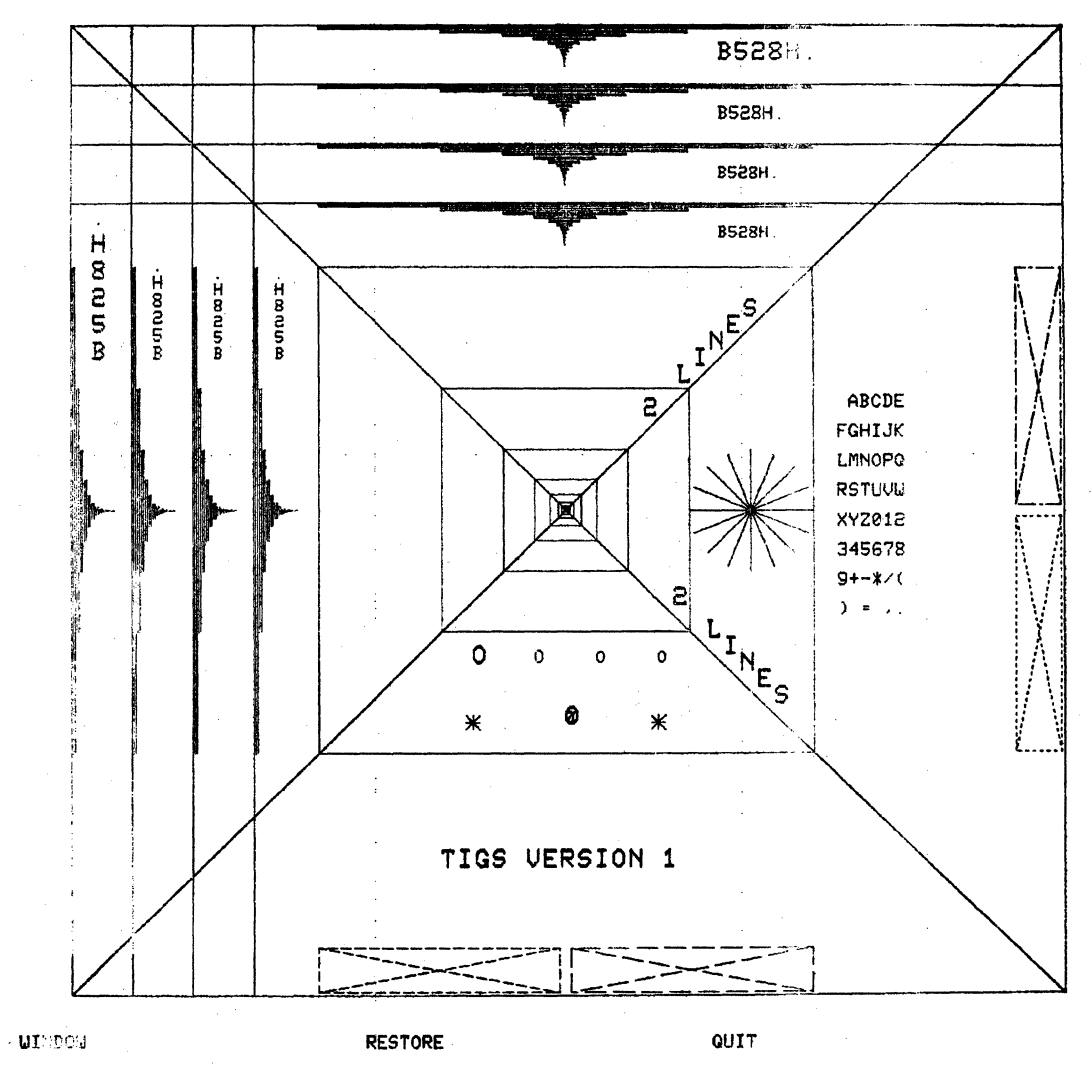

Figure II-10-6. Figure Displayed on the Sanders Graphic 7 Terminal

- 12. If WINDOW is picked, the terminal operator will be asked to locate the lower-left and then the upper-right corner of a new window to display. This is done in one of the following ways:
  - If the lightpen is available, the operator positions the pen tip at the lower-left corner of the window selected, and depresses the tip, and then does the same for the upper-right corner. Finally the operator depresses the function key labelled F15, after waiting for prompting at each step.
  - If only the trackball (joystick) is available, the operator positions the center of the cursor at the lower-left corner of the window selected and depresses the function key labelled FØ, and then does the same for the upper-right corner. Finally the operator depresses the function key labelled F15, after waiting for prompting at each step.
- 13. If RESTORE is picked, the original display is displayed.
- 14. If QUIT is picked, the verification program terminates.
- 15. If a basic (nonsegment/nonoverlay) loader library, TGR7SFL, was not installed, then go to operation 19.
- 16. Attach the basic (nonsegment/nonoverlay) loader library permanent file and declare TIGSSFL a library:

ATTACH(TGR7SFL, ID=SAND) LIBRARY(TGR7SFL)

17. Execute the verification program: VRFY.

- Repeat operation 5 through 14 to verify the basic (nonsegment/nonoverlay) loader library, TGR7SFL.
- 19. Purge any unnecessary files generated during the installation or verification of TIGS 1.
- 20. Log off when finished.

# **TERMINAL OPERATING PROCEDURES**

The Sanders Graphic 7 operating procedures are as follows:

- 1. Turn the terminal power on by pushing in the ON/OFF button on the front of the display and flipping the ON/OFF switch, located behind the front panel of the controller unit, to ON.
- 2. Push the LOCAL button on the front panel of the controller unit to bring up a test pattern on the display screen.
- 3. Depress the carriage return key on the keyboard to bring down the test pattern. An M will appear in the center of the screen. Then depress Y followed by carriage return. A G7 F will appear at the top of the screen indicating that the terminal is in teletype emulation mode.
- 4. Switch the terminal to half duplex by depressing the function key labelled F1.
- 5. Turn the modem power on and verify that the modem is connected to the terminal.
- 6. Dial the appropriate phone number.
- 7. INTERCOM Version 5 requires the user to press the RETURN key after the terminal is polled before it will respond with a LOGIN message.

• II-10-12

# TOTAL UNIVERSAL 1

#### **RELEASE DESCRIPTION**

TOTAL Universal 1 consists of the following relocatable binaries:

DBGEN (Data base generation program) - this program reads user-prepared DBDL statements and generates COMPASS source statements which in turn produce the data base descriptor module.

DBFMT (Data set format program) – this program reads format parameter statements, and, utilizing a data base descriptor module, preformats the data sets.

DATBAS (Data base interface module) – this module serves as an interface between the user application program and the TOTAL and data base descriptor modules.

TOTAL (Data base management module) – this module provides the data management capability of the system, interpreting and executing the various DML commands from the user application program.

DBRCV (Data base recovery module) – this module, optional in use, provides the ability to recover record images from the TOTAL logging file.

These files are to be installed on the user's permanent file library.

#### **Hardware Requirements**

TOTAL Universal 1 can be maintained and run on the same minimum hardware requirements as NOS/BE.

#### Deficiencies

None.

#### INSTALLATION PROCEDURES

TOTAL Universal 1 resides on the tape PL49. PL49 is a program library in binary format. It has the following characteristics: labeled, 7- or 9-track, 800 bpi, binary recording mode, TOTALU1P0 as file ID in HDR1 label, six files:

File 1 - installation and verification deck in UPDATE format, File 2 - empty,

File 3 - five TOTAL relocatable binaries (described earlier),

- File 4 empty,
- File 5 empty, and
- File 6 sample output of installation and validation job.

Installation consists of the following steps:

- 1. Determine update directives to modify the install deck (as described in the next section).
- 2. Create the following job to call the install/ validate job from the install tape and submit it as a batch job:

JOB/ACCOUNT. (Supply valid JOB/ ACCOUNT eard.) LABEL, TOT, R, L=TOTALU1P0, D=HY, VSN=PL49. REQUEST, COMPILE, \*Q. UPDATE, Q, \* =\$\$\$\$, P=TOT, L=F. ROUTE, COMPILE, DC =IN. 7/8/9 UPDATE directives 6/7/8/9

3. Validate the install/validate job output against the sample output copied from the install tape.

#### INSTALLATION PARAMETERS

Following is a sample UPDATE directive deck to be used as described in the previous section. All options are shown and explained.

 SINST

 SCOMPILE INSTALL

 (SDE FINE MT)
 (7-track install tape.)

 SDE FINE NT
 (9-track install tape.)

 SDELETE INSTALL.2, INSTALL.3

 JOB/ACCOUNT
 (Site/user dependent.)

#### INSTALLATION JOB

The installation/validation job performs the following:

- 1. Issue LABEL to have install tapes assigned to job.
- 2. REQUEST's permanent file space for the five TOTAL files, copies them from tape to the permanent files, and catalogues the permanent files as in the following example (no passwords are assigned):

CATALOG, DBGEN, ID=TOTAL

- 3. Validation is begun by defining a data base using DBGEN.
- 4. The test data base is formatted with DBFMT.
- 5. Sample data is placed in the data base with a COBOL program, and retrievals are performed. DATBAS and TOTAL are verified in this phase.
- 6. DBRCV is next run against the data base for its validation.
- 7. Finally, the sample output of the install/validation job is copied from the install tape to output.

# **TOTAL UNIVERSAL 2**

## **RELEASE DESCRIPTION**

TOTAL Universal 2 consists of the following relocatable binaries:

DBGEN (Data base generation program) - this program reads user-prepared DBDL statements and generates COMPASS source statements which in turn produce the data base descriptor module.

DBFMT (Data set format program) - this program reads format parameter statements, and, utilizing a data base descriptor module, preformats the data sets.

DATBAS (Data base interface module) - this module serves as an interface between the user application program and the TOTAL and data base descriptor modules.

TOTAL (Data base management module) - this module provides the data management capability of the system, interpreting and executing the various DML commands from the user application program.

DBRCV (Data base recovery module) – this module, optional in use, provides the ability to recover record images from the TOTAL logging file.

TOTUTIL (TOTAL utilities) - this program provides TOTAL users with a generalized utility package capable of performing file loading/unloading, statistics, and other data base functions.

These files are to be installed on the user's permanent file library.

#### **Hardware Requirements**

TOTAL Universal 2 can be maintained and run on the same minimum hardware requirements as NOS/BE.

## Deficiencies

None.

#### ----

TOTAL UNIVERSAL 2 release materials are contained on program library tape PL75. PL75 has the following characteristics: labeled, 7-track (800 bpi) or 9-track (800 or 1600 cpi), binary recording mode, TOTALU2P0 as file ID in HDR1 label. PL75 contains seven files:

File 1 – installation and verification deck in <code>UPDATE</code> format,

File 2 - empty,

**RELEASE MATERIALS** 

File 3 - five TOTAL relocatable binaries: DBGEN, DBFMT, DATBAS, TOTAL, DBRCV,

File 4 - source code for TOTAL utilities in UPDATE format,

File 5 - empty,

File  $\mathbf{6}$  – COBOL compilation output from the validation job, and

File 7 - execution output from the validation job.

#### INSTALLATION PROCEDURES

Installation consists of the following steps:

- 1. Determine UPDATE directives to modify the install deck (as described in the next section).
- 2. Create the following job to call the install/ validate job from the install tape and submit it as a batch job:

JOB/ACCOUNT. (Supply valid JOB/ ACCOUNT card.) LABEL, TOT, R, L=TOTALU2P0, D= VSN=PL75. REQUEST, COMPILE, \*Q. UPDATE, Q, \*=\$\$\$\$, P=TOT, L=F. ROUTE, COMPILE, DC=IN. 7/8/9 UPDATE directives 6/7/8/9

3. Validate the install/validate job output against the sample output copied from the install tape.

#### INSTALLATION PARAMETERS

Following are the UPDATE directives to be used as described in the previous section. All options are shown and explained.

\$IDENT INST \$DEFINE CBL4<sup>†</sup> (Compiles utilities with COBOL 4 -Default is COBOL 5) (7-track 800 bpi) ) Select one to SDEFINE HY \$DEFINE HD (9-track 800 cpi) correspond to \$DEFINE PE (9-track 1600 cpi)) the installation tape density. \$DELETE INSTALL.2, INSTALL.3 JOB/ACCOUNT CARD. (Supply valid JOB/ ACCOUNT card.) **\$COMPILE INSTALL** 

### INSTALLATION JOB

The installation/validation job performs the following:

- 1. Issues LABEL card to have install tape assigned to job.
- 2. REQUEST's permanent file space for the five TOTAL files, copies them from tape to the permanent files and catalogues the permanent files as in the following example:

### CATALOG, DBGEN, ID=TOTAL.

- 3. Compiles TOTAL utilities and creates the relocatable binary on the permanent file TOTUTIL.
- 4. Validation is begun by defining a data base using DBGEN.
- 5. The test data base is formatted with DBFMT.

- Sample data is placed in the data base with a COBOL program, and retrievals are performed. DATBAS and TOTAL are verified in this phase.
- 7. DBRCV is run against the data base for its validation.
- 8. The TOTAL utilities are validated by executing the statistics option.
- 9. Finally, the sample output of the install/validation job is copied from the install tape to output for verification.

## FILES CREATED

The installation/validation job creates the following permanent files with ID=TOTAL and no passwords assigned:

| DBGEN<br>DBFMT<br>DATBAS<br>TOTAL<br>DBRCV | Five TOTAL binaries        |
|--------------------------------------------|----------------------------|
| TOTUTIL -                                  | TOTAL utility binary       |
| CUSTDB -                                   | Validation DBMOD           |
| CUCUST                                     | Validation data base files |
| CUINVF                                     |                            |

The user should insure that these files will not conflict with already existing files prior to installation.

<sup>&</sup>lt;sup>†</sup> The ability to compile the utilities using COBOL 4 is provided as a user convenience at this time, but may not be supported in future releases.

( 

. .

# **RELEASE DESCRIPTION**

TOTAL/ATHENA consists of four relocatable binaries:

ATB1

Modules that interface with the TOTAL data base management system.

ATRP = the Report Writer module.

ATPLT = the Plotter module.

## HARDWARE REQUIREMENTS

TOTAL/ATHENA can be maintained and run on the same minimum hardware requirements as NOS/BE.

#### SOFTWARE REQUIREMENTS

TOTAL Universal 2 must be installed before TOTAL/ ATHENA installation is attempted.

# INSTALLATION PROCEDURES

PL62 contains six files:

File 1 - install deck in UPDATE format,

File 2 - empty,

File 3 - four relocatable binaries:

| -ATB1 | TOTAL/ATHENA query update      |    |
|-------|--------------------------------|----|
| -ATB2 | binaries,                      |    |
| ATRP  | TOTAL/ATHENA Report Writer, an | ıd |
| ATPLT | TOTAL/ATHENA Plotter;          |    |

File 4 - TOTAL/ATHENA, Report Writer, and Plotter source code deck in UPDATE format,

File 5 - demonstration decks in UPDATE format:

```
-TOTAL/ATHENA,
-REPORT WRITER,
-PLOTTER, and
-TEXT INFORMATION;
```

File 6 - sample output from demonstration jobs.

Installation consists of the following steps:

1. Choose the UPDATE directives that are required in step 2 to modify the install deck.

- a. Select a DEFINE, MT or DEFINE, NT or DEFINE, NTPE for install tape processing.
- b. Select a DEFINE, BINARY or DEFINE, SOURCE. For execution of TOTAL/ATHENA, Report Writer and Plotter compiled binaries, select the DEFINE, BINARY. For users to compile their own copies of TOTAL/ATHENA, Report Writer and Plotter, select the DEFINE, SOURCE control directive.
- c. Select DEFINE, DEBUG if COBOL DEBUG mode is desired.
- 2. Create and submit for batch processing the following job to call the install deck from the install tape:

MT1JOB. HD1PE1 ACCOUNT. LABEL, ATH, R, L=TOTALATHENA, D= HD VSN=PL62. REQUEST, COMPILE, \*Q. UPDATE(Q, P=ATH, L=F, \*=/) ROUTE(COMPILE, DC=IN) 7/8/9/ID INST MT (7 TRACK TAPE) (Select MT, NT /DEFINE NT (9 TRACK TAPE) or NTPE) INTPE (9 TRACK TAPE - 1600 cpi) /DEFINE (SOURCE) Select BINARY BINARY or SOURCE [ /DEFINE, DEBUG] /DELETE INSTALL.2, INSTALL.3 (MT1) JOBNA ME HD1 (choose) PE1 ACCOUNT. (Insert correct ACCOUNT here.) /D INSTALL. 103, INSTALL. 104 (MT1) JOBNAME, T200, HD1 (choose) PE1 ACCOUNT. (Insert correct ACCOUNT here.) /COMPILE INSTALL 6/7/8/9

3. Verify that the output from the demonstration job matches the listing of the install tape sample output file. Verify that the output obtained from interactively executing the ATHENA plotter matches the output listed in the demonstration job text file.

# INSTALLATION JOB

The installation jobs perform the following:

- 1. Issue LABEL to have PL62 assigned to job.
- 2. For installation of the binary files (/DEFINE, BINARY), the install job defines the two TOTAL ATHENA files, the Report Writer and Plotter files, and copies them from release PL62 to the permanent files. No passwords are assigned.
- 3. For the user to compile binaries from source code (/DEFINE, SOURCE) the install job defines the two TOTAL/ATHENA files, the Report Writer file and Plotter file, copies and updates the source code from tape to disk and compiles the source code generating TOTAL/ATHENA, Report Writer and Plotter binaries.
- 4. A TOTAL/ATHENA demonstration is begun by defining a data base using DBGEN (TOTAL module).
- 5. A test data base is formatted with DBFMT (TOTAL module).
- 6. Sample data is placed in the data base with TOTAL/ ATHENA and then TOTAL/ATHENA retrievals and functions are performed.
- 7. A TOTAL/ATHENA Report Writer demonstration is then processed with SUBSET and COMMAND file data supplied on the install tape.
- 8. A TOTAL/ATHENA plotter demonstration should then be run interactively by the installer. The plotter data base and a text file of instructions to the installer is supplied on the install tape. The needed files are catalogued by the installation job, and the text file of instructions is printed out following the ATHENA Report Writer demonstration.

When the plotter verification is complete, the installer should compare all the demonstration output with the expected output which was copied from the install tape.

This job lists the install deck as it appears on file 1 of PL62:

JOBNAME, HD1 PE1 ACCOUNT. LABEL(ATH, R, L=TOTALATHENA, D= HD VSN=PL62) UPDATE(Q, L=F, P=ATH, \*=/) 7/8/9 /ID ATHLIST /COMPILE INSTALL 6/7/8/9

# DEMONSTRATION JOB

The demonstration deck in UPDATE format includes the demonstration job and the necessary input records to the demonstration job. The demonstration job performs these operations:

- 1. Generates a TOTAL DBMOD and formats a TOTAL data base.
- 2. Creates and executes the TOTAL/ATHENA query/ update executable binary.
- 3. Executes the TOTAL/ATHENA report generator module.
- 4. Defines and copies a TOTAL/ATHENA plotter SUBSET file.
- 5. Prints a text file that describes how to verify the TOTAL/ATHENA plotter.

This job lists the demonstration deck as it appears on file 5 of the install tape:

JOBNAME HD1 ACCOUNT. LABEL(ATH, R, L=TOTALATHENA, D VSN=PL62) SKIPF, ATH, 4, 17. UPDATE(Q, L=F, P=ATH, \*=\$\$\$, R)7/8/9 \$ID ATHLIST **\$COMPILE TADEMO** 6/7/8/9

#### NOTE

The binary files on this release were generated on a non-CMU CYBER system.

# **RELEASE DESCRIPTION**

UNIPLOT 2 (Universal Plotting Software Version 2) runs under NOS/BE to provide a standard interface between an application program and various plotting or display devices.

The UNIPLOT subroutines are callable from user application programs only under FORTRAN Extended, and provide the user with a standard format plot data file and the capability of obtaining a plot on a variety of devices without regenerating the data.

The installation of UNIPLOT 2 requires the installation of the device dependent plot routines supplied by the plotter manufacturer.

## HARDWARE CONFIGURATION

The minimum hardware configuration required by NOS/BE is required to support UNIPLOT.

## HARDWARE OPTIONS

A graphics terminal or plotting device is required if plotting or displaying of plot data is desired to be done in-house. Those currently supported by UNIPLOT are:

- 1. CalComp's 500 and 700 series plotters and controllers,
- 2. Houston Instruments BRC-7 and MTR-4 controllers,
- 3. ZETA models 230, 1240 and 3640,
- 4. Tektronix 40XX series graphics terminals, and
- 5. Control Data CYBER graphics terminal.

# **RELEASE MATERIALS**

UNIPLOT 2 release consists of a single magnetic tape, PL71, containing six files of data as follows:

File 1 - installation/maintenance job program library,

File 2 - absolute overlay of UNIPLOT post-processor,

File 3 - user library of UNIPLOT neutral plot routines in EDITLIB format,

File 4 – program library of UNIPLOT in UPDATE format,

File 5 - verification job program library, and File 6 - empty.

## **PSR MODIFICATIONS**

The PSR deck on the corrective code tape which is applicable to UNIPLOT 2 is UNP. The idents within this deck are of the form UNPxxxx. The initial release of PL71 is at LV444.

The UNIPLOT 2 installation/maintenance job assumes that the PSRs are on a permanent file called MINIT, ID=CCT. MINIT is assumed to be a program library with a master character of / (slash).

## NOTES AND CAUTIONS

All limitations applicable to NOS/BE also apply to UNIPLOT 2.

All subroutines in UNIPLOT are callable from user application programs in FORTRAN Extended only.

If the ZETA or Tektronix devices are to be used, INTERCOM is required.

# INSTALLATION PROCEDURE

The installation of UNIPLOT 2 requires the cataloging of the UNIPLOT 2 neutral plot routine library and the postprocessor absolute (UNIPOST). The job required to install UNIPLOT 2 is released as an installation deck on file 1 of the release tape. This job is a program library in UPDATE format with = (equal) as the master character. A dummy ACCOUNT card is part of this job. The user should first perform an UPDATE run and list the compile file to discover the sequence numbers. As part of the EXTRACT procedure, the user should modify the JOB/ ACCOUNT cards to conform to this installation.

To obtain and execute the installation or maintenance job, a procedure of the form shown below should be used:

| EXTRACT, NT1             |                                                       |
|--------------------------|-------------------------------------------------------|
| ACCOUNT. (Supply         | y valid ACCOUNT card.)                                |
| LABEL(PL71, R, L=UNIPLOT | $\Gamma V2, D = \begin{cases} HY \\ HD \end{cases}$ , |
| VSN=PL71)                | ()                                                    |
| COPYBF(PL71,OLDPL)       |                                                       |
| REWIND(OLDPL)            |                                                       |
| UPDATE(Q, *==, C, D, 8)  |                                                       |
| ROUTE(COMPILE, DC=IN)    |                                                       |
| 7/8/9                    |                                                       |

| =D,INSTAL.XX    | (Us |
|-----------------|-----|
| =D PSR.XX       | (Us |
| ACCOUNT.        |     |
| =COMPILE INSTAL | (Us |
| =COMPILE PSR    | (Us |
| 6/7/8/9         |     |

(Use for initial installation.) (Use for maintenance run.)

PILE INSTAL (Use for initial installation.) PILE PSR (Use for maintenance run.) 9

Both the installation and maintenance jobs initiated by the EXTRACT job will catalog the following three permanent files.

File 1 - UNIPOST, ID=UNIPLOT - absolute code for UNIPLOT post-processor,

File 2 - UNIPLOT, ID=UNIPLOT - user library of UNIPLOT neutral plot routines, and

File 3 - POSTLGO, ID=UNIPLOT - relocatable binary of UNIPLOT post-processor.

The maintenance run, when the IDENT PSR is used will, in addition, generate a new PL71 tape containing the corrective code.

# INSTALLING A NEW DEVICE

A labeled common block, 'PPREQ/, is used by the postprocessor main overlay to communicate with the device routines in the primary overlay. Each time control is returned to the primary overlay, 'PPREQ/ contains information which directs the overlay's main program to call a specific device routine with parameter values also contained in 'PPREQ/. In order to support a new plotting device, the programmer must write a new overlay main program that calls initialization, vector plotting, pen select, termination and possible character plotting routines specific to the device being supported. The subroutine DEVLIST in the main overlay must be modified to include the keyname of the new overlay. Then the post-processor must be reloaded along with the new overlay.

#### MODIFYING ROUTINE DEVICE LIST

The modifying routine device list (DEVLIST) conforms to the following:

- 1. The dimension of the array DEVICE must be incremented by the number of devices added.
- 2. The name and decimal overlay number of the new plotting device must be added at the end of the list of device names in the DATA statement. This name is in the form of a Hollerith string and may be from one to seven characters long.
- 3. The value of variable MANDEV is set by an assignment statement:

#### MAXDEV=constant

The constant must be incremented to conform to the number of devices supported and thus to the sizes of array DEVICE.

A listing of routine DEVLIST is given in figure II-13-1.

```
SUBROUTINE DEVEIST
 c----
                  DEVELST CONTAINS THE LIST OF DEVICE KEYNAMES AND THE CURRESPONDING OVERLAY NUMBER IN THE DEVICE APRAY.
 с
С
С
                  NUEVICE CONTAINS THE KEYNAME SPECIFIED BY THE DEVICE
C
C
C
                  DIRECTIVE
                  HOVER CONTAINS THE OVERLAY NUMBER OF THE SPECIFIED
                  DEVICE ANNIVED AT MY MASKING OUT THE DISPLAY CODE OF
THE NUMBER AND CONVEPTING IT TO AN INTEGER.
c
с
с
с
                  TO ADU & NEW DEVICE KEYNAME FOLLOW THESE STEPS
                1. INCOPASE THE DEVICES DIMENSION STATEMENT AND THE
DO LOOP INDEX BY THE NUMBER OF DEVICES TO HE ADDED.
С
ι
C
                       2. 400 THE EVNAME AND OVEPLAY NUMBER IN DECIMAL
TO DEVICES IN 10HXXXXXXXNN FORMAT. REMEMBER
THET THE OVERLAY CARD ITSELF MUST HE IN OCTAL.
с
           COMPON ZOEVICEZ NOEVICE.NOVER
INTEGER DEVICE (8)
DATS (DEVICE(1).I=1.4)
           Dars
                /10HDUMP 001.
10-C4L/70 002.
                  10441200
                                  0.04
                 10H1200 004.
10HC9007T 005.
10HTEK 009.
10HZETE 010.
                 с
           MAXDEV = 8
           NOVER = 0
          ND 100 INU=1+MAXDEV
IF(AND(M4SK(42)+DEVICE(IND))+EQ.
1_AND(M4SK(42)+NDEVICE()) GO TO 200
    101 CONTINUE
           RETURN
                 CONVERT OVERLAY NUMBER
C
   200 NJM=5HJFT(0FVICE(1vi)+++)

D0 ×5+1=1+3

101+1T==iu(NU4+77+)+33+

F(101617+c0-0) +0 170 250

iuukk=10+NU42+101617
         NUM-SHIFT (NUM+A)
RETURN
END
    250
```

Figure II-13-1. Subroutine DEVLIST

#### WRITING A NEW OVERLAY MAIN PROGRAM

The design requirements on an overlay main program are as follows:

- That it call device dependent routines in order to plot the graphic data specified in common /PPREQ/. (Details follow in 2 and 3.)
- 2. That upon being entered with an initialization request, it enters into /PPREQ/ a list of properties and parameters of the device that the overlay supports before the first call to NPFDATA.
- 3. That the overlay make calls to a main overlay subroutine NPFDATA to obtain data from the neutral picture file. The NPFDATA subroutine will set the /PPREQ/ common block and return to the overlay. Thus, the overlay will loop, calling NPFDATA until processing is complete.

The name of the overlay must be UNIPOST and the number must be in octal and correspond to the decimal number of the name of the device in table DEVICE in subroutine DEVLIST.

If the device initialization routine specifies a fixed file name on which plot commands are to be written, the file should be 5LPLOTF. If the device routines open the file specified in the PLOTS call, IPRM(2) should be used on the IREQ=0 request.

#### INTERFACE WITH THE DEVICE ROUTINES

The manufacturer-supplied, device-dependent subroutines for each different plotting device are loaded in different overlays. Each overlay has a custom-written main program that calls a working routine in the main (0,0) overlay to pick up request codes and parameters from the neutral picture file. Upon return to the primary overlay, these codes and respective parameters are in the PPREQ common block. The codes direct the primary overlay's main program to call a specific device dependent routine with the parameters supplied.

The PPREQ common block is defined as follows:

## COMMON/PPREQ/IREQ,IPRM(31) DIMENSION FPRM(31) EQUIVALENCE(IPRM, FPRM)

IREQ is an integer the value of which specifies the kind of request being made. IPRM is an array that contains integer parameters to be used in carrying out the request. FPRM is an array that contains floating point parameters to be used in carrying out the request. The requests are listing in the following paragraphs.

### INITIALIZATION REQUEST (IREQ = 0)

The overlay is requested to initialize itself and to return to the main program certain information about the display device serviced by the overlay. It is usually a requirement of the device specific subroutines that they be initialized only once in a run unless PLOT(X, Y, 999) has been called.

Upon entry into the overlay with IREQ=0, the IPRM array is set as follows:

IPRM(1) = device keyname, and

The primary overlay main program then sets the values in PPREQ as follows:

| Code               | Definition                               |  |
|--------------------|------------------------------------------|--|
| IPRM(1)            | Device type where:                       |  |
|                    | 1 Drum plotter,                          |  |
|                    | 2 Table plotter,                         |  |
|                    | 3 Storage tube display, and              |  |
|                    | 4 Microfilm device.                      |  |
| FPRM(2)            | Display surface extent in X direction in |  |
|                    | inches.                                  |  |
| $\mathbf{F}PRM(3)$ | Display surface extent in Y direction in |  |
|                    | inches.                                  |  |
| IPRM(4)            | Number of pens.                          |  |
| IPRM(5)            | Is there hardware character generation?  |  |
|                    | If no, code 0;                           |  |
|                    | If yes, code 1.                          |  |
| IPRM(6)            | Are there hardware generated dotted      |  |
|                    | lines?                                   |  |
|                    | If no, code 0;                           |  |
|                    | If yes, code 1.                          |  |
| IPRM(7)            | Are there hardware generated dashed      |  |
|                    | lines?                                   |  |
|                    | If no, code 0;                           |  |
|                    | If yes, code 1.                          |  |
| IPRM(8)            | Is there hardware arc generation?        |  |
|                    | If no, code 0;                           |  |
|                    | If yes, code 1.                          |  |
| IPRM(9)            | Is there hardware cubic generation?      |  |
|                    | If no, code 0;                           |  |
|                    | If yes, code 1.                          |  |
| IPRM(10)           | Number of increments per inch (that is,  |  |
|                    | 100, 200, 400,).                         |  |
| IPRM(11)           | Normal mode of operation where:          |  |
|                    | 0 Batch processing, and                  |  |
|                    | 1 Interactive processing.                |  |

The primary overlay then calls the working routine, NPFDATA, in the main overlay which transfers the above information into the appropriate variables and transfers control to the main processor. The main processing unit of the main overlay fills the PPREQ common area and returns to the working routine which returns to the primary overlay.

Upon return to the primary overlay, PPREQ contains one of the following:

# VECTOR REQUEST (IREQ = 1)

The vector request provides the arguments necessary for a call to the CalComp standard subroutine PLOT or its equivalent. A value of 999 in IPRM(3) indicates that the current request is the final request in the run, and buffers should be purged, files closed, etc., as required and the program ended. A dashed or dotted vector (IPRM(3) = 4 to 5) is requested only if the presence of those features was indicated in the return from the initialization request.

| Code    |                    | Definition                    |
|---------|--------------------|-------------------------------|
| FPRM(1) | X - coor           | rdinate.                      |
| FPRM(2) | Y - coordinate.    |                               |
| IPRM(3) | Vector type where: |                               |
|         | 2                  | Solid line,                   |
|         | 3                  | Invisible,                    |
|         | 4                  | Dashed line (only if hardware |
|         |                    | dashed lines are available),  |
|         | 5                  | Dotted line (only if hardware |
|         |                    | dotted lines are              |
|         |                    | available).                   |
|         | -3                 | New picture, and              |
|         | 999                | End of run.                   |
|         |                    |                               |

## NEWPEN REQUEST (IREQ = 2)

A call to the CalComp standard subroutine NEWPEN or the equivalent is requested.

IPRM(1) = pen number

This request may be made for a single-pen plotter if the application creating the neutral picture file calls NEWPEN with a negative pen number. If IPRM(1) is negative on a single pen plotter the following calls should be made:

CALL PLOT(0.0,0.0,999) CALL PLOTS(IBUF, ISIZE, IUNIT)

## ALPHA STRING REQUEST (IREQ = 3)

This request provides the overlay with the parameters needed for a character string call to the CalComp standard subroutine SYMBOL. Up to 100 characters may be present in each request. The X and Y coordinates usually have values of 999.0, indicating that the string is to be started at the current pen position. Centered symbols are not included in this type of request.

| Code                         | Definition                                        |
|------------------------------|---------------------------------------------------|
| FPRM(1)                      | X - coordinate of start of character string.      |
| FPRM(2)                      | Y - coordinate of start of character string.      |
| FPRM(3)                      | Character height.                                 |
| FPRM(4)                      | Angle of baseline of character string in degrees. |
| IPRM(5)                      | Number of characters.                             |
| IPRM(6)                      |                                                   |
| through<br>IPRM( <b>1</b> 5) | BCD character string.                             |

## DEVICE MODE REQUEST (IREQ = 4)

Arguments to device independent subroutines are passed unchanged through the neutral plot file. If the user of the post-processor selects the proper display device, a plotter mode request will be made to the overlay. The overlay should inspect IPRM(1) which will contain the name of the device specific routine in left-justified A10 format, and then call the specified routine using the subsequent words of IPRM as the arguments (use FPRM if an argument is of type REAL). The words of the array are used in ascending order from left to right in the subroutine argument list. (See UNIPLOT Reference/User's Guide for description of Device Mode Subroutine.)

| Code     | Definition                                      |
|----------|-------------------------------------------------|
| IPRM(1)  | Name of subroutine. A10 format, left justified. |
| IPRM(2)  |                                                 |
| through  | Subroutine arguments.                           |
| IPRM(13) |                                                 |
| FPRM(2)  |                                                 |
| through  | Subroutine arguments.                           |
| FPRM(13) |                                                 |

## **REORIGIN REQUEST (IREQ = 5)**

This request is part of the overplot feature and is intended to be used by cathode-ray tube (CRT) displays only. Whenever a new drawing (reorigin) occurs in the neutral plot file, the overlay for a CRT display must decide whether or not to erase the current contents of the display. This decision is made by testing the overplot flag.

Code

Definition

IPRM(1)

Overplot flag where: 0 Do not overplot: erase, and

1 Overplot: do not erase.

## **INCREMENT REQUEST (IREQ = 6)**

This request passes the value of the plotter increment size, as input in an INCREMENT statement to the overlay. The overlay may, on the basis of this value, call FACTOR to adjust the size of the finished plot. If no INCREMENT statement has been processed, the value of the plotter increment will be the default increment as set by the device dependent routines. If IREQ=6, the variable containing the increments per inch should be modified accordingly for any future initialization.

## PEN RESTORE REQUEST (IREQ = 7)

,

This request instructs the primary overlay to call the device dependent PLOT routine to move the pen to the bottom of the plotter as follows:

After the primary overlay is built it can be added to the PL71 tape and a new absolute file cataloged by running the following EXTRACT job.

| EXTRACT, $\begin{bmatrix} MT1 \\ NT1 \end{bmatrix}$ |                                                     |
|-----------------------------------------------------|-----------------------------------------------------|
| ACCOUNT.                                            | (Supply valid ACCOUNT card.)                        |
| LABEL(PL71,R,L=U<br>VSN=PL71)                       | NIPLOTV2, D= $\begin{cases} HY \\ HD \end{cases}$ , |
| COPYBF(PL71,OLDI                                    | PL)                                                 |
| REWIND(OLDPL)                                       |                                                     |
| UPDATE(©, *==, C, D                                 | , 8)                                                |
| ROUTE (COMPILE, DO                                  | C=IN)                                               |
| 7/8/9                                               |                                                     |
| =D ADD.XX                                           |                                                     |
| ACCOUNT.                                            | (Change ACCOUNT card if                             |
|                                                     | appropriate.)                                       |
| =D ADD.XX                                           | (Delete the comment card and                        |
| *IDENT DEV022                                       | insert the updates to DEVLIST                       |
| *D DEVLIST.XX                                       | and the new overlay deck. See                       |
|                                                     | the listing of DEVLIST from                         |
|                                                     | the installation run for sequence                   |
|                                                     | numbers.)                                           |
| INTEGER DI                                          | EVICE(15)                                           |
| •                                                   |                                                     |
| •                                                   |                                                     |
| •                                                   |                                                     |
| *AF                                                 |                                                     |
| *DECK OVL022                                        | (Insert interface program and                       |
|                                                     | device dependent routines here.)                    |
| 6/7/8/9                                             | -                                                   |

If it is not desired to update PL71, a new post-processor can be created from a user library device dependent routines by running the following job:

```
(MT1)
ADDEV,
         NT1
ACCOUNT.
LABEL, PL71, R, L=UNIPLOTV2, D=
  VSN=PL71.
SKIPF, PL71, 3, 17, B.
COPYBF, PL71, OLDPL.
UNLOAD(PL71)
REWIND(OLDPL)
UPDATE(Q)
ATTACH, UNI2, POSTLGO, ID=UNIPLOT.
ATTACH, LIB1, DEVICE ROUTINES, ID=xxx.
                   (Attach the device dependent
                   routines.)
FTN,I.
FTN, B=OVL026.
REWIND, LGO, OVL026.
COPYL, UNI2, LGO, UNI2A.
REQUEST, UNIPOST, *PF.
FILE(PLOTF, RT=S, BT=C)
LDSET(FILES=PLOTF)
LOAD(UNI2A)
LOAD(OVL026)
SATISFY(LIB1)
NOGO.
CATALOG, UNIPOST, ID=UNIPLOT, PW=1.
7/8/9
*IDENT DEVxxx
                   (Insert DEVLIST updates.)
*COMPILE DEVLIST
7/8/9
                   (Insert primary overlay main
                   program.)
6/7/8/9
```

# **VERIFICATION PROCEDURE**

The program, VERIFY, can be run to verify proper installation of UNIPLOT as follows:

```
{ MT1 \\ NT1 }
VRFY,
ACCOUNT.
LABEL(PL71, R, L=UNIPLOTV2, D=
  VSN=PL71)
SKIPF(PL74,4,17,B)
COPYBF(PL71,OLDPL)
UNLOAD(PL71)
REWIND(OLDPL)
UPDATE(F, *==, C, D, 8)
ROUTE(COMPILE, DC-IN)
7/8/9
=IDENT xx
=D VERIFY.xx
                    (To change job and account
ACCOUNT.
                    card as needed.)
=D VERIFY.xx
                    (To specify the device.)
UNIPOST, D=device.
6/7/8/9
```

The run initiated by VRFY will create a 7-track tape ready for plotting on the specified device.

# **RELEASE DESCRIPTION**

The Usage Accounting Utility release tape (AP001B) for NOS/BE 1 consists of the following three files:

File 1 - the installation deck PL containing the UAUINS job which installs the software necessary to provide accounting for usage priced software.

File 2 - RANDR (Update/data reduction/report generation program) - this program reads user prepared input directive cards and performs the functions specified by the directives. The functions, all relating to the product file and the usage detail file are:

- 1. Maintain product file data base.
- Reduce data on the usage detail file and pro-2. duce detail usage summary/billing reports as per directives.
- Generate system status reports. 3.

File 3 - ACOUNTX - (Usage pricing accounting module) - this set of subroutines provides the accounting interface to usage priced applications. ACOUNTX tracks application usage and logs that usage on the usage detail file.

RANDR and ACOUNTX are to be installed on the SYSTEM library NUCLEUS and SYSLIB respectively.

#### HARDWARE REQUIREMENTS

RANDR can be maintained on the same minimum hardware configuration as NOS/BE 1. The amount of core over and above that required by the calling application depends upon whether or not the calling application uses the CYBER record manager (CRM), the common memory manager (CMM), and/or is written in FORTRAN Extended Version 4 (FTN-4) (see Table II-14-1).

#### TABLE II-14-1. ADDITIONAL CORE REQUIREMENTS

-- .

| Applicat | tion Chara | cteristics | Maximum Additional Core<br>Required for ACOUNTX |
|----------|------------|------------|-------------------------------------------------|
| CRM      | FTN-4      | СММ        | (In Octal)                                      |
| YES      | YES        | YES        | 2.5K                                            |
| YES      | YES        | NO         | 3 <b>.1</b> K                                   |
| YES      | NO         | YES        | 3.6K                                            |
| YES      | NO         | NO         | 4.2K                                            |
| NO       | YES        | YES        | <b>1</b> 2.5K                                   |
| NO       | YES        | NO         | 13.1K                                           |
| NO       | NO         | YES        | <b>13.</b> 6K                                   |
| NO       | NO         | NO         | <b>1</b> 4 <b>.</b> 2K                          |
|          |            |            |                                                 |

# CORRECTIONS

There are no applicable PSR summaries.

#### DEFICIENCIES

It is imperative that at least one billing run be made in the month of January to prevent corruption of the year-to-date totals.

#### **Notes and Cautions**

Column

5

6

When loading an application calling ACOUNTX, nonfatal load errors may occur due to duplicate system entry points. Other errors should be investigated.

# **INSTALLATION PARAMETERS**

Upon installation (creation) of the two necessary files, the product file and the usage detail file, various protection parameters may be specified on the input card (ID=1) specifying UPDATE (see Usage Accounting Utility Reference Manual).

CPU model code; this is a four-character 1 to 4 code associated with the machine type and will not be changed after the files are established. (The codes are found in appendix C of the Usage Accounting Utility Reference Manual.) The customer, in the event of a CPU model upgrade (for example, a CYBER 172 with a 10316-1 upgrade is a CYBER 173), is obligated to perform a final billing run on the existing product and detail files, remove those files, and recreate them with the appropriate CPU model code.

Contents

Blank, reserved.

Threshold protection indicator; Y specifies that special usage accumulator entries will be built, updated, and maintained in the usage detail file; accumulators, thresholds and product status (active or inactive) are checked and/or updated at start and end of an application. N specifies no special threshold checking is to be done.

Blank defaults to N.

#### Column

#### Contents

This parameter may be changed at any time. However, altering it from Y to N and vice versa between billing runs corrupts the effectiveness of threshold protection.

The special usage accumulator entries contain a usage accumulator. During a billing run, which covers a period of at least one full month, the accumulator is decremented by the invoiced amount of usage.

The special usage accumulator entries are lost when a billing run is made with the threshold protection installed as N. They can be reestablished (initialized) via an UPDATE run with threshold protection set to Y.

## NOTE

Threshold protection is merely to assist the site in limiting their usage and is not intended in any way to limit the sites' liability for usage as reported in monthly billing runs.

7 to 9 Blank, reserved.

10 to 14 Right-justified number (blanks treated as zero). It is multiplied by 1000 and represents the size (in number of words) at which the operator is warned that the detail file size protect has been reached. No other action is performed. It is the site responsibility to make a billing run (see <u>Usage Accounting Utility Reference Manual</u>) to reduce and report the usage detail file.

This parameter may be changed at any time.

15 Blank, reserved.

16 User number field protection; Y specifies that the user number will be blanked on all detail usage reports.

> N specifies that user numbers for each accounting job step will appear on the detail usage reports.

Blank defaults to N.

This parameter may be changed at any time.

The following information represents directives to RANDR and is not considered installation parameters.

| Column   | Contents                                       |
|----------|------------------------------------------------|
| 17       | Blank, reserved.                               |
| 18       | 1; represents parameter type card.             |
| 19       | 1 to 9; represents number of copies of report. |
| 20 to 25 | UPDATE                                         |

26 to 80 Blank, reserved.

#### NOTE

After installation creation, any of the above installation parameters may be changed except the CPU model code without removing and recreating files.

Also upon installation (creation) of the two necessary files (product and usage detail), a Control Data regional address must be installed. The Control Data address to be used is specified on the front of the software contract. In addition, the customer is obligated to supply their address and the name of an individual as a primary contact for resolution of any matters which may arise pertaining to the preparation, content and submission of the usage reports. The address information is specified on the input cards (ID 2,3) to the creation run and may be altered in part or whole by update runs.

For each specific usage priced product, there is additional installation information to be specified on the product activity card (ID 4); vendor code, product name, transaction codes, threshold protection values, and software codes. The vendor code, product name, and software code for Control Data usage priced products are supplied with the installation information; see specific application product description in this manual. Threshold protection values are supplied by the site.

(For further description of the input card types, see the Usage Accounting Utility Reference Manual.)

# INSTALLATION PROCEDURE

AP001N contains the usage accounting utility. The RANDR and ACOUNTX modules are SYSEDIT'ed into the running system.

The following job is used to retrieve the installation job UAUINS from AP001B. This deck is not available on the INSTALLDECK, ID=IDECKS files.

```
UAUID(CM50000, T100, MT01) FOR 7-TRACK.
  HD01 OR PE01 FOR 9-TRACK.
COMMENT. REPLACE THIS CARD WITH LOCAL
  ACCOUNTING INFORMATION
COMMENT. THIS JOB ROUTES A JOB TO INSTALL
COMMENT. THE USAGE ACCOUNTING UTILITY
COMMENT. INTO THE RUNNING SYSTEM
COMMENT. **XX=HY 7-TRACK (800 bpi),
  HD/9-TRACK (800 cpi) OR PE/9-TRACK (1600 cpi)
REQUEST(COMPILE, *Q)
LABEL(UAUTIL, D=XX, R, VSN=AP001B,
  L=USAGEACCTNG1P0)
UPDATE(P=UAUTIL, *==)
ROUTE (COMPILE, DC=IN)
7/8/9 - EOR -
UPDATE DIRECTIVES
              THE UPDATE DIRECTIVES VARY
              DEPENDING UPON THE DENSITY
              AND TRACK TYPE BEING USED.
              =DEFINE MTHY - 7 TRACK, 800 bpi
              =DEFINE NTHD - 9 TRACK, 800 cpi
              =DEFINE NTPE - 9 TRACK, 1600 cpi
6/7/8/9 - EOI -
```

The usage accounting utility is installed on the running system from AP001B by running job UAUINS which is executed by the above job UAUID. Refer to the section on "Installation Job" for a listing of UAUINS.

# **INSTALLATION JOB**

RANDR establishes the product file and the usage detail file. If usage accounting files do not exist under ACXLIB, the applications interface ACOUNTX will not run.

UAUINS is the job which installs the usage accounting utility binaries on the running system.

| UAUINS, CM50000, T100, MT1. FOR 7-TRACK.      |
|-----------------------------------------------|
| HD1 OR PE1 FOR 9-TRACK.                       |
| COMMENT. (Replace this card with local ac-    |
| COMMENT. counting information. This job will  |
| COMMENT. EDITLIB the usage accounting         |
| COMMENT. utility binaries into the running    |
| COMMENT. system.)                             |
| COMMENT. **XX=HY/7-TRACK (800 bpi),           |
| HD/9-TRACK (800 cpi) OR PE/9-TRACK (1600 cpi) |
| LABEL(UAUTIL, D=XX, R, VSN=AP001B,            |
| L=USAGEACCTNG1P0)                             |
| REWIND(UAUTIL)                                |
| SKIPF(UAUTIL, 1, 17)                          |
| COPYBF(UAUTIL, RANDR, 1, 17)                  |
| COPYBF(UAUTIL, ACOUNTX, 1, 17)                |
| REWIND (RANDR, ACCUNTX)                       |
| EDITLIB(SYSTEM)                               |
| 7/8/9 - EOR -                                 |
| READY (SYSTEM, OLD)                           |
| LIBRARY(NUCLEUS, OLD)                         |
| REPLACE(*, RANDR, AL=0)                       |
| SETFL(RANDR, 70000)                           |
| SETAL(RANDR, 1)                               |
| FINISH.                                       |

```
LIBRARY(SYSLIB,OLD)
REPLACE(*,ACOUNTX,AL=0)
FINISH.
LISTLIB(*,SYSTEM,NUCLEUS)
LISTLIB(*,SYSTEM,SYSLIB)
COMPLETE.
ENDRUN.
6/7/8/9 - EOI -
```

Once the RANDR and ACOUNTX modules are installed on the running system, a new deadstart tape of the running system should be created.

Prior to execution of any usage priced applications, the following job UAFINS must be run. This job establishes the product file, initializes the usage detail file, and creates the product file entries for the leased Control Data usage priced application(s).

| UAFINS(CM7400   | 0,T100)                                 |
|-----------------|-----------------------------------------|
| COMMENT.        | (Replace this card with local account-  |
|                 | ing information.)                       |
| COMMENT.        | (This job establishes the product file  |
| COMMENT.        | and initializes the usage detail file.) |
| RANDR.          |                                         |
| 7/8/9 - EOR -   | (The data deck's contents vary de-      |
|                 | pending upon the application(s) being   |
|                 | installed. For this initial run there   |
| UPDATE          | must be 1 (ID=1) parameter card,        |
| DATA CARDS      | 3 (ID=3) CDC address cards and at       |
|                 | least 1 (ID=4) product card. See        |
|                 | Usage Accounting Utility Reference      |
|                 | Manual.)                                |
| 6/7/8/9 - EOI - |                                         |

# PRODUCT AND USAGE DETAIL FILE

The product file is maintained as a permanent file and is catalogued as follows:

| pfn                    | - | AUAPTF |
|------------------------|---|--------|
| ID                     | - | JJFWGR |
| CY                     | - | 1      |
| RP                     | - | 999    |
| ΤК                     | - | SURPTK |
| RD                     | - | SURPRD |
| $\mathbf{E}\mathbf{X}$ | - | SURPEX |
| MD                     | - | SURPMD |
| CN                     |   | SURPCN |

The usage detail file is also maintained as a permanent file and is catalogued as follows:

| pfn                    | - | AUADTF |
|------------------------|---|--------|
| $\mathbf{ID}$          | - | JJFWGR |
| $\mathbf{RP}$          |   | 999    |
| $\mathrm{TK}$          | _ | SURPTK |
| RD                     | - | SURPRD |
| $\mathbf{E}\mathbf{X}$ | - | SURPEX |
| MD                     | - | SURPMD |
| CN                     |   | SURPCN |

e. j.

Because of the importance of these files, every attempt has been made to ensure that they are not lost during a RANDR run due to some external job interruption.

During a RANDR run, two other permanent file names become associated with AUAPTF (PFNEW, PFTMP) and AUADTF (DFNEW, DFTMP). The passwords, etc., are the same. Completion of RANDR purges these working files; noncompletion of RANDR (e.g., parity error, system abort, unexpected operator intervention) may cause them to be left as part of the permanent file base.

As RANDR modifies product file entries, the file (AUAPTF) is being rewritten as PFNEW. DFNEW has multiple uses. PFTMP is the AUAPTF file renamed and represents the product file prior to the RANDR run. Likewise, DFTMP represents the AUADTF file prior to the RANDR run.

In the event of an external job interruption, the recommended recovery procedure is to purge all files except the PFTMP and DFTMP files, RENAME then as AUAPTF and AUADTF, respectively, and rerun RANDR. In the event that one or both of the xxTMP file(s) are not found, but the xxNEW file(s) are present no action is necessary other than to purge the xxNEW file(s) and rerun RANDR.

It is further recommended that the site maintain adequate back up for these files (AUAPTF, AUADTF) through their DUMPF utility.

# INSTALLATION, MODIFICATION AND USER EXECUTION

Part III presents information pertaining to the installation of applications software under SCOPE 2.1. However, users must also reference the <u>SCOPE 2.1 Installation</u> <u>Handbook</u> for appropriate systems information that governs installation and execution dependencies, mandatory installation sequences and the inclusion of modifications (see part I, section 3 and part II, section 1 for specific details).

Control Data assumes that the installation of applications software will be performed by an analyst having at least six months experience with a Control Data 7600 or CYBER 70 computer system. These products are intended to be installed and maintained only as described in this manual and the accompanying <u>SCOPE 2.1 Installation Handbook</u>. As a result Control Data is only responsible for the proper functioning of features or parameters described in these two publications.

# **RELEASE MATERIALS**

| Application               | Tape    | Chapter |
|---------------------------|---------|---------|
| APEX III Out-Of-Core      | A3CREL  | 2       |
| System 1                  |         |         |
| APEX III Mixed Integer    | MIPREL  | 2       |
| Programming Option        |         |         |
| (MIP)                     |         |         |
| APEX III Matrix Reduction | REDREL  | 2       |
| Option (REDUCE)           |         |         |
| APEX III Parametrics      | PARREL  | 2       |
| Option                    |         |         |
| APT IV 2                  | PL59    | 3       |
| IMSL 6                    | IMSLREL | 4       |
| SIMSCRIPT I.5 3           | SIMREL  | 5       |
|                           |         |         |

# **RELATED DOCUMENTATION**

The following manuals pertain to SCOPE 2.1 and to appropriate applications products described in part III.

| Title                                        | Publication No.                              |
|----------------------------------------------|----------------------------------------------|
| SCOPE 2.1 Installation Handbook              | 60426100                                     |
| SCOPE 2.1 Reference Manual                   | 60342600                                     |
| APEX III Reference Manual                    | 76070000                                     |
| APT IV Internal Maintenance<br>Specification | t                                            |
| APT IV Reference Manual                      | 17326900                                     |
| IMSL Reference Manual, Vols. I - 1           | II SMD150043 <sup><math>\dagger</math></sup> |
| SIMSCRIPT I.5 Reference Manual<br>Version 3  | 97400200                                     |

<sup>&</sup>lt;sup>†</sup> The APT IV Version 2.0 Internal Maintenance Specifications may only be ordered by title through Control Data Corporation, Software Manufacturing and Distribution, 4201 North Lexington Avenue, St. Paul, Minnesota 55112.

APEX-III consists of a number of product options, each of which is separately priced and ordered.

# **APEX-III OUT-OF-CORE SYSTEM 1**

#### **RELEASE DESCRIPTION**

APEX-III Out-of-Core System 1 runs under the SCOPE 2.1 operating system. The FORTRAN Extended compiler is required for compiling and updating APEX-III. APEX-III Out-of-Core System 1 is designed to execute from permanent files.

#### **Hardware Requirements**

APEX-III Out-of-Core System 1 requires the same minimum hardware configuration as SCOPE 2.1. A minimum field length of 60K octal is required to compile and execute APEX-III.

#### Deficiencies

None.

#### **RELEASE MATERIALS**

APEX-III Out-of-Core System 1 resides on the tape known as A3CREL. A3CREL is a 7- or 9-track tape with the following characteristics: labeled, 800 bpi, odd parity, BT=I, RT=W, MBL=5120. OOCAPEXIIIV1P1 is the file identifier in the HDR1 label.

Partition 1 - installation deck in UPDATE PL form,

Partition 2 - empty,

Partition 3 - empty,

Partition 4 - source code in UPDATE PL form,

Partition 5 - verification deck in UPDATE PL form, and

Partition 6 - sample output from verification run.

Listings of the installation deck (APEXC1) and the verification deck (APEXCV) may be obtained from tape A3CREL by executing the following job: LIST, T20,  $\begin{cases} NT1 \\ MT1 \end{cases}$ , STGGG.

ACCOUNT. LABEL(OLDPL, L=OOCAPEXIIIV1P1)

STAGE(OLDPL, PRE,  $\begin{pmatrix} HD \\ HY \end{pmatrix}$ , E, VSN=APXOOC)

COPYBF(OLDPL,OLD) UPDATE(F,\*==,L=7,P=OLD) SKIPF(OLDPL,3,17) UPDATE(F,\*==,L=7,R) 7/8/9 6/7/8/9

#### INSTALLATION PARAMETERS

None.

## **INSTALLATION PROCEDURES**

APEX-III Out-of-Core System 1 is installed by executing deck APEXC1, contained on the first file of tape A3CREL. This job deck reads the APEX-III system from A3CREL, compiles the system, and installs an executable file of the APEX-III system on a permanent file named APEXIII with ID=APEX.

This job deck also creates three permanent files which are needed when one uses the APEX-III USER feature. (Reference the <u>APEX-III Reference Manual</u> for detailed information.) For those installations where the USER feature is used infrequently, it may be desirable to maintain these three files on magnetic tape rather than permanent files. These three files are described below:

| Name   | ID   | Contents                                                                                                    |
|--------|------|----------------------------------------------------------------------------------------------------|
| APEXPL | APEX | Partial APEX-III source code. Con-<br>tains APEX-III COMMON regions<br>and subroutines QBUFFER, QGET,<br>QUSER, and QUSERDA. |
| APEXOV | APEX | Relocatable binary code of APEX-III overlay drivers.                                                                         |
| APEXRL | APEX | Relocatable binary code of remaining APEX-III subroutines.                                                                   |

For those installations which have purchased any of the APEX-III options, deck APEXC1 may also be used to install the APEX-III Out-of-Core System 1 with any combination of the APEX-III Mixed Integer Programming Option, APEX-III Matrix Reduction Option, and APEX-III Parametrics Option. The deck APEXC1 contains UPDATE IF, DEF directives to simplify installation. The names used by these directives and their meaning when DEFINEd are as follows:

| Name | Effect on Installation Job                                                                       |
|------|--------------------------------------------------------------------------------------------------|
| NT   | Uses 9-track magnetic tapes.                                                                     |
| MT   | Uses 7-track magnetic tapes.                                                                     |
| MIP  | APEX-III Mixed Integer Programming Option<br>is installed with APEX-III Out-of-Core<br>System 1. |
| RED  | APEX-III Matrix Reduction Option is installed with APEX-III Out-of-Core System 1.                |
| PAR  | APEX-III Parametrics Option is installed with APEX-III Out-of-Core System 1.                     |

Deck APEXC1 can be retrieved from tape A3CREL through the following procedure:

| EXTR, T20, ${ NT1 \\ MT1 }$ , STGGG.                                                 |
|--------------------------------------------------------------------------------------|
| ACCOUNT.<br>LABEL(OLDPL, L=OOCAPEXIIIV1P1)                                           |
| STAGE(OLDPL, PRE, $\begin{pmatrix} HD \\ HY \end{pmatrix}$ , E, VSN=APXOOC)          |
| UPDATE(F, *==, C=PUNCH, D, 8)                                                        |
| COMMENT. **INSTALLATION DECKS ON PUNCH**<br>7/8/9                                    |
| =DEFINE $\begin{cases} NT \\ MT \end{cases}$                                         |
| =DEFINE MIP (If Matrix Integer Programming<br>Option.)                               |
| =DEFINE RED (If Matrix Reduction Option.)                                            |
| =DEFINE PAR (If Parametrics Option.)                                                 |
| =D,APEXC1.2,APEXC1.3                                                                 |
| INST, T2000, $\begin{cases} NT1 \\ MT1 \end{cases}$ , STGGG (Supply valid JOB card.) |
| ACCOUNT. (Supply valid ACCOUNT card.)                                                |
| =C,APEXC1                                                                            |
| 7/8/9                                                                                |
| 6/7/8/9                                                                              |
|                                                                                      |

#### **Error Messages**

A nonfatal loader error will be encountered in loading the APEX-III system. The error message is of the form:

EXIT DUPLICATE ENTRY POINT IGNORED

Errors of any other form should be investigated.

#### INSTALLATION VERIFICATION

The verification deck, APEXCV, can be retrieved from tape A3CREL through the following procedure:

NT1 EXTV, T20. .STGGG. ACCOUNT. LABEL(OLDPL, L=OOCAPEXIIIV1P1) (HD) STAGE (OLDPL, PRE, , E, VSN=APXOOC) SKIPF(OLDPL, 4, 17) UPDATE(F, \*==, C=PUNCH, D, 8, R)COMMENT. \*\*VERIFICATION DECK ON PUNCH\*\* 7/8/9 =D, APEXCV.2, APEXCV.3 VER, T50, STGGG. (Supply valid JOB card.) ACCOUNT. (Supply valid ACCOUNT card.) =C,APEXCV 7/8/9 6/7/8/9

Partition 6 of tape A3CREL can be copied to OUTPUT and used to validate correct execution of the verification run.

# APEX-III MIXED INTEGER PROGRAMMING OPTION (MIP)

#### **RELEASE DESCRIPTION**

The APEX-III Mixed Integer Programming Option runs under the SCOPE 2.1 operating system when installed with APEX-III Out-of-Core System 1. The FORTRAN Extended compiler is required for compiling APEX-III MIP. APEX-III is designed to execute from permanent files.

## **Hardware Requirements**

APEX-III MIP requires the same minimum hardware configuration as SCOPE 2.1. A minimum field length of 60K octal is required to compile and execute APEX-III MIP.

#### Deficiencies

None.

#### **RELEASE MATERIALS**

The APEX-III Mixed Integer Programming Option resides on the tape known as MIPREL. MIPREL is a 7- or 9-track tape with the following characteristics: labeled, 800 bpi, odd parity, BT=I, RT=W, MBL=5120. MIPAPEXIIIV1P1 is the file identifier in the HDR1 label.
Partition 1 - installation deck in UPDATE PL form,

Partition 2 - empty,

Partition 3 - empty,

Partition 4 - source code in UPDATE PL form,

Partition 5 – verification deck in UPDATE PL form, and

Partition 6 - sample output from verification run.

Listings of the installation deck (APEXC1) and the verification deck (APEXMV) may be obtained from tape MIPREL by executing the following job:

```
LIST, T20, \begin{pmatrix} NT1 \\ MT1 \end{pmatrix}, STGGG.

ACCOUNT.

LABEL(OLDPL, L=MIPAPEXIIIV1P1)

STAGE(OLDPL, PRE, \begin{pmatrix} HD \\ HY \end{pmatrix}, E, VSN=APXMIP)

COPYBF(OLDPL, OLD)

UPDATE(F, *==, L=7, P=OLD)

SKIPF(OLDPL, 3, 17)

UPDATE(F, *==, L=7, R)

7/8/9

6/7/8/9
```

## **INSTALLATION PARAMETERS**

None.

#### **INSTALLATION PROCEDURES**

The APEX-III Mixed Integer Programming Option must be installed with APEX-III Out-of-Core System 1. The installation deck, APEXC1, on MIPREL is identical to the installation deck for APEX-III Out-of-Core System 1. The name MIP is defined for the UPDATE IF, DEF directives in deck APEXC1 to merge the MIP Option with the out-of-core system.

Reference "Installation Procedure" for APEX-III Out-of-Core System 1 for details of installation and expected error messages.

#### INSTALLATION VERIFICATION

The verification deck, APEXMV, can be retrieved from tape MIPREL through the following procedure:

```
NT1
EXTV, T20,
                   ,STGGG.
            MT1
ACCOUNT.
LABEL(OLDPL, L=MIPAPEXIIIV1P1)
                     (HD)
STAGE (OLDPL, PRE,
                          , E, VSN=APXMIP)
SKIPF(OLDPL, 4, 17)
UPDATE(F, *==, C=PUNCH, D, 8, R)
COMMENT. **VERIFICATION DECK ON PUNCH**
7/8/9
=D, APEXMV.2, APEXMV.3
VER, T50, STGGG.
                    (Supply valid job card.)
                    (Supply valid ACCOUNT card.)
ACCOUNT.
=C,APEXMV
7/8/9
6/7/8/9
```

Partition 6 of tape MIPREL can be copied to OUTPUT and used to validate correct execution of the verification run.

# APEX-III MATRIX REDUCTION OPTION (REDUCE)

## **RELEASE DESCRIPTION**

The APEX-III Matrix Reduction Option runs under the SCOPE 2.1 operating system when installed with APEX-III Out-of-Core System 1. The FORTRAN Extended compiler is required for compiling and updating APEX-III REDUCE. APEX-III REDUCE is designed to execute from permanent files.

#### **Hardware Requirements**

APEX-III REDUCE requires the same minimum hardware configuration as SCOPE 2.1. A minimum field length of 60K octal is required to compile and execute APEX-III.

#### Deficiencies

None.

#### **RELEASE MATERIALS**

The APEX-III Matrix Reduction Option resides on the tape known as REDREL. REDREL is a 7- or 9-track tape with the following characteristics: labeled, 800 bpi, odd parity, BT=I, RT=W, MBL=5120. REDAPEXIIIV1P1 is the file identifier in the HDR1 label.

Partition 1 - installation deck in UPDATE PL form,

Partition 2 - empty,

Partition 3 - empty,

Partition 4 - source code in UPDATE PL form,

Partition 5 – verification deck in UPDATE PL form, and

Partition 6 - sample output from verification run.

Listings of the installation deck (APEXC1) and the verification deck (APEXRV) may be obtained from tape REDREL by executing the following job:

LIST, T20,  $\begin{pmatrix} NT1 \\ MT1 \end{pmatrix}$ , STGGG. ACCOUNT. LABEL(OLDPL, L=REDAPEXIIIV1P1) STAGE(OLDPL, PRE,  $\begin{pmatrix} HD \\ HY \end{pmatrix}$ , E, VSN=APXRED) COPYBF(OLDPL, OLD) UPDATE(F, \*==, L=7, P=OLD) SKIPF(OLDPL, 3, 17) UPDATE(F, \*==, L=7, R) 7/8/9 6/7/8/9

#### INSTALLATION PARAMETERS

None.

#### **INSTALLATION PROCEDURES**

The APEX-III Matrix Reduction Option must be installed with APEX-III Out-of-Core System 1. The installation deck, APEXC1, on REDREL is identical to the installation deck for APEX-III Out-of-Core System 1. The name RED is defined for the UPDATE IF, DEF directives in deck APEXC1 to merge the REDUCE Option with the Out-of-Core System.

(Reference "Installation Procedure" for APEX-III Out-of-Core System 1 for details of installation and expected error messages.)

#### Installation Verification

The verification deck, APEXRV, can be retrieved from tape REDREL through the following procedure:

EXTV, T20, 
$$\begin{pmatrix} NT1 \\ MT1 \end{pmatrix}$$
, STGGG.  
ACCOUNT.  
LABEL(OLDPL, L=REDAPEXIIIV1P1)  
STAGE(OLDPL, PRE,  $\begin{pmatrix} HD \\ HY \end{pmatrix}$ , E, VSN=APXRED)  
SKIPF(OLDPL, 4, 17)  
UPDATE(F, \*==, C=PUNCH, D, 8, R)  
COMMENT. \*\*VERIFICATION DECK ON PUNCH\*\*  
7/8/9  
=D, APEXRV.2, APEXRV.3  
VER, T50, STGGG. (Supply valid JOB card.)  
ACCOUNT. (Supply valid ACCOUNT card.)  
=C, APEXRV  
7/8/9  
6/7/8/9

Partition 6 of tape REDREL can be copied to OUTPUT and used to validate correct execution of the verification run.

## **APEX-III PARAMETRICS OPTION**

#### **RELEASE DESCRIPTION**

The APEX-III Parametrics Option runs under the SCOPE 2.1 operating system when installed with APEX-III Outof-Core System 1. The FORTRAN Extended compiler is required for compiling and updating APEX-III Parametrics. APEX-III Parametrics is designed to execute from permanent files.

#### **Hardware Requirements**

APEX-III Parametrics requires the same minimum hardware configuration as SCOPE 2.1. A minimum field length of 60K octal is required to compile and execute APEX-III.

## Deficiencies

None.

#### **RELEASE MATERIALS**

The APEX-III Parametrics Option resides on the tape known as PARREL. PARREL is a 7- or 9-track tape with the following characteristics: labeled, 800 bpi, odd parity, BT=I, RT=W, MBL=5120. PARAPEXIIIV1P1 is the file identifier in the HDR1 label. Partition 1 - installation deck in UPDATE PL form,

Partition 2 - empty,

Partition 3 - empty,

Partition 4 - source code in UPDATE PL form,

Partition 5 – verification deck in UPDATE PL form, and

Partition 6 - sample output from verification run.

Listings of the installation deck (APEXC1) and the verification deck (APEXPV) may be obtained from tape PARREL by executing the following job:

NT1 LIST, T20, ,STGGG. MT1 ACCOUNT. LABEL(OLDPL, L=PARAPEXIIIV1P1) HD , E, VSN=APXPAR) STAGE(OLDPL, PRE, HV COPYBF(OLDPL,OLD) UPDATE(F, \*==, L=7, P=OLD) SKIPF(OLDPL, 3, 17) UPDATE(F, \*==, L=7, R) 7/8/9 6/7/8/9

## **INSTALLATION PARAMETERS**

None.

#### INSTALLATION PROCEDURES

The APEX-III Parametrics Option must be installed with APEX-III Out-of-Core System 1. The installation deck,

APEXC1, on PARREL is identical to the installation deck for APEX-III Out-of-Core System 1. The name PAR is defined for the UPDATE IF, DEF directives in deck APEXC1 to merge the Parametrics Option with the Out-of-Core System.

(Reference "Installation Procedure" for APEX-III Out-of-Core System 1 for details of installation and expected error messages.)

### INSTALLATION VERIFICATION

The verification deck, APEXPV, can be retrieved from tape PARREL through the following procedure:

NT1 ,STGGG. EXTV, T20, MT1 ACCOUNT. LABEL(OLDPL, L=PARAPEXIIIV1P1) (HD) STAGE (OLDPL, PRE, E, VSN=APXPAR) ΗY SKIPF(OLDPL, 4, 17) UPDATE(F, \*==, C=PUNCH, D, 8, R)COMMENT. \*\*VERIFICATION DECK ON PUNCH\*\* 7/8/9 =D, APEXPV. 2, APEXPV. 3 VER, T50, STGGG. (Supply valid JOB card.) ACCOUNT. (Supply valid ACCOUNT card.) =C,APEXPV 7/8/96/7/8/9

Partition 6 of tape PARREL can be copied to OUTPUT and used to validate correct execution of the verification run.

## **GENERAL DESCRIPTION**

APT IV is a numerical control language processor designed to generate cutter location coordinates. The user has the capability to fully describe the part to be machined and then drive the tool along the chosen path. The output from APT IV is a verification listing and a file for input to a post processor. APT IV V2 has all the capabilities of APT IV V1 in addition to new language features and extensions.

APT IV V2 runs under the SCOPE 2.1 operating system on a Control Data host computer having at least 65,000 words of central memory.

## **RELEASE MATERIALS**

APT IV V2 for SCOPE 2.1 is contained on release tape PL59. The structure of PL59 is as follows:

File 1 - contains the source library in UPDATE format. The first 49 decks, TAPEOP through ZDDPLIN are common decks called by one or more of the succeeding decks. The next 16 decks, LLDM through LBCDBIN, are the LOAD COMPLEX. The next deck, LLCDATA, is data used by the LOAD COMPLEX routines. The next 92 decks, TAPT4T through TLCANON, are the TRANSLATOR. The next 333 decks, XAPT4E through ZZDDPICT are the FXECUTION COMPLEX. The next 45 decks, CAPT4C through CTAPEWT are the CLEDITOR. The last 18 decks, PAPT4P through PTAPEWT are the POST EXEC.

File 2 – contains the relocatable binary records of all routines needed for the STANDARD mode. It includes the binary records, COD4, PRD4, PTR4, POO4, and COO4, produced by the LOAD COMPLEX. This file is ready to be loaded by the host computer system and will produce the absolute modules contained on file 3.

File 3 – contains the absolute modules of the APT IV V2 system. The file should be placed on the system library if the user does not wish to modify the APT IV V2 processor. File 2 of the release tape is used to make file 3.

File 4 – contains the decks to install APT IV V2 on the host computer system.

File 5 - contains three identical part programs. Job control cards are provided to verify correct operation with system overlays resident in the system library, permanent files, or user library.

## INSTALLATION REQUIREMENTS

The system has four general modes of operation:

- 1. Standard mode offers all capabilities except parametric and sculptured surfaces. This mode requires approximately  $110,000_8$  words of field length to build the system and for execution;
- 2. Parametric surface mode offers all capabilities of the standard system plus the added features of parametric surface processing. This mode does not include sculptured surface processing. Approximately  $110,000_8$  words are required to build the system and  $(110,000_8$  plus the length of the FORTRAN parametric surface routines) words for execution;
- Sculptured surfaces mode offers all capabilities of the standard system plus the added features of sculptured surface processing. This mode does not include parametric surface processing. Approximately 122,000<sub>8</sub> words are required to build and execute the system;
- 4. Parametric and sculptured mode both parametric and sculptured surface processing may be used. Approximately 122,000<sub>8</sub> words are required to build the system and (122,000<sub>8</sub> plus the length of of the FORTRAN parametric surface routine) words for execution.

#### **INSTALLATION OPTIONS**

The user may choose one of four modes:

- 1. standard
- 2. parametric surface
- 3. sculptured surface
- 4. parametric and sculptured surface

The release system operates in Standard mode.

In addition to the above modes, the user may choose one of three residences for the APT IV system. These are:

- 1. system library
- 2. permanent files
- 3. user library

The released system operates from the system library.

# INSTALLATION PROCEDURES

The following control cards may be used to obtain the verification and installation decks from PL59:

```
IBGET,MT1
LABEL(GET,R,L=APT4*RELEASE)
where RELEASE = SCOPE2P1
SKIPF(GET,3,17)
COPYCF(GET,PUNCH,2)
6/7/8/9
```

The following provides a description of all the installation decks included in file 4. The job name (MAPT41 - MAPT46) identifies the deck.

• Install APT IV from file 3 of the release tape.

Deck MAPT41 installs APT IV into the host computer operating system from file 3 of the release tape. The first two files are skipped and the absolute modules of file 3 are copied to input files for the system library program.

• Install APT IV from file 2 of the release tape.

Deck MAPT42 may be used to make modifications to any routines except the LOAD COMPLEX. The modified routines are exchanged with their counterparts on the supplied relocatable file, and the resultant file is installed on the host computer system.

• Install APT IV from file 1 of the release tape.

Deck MAPT43 and MAPT44 may be used to build the entire APT IV system from the source file. This will be necessary if the user wishes to install the sculptured surface and/or parametric surface mode of operation. The LOAD COMPLEX routines are compiled and executed. The output from LOAD COMPLEX is five FORTRAN block data programs which are then compiled and the relocatable binaries are placed on the file LCBIN. The entire APT IV system (TAPT4T through PTAPEWT) is compiled and relocatable binaries are placed on APTBIN. The two files are merged to form the file APTLGO. This file is then input to the LOADER and the absolute overlay modules are placed in the overlay file APTOVL. The remainder of the control cards makes a new system release tape which may be used as input to deck MAPT41.

## INSTALLATION OPTIONS

The user has the following two options:

1. The user must insert an UPDATE directive card \*DE FINE SSSURF to cause the sculptured surface routines to be compiled into the system. This card is present in deck MAPT43. 2. The user must insert an UPDATE directive card \*DEFINE PARSURF to cause the parametric surface routines to be compiled into the system. This card is present in deck MAPT44.

Install APT IV from file 2 with overlay residence on permanent files.

Deck MAPT45 may be used to modify the relocatable file so that the APT IV system overlays can reside on permanent files. This deck can be modified as noted with COMMENT cards for a relocatable file with or without sculptured surfaces defined. For purposes of this example, the standard and parametric modes are equivalent.

The permanent files are defined, UPDATE is run with the overlay load parameter in deck TSUPERVT set equal to 0, the routine BEGINT is compiled and replaced on the relocatable file. Each overlay deck is compiled so that the overlay will be placed on a separate file. The loader then produces absolute overlay modules on the permanent files which are saved for later use.

Install APT IV from file 2 with overlay residence on a user library.

Deck MAPT46 may be used to modify the relocatable file so that the APT IV system overlays can reside on a user library. The deck can be modified as noted with COMMENT cards for a relocatable file with or without sculptured surfaces defined. For purposes of this discussion, the standard and parametric modes are equivalent.

UPDATE is run with the overlay load parameter in deck TSUPERVT set equal to 7LAPT4OVL. The routine BEGINT is compiled and replaced on the relocatable file. The loader then produces absolute overlay modules on the file AFTOVL which is used as input to the EDITLIB program. EDITLIB then creates a user library on file APT4OVL.

Install APT IV from file 2 with overlay residence on the system library.

Deck MAPT42 may be used to install the system overlays since the release file has the overlay load parameter in deck TSUPERVT set equal to 6LSYSTEM.

## LOAD COMPLEX EXECUTION

Deck MAPT47 may be used to modify the five relocatable decks produced by the LOAD COMPLEX. The names of the decks are COD4, PRD4, PTR4, POO4, and GOO4. Once the user modifications are determined and inserted, deck MAPT47 compiles and executes LOAD COMPLEX routines LLDM through LBCDBIN.

The deck LCCDATA, which has been modified by the user, is the input data for the LOAD COMPLEX execution. The output, five FORTRAN BLOCK DATA routines, is then compiled and the relocatable decks replace their counterparts on file 2 of the system release tape. Deck MAPT42 may then be used to install the system.

# VERIFICATION

Deck MAPT48, MAPT49, or MAPT50 from file 5 should be used to verify that APT IV V2 has been correctly installed. Deck MAPT48 is used when the system overlays reside on the host computer system library. Deck MAPT49 is used when the system overlays reside on permanent files. Deck MAPT50 is used when the system overlays reside on a user library.

## **RELEASE DESCRIPTION**

IMSL 6 (International Mathematical and Statistical Library, Version 6) consists of more than 400 FORTRAN functions and subprograms. IMSL 6 is on IMSLREL.

### HARDWARE REQUIREMENTS

IMSL 6 requires the minimum hardware configuration for SCOPE 2.

#### NOTES AND CAUTIONS

The installation process does not provide program listings. If a program listing is needed (it is very long), the FTN card in the install deck may be appropriately modified (remove L=0).

# **RELEASE MATERIALS**

IMSL 6 is contained on the tape known as IMSLREL. IMSLREL is a program library in UPDATE format. It has the following characteristics: 7-track (800 bpi) or 9-track (800 or 1600 cpi), binary recording mode, seven files:

File 1 - install deck in UPDATE OLDPL format,

File 2 - empty file,

File 3 - empty file,

File 4 - program deck in UPDATE OLDPL format,

File 5 – verify job control language deck in UPDATE OLDPL format,

File 6 - expected verify output ((COPYBF, OUTPUT) format), and

File 7 - verify program deck in UPDATE OLDPL format.

## INSTALLATION PROCEDURES

The procedures for the installation of IMSL 6 are outlined in the following four steps:

#### Step 1. Generate Essential Listings

This step includes:

- Installation deck,
- Verification deck, and
- Expected verify output.

```
JOB.
ACCOUNT(*, *, *, *)
                     (Supplied by user.)
FILE(TAPE, RT=S)
LABEL(TAPE, R)
STAGE(TAPE,
                     , E, VSN=IMSLIB)
               HD
REWIND(TAPE)
UPDATE(P=TAPE, F, D, 8, I=DUMMY, *=/, L=7)
REWIND(TAPE)
SKIPF(TAPE, 4, 17)
UPDATE(P=TAPE, F, D, 8, I=DUMMY, *=/, R, L=7)
REWIND(TAPE)
SKIPF(TAPE, 5, 17)
COPYBF(TAPE, OUTPUT, 1)
6/7/8/9
```

## Step 2. Install IMSL 6

Installation characteristics are:

- Permanent file name = IMSLIB
- Public access (ID=PUBLIC)

```
JOB.
ACCOUNT(*, *, *, *)
                    (Supplied by user.)
FILE(TAPE, RT=S)
LABEL(TAPE, R)
STAGE (TAPE,
                     , E, VSN=IMSLIB)
               HD
REWIND(TAPE)
UPDATE(P=TAPE, F, D, 8, *=/, C=PUNCH)
COMMENT. **INSTALLATION DECK ON PUNCH**
7/8/9
/IDENT IMSL
                     (Optional.)
/DEFINE SCOPE 2
                    (Required.)
```

Note that one of the following three tape parameters is required.

| /DEFINE | MT   | (7-track, | 800 bpi.)  |
|---------|------|-----------|------------|
| /DEFINE | NT   | (9-track, | 800 bpi.)  |
| /DEFINE | NTPE | (9-track, | 1600 bpi.) |

/DELETE IMSLIL.XX,YY (Required.) JOB. ACCOUNT(\*,\*,\*,\*) 6/7/8/9

## Step 3. Run Verification Tests

Refer to the following:

JOB. ACCOUNT(\*, \*, \*, \*) (Supplied by user.) FILE(TAPE, RT=S) LABEL(TAPE, R) HY STAGE(TAPE, HD } , E, VSN=IMSLIB) PEREWIND(TAPE) SKIPF(TAPE, 4, 17) UPDATE(P=TAPE, F, D, 8, \*=/, R=C, C=PUNCH) COMMENT. \*\*VERIFY DECK ON PUNCH\*\* 7/8/9 /IDENT IMSL (Optional.) /DEFINE SCOPE 2 (Required.)

Note that one of the following three tape parameters is required.

| /DEFINE MT                                                | (7-track, 800 bpi.)  |
|-----------------------------------------------------------|----------------------|
| /DEFINE NT                                                | (9-track, 800 bpi.)  |
| /DEFINE NTPE                                              | (9-track, 1600 bpi.) |
| /DELETE IMSLV1.XX,<br>JOB.<br>ACCOUNT(*,*,*,*)<br>6/7/8/9 | YY (Required.)       |

## Step 4. Verification

Do a minimal visual comparison of the expected verify output and the actual verify output.

## **RELEASE DESCRIPTION**

SIMSCRIPT I.5 runs under the SCOPE 2.1 operating system. In order to compile the SIMSCRIPT compiler, an absolute executable SIMSCRIPT compiler must be installed in the system. The FORTRAN library is necessary for execution of SIMSCRIPT programs.

## HARDWARE REQUIREMENTS

SIMSCRIPT I.5 requires the same minimum hardware configuration as SCOPE 2.1.

#### DEFICIENCIES

None.

## **RELEASE MATERIALS**

SIMSCRIPT I.5 resides on the tape known as SIMREL. SIMREL is a 7- or 9-track tape with the following characteristics: labeled, 800 bpi, odd parity, BT=I, RT=W, MBL=5120 and SIMREL\*SCP2.1 as the file identifier in the HDR1 label.

Partition 1 - installation and verification decks in UPDATE PL form,

Partition 2 - source code of the SIMSCRIPT compiler and execution library in UPDATE PL form,

 $\ensuremath{\operatorname{Partition}}\xspace 3$  – absolute overlay of the SIMSCRIPT compiler, and

Partition 4 - relocatable binaries of the SIMSCRIPT execution library.

Listings of the installation decks (SIMINS and SIMGEN) and the verification deck (VSIMI5) may be obtained from tape SIMREL by executing the following job:

SMLIST, T20, ,STGGG. ACCOUNT. LABEL(OLDPL, L=\$SIMREL\*SCP2.1\$) (HY) STAGE(OLDPL, PRE, , E, VSN=SIMREL) HD UPDATE(F, L=7) 7/8/9 6/7/8/9

## **INSTALLATION PROCEDURES**

SIMSCRIPT I.5 is installed by executing deck SIMINS or SIMGEN contained on the first file of tape SIMREL:

| SIMINS | Catalogs binaries as SIMLEL<br>(ID=SCPSCR) and SIMLIB7 (ID=PRDLIB).                  |
|--------|--------------------------------------------------------------------------------------|
| SIMGEN | Regenerates SIMSCRIPT and catalogs<br>SIMLEL (ID=SCPSCR) and SIMLIB7<br>(ID=PRDLIB). |

The installation decks can be retrieved from tape SIMREL through the following procedure.

```
EXTR, T20, {SM
SN}, STGGG.
ACCOUNT.
LABEL(OLDPL, L=$SIMREL*SCP2.1$)
STAGE(OLDPL, PRE, {HY
HD}, E, VSN=SIMREL)
UPDATE(Q, C=PUNCH, D, 8)
COMMENT. **INSTALLATION DECKS ON PUNCH**
7/8/9
*DF X
*C Y
7/8/9
6/7/8/9
```

where X is HY or HD and Y is SIMINS or SIMGEN.

## VERIFICATION PROCEDURE

The verification deck can be retrieved from tape SIMREL through the following procedure:

```
VERIFY, T20, \begin{cases} SM \\ SN \end{cases}, STGGG.
ACCOUNT.
LABEL(OLDPL, L=$SIMREL*SCP2.1$)
STAGE(OLDPL, PRE, \begin{cases} HY \\ HD \end{cases}, E, VSN=SIMREL)
UPDATE(Q, C=PUNCH, D, 8)
COMMENT. **VERIFY DECK ON PUNCH**
7/8/9
*C VSIMI5
7/8/9
6/7/8/9
```

SIMSCRIPT I.5 can be verified by executing the deck VSIMI5.

# **CONFIGURATION PARAMETERS**

The following installation parameter is in  $\operatorname{common}\,\operatorname{deck}$ CDC\$, which also contains the SIMSCRIPT assembly parameters:

## NOTES AND CAUTIONS

The installation jobs, SIMINS and SIMGEN, do not purge currently existing SIMSCRIPT permanent files.

Released Default Value Parameter

 $55{10}$ 

Significance

 $\equiv LINES \equiv$ 

Number of lines per page

INDEX

ACOUNTX file I-14-1, II-14-1 alpha string request I-13-4, II-13-4 ANEWSYS file I-3-1 AOVFIX parameter I-3-4 APEX-III Matrix Reduction Option (REDUCE) I-2-3, II-2-3, III-2-3 APEX-III Mixed Integer Programming Option (MIP) I-2-2, II-2-2, III-2-2 APEX-III Out-Of-Core System 1 I-2-1, II-2-1, III-2-1 APEX-III Parametrics Option I-2-4, II-2-4, III-2-4 APEX-III Usage Package 1 I-2-5, II-2-5 APEXCV deck II-2-1, III-2-1 APEXC1 deck I-2-1, II-2-1, III-2-1 APEXMV verification deck I-2-3, II-2-2, III-2-3 APEXOV file I-2-1, II-2-1, III-2-1 APEXPL file I-2-1, II-2-1, III-2-1 APEXPV verification deck I-2-4, II-2-4, III-2-5 APEXRL file I-2-1, II-2-1, III-2-1 APEXRV verification deck I-2-3, II-2-3, III-2-4 APEXUV verification deck I-2-5, II-2-5 APEXU1 installation deck I-2-5, II-2-5 APL loader I-3-5 APL 2 I-3-1 APLDEBG file I-3-1 APLINST file I-3-6 APLLIB file I-3-6 APLOVLS file I-3-6 APLPL file I-3-1 APLPROD file I-3-1 APLWS file I-3-6 APT IV 2 I-4-1, II-3-1, III-3-1 ATB1 file I-12-1, II-12-1 ATB2 file I-12-1, II-12-1 ATB3 file I-12-1, II-12-1 ATPLT file I-12-1, II-12-1 ATRB file I-12-1, II-12-1 AUADTF file I-14-3, II-14-4 AUAPTF file I-14-3, II-14-4 CATDEMOS parameter II-8-2 CDC\$ deck III-5-2 CGTPP file II-8-1 CHANGE directive I-3-4 COMPILE file II-6-1 COMPLEX deck II-3-2 CPU model mode I-14-1, II-14-1 CP64 installation option I-5-2 CRM installation option I-5-2 CYB176 directive II-2-2, II-2-6 DATA statement I-13-2, II-13-2 DATBAS file I-11-1, II-11-1 DATBASE file I-11-2 DBFMT file I-11-1, II-11-1 DBGEN file I-11-1, II-11-1 DBRCV file I-11-1, II-11-1

decks APEXCV II-2-1, III-2-1 APEXC1 I-2-1, II-2-1, III-2-1 APEXMV verification I-2-3, II-2-2, III-2-3 APEXPV verification I-2-4, II-2-4, III-2-5 APEXRV verification I-2-3, II-2-3, III-2-4 APEXUV verification I-2-5, II-2-5 APEXU1 installation I-2-5, II-2-5 CDC\$ III-5-2 COMPLEX II-3-2 GPSSTXT I-5-3, II-4-3 GPS1 installation I-5-1, II-4-1 GPS2 installation I-5-1, II-4-1 INSTALL II-8-1 LCCDATA II-3-2 MAPT41 installation I-4-2, III-3-2 MAPT42 installation I-4-2, III-3-2 MAPT43 installation I-4-2, III-3-2 MAPT44 installation I-4-2, III-3-2 MAPT45 installation I-4-2, III-3-2 MAPT46 installation I-4-2, III-3-2 MAPT47 load I-4-2, III-3-2 MAPT48 verification I-4-3, III-3-2 MAPT49 verification I-4-3, III-3-3 MAPT50 verification I-4-3, III-3-3 SIMGEN III-5-1 SIMINS III-5-1 SIMI51 II-9-1 SIMI52 II-9-1 SOURCDK II-3-2 UNP I-13-1, II-13-1 VGPS verification I-5-1 VSIMI5 II-9-1, III-5-1 DEFINE file I-11-1, II-11-1 DEMO1 program II-8-5 DEMO2 program II-8-5 DEMO3 program II-8-5 DEMO4 program II-8-5 device mode request I-13-4, II-13-4 DEVLIST subroutine I-13-2, II-13-2 DFTMP file I-14-4, II-14-4 directives CHANGE I-3-4 CYB176 II-2-2, II-2-6 FULL I-3-1 FULLCOR I-3-1 HD I-2-1, I-2-6, II-2-1, II-2-6 LIBEDIT I-3-5 MIP I-2-2, II-2-1, III-2-2 MT I-2-1, I-2-6, II-2-1, II-2-6, III-2-2 NOENTRY I-3-4 NT III-2-2 PAR I-2-2, II-2-2, III-2-2 PE I-2-1, I-2-6, II-2-1, II-2-6 PF I-2-6, II-2-6 RED I-2-2, II-2-1, III-2-2 UPDATE I-4-2, III-3-2

documentation I-1-1, II-1-1, III-1-1 DUMPF utility file I-14-4, II-14-4 EDITLIBPP parameter II-8-2 EXTRACT file I-3-2 FILELOAD installation option I-5-2 files ACOUNTX I-14-1, II-14-1 ANEWSYS I-3-1 APEXOV I-2-1, II-2-1, III-2-1 APEXPL I-2-1, II-2-1, III-2-1 APEXRL I-2-1, II-2-1, III-2-1 APLDEBG I-3-1 APLINST I-3-6 APLLIB I-3-6 APLOVLS I-3-6 APLPL I-3-1 APLPROD I-3-1 APLWS I-3-6 ATB1 I-12-1, II-12-1 ATB2 I-12-1, II-12-1 ATB3 I-12-1, II-12-1 ATPLT I-12-1, II-12-1 ATRB I-12-1, II-12-1 AUADTF I-14-3, II-14-4 AUAPTF I-14-3, II-14-4 CGTPP II-8-1 COMPILE II-6-1 DATBAS I-11-1, II-11-1 DATBASE I-11-2 DBFMT I-11-1, II-11-1 DBGEN I-11-1, II-11-1 DBRCV I-11-1, II-11-1 DEFINE I-11-1 DFTMP I-14-4, II-14-4 DUMPF utility I-14-4, II-14-4 EXTRACT I-3-2 IAFMODS TEXT I-3-7 IMSLIB II-5-1 MINIT I-13-1, II-3-2 MOVLIB I-11-2 NEWSF I-3-7 PFTMP I-14-4, II-14-4 POSTLGO I-13-2, II-13-2 RANDR I-14-1, II-14-1 SEGLIB I-10-4 TAPLOUT I-3-6 TAPLTST I-3-6 TOTAL I-11-1, II-11-1 TOTALE I-11-2 TOTUTIL I-11-3 UAPEXOV I-2-6, II-2-6 UAPEXPL I-2-6, II-2-6 UAPEXRL I-2-6, II-2-6 UAPEX3 II-2-5 UAUINS I-14-1, II-14-1 UNIPLOT I-13-2, II-13-2 UNIPOST I-13-2, II-13-2 usage detail I-14-3, II-14-3 USER I-9-1 VALIDUX I-14-3 VRFY I-7-2, II-6-2, II-10-3 5LPLOTF I-13-3, II-13-3 FPRM array I-13-3, II-13-3 FTRACE installation option I-5-2 FULL directive I-3-1 FULLCOR directive I-3-1

GPSS V/6000 1.2 I-5-1, II-4-1 GPSSTXT deck I-5-3, II-4-3 GPS1 installation deck I-5-1, II-4-1 GPS2 installation deck I-5-1, II-4-1

HD directive I-2-1, I-2-6, II-2-1, II-2-6

IAFMODS TEXT file I-3-7 IGSDBUG parameter II-8-2 IMSL 6 I-6-1, II-5-1, III-4-1 IMSLIB file II-5-1 IMUL installation job I-5-2 increment request I-13-5 INSTALL deck II-8-1 INTERCOM 4 II-8-1 IPRM array I-13-3, II-13-3 IREQ array I-13-3, II-13-3

K statement I-8-2, II-7-2

LCCDATA deck II-3-2 LCGT/IGS 2 I-7-1, II-6-1 LCGTVR2 user library I-7-1, II-6-1 LIBEDIT directive I-3-5 =LINES= parameter III-5-2 LISALL installation option I-5-2

MAPT41 installation deck I-4-2, III-3-2 MAPT42 installation deck I-4-2, III-3-2 MAPT43 installation deck I-4-2, III-3-2 MAPT44 installation deck I-4-2, III-3-2 MAPT45 installation deck I-4-2, III-3-2 MAPT46 installation deck I-4-2, III-3-2 MAPT47 load deck I-4-2, III-3-2 MAPT48 verification deck I-4-3, III-3-3 MAPT49 verification deck I-4-3, III-3-3 MAPT50 verification deck I-4-3, III-3-3 MAPT50 verification deck I-4-3, III-3-3 MAPT50 verification deck I-4-3, III-3-2 MINIT file I-13-1, II-13-2 MINIT file I-13-1, II-13-2 MIP directive I-2-2, II-2-1, III-2-6, III-2-2 MT directive I-2-1, I-2-6, II-2-1, II-2-6, III-2-2

NAM/IAF communications packages I-10-1 NEWPEN request I-13-4, II-13-4 NEWSF file I-3-7 NOENTRY directory I-3-5 NPFDATA subroutine I-13-3, II-13-3 NT directive III-2-2

PAR directive I-2-2, II-2-2, III-2-2 parametric and sculptured mode I-4-1, II-3-1, III-3-1 parametric surface mode I-4-1, III-3-1 PE directive I-2-1, II-2-1, I-2-6, II-2-6 pen restore request I-13-5 PERT/TIME 2 I-8-1, II-7-1 PF directive I-2-6, II-2-6 PFTMP file I-14-4, II-14-4 POSTLGO file I-13-2, II-13-2 /PREQ/ labeled common block I-13-2, II-13-2

RANDR file I-14-1, II-14-1 RED directive I-2-2, II-2-1, III-2-2 release tapes/program libraries AP001B II-14-1 AP001N I-14-2

IMSLREL III-4-1 MIPREL III-2-2 PARREL III-2-4 PL27 II-9-1 PL35 II-4-1 PL40 II-8-1 PL41 II-8-3 PL45 II-2-1 PL46 II-8-5 PL47 II-8-6 PL49 II-11-1 PL51 II-2-2 PL52II-2-3 PL53II - 2 - 4PL59 I-4-2, III-3-1 PL59A II-3-1 PL62 II-12-1 PL67II-6-1PL71 II-13-1 II-2-6 PL84PL85 II-7-1 PL86A II-10-1 PL86B II-10-1 PL86C II-10-7 PL87 II-5-1 REDREL III-2-4 REL50 I-5-1 REL52A I-8-1 REL53 I-9-1 REL54A I-11-1 REL54B I-11-2 REL54C I-11-3 REL54D I-11-4 REL56A I-7-1 REL57B I-2-1 REL57C I-2-2 REL57D I-2-3 REL57E I-2-4 REL57F I-2-5 REL58 I-12-1 REL59 I-13-1 REL60 I-3-2 REL61 I-15-1 REL62 I-10-1 REL63 I-6-1 SIMREL III-5-1 reorigin request I-13-4, II-13-4 REPRIEVE installation option I-5-2 Sanders Graphic 7 Post Processor Option II-10-7 sculptured surfaces mode I-4-1, II-3-1, III-3-1 SEGLIB file I-10-4 SIMGEN installation deck III-5-1 SIMINS installation deck III-5-1 SIMI51 installation deck II-9-1 SIMI52 installation deck II-9-1 SIMSCRIPT I.5 3 I-9-1, II-9-1, III-5-1 SOURCDK deck II-3-2 standard mode I-4-1, II-3-1, III-3-1 SYMBOL subroutine I-13-4, II-13-4 SYSEDIT option I-9-1

A3CREL III-2-1

TAPLOUT file I-3-6 TAPLTST file I-3-6 Tektronix 4010/4014 Terminals I-10-7, II-8-3, II-10-7 Tektronix 401X Post Processor Option II-10-1 TGR7LIB library II-10-8 TGR7SFL library II-10-8 threshold protection indicator I-14-1, II-14-1 TIGS 1 I-10-1, II-10-1 TIGSLIB library I-10-1, II-10-2 TIGSSFL library I-10-1. II-10-2 TOTAL file I-11-1, II-11-1 TOTAL Universal Extended 1 I-11-2 TOTAL Universal Extended 2 I-11-4 TOTAL Universal 1 I-11-1, II-11-1 TOTAL Universal 2 I-11-3 TOTAL/ATHENA I-12-1, II-12-1 TOTALE file I-11-2 TRANEX user number I-11-2 UAFINS job I-14-3, II-14-3 UAPEXOV file I-2-6, II-2-6 UAPEXPL file I-2-6, II-2-6 UAPEXRL file I-2-6, II-2-6 UAPEX3 file II-2-5 UAUINS file I-14-1, II-14-1 UNIPLOT file I-13-2, II-13-2 UNIPLOT 2 I-13-1, II-13-1 UNIPOST file I-13-2, II-13-2 UNIPOST postprocessor I-13-1, II-13-1 UNP deck I-13-1, II-13-1 UPDATE directive I-4-2, III-3-2 Usage Accounting Utility I-14-1, II-14-1 usage detail files I-14-3, II-14-3 USER file I-9-1 VALIDUx file I-14-3 vector request I-13-4,  $\Pi$ -13-4 VGPS verification deck I-5-1 VOUGHT parameter II-8-2 VRFY file I-7-2, II-6-2, II-10-3 VSIMI5 verification deck II-9-1, III-5-1 XEDIT 3 I-15-1 XJOB installation option I-5-2 Z statement I-8-2, II-7-2 103A modem I-7-1, II-6-1 1700 IMPORT II-8-1 5LPLOTF file I-13-1, II-13-3 777/IGS (HOST) II-8-1 777/IGS (REMOTE) II-8-2 777/IGS Products II-8-1 777/IGS with 3D II-8-1 777/IGS with 3D (HOST) II-8-5 777/IGS with 3D (REMOTE) II-8-6

ſ

# COMMENT SHEET

| MANUAL TITLE | Control Da | ata NOS 1, | NOS/BE 1, | SCOPE 2 A | Application Installation |
|--------------|------------|------------|-----------|-----------|--------------------------|
|              |            |            |           |           |                          |

|                 | Handbook             |          |          |  |
|-----------------|----------------------|----------|----------|--|
| PUBLICATION NO. | 76071100             | REVISION | <u>S</u> |  |
| FROM:           | NAME:                |          |          |  |
|                 | BUSINESS<br>ADDRESS: |          |          |  |

# COMMENTS:

CUT ALONG LINE

PRINTED IN U.S.A

AA3419 REV. 11/69

This form is not intended to be used as an order blank. Your evaluation of this manual will be welcomed by Control Data Corporation. Any errors, suggested additions or deletions, or general comments may be made below. Please include page number references and fill in publication revision level as shown by the last entry on the Record of Revision page at the front of the manual. Customer engineers are urged to use the TAR.

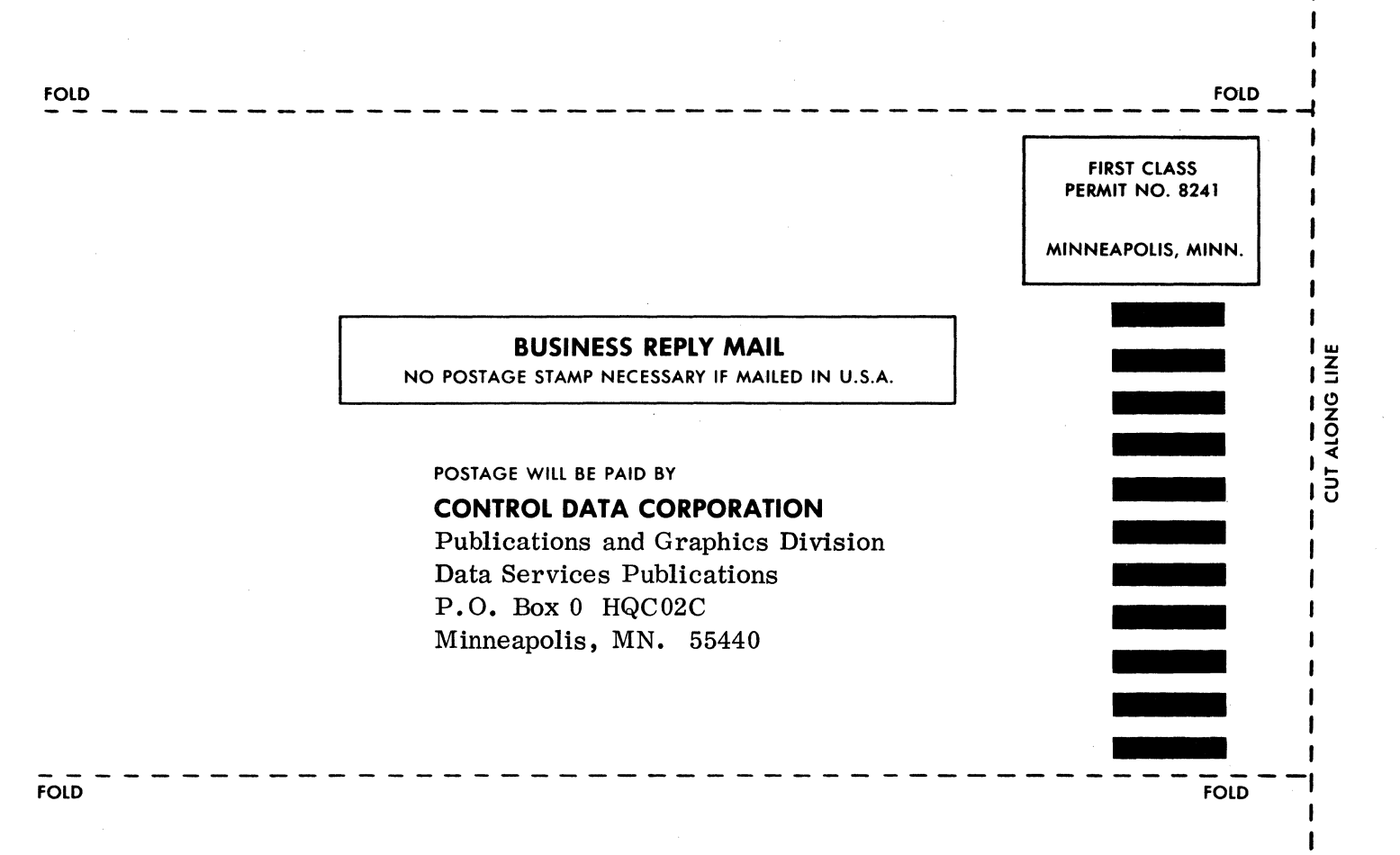

ст. Х.,

1

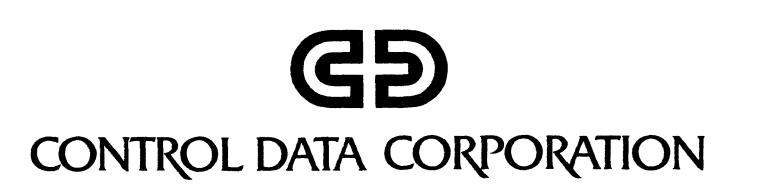